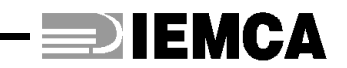

#### BOSS 542 CNC BOSS 542r CNC MINI BOSS 325 CNC MINI BOSS 325r CNC

(GB) MANUAL FOR USE AND MAINTENANCE

REL. 4 DATA 01/06/98 COD. 336005410

S/N

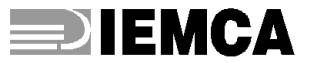

# BOSS 542 CNC BOSS 542r CNC MINI BOSS 325 CNC MINI BOSS 325r CNC

#### AUTOMATIC BAR FEEDER WITH HYDRAULIC SUSPENSION

(GB) MANUAL FOR USE AND MAINTENANCE

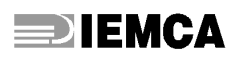

IEMCA S.p.A. 48018 - Faenza (RA) - ITALY

Via Granarolo, 167 Tel. 0546/698000 - Fax. 0546/46338 ufficio commerciale 0546/46224 centralino

TLX 550879

# **DIEMCA**

# **1** GENERAL INFORMATION

| 1.1. | MANUAL PURPOSE              | 3 |
|------|-----------------------------|---|
| 1.2. | MANUFACTURER AND BAR FEEDER | 4 |
| 1.3. | TECHNICAL ASSISTANCE        | 4 |
| 1.4. | ANNEXES ENCLOSED            | 4 |

# **2** TECHNICAL INFORMATION

| 2.1.                            | GENERAL BAR FEEDER DESCRIPTIO                                                                                                    | ON5                  |
|---------------------------------|----------------------------------------------------------------------------------------------------|----------------------|
| 2.2.                            | OPERATING CYCLE - GENERAL<br>DESCRIPTION                                                                                                    | 7                    |
| 2.3.                            | SAFETY DEVICES                                                                                                    | 10                   |
| 2.4.                            | SAFETY PLATES - LOCATION AND DESCRIPTION                                                                                                    | 11                   |
| 2.5.                            | VERSION DESCRIPTION                                                                                                    | 12                   |
| 2.6.<br>2.6.1                   | TECHNICAL SPECIFICATIONS                                                                                                    | 13<br>17             |
| 2.7.<br>2.7.1<br>2.7.2          | FITTINGS - FOREWORD<br>Bush-holder device - Description<br>Axial displacement device - Description                                              | 18<br>18<br>19       |
| 2.8.<br>2.8.1<br>2.8.2          | DEVICE FOR SLIDING HEADSTOCK<br>LATHES - FOREWORD<br>Bar/headstock synchronizing<br>device - Description<br>Telescopic nose - Description       | 20<br>20<br>20       |
| 2.9.<br>2.9.1<br>2.9.2<br>2.9.3 | DEVICES FOR CAM<br>LATHES - FOREWORD<br>Headstock return device - Description<br>Cam box - Description<br>Camshaft release device - Description | 21<br>21<br>21<br>22 |

# **3** SAFETY PROCEDURES - GENERAL INFORMATION

| 3.1. | SAFETY GENERAL INSTRUCTIONS                         |
|------|-----------------------------------------------------|
| 3.2. | HANDLING AND INSTALLATION -<br>SAFETY PROCEDURES23  |
| 3.3. | ADJUSTMENTS AND SETTING<br>UP - SAFETY PROCEDURES24 |
| 3.4. | USE AND OPERATION - SAFETY<br>PROCEDURES24          |
| 0 5  |                                                     |

3.5. BAREEDEMAINTENANSAFETPROCEDURES 24

# 4 HANDLING AND INSTALLATION

| 4.1.                                                        | PACKAGING                                                                                                    | 25                                     |
|-------------------------------------------------------------|----------------------------------------------------------------------------------------------------|----------------------------------------|
| 4.2.                                                        | LIFTING                                                                                                    | 25                                     |
| 4.3.                                                        | INSTALLATION AREA -<br>CHARACTERISTICS                                                                                                    | 27                                     |
| 4.4.                                                        | FEEDER WITHOUT AXIAL DISPLACEMEN<br>DEVICE - INSTALLATION                                                                                                    | IT<br><i>28</i>                        |
| 4.4.1<br>4.4.2<br>4.4.3<br>4.4.4<br>4.4.5<br>4.4.6<br>4.4.7 | Support plates and feet - Installation<br>Height - Adjustment<br>Preliminary positioning<br>Sleeve - Installation<br>Levelling and alignment<br>Feeder fastening<br>Telescopic nose - Installation                                            | 28<br>29<br>30<br>31<br>32<br>35<br>36 |
| 4.5.1<br>4.5.2<br>4.5.3<br>4.5.4<br>4.5.5<br>4.5.6<br>4.5.7 | FEEDER WITH AXIAL DISPLACEMENT<br>DEVICE - INSTALLATION<br>Preliminary operations<br>Height - Adjustment<br>Preliminary positioning<br>Sleeve - Installation<br>Levelling and alignment<br>Feeder fastening<br>Telescopic nose - Installation | 37<br>37<br>38<br>38<br>39<br>40<br>40 |
| <b>4</b> .6.4.6.1                                           | DEVICE FOR SLIDING HEADSTOCK<br>LATHES - INSTALLATION<br>Bar/headstock synchronizing device                                                                                                    | 41<br>41                               |
| 4.7.1<br>4.7.2<br>4.7.3                                     | DEVICES FOR CAM LATHES -<br>INSTALLATION<br>Headstock return device<br>Cam box<br>Camshaft release device                                                                                                    | 42<br>42<br>43<br>44                   |
| <b>4</b> .8.                                                | LUBRICATING OIL - FILLING                                                                                                    | 45                                     |
| 4.9.                                                        | ELECTRIC CONNECTION                                                                                                    | 45                                     |
| <b>4</b> .10.                                               | PNEUMATIC CONNECTION                                                                                                    | 46                                     |
| <b>4</b> .11.                                               | ADDITIONAL PUSH-BUTTON<br>PANEL - INSTALLATION                                                                                                    | 46                                     |
| <b>4</b> .12.                                               | PROGRAMMING                                                                                                    | 46                                     |

#### **5** ADJUSTMENTS AND SETTING-UP

| <b>2</b> 5.1. | ADJUSTMENT AND SETTING-UP -<br>FOREWORD | 47 |
|---------------|-----------------------------------------|----|
| <b>5</b> .2.  | GENERAL ADJUSTMENTS -<br>FOREWORD       | 47 |
| 5.2.1         | Feeding chain - Adjustment              | 48 |

# 

|   | 5.2.2<br>5.2.3          | Drive chains - Adjustment48<br>Clutch - Adjustment49                 |            |
|---|-------------------------|----------------------------------------------------------------------|------------|
|   | 5.3.                    | SET-UP ACCORDING TO THE BAR TO<br>BE MACHINED                        | •          |
|   | 5.3.1                   | Guides, half bushes, bar-pusher and                                  | 1          |
|   | 5.3.2<br>5.3.3          | Clamps - Replacement                                                 | - 8<br>- 8 |
|   | 5.3.4                   | Clamps - Adjustment65                                                | 8          |
| 2 | 5.4.                    | CAM BOX - TIMING                                                     | 8          |
|   | 6                       | USE AND OPERATION                                                    | ,          |
|   | 6.1.                    | PUSH-BUTTON PANEL - DESCRIPTION OF CONTROLS                          |            |
|   | 6.2.                    | ADDITIONAL PUSH-BUTTON PANEL -<br>DESCRIPTION OF CONTROLS            | • `        |
|   | 6.3.                    | INDICATOR LIGHTS - DESCRIPTION<br>OF INDICATIONS                     | • `        |
|   | 6.4.                    | BARS TO BE MACHINED -<br>CHARACTERISTICS AND<br>PREPARATION          |            |
|   | 6.5.                    | FEEDER SET-UP AND AUTOMATIC                                          |            |
|   | 6.5.1<br>6.5.2<br>6.5.3 | Bar magazine - Filling                                               |            |
|   | 6.6.                    | FEEDER STOP78                                                        |            |
|   | 6.7.                    | AUTOMATIC CYCLE START AFTER<br>MANUAL CYCLE OPERATIONS78             |            |
|   | 6.8.                    | AUTOMATIC CYCLE START - RESUMING<br>WORK AFTER POWER-OFF79           |            |
| 2 | 6.9.<br>6.9.1           | MACHINING CHANGE - QUICK GUIDE80<br>Machining type change with guide |            |
|   | 6.9.2                   | change-over                                                          |            |
|   | 7                       | BAR FEEDER MAINTENANCE                                               |            |
| 2 | 7.1.                    | MAINTENANCE - GENERAL RULES                                          |            |
|   | 7.2.                    | SCHEDULED MAINTENANCE                                                |            |

| 7.2.  | SCHEDULED MAINTENANCE                   | 82 |
|-------|-----------------------------------------|----|
| 7.2.1 | Revolving tip and collet - Check        | 82 |
| 7.2.2 | Lubricating oil - Level check           | 83 |
| 7.2.3 | Lubricating oil - Change                | 83 |
| 7.2.4 | Clutch oil - Check                      | 84 |
| 7.2.5 | Clutch oil - Change                     | 85 |
| 7.2.6 | Clutch disks - Wear check               | 86 |
| 7.2.7 | Guide opening screw - Greasing          | 87 |
| 7.2.8 | Driving motor brushes - Wear inspection | 88 |
|       |                                         |    |

| 7.2.9         | Air filter unit - Check                   |
|---------------|-------------------------------------------|
| 7.3.          | AXIAL DISPLACEMENT DEVICE - USE 90        |
| 8             | TROUBLES - CAUSES - CURES                 |
| <b>2</b> 8.1. | GENERAL FAULTS91                          |
| 8.2.          | BAR MAGAZINE - FAULTS                     |
| <b>8</b> .3.  | INSERTION IN THE COLLET - FAULTS 92       |
| 8.4.          | BAR FEEDING - FAULTS                      |
| 9             | PART REPLACEMENT                          |
| <b>9</b> .1.  | FEED CHAIN - REPLACEMENT                  |
| 9.2.          | PRIMARY CHAIN AND PINION -<br>REPLACEMENT |
| 9.3.          | GUIDE OPENING BELT -<br>REPLACEMENT       |
| <b>9</b> .4.  | EEPROM - REPLACEMENT                      |
| <b>2</b> 9.5. | BOARD - REPLACEMENT                       |
| <b>2</b> 9.6. | FEED MOTOR DRIVE - REPLACEMENT 98         |
| <b>9</b> .7.  | RECOMMENDED SPARE PARTS                   |

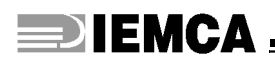

**GENERAL INFORMATION** 

Before carrying out any servicing whatsoever on the bar feeder, it is of the utmost importance to read this manual carefully.

#### 1.1. MANUAL PURPOSE

This manual has been written and supplied by the manufacturer and is integral part of the bar feeder and of its equipment.

The compliance with the instructions contained herein ensures the operator and bar feeder safety as well as a running economy and a longer life of the bar feeder itself.

In order to allow a quick search of contents, consult the descriptive index.

Particularly important parts of this manual have been highlighted in bold type and preceded by the following symbols:

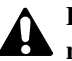

DANGER - WARNING: shows impending danger which might cause serious harm, hence it is necessary to pay the greatest attention.

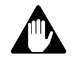

CAUTION: n order to avoid accidents or damages to property, suitable measures shall be adopted.

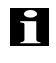

**INFORMATION: Information: technical instructions having** particular importance.

In order to allow a quick search of contents, consult the descriptive index.

Deprations described in paragraphs showing this symbol, must be performed by qualified and skilled personnel only. Any other operation can be performed either by qualified personnel or by professional bar feeder operators.

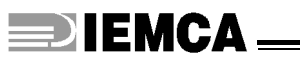

#### **1.2. MANUFACTURER AND BAR FEEDER IDENTIFICATION**

- A Manufacturer's identification
- **B** CE conformity marking
- C Year of manufacture
- **D** Bar feeder model
- E Serial number
- F Feeding voltage
- G Mains frequency
- H Amperage
- B Alternate driving voltage
- C Direct driving voltage
- D Bar feeder weight.
- **INFORMATION:** Always provide the Manufacturer with the above mentioned specifications in order to obtain information or whenever ordering spare parts, etc.

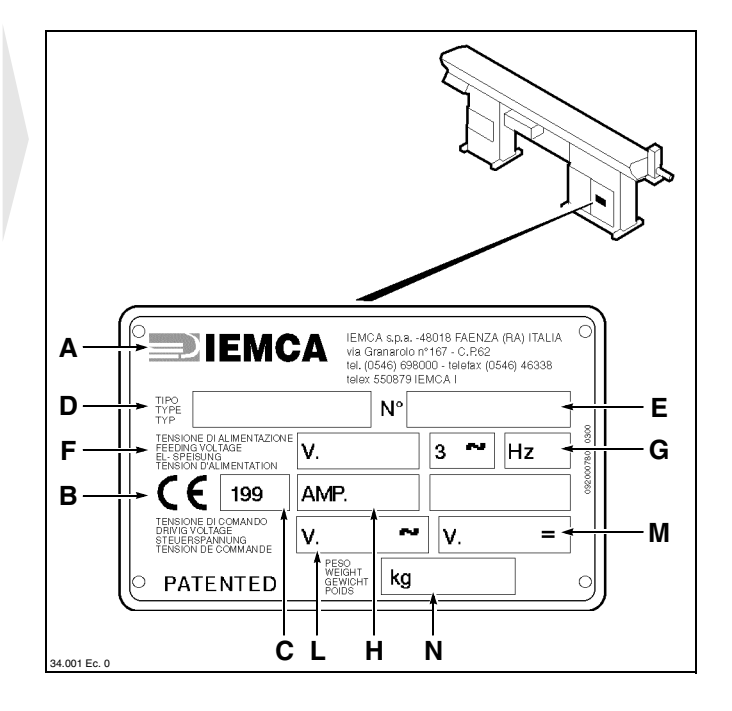

#### **1.3. TECHNICAL ASSISTANCE**

Whenever necessary, please apply to one of the Technical Assistance Departments listed in the annex enclosed herein.

**INFORMATION:** As far as technical servicing relevant to the bar feeder is concerned, always specify the technical data printed nameplate.

#### 1.4. ANNEXES ENCLOSED

Technical assistance departments list. Collet summary tables. Push-button panel instruction manual. Wiring diagram. Pneumatic diagram. Lathe coupling instructions. **TECHNICAL INFORMATION** 

## 2.1. GENERAL BAR FEEDER DESCRIPTION

The **BOSS** automatic bar feeder is used in the machine-tool industry and in particular, for automatic lathe feeding. It is particularly suitable for feeding fixed or sliding headstock lathes, numerical control or cam lathes.

The working cycle is controlled by a control panel with built-in PLC, which is able to dialogue with the lathe control.

The main control digital push-button panel makes programming easier. An additional push-button panel can be detached to control the main functions without leaving the lathe.

The bar feeder can be used to feed bars, pipes and various sections.

The guide channel is fully closed during machining; a pump is provided to maintain a continuous oil flow inside the channel, creating a hydrodynamic support effect; these characteristics allow the bar to rotate at a high r.p.m. number, with no vibrations and no surface damaging.

The use of a DC motor and of an electronically controlled clutch make it possible to adjust the feeding speed and thrust to ideal values at any time during the machining cycle.

Bar remnant ejection can be caused by bar-pusher feeding or next bar feeding.

Bar feeder series BOSS are produced in the following models:

MINI BOSS 325 CNC (standard version) MINI BOSS 325r CNC (reversed version) BOSS 542 CNC (standard version) BOSS 542r CNC (reversed version)

To make the consultation of this manual easier, the names of the four models have been shortened as follows:

MINI BOSS CNC is shortened to MINI BOSS

MINI BOSS 325r CNC is shortened to MINI BOSSr

BOSS 542 CNC is shortened to BOSS

BOSS 542r CNC is shortened to BOSSr

The texts, tables and illustrations contained in this manual concern, unless otherwise stated, the standard version (MINI BOSS and BOSS) with the lathe on the operator's right.

As for the reverse version (MINI BOSSr and BOSSr), with the lathe on the operator's left, do not forget that the main parts are located on the opposite side, as mentioned below.

**DIEMCA** 

#### □ Main parts

- A Magazine; where bars are stored.
- **B** Bar selection device; it allows the first bar to be lowered into the guides and holds back the remaining bars in the magazine.
- C Guides; they guide the bars during machining.
- **D Bar-pusher**; it pushes the bar during machining.
- E Feed chain; it transmits motion from the drive system to the bar-pusher.
- F Drive system; it drives the bar-pusher.
- **G Clutch**; it transmits motion from the drive system to the feed chain. It can be set to obtain thrust adjustment.
- H Insertion/extraction drive; it drives the bar feeder parts controlling bar insertion into the collet and subsequent bar remnant extraction. It also drives the bar feeder parts controlling guide opening/ closing and bar selection.
- B Clamps; they hold the bar during bar introduction in and extraction from the barpusher collet.
- C Facing device; it sends a signal at bar passage.
- **D** Remnant collection box; bar remnants are dropped into this box after extraction from the bar-pusher collet.
- F Lubricating pump; it delivers oil to the guides.
- **G Oil recovery device**; it collects oil flowing out of the guides.
- H Main push-button panel; feeder functions are programmed and controlled from this panel.
- Additional panel; it makes it possible to control the main feeder functions without leaving the lathe.

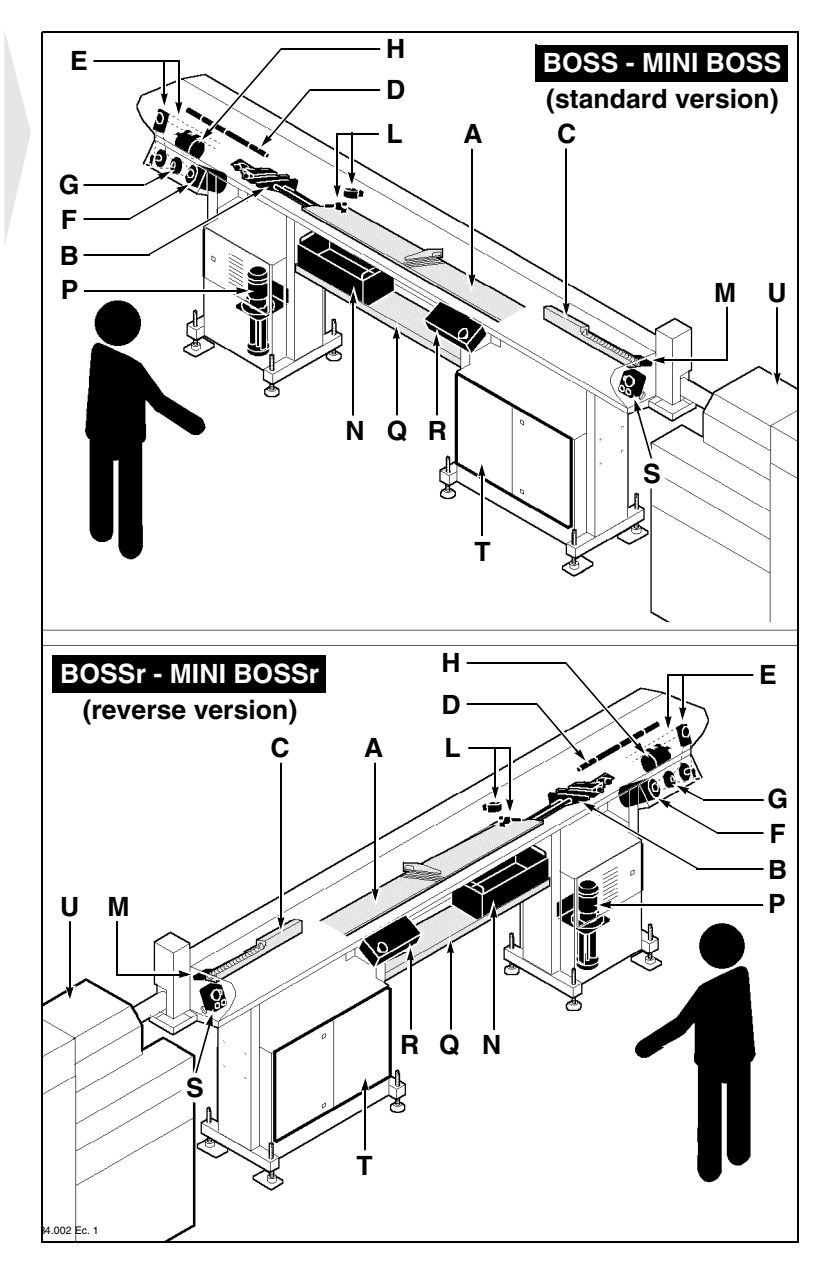

- J Electric cabinet; it contains the electric switchboard.
- K Lathe

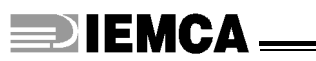

# 2.2. OPERATING CYCLE - General description

In the automatic operation mode, bar feeder movements are controlled in the sequence described below:

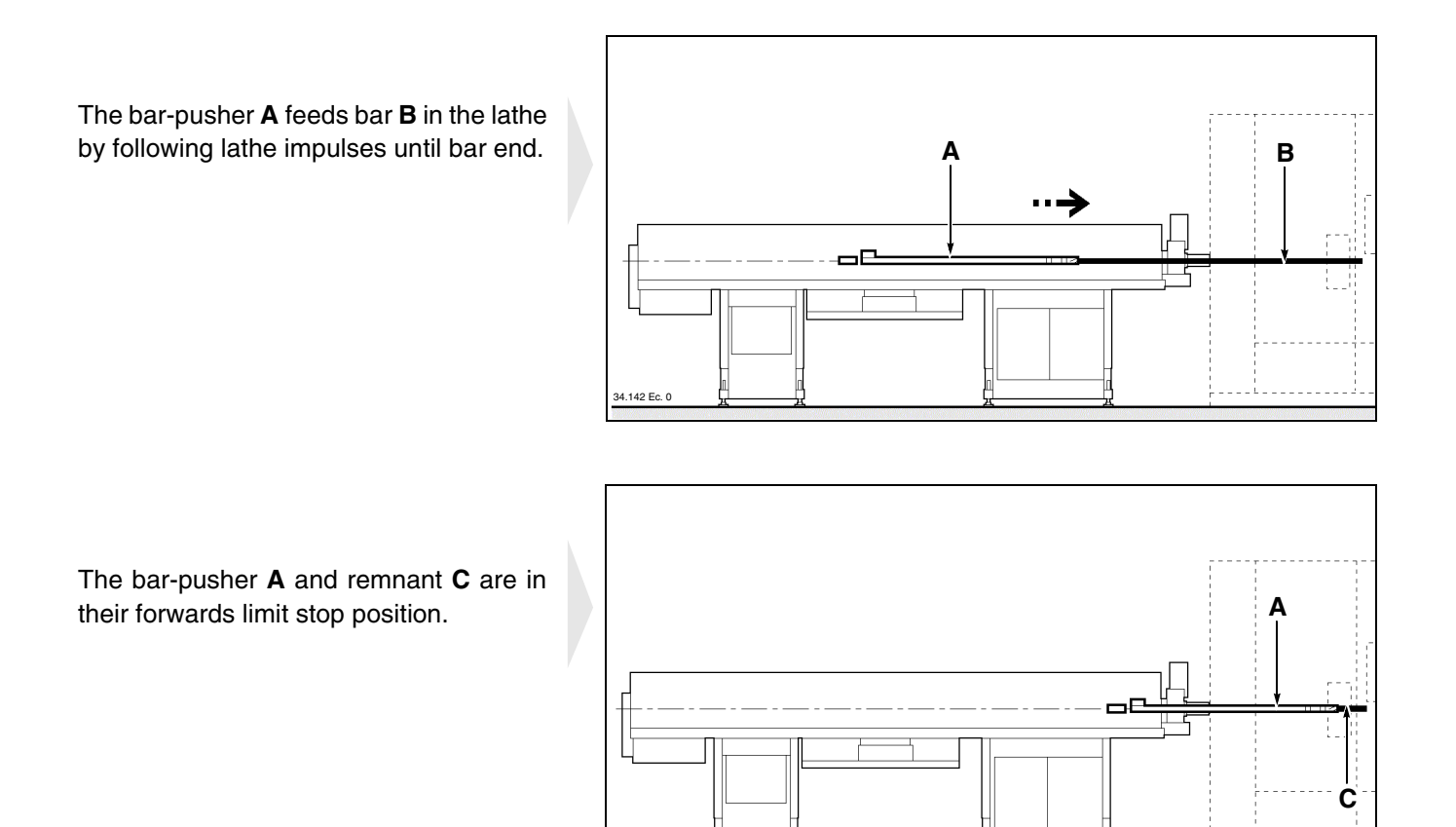

The bar-pusher **A** and remnant **C** reach their back-

wards limit stop position.

The clamps **D** close and the bar-pusher moves back; the remnant is extracted from the collet. The clamps open and the remnant is dropped into the box **E**.

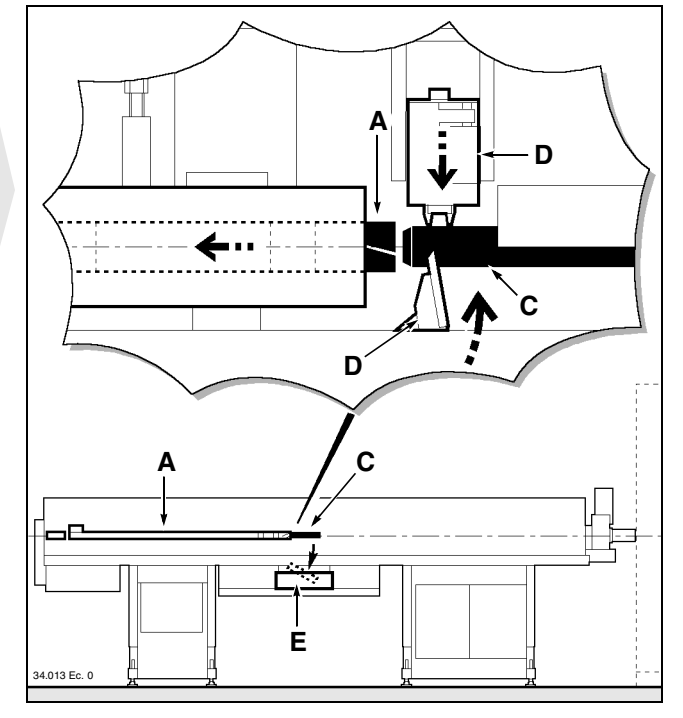

**DIEMCA** 

Clamps **D** close again to perform remnant **E** extraction check.

If the remnant is still inserted in the bar-pusher collet, the feeder stops; otherwise, it continues its cycle.

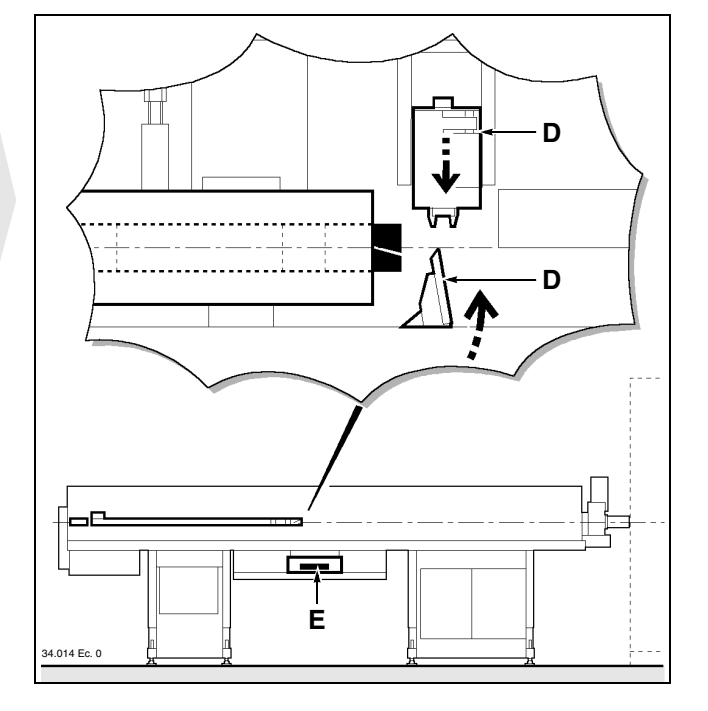

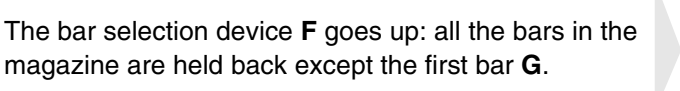

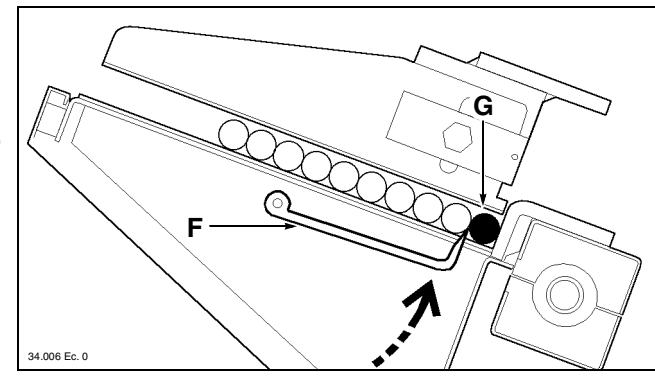

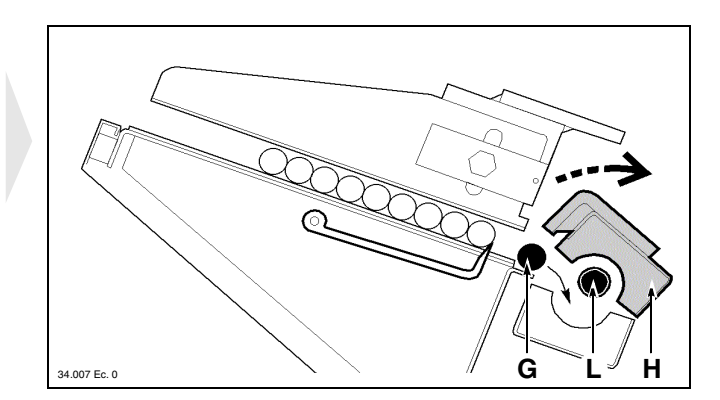

The upper guides **H** and the bar-pusher **L** are opened; the bar **G** is dropped into the guide.

The small pusher truck **M** starts its stroke.

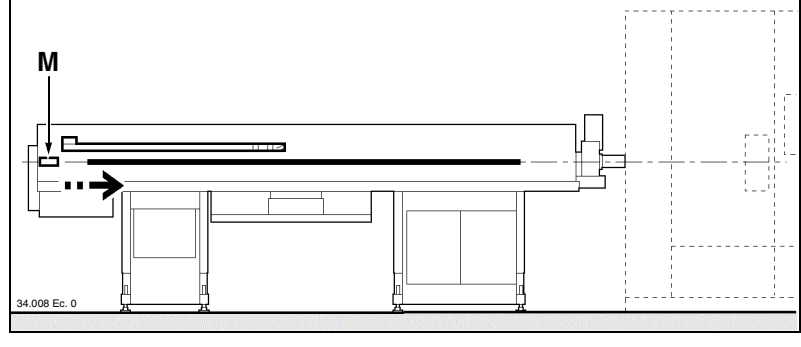

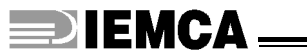

When the small pusher truck  $\mathbf{M}$  completes its stroke, the required space has been created for bar-pusher insertion. The small pusher truck executes its return stroke.

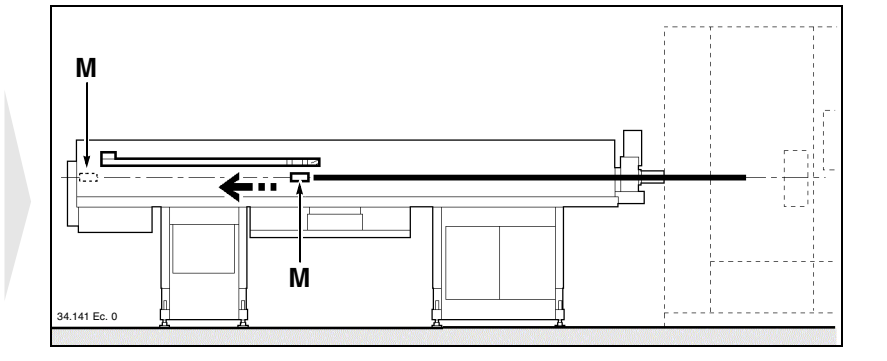

The upper guides  ${\bf H}$  are closed; the bar-pusher  ${\bf L}$  is positioned along the spindle axis.

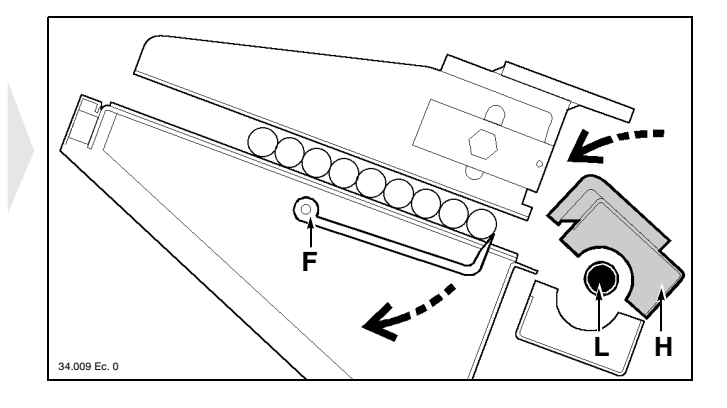

The clamps **D** close, the bar-pusher **L** moves forwards; the bar **G** is inserted into the bar-pusher collet.

The bar selection device **F** is lowered.

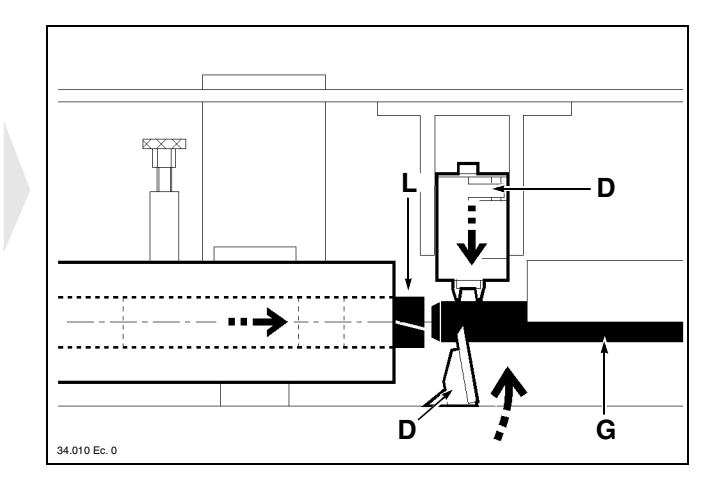

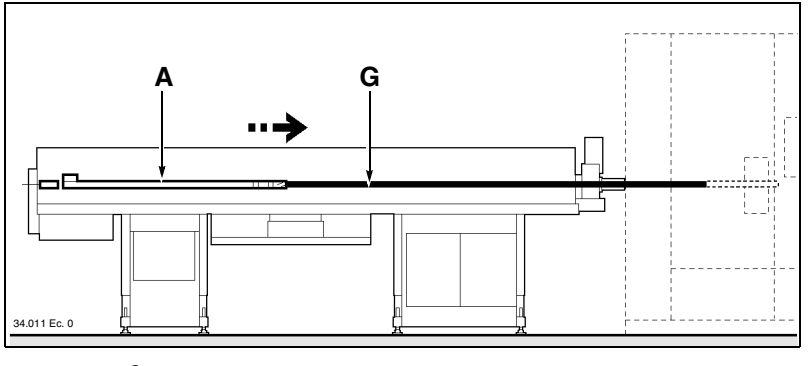

The bar-pusher  $\mathbf{A}$  and bar  $\mathbf{G}$  execute their facing stroke. A new automatic work cycle is started.

**DIEMCA** 

#### 2.3. SAFETY DEVICES

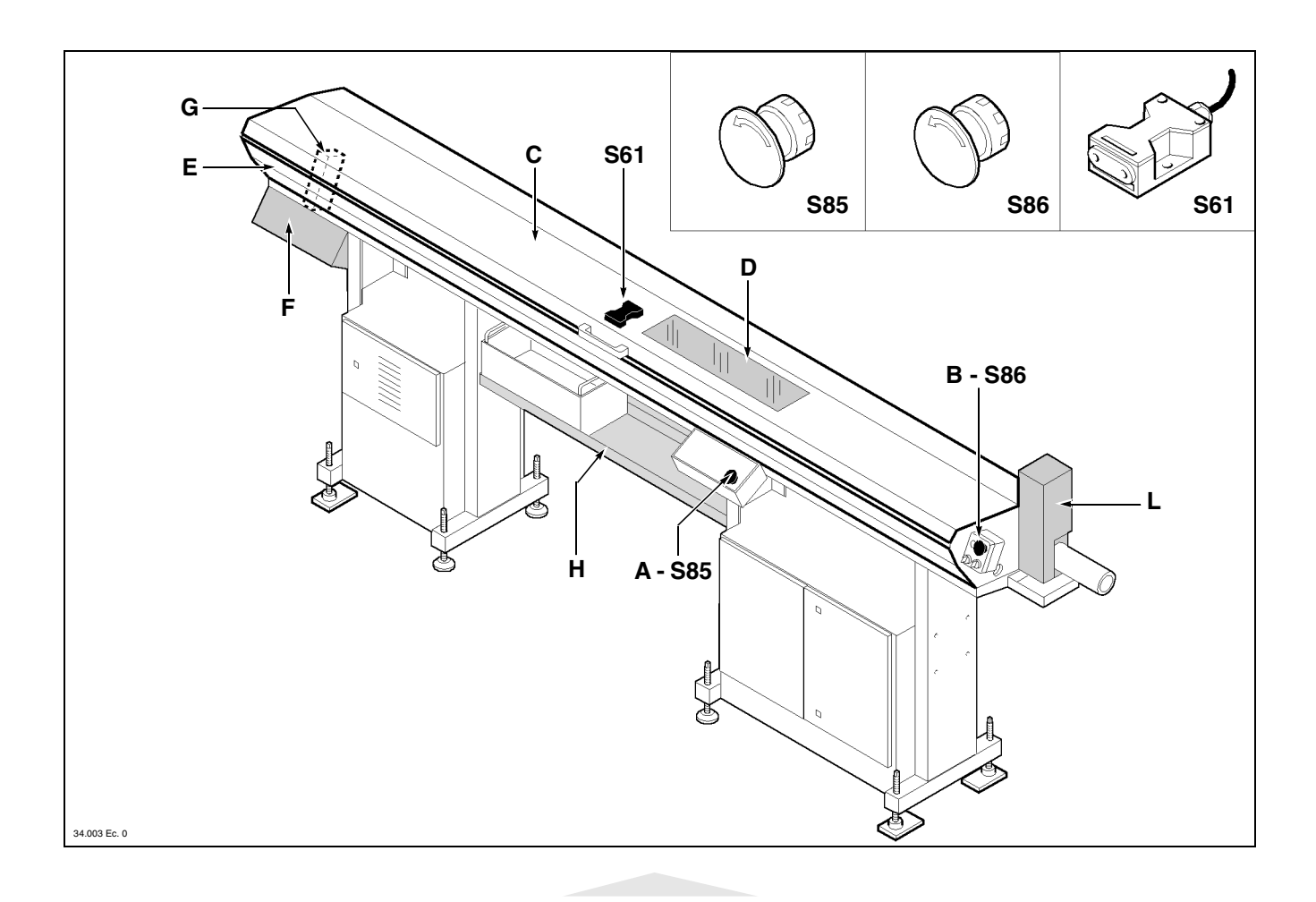

- A Emergency button S85; by working it, all feeder and lathe functions are stopped in an emergency situation.
- **B** Emergency button S86; by working it, all feeder and lathe functions are stopped in an emergency situation.
- C Interlocked mobile guard: associated with microswitch S61.

According to the selected cycle, its functions are: manual cycle; when the guard is opened, the feeder and lathe functions are stopped. By closing the guard, the operator can restart the cycle; automatic cycle;

- during the bar feeding phase, the guard is opened to refill the magazine. There are no risks for the operator in the involved area even if the feeder and lathe functions are not stopped.
- during the bar change-over phase, feeder and lathe functions are stopped when the guard is opened. The operator can restart the cycle by closing the guard. There are no risks for the operator in the involved area even if the feeder and lathe functions are not stopped.

- **D Fixed guard**: it is made from transparent material to allow visual inspection of the bar magazine area.
- E Fixed guard: it prevents accidental access to the bar selection area.
- F Fixed guard: it prevents accidental access to the drive area.
- **G Fixed guard**: it prevents accidental access to the drive belt area.
- H Remnant collection tank: it also acts as a fixed guard to prevent accidental access to moving parts.
- **B Fixed guard**: it prevents accidental access to the bush-holder device.

# 2.4. SAFETY PLATES - Location and description

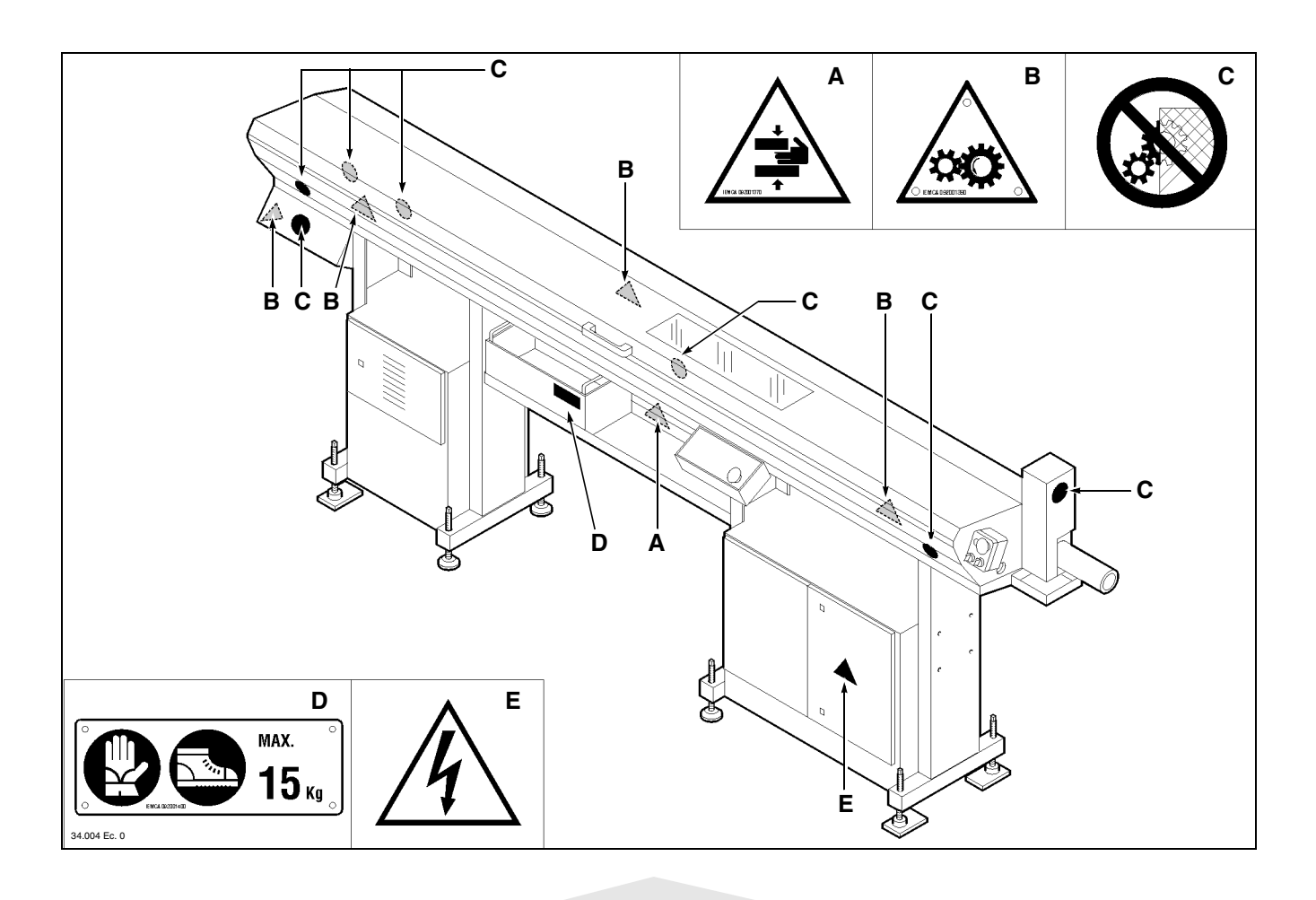

- A Danger of upper limb crushing.
- **B** Caution! Moving parts.
- C Do not remove the safety barriers.

- D Wear safety gloves and shoes. Do not lift loads exceeding 15 kg manually.
- **E** Caution! Danger of electric contact.

## 2.5. VERSION DESCRIPTION

#### Table 1. Maximum bar length

| Model Version     |    | Max. length mm (ft) |  |
|-------------------|----|---------------------|--|
|                   | 32 | 3200 (10,5)         |  |
| MINI BOSS<br>BOSS | 37 | 3740 (12,2)         |  |
| 2000              | 44 | 4400 (14,4)         |  |

#### Table 2. Max. bar-pusher extension

| Model Version     |    | A - Max extension (mm) |  |
|-------------------|----|------------------------|--|
|                   | Ν  | 937                    |  |
| MINI BOSS<br>BOSS | L  | 1267                   |  |
| 2000              | LL | 1597                   |  |

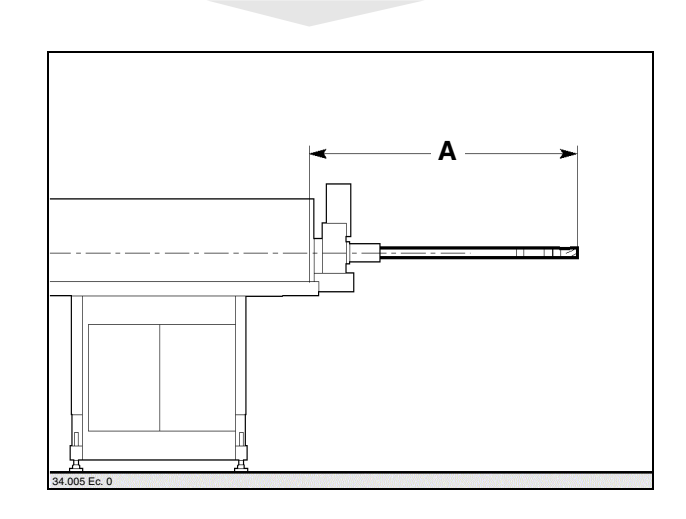

#### 2.6. TECHNICAL SPECIFICATIONS

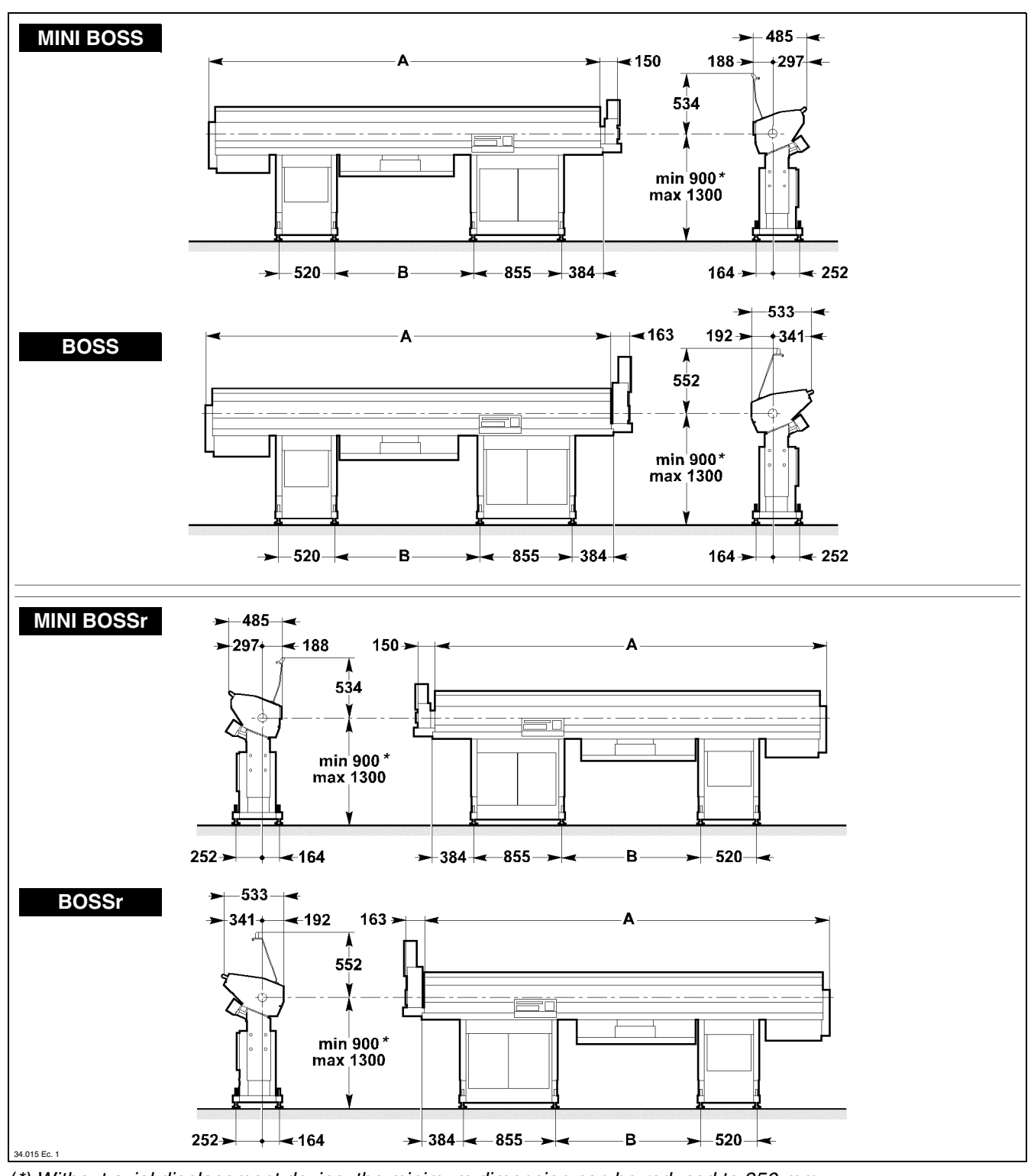

(\*) Without axial displacement device, the minimum dimension can be reduced to 850 mm.

Table 3. Overall dimensions

| Version | <b>A</b> (mm)                                  | <b>B</b> (mm )                                                                                       |
|---------|------------------------------------------------|----------------------------------------------------------------------------------------------------|
| 32      | 3750                                           | 1327                                                                                                 |
| 37      | 4290                                           | 1867                                                                                                 |
| 44      | 4950                                           | 2527                                                                                                 |
|         | Version           32           37           44 | Version         A (mm)           32         3750           37         4290           44         4950 |

| Table 4. | General | technical | specifications |
|----------|---------|-----------|----------------|
|----------|---------|-----------|----------------|

|                                           | MINI BOSS                                                                              |                       | BC                                                                                                    | DSS                                |    |
|-------------------------------------------|----------------------------------------------------------------------------------------|-----------------------|----------------------------------------------------------------------------------------------------|------------------------------------|----|
| Round bar diameter                        | ø min 3mm<br>(1/8")                                                                    | ø max 25 mm<br>(1")   | ø min 5 mm<br>(3/16")                                                                                                    | ø max 42 mm<br>(1"21/32)           |    |
| Hex bar diameter                          | ø min 3mm<br>(1/8")                                                                    | ø max 22 mm<br>(7/8") | ø min 4,4 mm<br>(11/64")                                                                                                    | ø max 36 mm<br>(1"13/32)           |    |
| Max bar length                            | mod 32 - 3200 mm (10,5 ft)<br>mod 37 - 3740 mm (12,2 ft)<br>mod 44 - 4400 mm (14,4 ft) |                       | nod 32 - 3200 mm (10,5 ft)         mod 32 - 3200 mm (10,5 ft)           nod 37 - 3740 mm (12,2 ft)         mod 37 - 3740 mm (12,2 ft)           nod 44 - 4400 mm (14,4 ft)         mod 44 - 4400 mm (14,4 ft) |                                    |    |
| Magazine capacity (working width)         | n. 26 barre ø                                                                          | 10 mm (3/8")          | n. 28 barre ø                                                                                                    | 10 mm (3/8")                       |    |
| (Adjustable) feeding speed                | max 750 mm/sec                                                                         |                       | max 750 mm/sec                                                                                                    |                                    |    |
| (Adjustable) return speed                 | max 800 mm/sec                                                                         |                       | max 800 mm/sec                                                                                                    |                                    |    |
| Remnant length (standard version)         | 400 mm                                                                                 |                       | 400 mm                                                                                                    |                                    |    |
| Remnant length (oversize version (*)      | 700 mm                                                                                 |                       | 700 mm                                                                                                    |                                    |    |
| Bar change-over time (with 3000 mm bar)   | 25 sec                                                                                 |                       | 23                                                                                                    | sec                                |    |
| Input voltage                             | 380 Volt                                                                               |                       | 380                                                                                                    | Volt                               |    |
| Mains frequency                           | 50 Hz                                                                                  |                       | 50 Hz                                                                                                    |                                    |    |
| Control voltage                           | 24 Volt D.C.                                                                           |                       | It D.C. 24 Volt D.C.                                                                                                    |                                    |    |
| Installed power                           | 1,5 kW                                                                                 |                       | Installed power 1,5 kW 2kW                                                                                                    |                                    | ٢W |
| Oil quantity                              | 40                                                                                     |                       | Oil quantity 40 I 40 I                                                                                                    |                                    | 0  |
| Air pressure                              | 6 bar                                                                                  |                       | 61                                                                                                    | oar                                |    |
| Pneumatic energy average consumption (**) | 20 NL/min                                                                              |                       | 20 N                                                                                                    | L/min                              |    |
| Dry weight                                | mod 32 - 900 kg<br>mod 37 - 1000 kg<br>mod 44 - 1100 kg                                |                       | mod 32<br>mod 37<br>mod 44                                                                                                    | - 900 kg<br>- 1000 kg<br>- 1100 kg |    |

(\*) excluded version 32 LL (\*\*) Approximate value depending on the number of activation cycles.

| Table 5. | Working | axis | height |
|----------|---------|------|--------|
|----------|---------|------|--------|

| Model             | Upper screws position | <b>X</b> (mm) |
|-------------------|-----------------------|---------------|
|                   | 1                     | 900÷939       |
|                   | 2                     | 940÷969       |
|                   | 3                     | 970÷1009      |
| MINI BOSS<br>BOSS | 4                     | 1010÷1039     |
|                   | 5                     | 1040÷1079     |
|                   | 6                     | 1080÷1109     |
|                   | 7                     | 1110÷1149     |
|                   | 8                     | 1150÷1179     |
|                   | 9                     | 1180÷1200     |

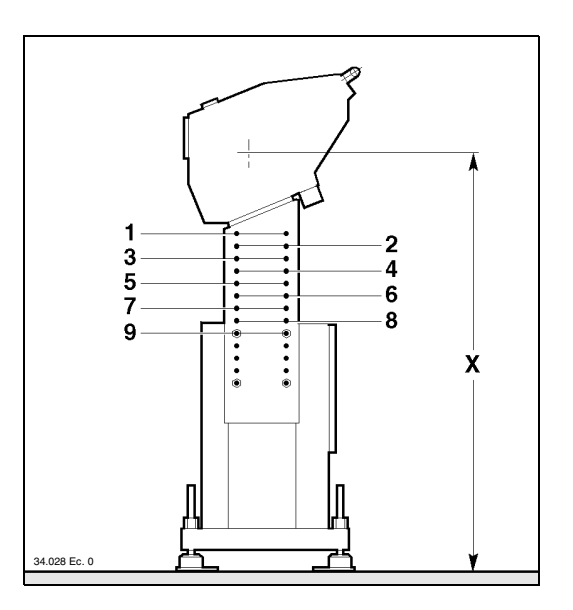

# 

| Tuble of Diamotors of guides, bar pusher, bars and pipes | Table 6. | Diameters | of guides, | bar-pusher, | bars and | pipes |
|----------------------------------------------------------|----------|-----------|------------|-------------|----------|-------|
|----------------------------------------------------------|----------|-----------|------------|-------------|----------|-------|

| Model         diameter (mm)         diameter (mm)         MIN         MAX         diameter (mm)           13         10         3         8         10           17         15         5         13         15           16         5         14         16           18         5         14         16           19         5         17         19           20         5         18         20           26         23         5         21         23           26         25         5         23         25           27         5         23         25         27           13         10         5         8         10           12         5         10         12         27           13         10         5         8         10           12         5         10         12         27           13         10         5         8         10           12         5         10         12         15           16         5         13         15         14 | (mm) (*) |
|----------------------------------------------------------------------------------------------------|----------|
| $\begin{tabular}{ c c c c c c } \hline 13 & 10 & 10 & 3 & 8 & 10 \\ \hline 12 & 3 & 10 & 12 \\ \hline 17 & 15 & 5 & 13 & 15 \\ \hline 16 & 5 & 14 & 16 \\ \hline 18 & 5 & 14 & 16 \\ \hline 18 & 5 & 16 & 18 \\ \hline 19 & 5 & 17 & 19 \\ \hline 20 & 5 & 18 & 20 \\ \hline 26 & 23 & 5 & 21 & 23 \\ \hline 26 & 25 & 5 & 23 & 25 \\ \hline 28 & 25 & 5 & 23 & 25 \\ \hline 28 & 25 & 5 & 23 & 25 \\ \hline 27 & 5 & 25 & 27 \\ \hline 13 & 10 & 5 & 8 & 10 \\ \hline 12 & 5 & 10 & 12 \\ \hline 17 & 15 & 5 & 13 & 15 \\ \hline 16 & 5 & 14 & 16 \\ \hline \end{tabular}$                                                                                                    |          |
| 13         12         3         10         12           17         15         5         13         15           16         5         14         16           7         16         5         14         16           18         5         16         18           19         5         17         19           20         5         18         20           26         23         5         21         23           26         25         5         23         25           28         25         5         23         25           27         5         25         27         25           28         25         5         10         12           11         10         5         8         10           12         5         10         12         10         12           16         5         13         15         16         16         16                                                                                                    |          |
| 17         15         5         13         15           16         5         14         16           16         5         14         16           18         5         16         18           19         5         17         19           20         5         18         20           26         23         5         21         23           26         25         5         23         25           28         25         5         23         25           27         5         23         25           27         5         23         25           27         5         25         27           13         10         5         8         10           12         5         10         12         10         12           17         15         5         13         15         16         16                                                                                                    |          |
| I/         16         5         14         16           MINIBOSS         21         16         5         14         16           18         5         16         18         18         16         18           19         5         17         19         20         5         18         20           26         23         5         21         23         25         23         25           28         25         5         23         25         27         25         27           13         10         5         8         10         12         5         10         12           17         15         5         13         15         16         16         16                                                                                                    |          |
| MINI BOSS         16         5         14         16           18         5         16         18           19         5         17         19           20         5         18         20           26         23         5         21         23           26         25         5         23         25           28         25         5         23         25           28         27         5         23         25           10         5         8         10           12         5         10         12           17         15         5         13         15           16         5         14         16                                                                                                    |          |
| $ \begin{array}{ c c c c c c c } \mbox{MINIBOSS} & 21 & \hline 18 & 5 & 16 & 18 \\ \hline 19 & 5 & 17 & 19 \\ \hline 20 & 5 & 18 & 20 \\ \hline 26 & 23 & 5 & 21 & 23 \\ \hline 26 & 25 & 5 & 23 & 25 \\ \hline 28 & 25 & 5 & 23 & 25 \\ \hline 27 & 5 & 25 & 27 \\ \hline 18 & 10 & 5 & 8 & 10 \\ \hline 12 & 5 & 10 & 12 \\ \hline 17 & \hline 16 & 5 & 13 & 15 \\ \hline 16 & 5 & 14 & 16 \\ \hline \end{array} $                                                                                                    |          |
| $ \begin{array}{c ccccccccccccccccccccccccccccccccccc$                                                                                                    |          |
| $ \begin{array}{ c c c c c c } \hline & 20 & 5 & 18 & 20 \\ \hline & 26 & 23 & 5 & 21 & 23 \\ \hline & 25 & 5 & 23 & 25 \\ \hline & 28 & 25 & 5 & 23 & 25 \\ \hline & 27 & 5 & 25 & 27 \\ \hline & 13 & 10 & 5 & 8 & 10 \\ \hline & 12 & 5 & 10 & 12 \\ \hline & 17 & 15 & 5 & 13 & 15 \\ \hline & 16 & 5 & 14 & 16 \\ \hline \end{array} $                                                                                                    |          |
| $\begin{array}{ c c c c c c c c c c c c c c c c c c c$                                                                                                    |          |
| $\begin{tabular}{ c c c c c c c c c c c c c c c c c c c$                                                                                                    |          |
| $\begin{array}{ c c c c c c c c } \hline 28 & 25 & 5 & 23 & 25 \\ \hline 27 & 5 & 25 & 27 \\ \hline 13 & 10 & 5 & 8 & 10 \\ \hline 12 & 5 & 10 & 12 \\ \hline 17 & 15 & 5 & 13 & 15 \\ \hline 16 & 5 & 14 & 16 \\ \hline \end{array}$                                                                                                    |          |
| $ \begin{array}{c ccccccccccccccccccccccccccccccccccc$                                                                                                    |          |
| $\begin{array}{ c c c c c c c c } \hline 13 & 10 & 5 & 8 & 10 \\ \hline 12 & 5 & 10 & 12 \\ \hline 17 & 15 & 5 & 13 & 15 \\ \hline 16 & 5 & 14 & 16 \\ \hline \end{array}$                                                                                                    |          |
| $ \begin{array}{c ccccccccccccccccccccccccccccccccccc$                                                                                                    |          |
| 17         15         5         13         15           16         5         14         16                                                                                                    |          |
| <b>1</b> 7 16 5 14 16                                                                                                    |          |
|                                                                                                    |          |
| 16 5 14 16                                                                                                    |          |
| 18 5 16 18                                                                                                    |          |
| <b>21</b> 19 5 17 19                                                                                                    |          |
| 20 5 18 20                                                                                                    |          |
| <b>23</b> 5 21 23                                                                                                    |          |
| <b>20</b> 25 5 23 25                                                                                                    |          |
| BOSS 25 5 23 25                                                                                                    |          |
| <b>20</b> 27 5 25 27                                                                                                    |          |
| 30 5 27 30                                                                                                    |          |
| <b>33</b> 31 5 28 31                                                                                                    |          |
| 32 5 29 32                                                                                                    |          |
| <b>32</b> 5 29 32                                                                                                    |          |
| <b>30</b> 35 5 32 35                                                                                                    |          |
| 40 10 37 40                                                                                                    |          |
| <b>43</b> 42 10 39 42                                                                                                    |          |
| 42 10 39 42                                                                                                    |          |
| <b>40</b> 45 10 42 /                                                                                                    |          |

(\*) valid also for prepared bars or normal bars machined with front remnant ejection

| able 7. MINI BOSS guides lubricating oils |           |                     |  |
|-------------------------------------------|-----------|---------------------|--|
| ISO and UNI<br>symbols                    | Make      | Name                |  |
|                                           | Agip      | Acer 100            |  |
|                                           | Арі       | Api Cis 100         |  |
|                                           | BP        | Energol CS 100      |  |
|                                           | Castrol   | Magna 100           |  |
|                                           | Chevron   | Circulating Oil 100 |  |
| CB 100                                    | Elf       | Movixa 100          |  |
|                                           | Esso      | Nuto 100            |  |
|                                           | Fina      | Solna 100           |  |
|                                           | IP        | IP Hermea 100       |  |
|                                           | Klüber    | Crucolan 100        |  |
|                                           | Mobil     | Vactra Oil Heavy    |  |
|                                           | Olio Fiat | Daphne LPN 100      |  |
|                                           | Roloil    | Arm V 100           |  |
|                                           | Sholl     | Vitrea 100          |  |
|                                           | Shell     | Tellus C 100        |  |
|                                           | Tamoil    | Industrial Oil 100  |  |
|                                           | Техасо    | Omnis 100           |  |
|                                           | Total     | Cortis 100          |  |
|                                           |           | Azolla ZS 100       |  |
|                                           | Q8        | Verdi 100           |  |

| Table 8. | BOSS | guides | lubricating | oils |
|----------|------|--------|-------------|------|
|----------|------|--------|-------------|------|

| ISO and UNI<br>symbols | Make      | Name                      |
|------------------------|-----------|---------------------------|
|                        | Agip      | Acer 150                  |
|                        | Арі       | Api Cis 150               |
|                        | Aral      | Aral Degol Tu 150         |
|                        | BP        | Energol CS 150            |
|                        | Castrol   | Magna 150                 |
|                        | Chevron   | Circulating Oil 150       |
|                        | Elf       | Movixa 150                |
|                        | Esso      | Nuto 150                  |
| CB 150                 | Fina      | Solna 150                 |
|                        | IP        | IP Hermea 150             |
|                        | Klüber    | Crucolan 150              |
|                        | Mobil     | Vactra Oil Extra<br>Heavy |
|                        | Olio Fiat | Daphne<br>Hidrobak 150 HL |
|                        | Roloil    | Arm V 150                 |
|                        | Shell     | Vitrea 150                |
|                        | Onen      | Tellus C 150              |
|                        | Tamoil    | Hydraylic Oil 150         |
|                        | Техасо    | Rando Oil HD 150          |
|                        | Total     | Cortis 150                |

Table 9. Air lubricator oils

| Model     | Make  | Name          |
|-----------|-------|---------------|
|           | BP    | Energol HLP10 |
| MINI BOSS | Esso  | Spinesso 10   |
| BOSS      | Mobil | DTE 21        |
|           | Shell | Tellus C10    |

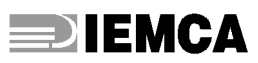

## 2.6.1 Noise levels

Bar feeder does not cause acoustic noise.

Noise occurs when lathe, connected to the bar feeder, is working and the bar is rotating into bar feeder guides.

In such a case, noise level emitted depends on the following conditions:

- perfect alignment and levelling of the lathe-bar feeder unit;
- proper fastening to the floor both of lathe and bar feeder;
- suitable bar gripping device fitted on lathe;
- dimensions of guide channel and bar-pusher suited to the bar stock;
- front guide bush of suitable diameter (if supplied);
- bar with a straightness within prescribed limits (max. arrows equal to 0.5 ‰ mm of the bar length);
- spindle liner having the same diameter as the bar feeder guide channel diameter;
- spindle rotation speed suitable for the material to be machined;
- as to the bar feeder, use of oil having features suitable for the diameter of the bar to be machined;
- all bar feeder panels must be closed.

Should the above mentioned conditions be met, the noise level emitted during bar rotation into the guide channel, measured in compliance with the international standards, will be within the following limits:

- brass and steel round bars within 80 dbA
- hexagonal steel bars within 83 dbA
- brass hexagonal bars within 85 dbA

# **IEMCA**

#### 2.7. FITTINGS - Foreword

To improve the feeder performance and increase its versatility, a few optional devices are available which are listed and then described below.

2.7.1 Bush-holder device - Description

2.7.2 Axial displacement device - Description

#### 2.7.1 Bush-holder device - Description

It is attached to the front part of the bar feeder. Its function its to reduce bar vibrations to a minimum, by keeping the bar centered during rotation through two half bushes **A**, which are coupled to form a round channel with a diameter just slightly larger than that of the bar being machined.

In many cases, this device can be used (by only changing the diameter of the half bushes) to greatly extend the range of diameters which can be machined without having to replace the guide channel.

#### Operation

- When the bar is dropped into the guide channel, the two half bushes are open.
- Closure is controlled by a pneumatic cylinder after the feeder has completed the bar feeding cycle. Closure also controls lubricating oil flow for lubrication and machined bar support purposes.
- When the bar-pusher approaches the device, the half bushes open up to allow its passage; oil flow is then discontinued.

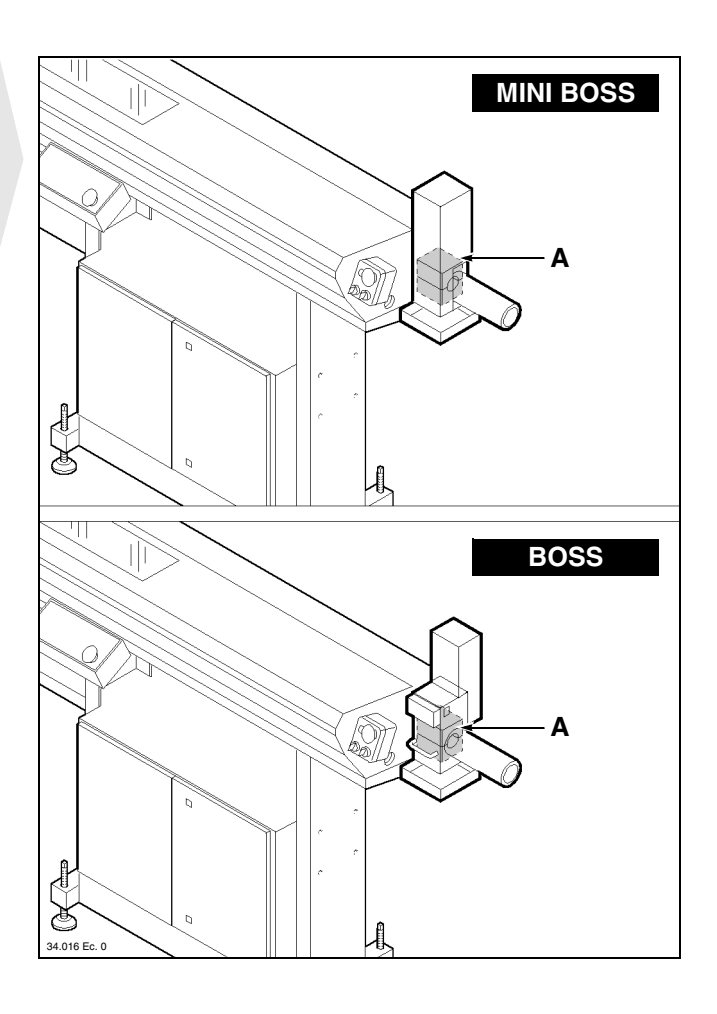

# 2.7.2 Axial displacement device - Description

It allows the feeder to be moved away from the lathe to allow maintenance, cleaning or any other servicing of the lathe.

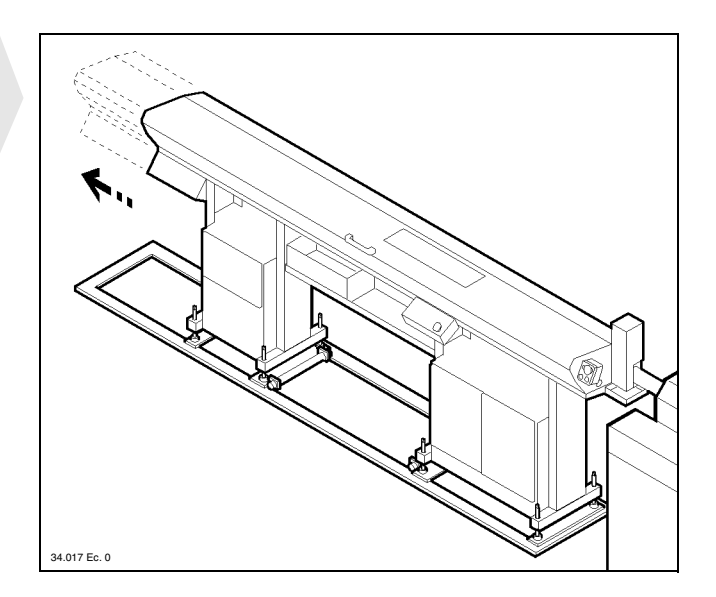

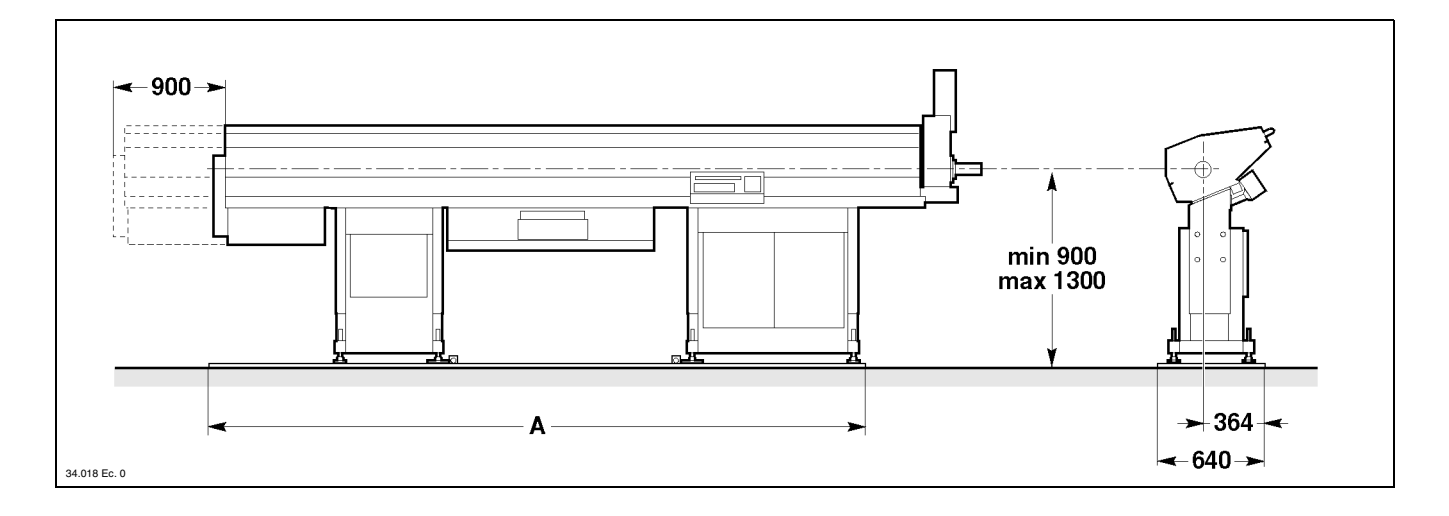

#### Table 10. Overall dimensions

| Model | Version | <b>A</b> (mm) |
|-------|---------|---------------|
|       | 32      | 3170          |
| BOSS  | 37      | 3770          |
|       | 44      | 4370          |

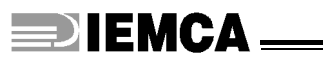

#### 2.8. DEVICE FOR SLIDING HEADSTOCK LATHES - Foreword

This feeder has been designed and manufactured to be coupled to sliding headstock lathes too. To do this, special devices are available which are listed and then described below:

2.8.1 Bar/headstock synchronizing device - Description 2.8.2 Telescopic nose - Description

## 2.8.1 Bar/headstock synchronizing device - Description

It is used to connect the bar-pusher (and consequently, the bar) to the lathe headstock, to obtain their synchronized forwards/backwards movement.

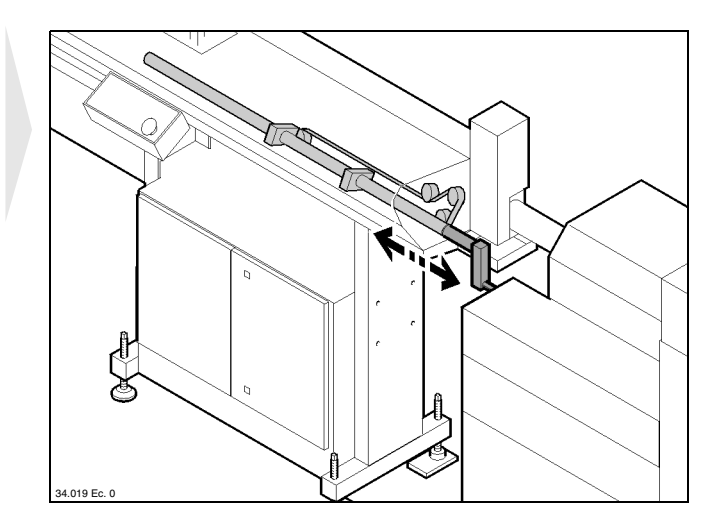

#### 2.8.2 Telescopic nose - Description

It is used to optimize bar guiding between the bushholder device and the lathe spindle.

| Table 11. Max stroke and overall dimensions |
|---------------------------------------------|
|---------------------------------------------|

| Model | Max<br>stroke <b>A</b> (mm) | Overall<br>dimensions<br><b>B</b> (mm) |
|-------|-----------------------------|----------------------------------------|
|       | 200                         | 270                                    |
|       | 210                         | 270                                    |
| BOSS  | 230                         | 300                                    |
|       | 280                         | 430                                    |
|       | 330                         | 480                                    |

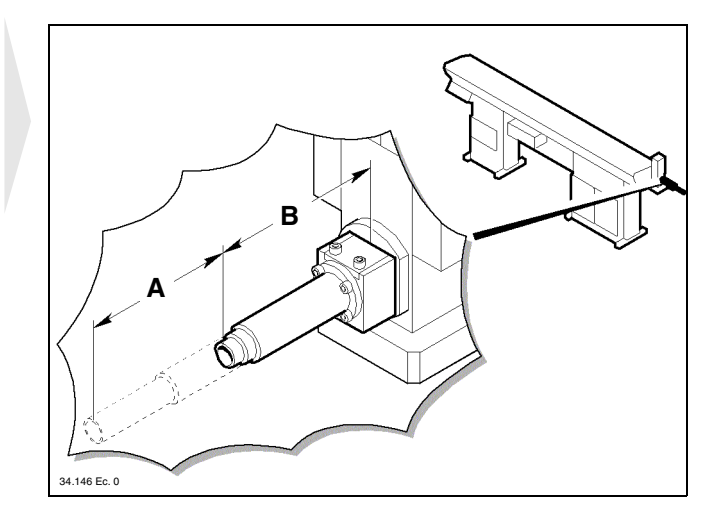

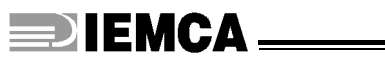

#### 2.9. DEVICES FOR CAM LATHES - Foreword

This feeder has been designed and manufactured to be coupled to cam lathes too. To do this, special devices are available which are listed and then described below:

- 2.9.1 Headstock return device Description
- 2.9.2 Cam box Description
- 2.9.3 Camshaft release device Description

## 2.9.1 Headstock return device - Description

Necessary when the lathe headstock return spring size hinders feeder installation.

The original lathe spring **A** is then installed inside the feeder.

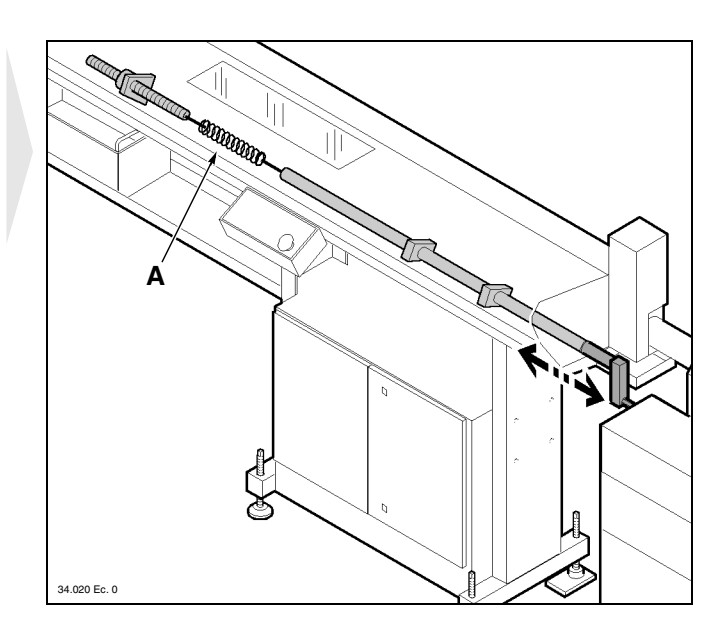

#### 2.9.2 Cam box - Description

Used to synchronize the feeder and cam lathe movements. The cams located in the box  $\bf{A}$  are connected to the lathe camshaft  $\bf{B}$ .

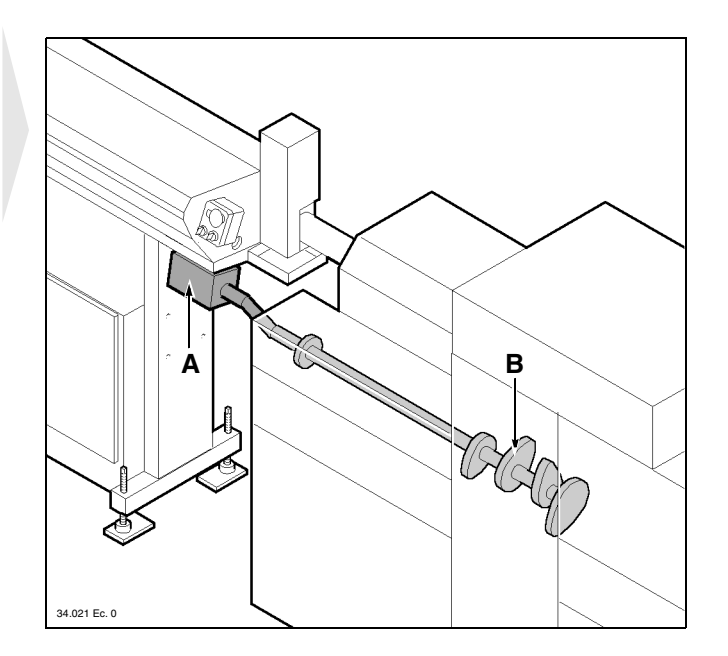

## 2.9.3 Camshaft release device - Description

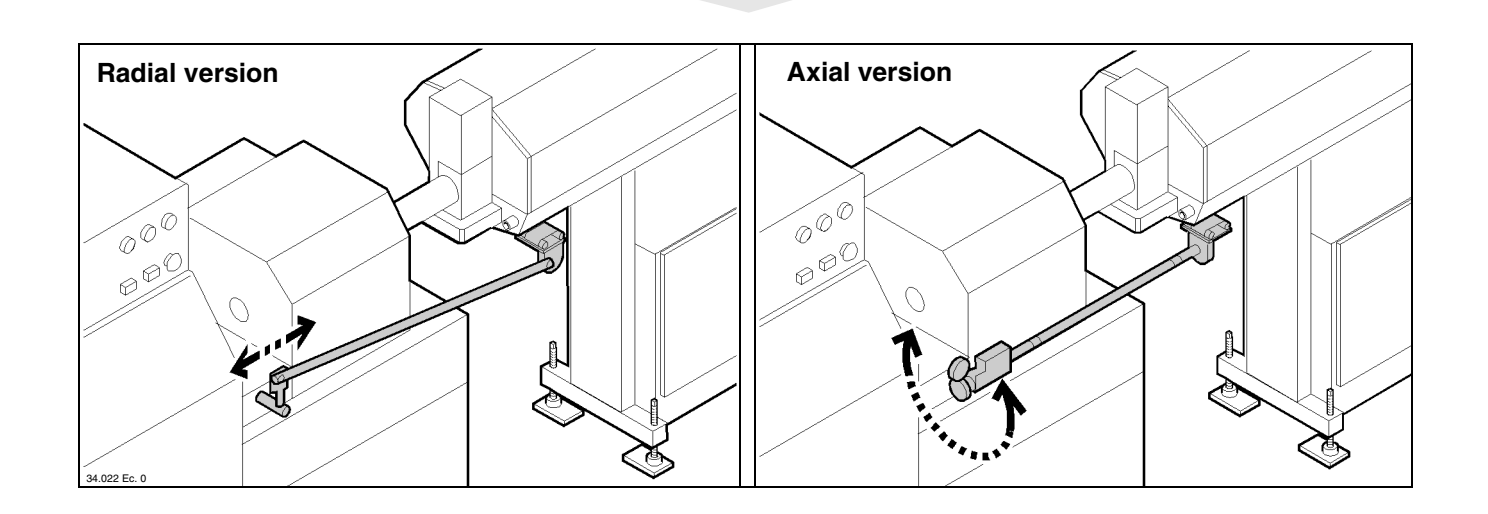

Used to release and engage the camshaft during bar changeover. A **radial version** and an **axial version** of this device are available.

**IEMCA** SAFETY PROCEDURES - GENERAL INFORMATION

#### 3.1. SAFETY GENERAL INSTRUCTIONS

It is of the utmost importance to read carefully this manual before carrying out any installation, use, maintenance or other servicing on the bar feeder. The compliance with the instructions contained herein ensures safety both of man.

- Both the operator and skilled engineer in charge shall keep to their task.
- Do not tamper with the safety devices for any reason whatsoever.
- Safety labour regulations issued by each country authority shall be strictly complied with.
- IEMCA declines any liability whatsoever for damages to people or property due to the non-observance of the above mentioned regulations.

#### 3.2. HANDLING AND INSTALLATION - Safety procedures

- Bar feeder shall be handled using suitable means and methods.
- People shall not stand underneath a suspended load, within the crane, lift truck or other suitable means of lifting or transportation operating range.
- The working and bar feeding area shall be delimited in order to prevent collisions between the operator and transportation or handling means, if any, either of the materials to be machined or other material.
- A proper bar feeder installation, as well as lighting and cleaning of the area, are of the utmost importance as far as personal safety is concerned.
- □ The electric system connection shall be carried out by skilled personnel only.
- □ Make sure the electric system is earth connected through a suitable cable.

# **SAFETY PROCEDURES - GENERAL INFORMATION**

#### 3.3. ADJUSTMENTS AND SETTING UP - Safety procedures

- Carry out the adjustments according to the use and maintenance manual.
- Do not change the working parameters to obtain performances different from those designed and tested.
- Do not adjust the bar feeder when it is running un-

less otherwise specified in the use and maintenance manual.

- Do not feed the machine with barstocks having dimensions different from those recommended by the manufacturer.
- Do not use hoses as grips.

#### 3.4. USE AND OPERATION - Safety procedures

- The working area around the bar feeder shall always be kept clean and empty in order to allow an immediate access to the emergency devices, thus allowing the bar feeding operations without causing danger and hindrance.
- □ Carry out the starting cycle sequence as recommended.
- Do not introduce hands or other parts near or inside running parts or energised parts.
- □ Take off bracelet, watch, ring and tie.

- Whenever necessary, use strong working 5 finger gloves, which do not reduce sensitivity and gripping.
- Use working shoes as well as personal protections as provided for by the accident prevention regulations in force in every country.
- Personnel in charge of maintenance shall be informed should the machine fail to work properly.
- Before starting the bar feeder, make sure that there is no personnel carrying out maintenance or cleaning operations.

#### 3.5. BAR FEEDER MAINTENANCE - Safety procedures

- Non-authorised people are not allowed to carry out maintenance.
- Read carefully this manual before carrying out any maintenance whatsoever.
- Do not lubricate, repair or adjust the bar feeder during its working cycle, unless otherwise specified by this manual.
- □ Stop the bar feeder in accordance with the safety procedures before carrying out lubrication.
- Do not light the working area with matches, lighters or torches when servicing the machine using inflammable fluids.
- Preserve the exhausted oil in suitable containers and deliver it to stocking and disposal of polluting wastes companies.
   Do not pollute environment.
- Use original IEMCA spare parts only.

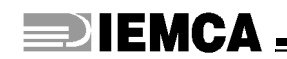

# HANDLING AND INSTALLATION

#### 4.1. PACKAGING

There are three possible bar feeder packagings:

- A With no packaging.
- **B** With pallet: the feeder is placed on a pallet and wrapped in protective film.
- C With crate: the feeder is placed in a crate wrapped in protective film.

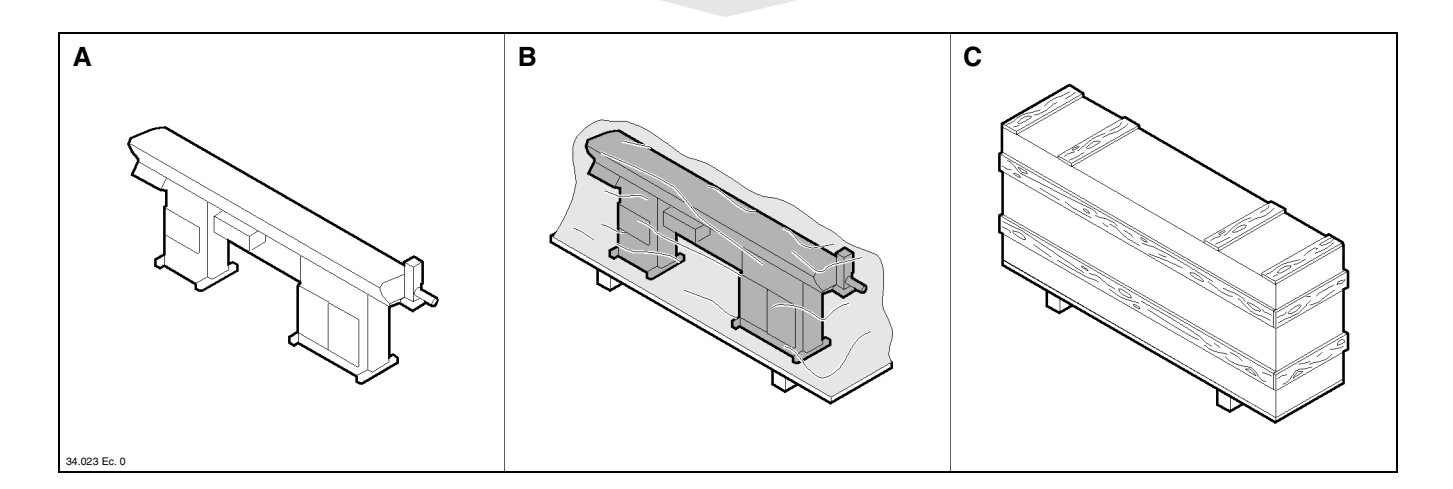

#### 4.2. LIFTING

**DANGER - WARNING: handling and lifting operations** should be carried out with suitable equipment (see weight table in paragraph 2.6.) by specially trained and experienced personnel.

According to the packaging choice, lifting is carried out as shown in the next page.

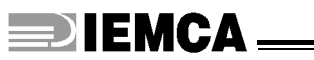

#### □ Lifting with no packaging

- Insert the two eyebolts with threaded shanks **A** (type 1 UNI ISO3266 M20).
- Use a hook type lifting device of suitable capacity.

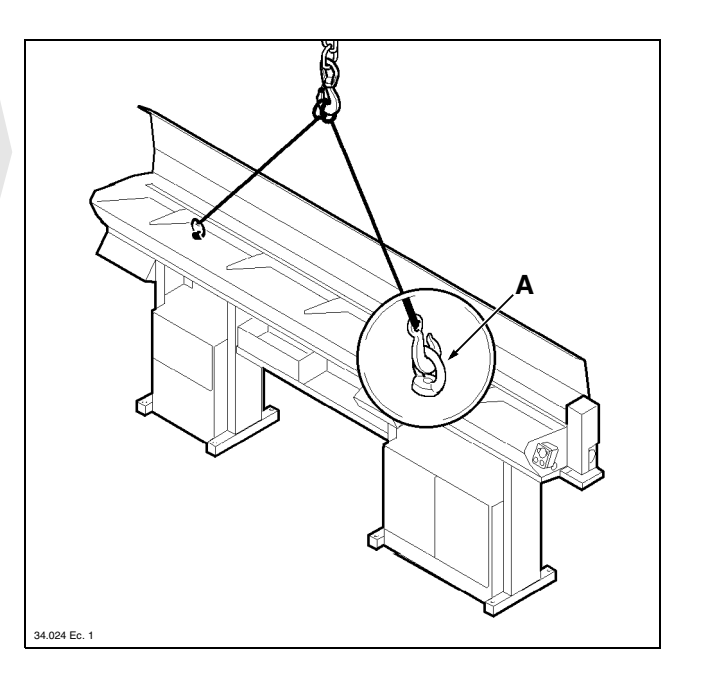

#### Lifting with pallet

• Use a hook type lifting device of suitable capacity.

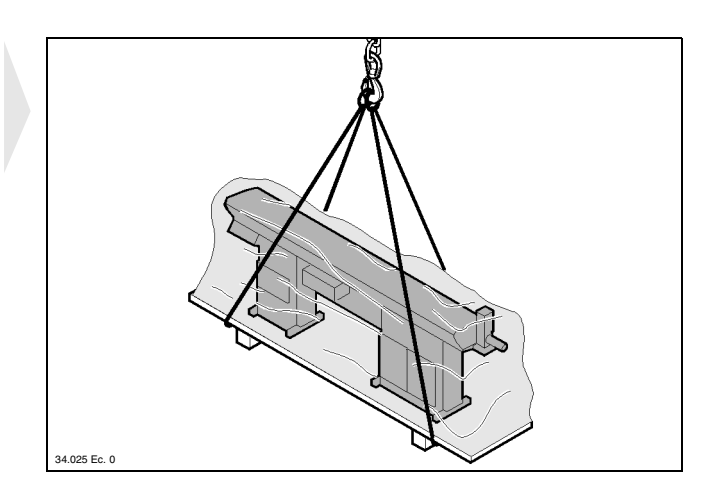

#### Lifting with crate

• Use a hook type lifting device of suitable capacity.

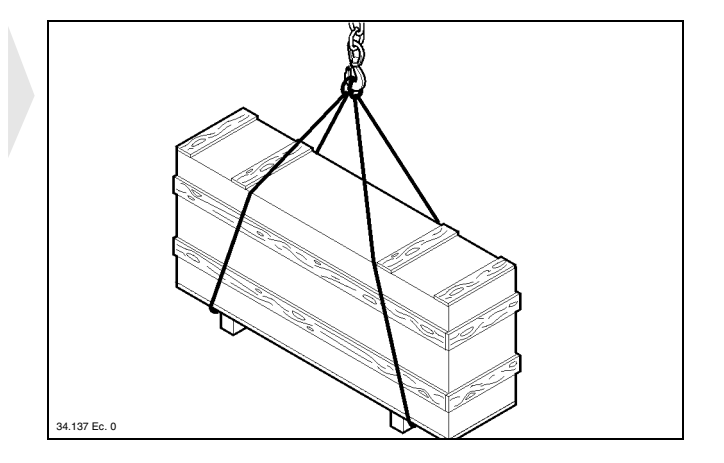

#### 4.3. INSTALLATION AREA - Characteristics

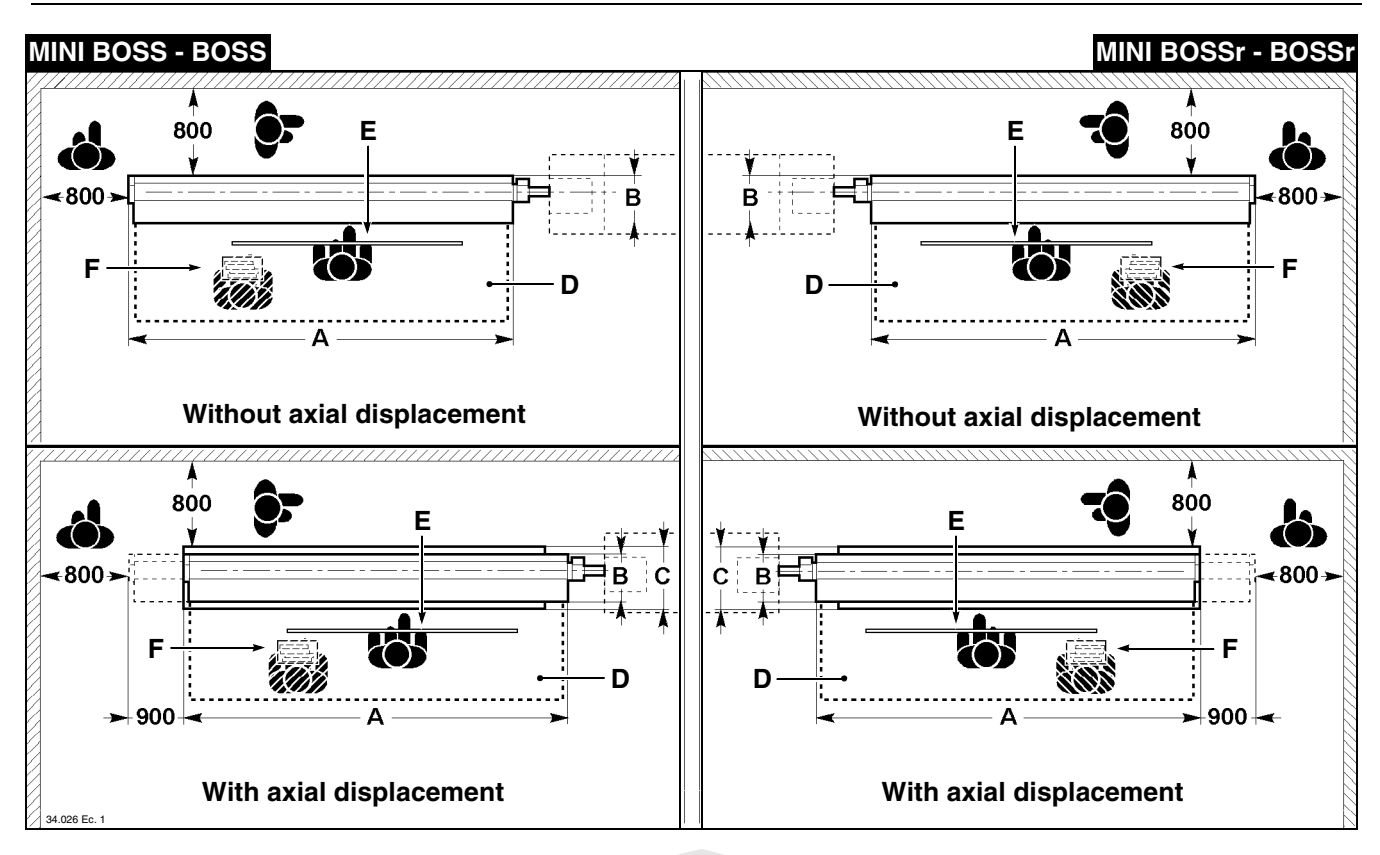

The floor should be stable and levelled to guarantee good fastening to the ground.

Provide an area of suitable dimensions according to the type of feeder use.

The areas: **D** (work area), **E** (bar feeding area) and **F** (remnant discharge area) should be properly delimited to prevent collisions between the operator and any handling equipment or transport vehicles travelling near the bar feeder.

The selected bar feeder setting should be suitably lit and provided with an electric power and air outlets.

During operation, the feeder will release small amount of oil vapors. Make sure that the premises where the feeder is installed are suitably ventilated.

The feeder has not been designed and built for use in an explosive atmosphere.

| Model                   | Version | <b>A</b> (mm) | <b>B</b> (mm ) | <b>C</b> (mm ) |
|-------------------------|---------|---------------|----------------|----------------|
| MINI BOSS<br>MINI BOSSr | 32      | 3750          |                |                |
|                         | 37      | 4290          | 485            | 640            |
|                         | 44      | 4950          |                |                |
| BOSS<br>BOSSr           | 32      | 3750          | 533            | 640            |
|                         | 37      | 4290          |                |                |
|                         | 44      | 4950          |                |                |

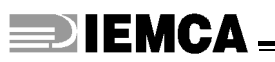

#### 4.4. FEEDER WITHOUT AXIAL DISPLACEMENT DEVICE - Installation

Before carrying out feeder installation, check lathe stability; make sure that it is firmly fastened to the ground and with a horizontal spindle axis.

# 4.4.1 Support plates and feet - Installation

- Position the feeder next to the lathe.
- Keep it lifted and install the plates **A** and feet **B** in the positions shown in the figure.

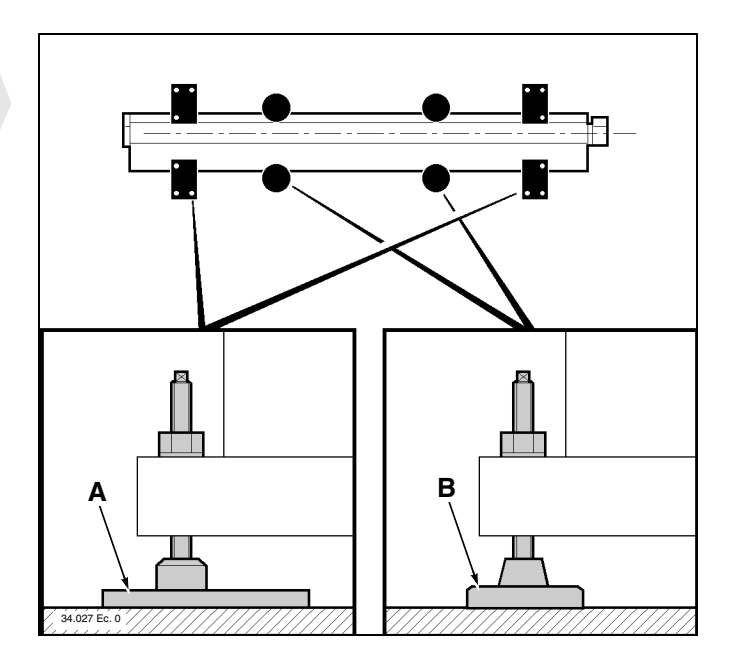

# 4.4.2 Height - Adjustment

The feeder is normally factory-preset to have a working axis height adjusted to lathe height.

However, if feeder height needs adjustment, proceed as follows:

• tighten the lifting chains and remove the 16 screws **A**.

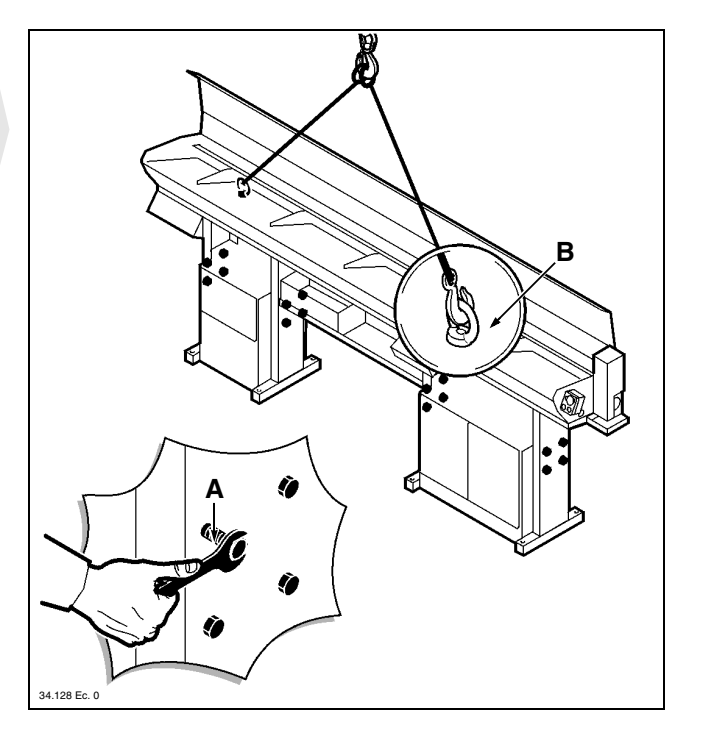

• lift the feeder according to the required dimension **X** (see table):

Table 2. Working axis height

| Model             | Upper screws<br>position | <b>X</b> (mm) |  |
|-------------------|--------------------------|---------------|--|
| MINI BOSS<br>BOSS | 1                        | 900÷939       |  |
|                   | 2                        | 940÷969       |  |
|                   | 3                        | 970÷1009      |  |
|                   | 4                        | 1010÷1039     |  |
|                   | 5                        | 1040÷1079     |  |
|                   | 6                        | 1080÷1109     |  |
|                   | 7                        | 1110÷1149     |  |
|                   | 8                        | 1150÷1179     |  |
|                   | 9                        | 1180÷1200     |  |

• screw down the screws A and remove the eyebolts B.

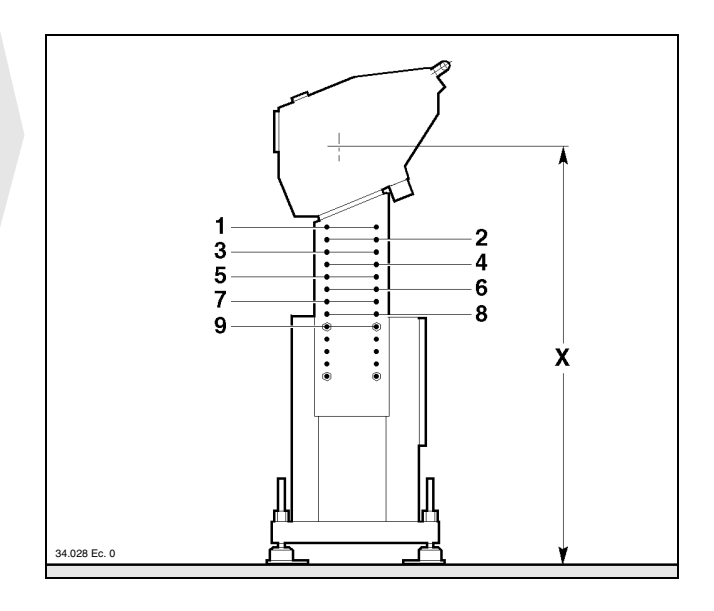

# 4.4.3 Preliminary positioning

• Position the feeder behind the lathe, by taking into account the overall dimensions and side plays of both machines. The coupling distance **B** should not exceed the bar-pusher max. extension **A**.

| Table 3   | Max   | har-nusher  | extension |
|-----------|-------|-------------|-----------|
| I able 5. | ivia. | Dai-pusilei | EVICINI   |

| Model             | Version | A - Max extension<br>(mm) |
|-------------------|---------|---------------------------|
| MINI BOSS<br>BOSS | N       | 937                       |
|                   | L       | 1267                      |
|                   | LL      | 1597                      |

**INFORMATION:** it is not always necessary to control the bar-pusher all the way out. In fixed headstock lathes, its stroke can be reduced to 100 mm to allow the feeder to be brought as close as possible to the lathe; contact IEMCA After-sales Service for more information.

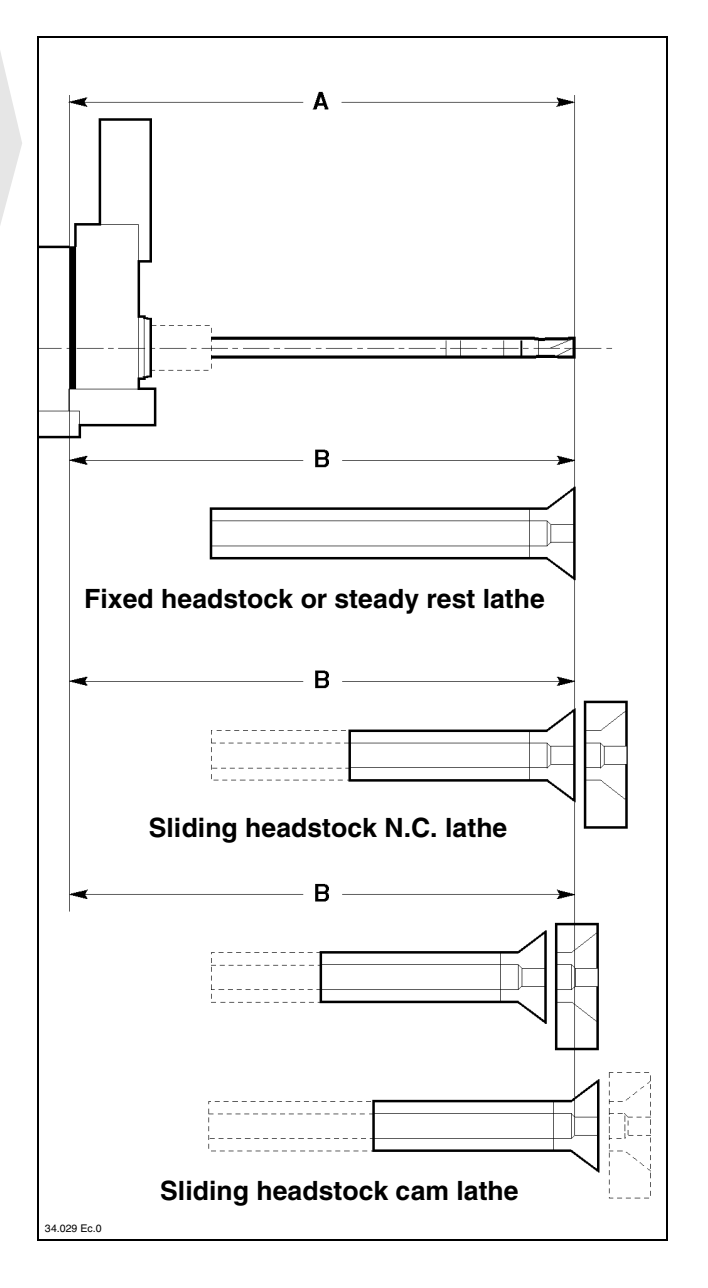

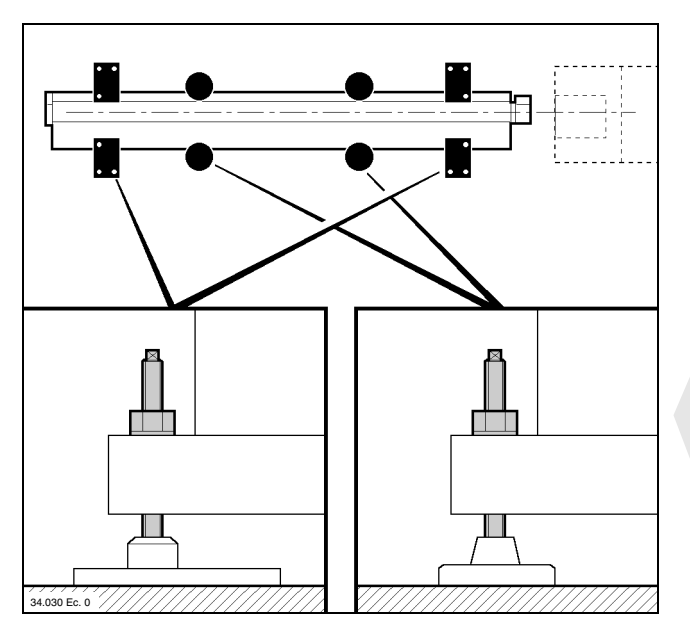

• Roughly adjust the working axis height to obtain alignment with the lathe by turning the feet screws.

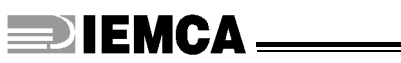

## 4.4.4 Sleeve - Installation

#### **D** MINI BOSS

- Install the sleeve **A** in the bush holder device.
- Install the oil recovery device **B**.
- Connect the drain pipe to the tank.

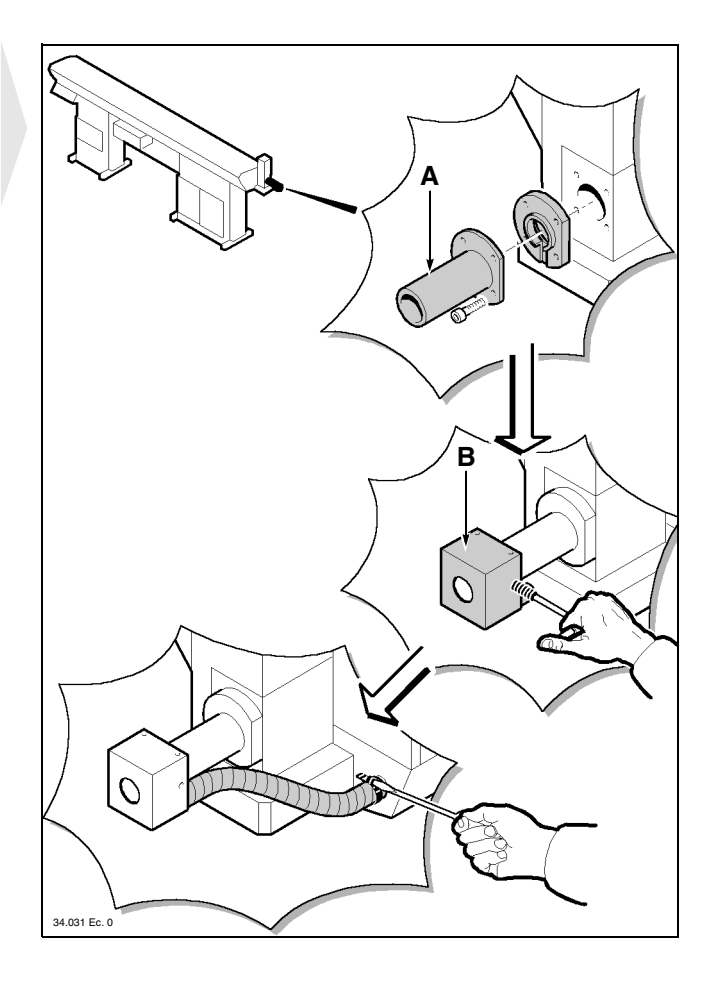

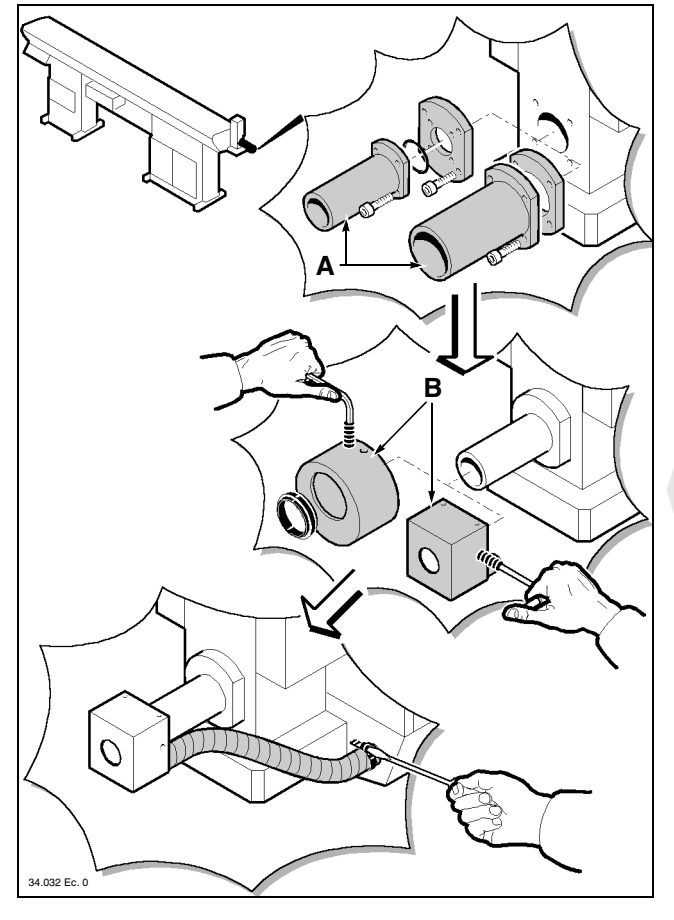

#### 

- Install the sleeve **A** in the bush holder device.
- Install the oil recovery device **B**.
- Connect the drain pipe to the tank.

# 4.4.5 Levelling and alignment

#### Foreword

Alignment between the feeder and lathe is the most critical installation phase; therefore, this operation should be carried out by experienced personnel with the greatest accuracy.

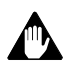

CAUTION: bad alignment can be the main cause of feeder malfunction and resulting damage.

#### □ Preliminary procedure

• Open the upper guard.

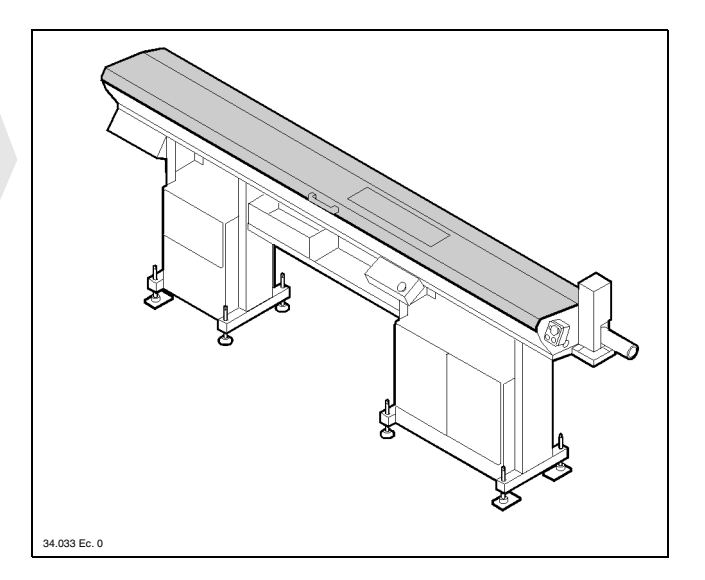

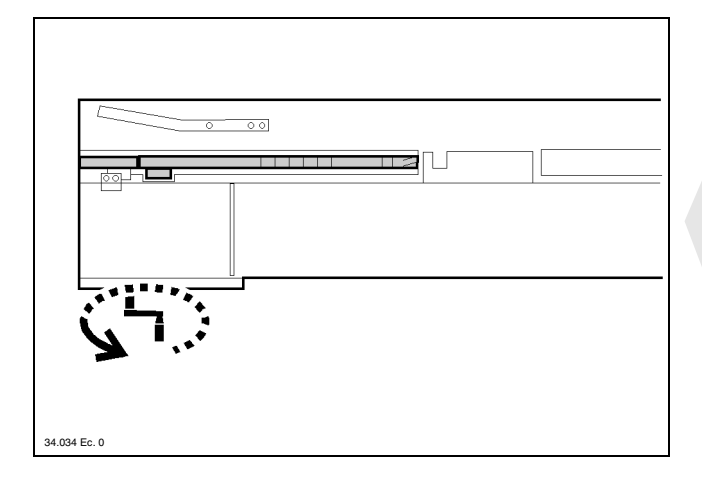

 Insert the (supplied) crank in the intermediate drive shaft and move the bar-pusher to its backwards limit stop.

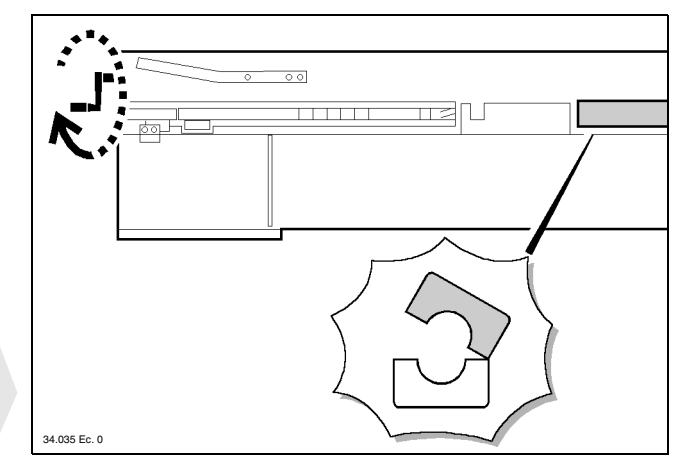

 Move the crank to the guide opening screw shaft and open the upper guides. HANDLING AND INSTALLATION

• Remove the upper guard and sensor support; leave the guard hanging from the input wires.

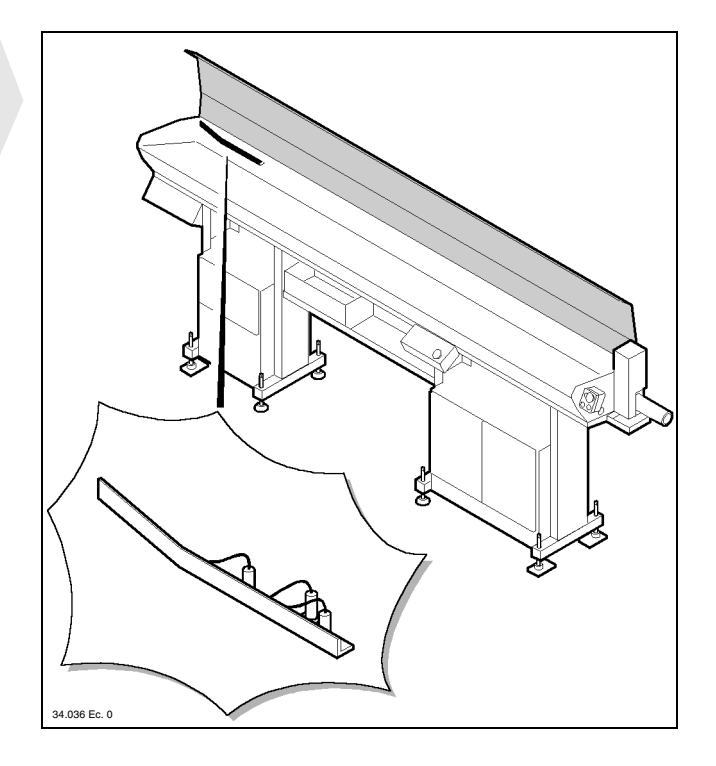

 Manually overturn the upper guides and, according to feeder version, remove either the first guide A (for version 32) or the second guide B (for versions 37 or 44).

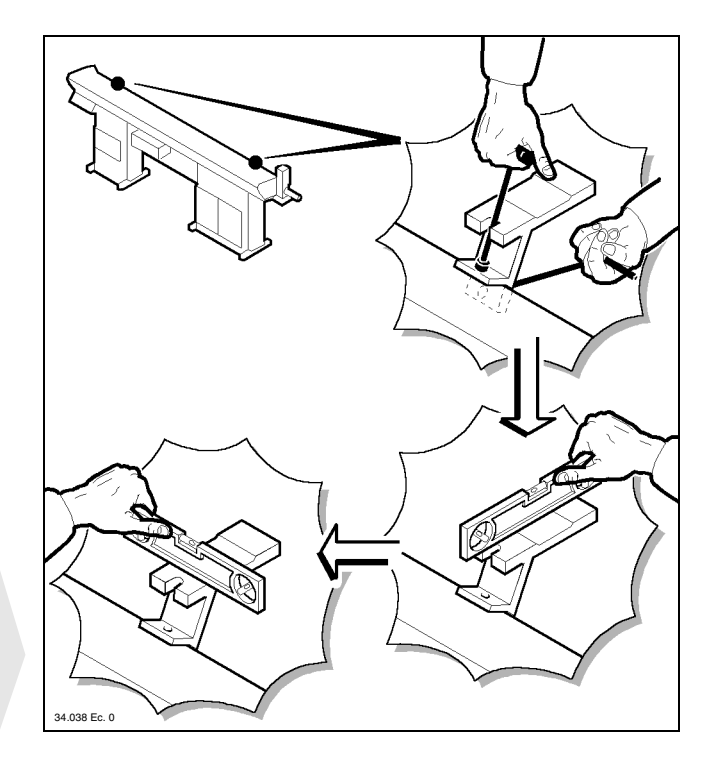

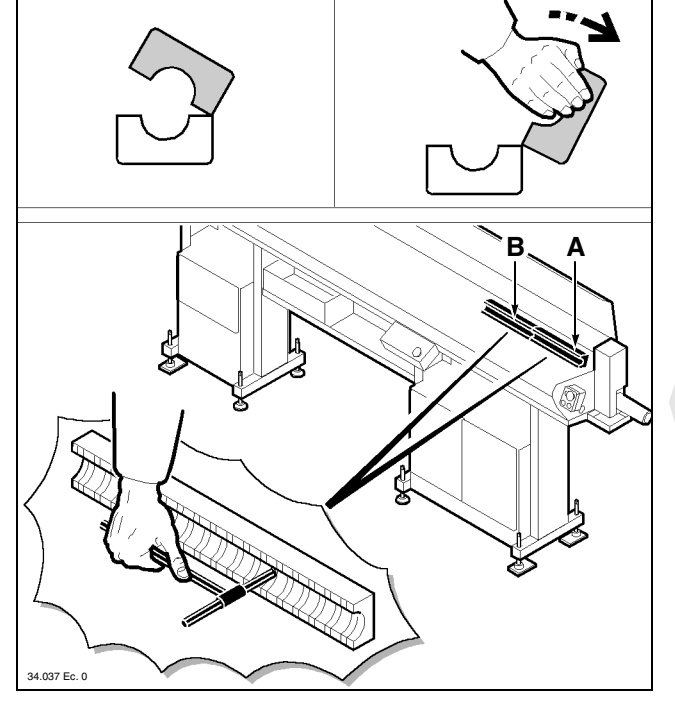

#### Levelling

- Insert the templates in the specially provided holes in the beam.
- Check levelling by positioning the level crosswise and lengthwise.

HANDLING AND INSTALLATIO

• Carry out the required connections by turning the feet screws.

#### Alignment

To obtain alignment lead a (Ø 1 mm) nylon thread between the lathe collet and the feeder rear plate, then proceed as follows:

- place a drilled bush A in the lathe collet;
- stretch the thread to reach the (red) drilled screw **B** located in the rear plate;

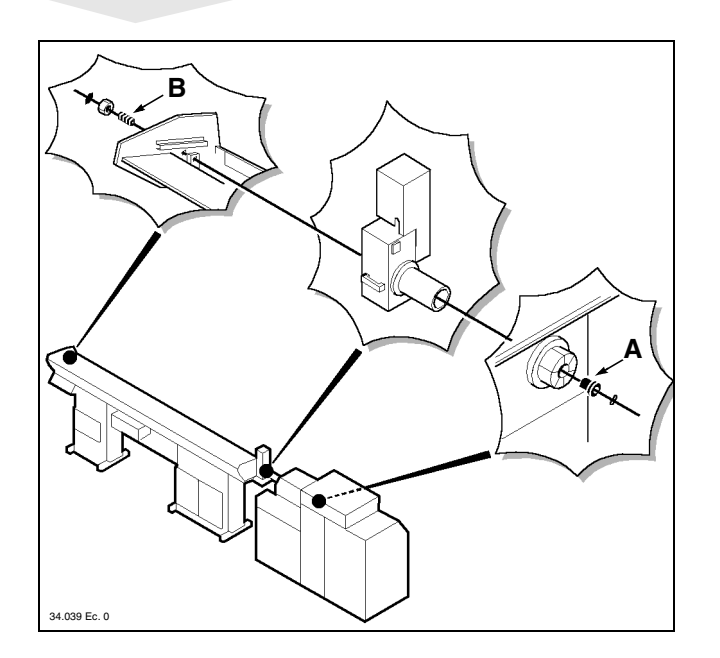

 use a sliding calliper to check alignment near the sleeve C and the spindle D; adopt a tolerance of ± 0.15 mm in all four directions.

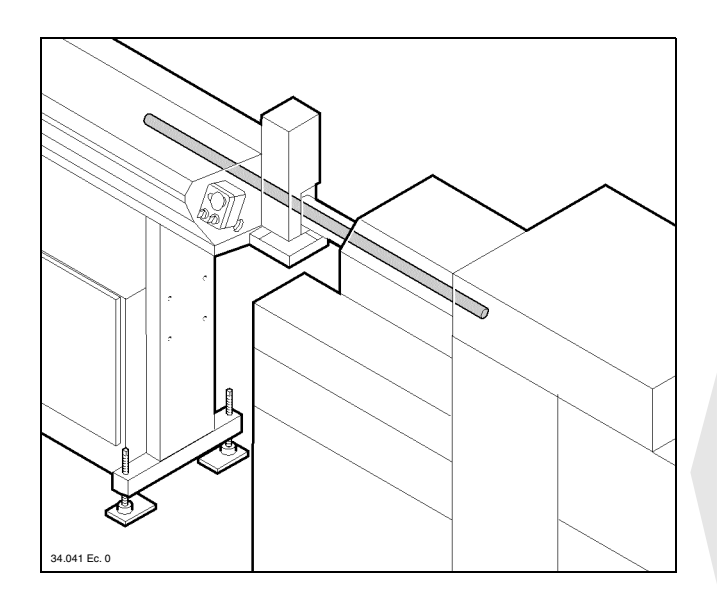

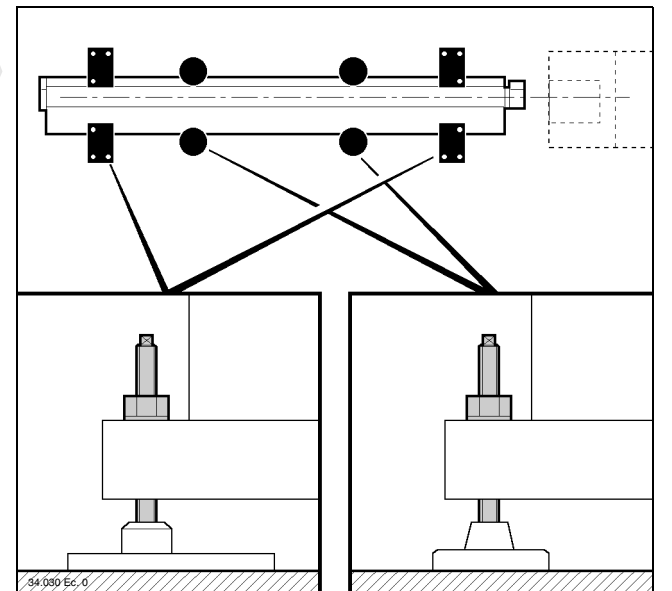

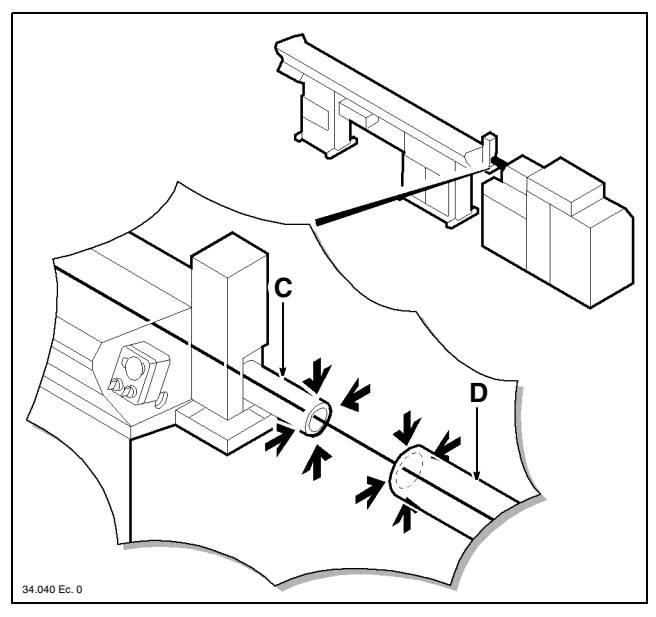

It is also possible to carry out alignment by placing a bar in the guides. Proceed as follows:

- prepare a perfectly straight ground bar, having an outside diameter equal to the max. spindle bar passage and a length equal to twice the coupling distance (see item **B** paragraph 4.4.3);
- place the bar in the guide and cause it to slide forwards and backwards in the spindle, until almost reaching the lathe collet area.
## D Positioning adjustments

After checking alignment of the feeder with either the thread or the bar, any required corrections should be carried out.

Adjust height by turning the screws in the support feet; carry out lateral adjustment with calibrated mallet blows on the sides of plates **E**.

During this phase, any adjustment carried out during levelling should be preserved; therefore, in most cases, feeder positioning will be the result of a good adjustment compromise.

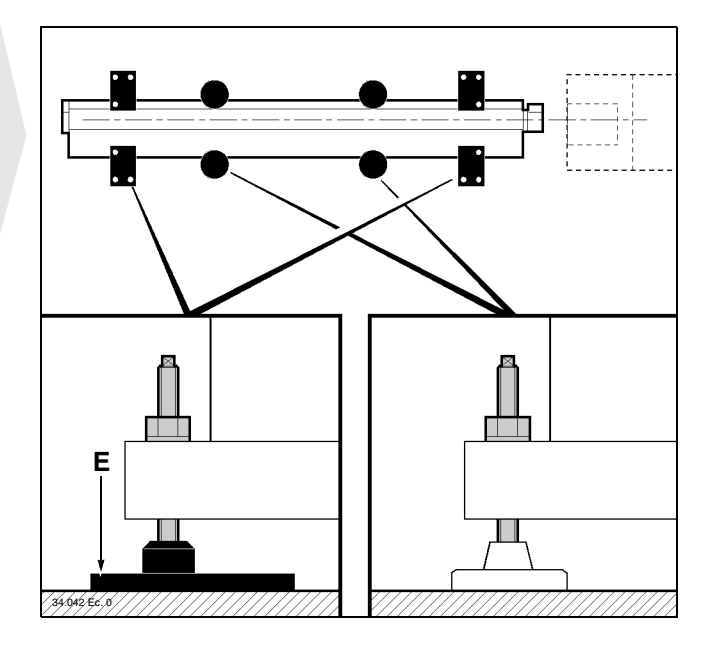

# 4.4.6 Feeder fastening

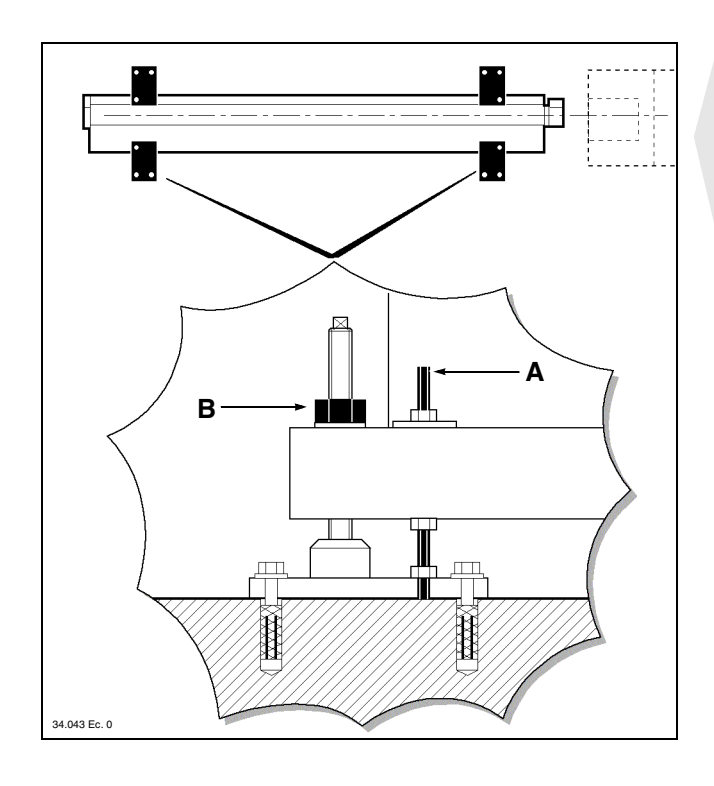

### □ Fastening to the lathe

Wherever possible, the feeder should be fastened to the lathe through the suitable coupling unit according to lathe make and type. The figure shows a general example of fastening; contact IEMCA service department for more information.

## Ground fastening

- Drill the floor and fix the backing plates with expansion plugs.
- Fix the feeder to the plates through the tie-rods **A** and lock with nuts **B**.
- Perform another levelling and alignment check.
- Remove all the equipment used for levelling and alignment and restore initial feeder conditions.

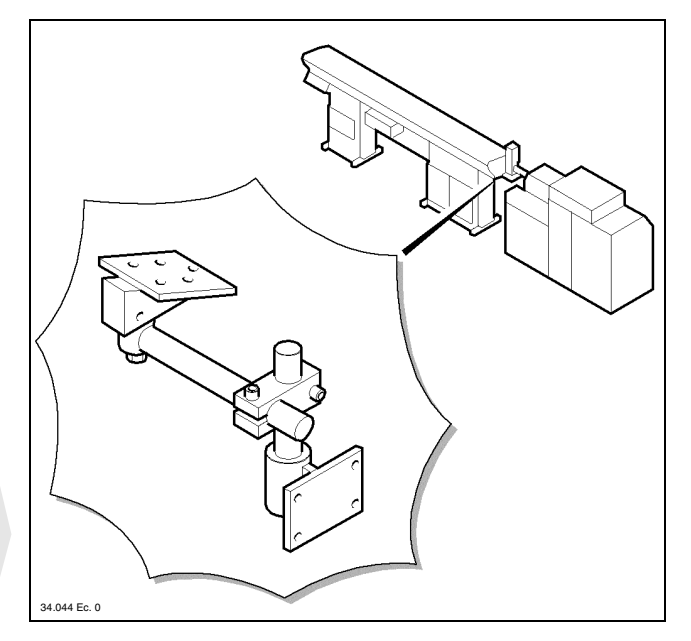

# **IEMCA**

# 4.4.7 Telescopic nose - Installation

If the feeder is equipped with a telescopic nose, proceed as described below:

- Remove the fixed sleeve that had been installed to obtain alignment between the feeder and the lathe.
- Fix the flange **A** (a general example is shown in the figure).
- **INFORMATION:** the lathe spindle nose B should not turn. If it does, a bearing or another similar device should be mounted to prevent telescopic nose turning after it has been installed.
- Move the headstock to its "all the way back" position and measure the dimension L. Take out the grub screw C, compress the telescopic nose to its limit stop minus 5 mm and cut the pipe D to the measured dimension.
- Move the headstock to its "all the way forwards" position. Remove the cover *E*, install the sleeve in the flange *F* and place back the cover *E*.
- Check smooth sliding of the telescopic nose by moving the headstock forwards and backwards.

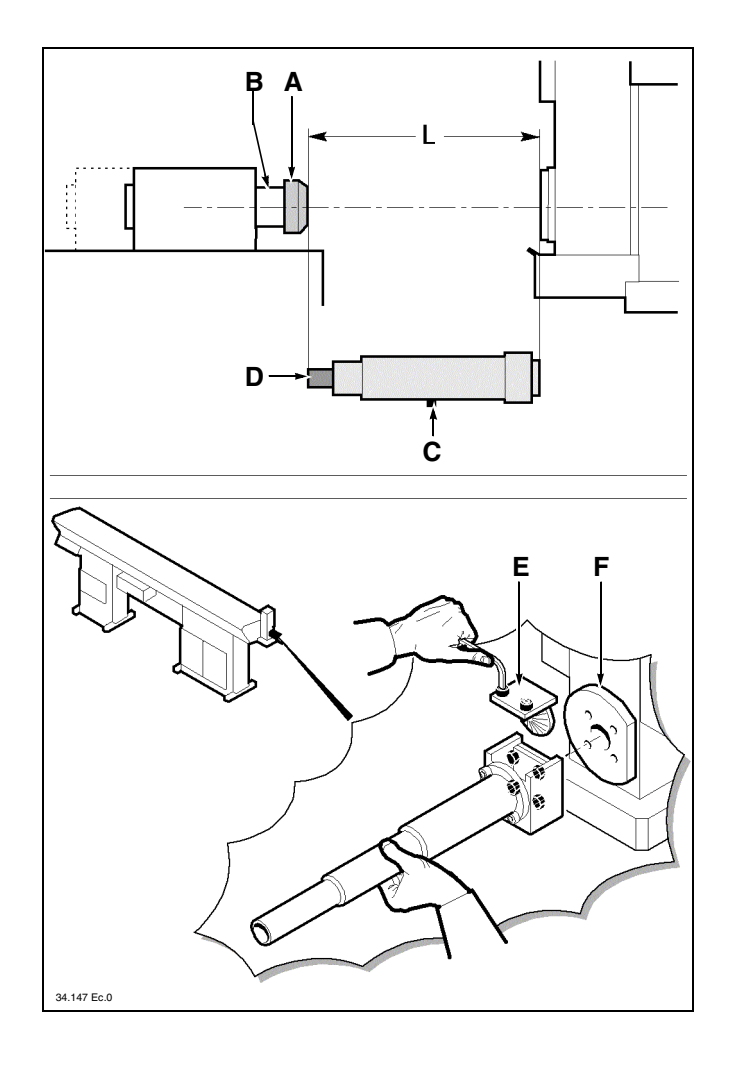

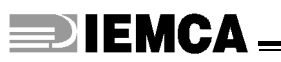

## 4.5. FEEDER WITH AXIAL DISPLACEMENT DEVICE - Installation

Before carrying out feeder installation, check lathe stability; make sure that it is firmly fastened to the ground and with a perfectly horizontal spindle axis.

# 4.5.1 Preliminary operations

- Roughly position the feeder behind the lathe.
- Screw out nuts A and screws B.

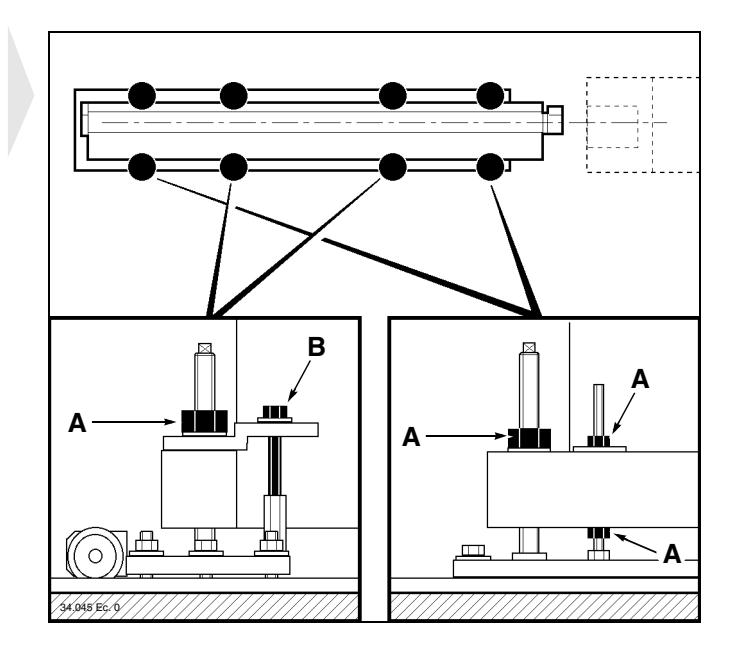

## 4.5.2 Height - Adjustment

See paragraph 4.4.2; remember that the mentioned dimension X will not change when the feeder is equipped with an axial displacement device.

# 4.5.3 Preliminary positioning

- Position the feeder behind the lathe, by taking into account the overall dimensions and side plays of both machines and the coupling distance (see item **B** paragraph 4.4.3)
- Roughly adjust the working axis height to obtain alignment with the lathe by turning the feet screws.

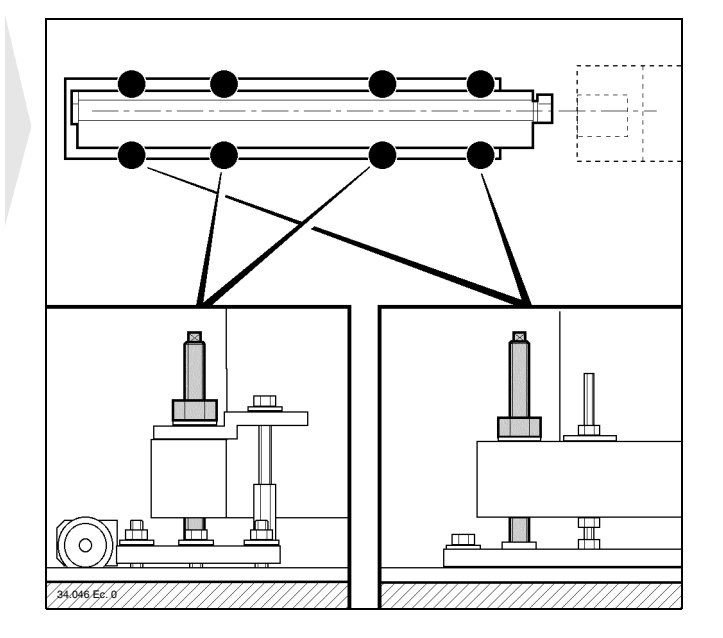

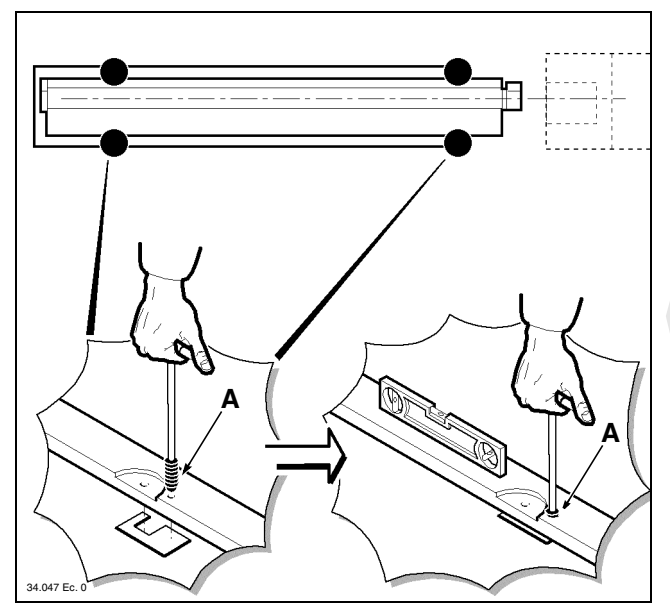

# 4.5.4 Sleeve - Installation

See paragraph 4.4.4

- Place four plates under the axial sliding frame in the positions shown in the figure, and screw down the cone end grub screws **A**.
- Check frame levelling crosswise and lengthwise; adjust if required through the screws **A**.
- Roughly restore working axis height and alignment with the lathe if required.

# 4.5.5 Levelling and alignment

### Foreword

Alignment between the feeder and lathe is the most critical installation phase; therefore, this operation should be carried out by experienced personnel with the greatest accuracy.

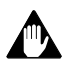

CAUTION: bad alignment can be the main cause of feeder malfunction and resulting damage.

### Preliminary procedure

See paragraph 4.4.5

Levelling

See paragraph 4.4.5

### Alignment

See paragraph 4.4.5

### Positioning adjustment

After checking alignment of the feeder with either the thread or the bar, any required corrections should be carried out.

Adjust height by turning the screws in the support feet; carry out lateral adjustment with calibrated mallet blows on the sides of frame A.

During this phase, any adjustment carried out during levelling should be preserved; therefore, in most cases, feeder positioning will be the result of a good adjustment compromise

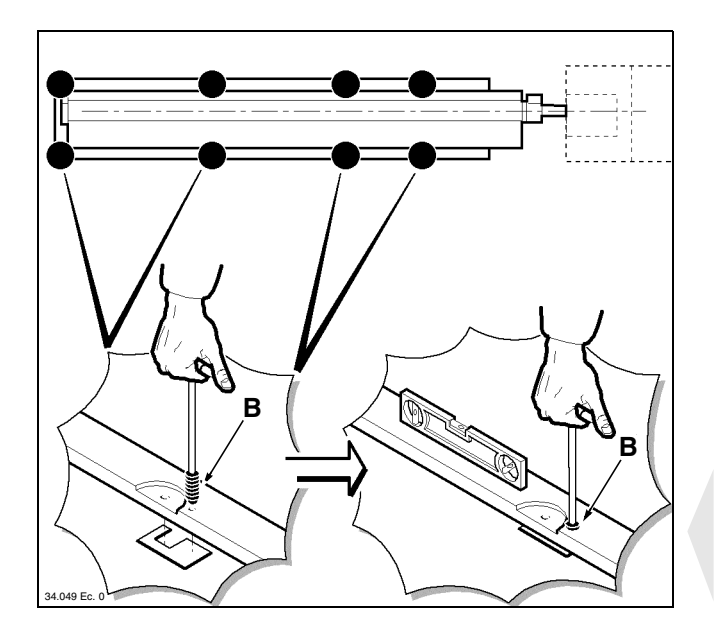

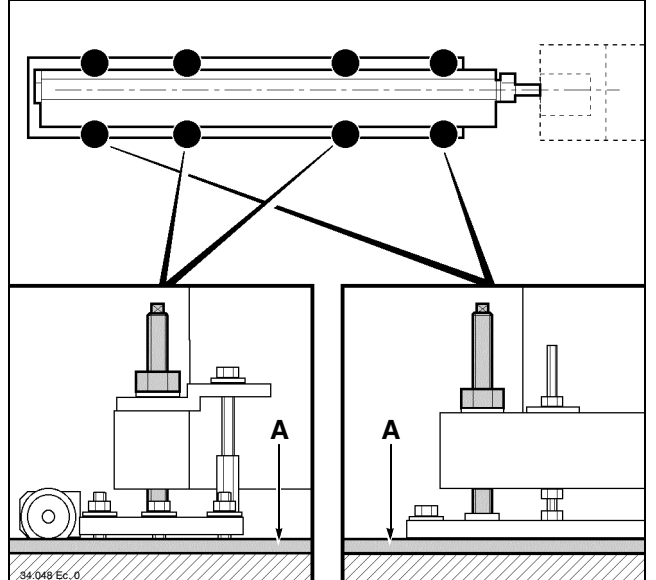

• Position the remaining eight plates under the axial sliding frame in the positions indicated in the figure, then tighten the cone end grub screws **B**.

# 4.5.6 Feeder fastening

### Ground fastening

- Drill the floor and fix the (axial sliding) frame with expansion plugs.
- Perform a levelling and alignment check.

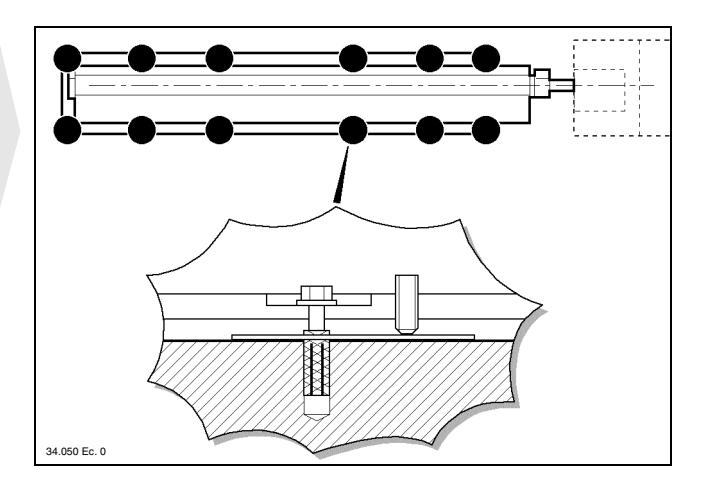

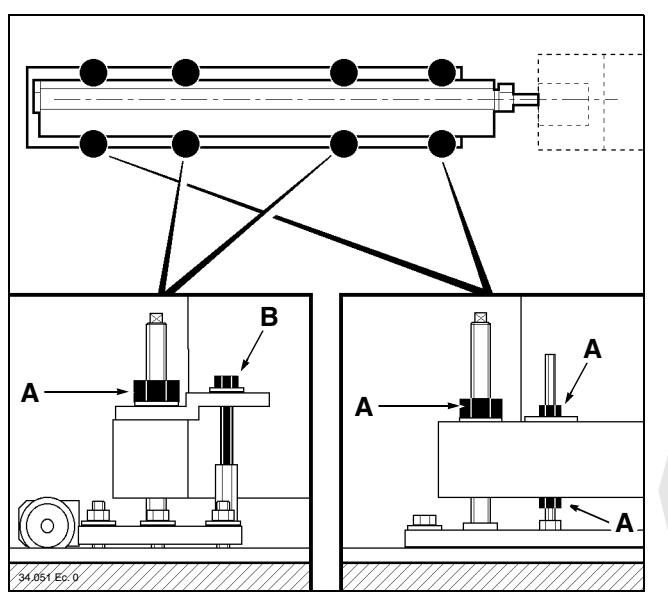

- Tighten nuts A and screws B.
- Perform another levelling and alignment check.
- Remove all the equipment used for levelling and alignment and restore initial feeder conditions.

### □ Fastening to the lathe

See paragraph 4.4.6

# 4.5.7 Telescopic nose - Installation

See paragraph 4.4.7

# 4.6. DEVICE FOR SLIDING HEADSTOCK LATHES - Installation

# 4.6.1 Bar/headstock synchronizing device

• Remove the side guard.

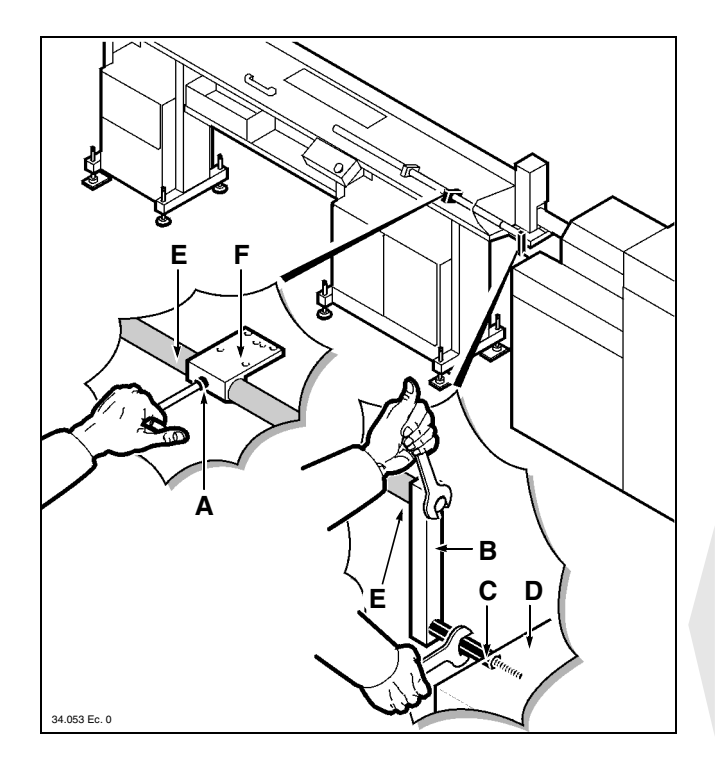

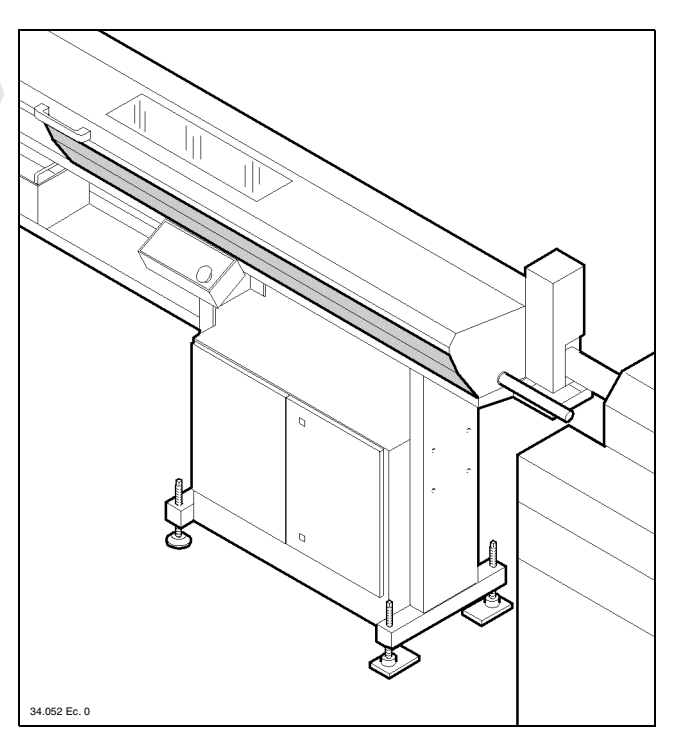

- **1 INFORMATION:** the figure shows a general example of installation; contact IEMCA service department for more information.
- Screw out the screw A
- Install the bar **B** and tie-rod **C** and make sure that the headstock **D** can run freely throughout its stroke together with shaft **E**.
- Position the support **F** in such a way as not to hinder the headstock stroke and tighten the screw **A**.
- Replace the side guard which had previously been removed.

# 4.7. DEVICES FOR CAM LATHES - Installation

## 4.7.1 Headstock return device

• Remove the side guards.

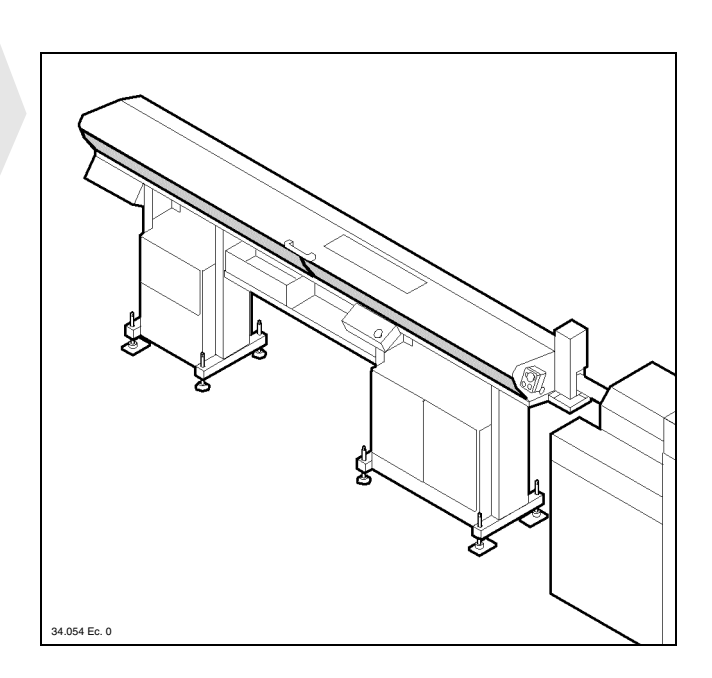

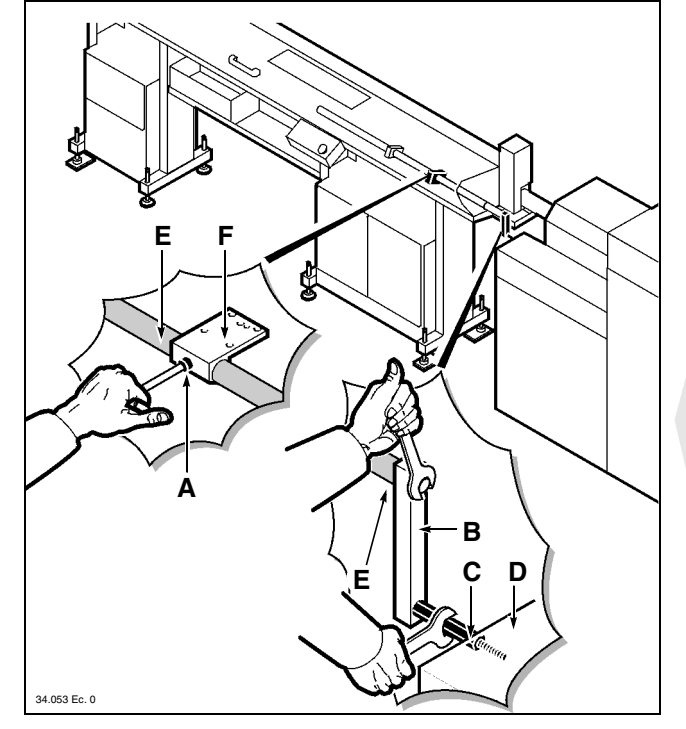

- **INFORMATION:** the figure shows a general example of installation; contact IEMCA service department for more information.
- Remove the original headstock return unit from the lathe.
- Loosen the screw A
- Install the bar **B** and tie-rod **C** and make sure that the headstock **D** can run freely throughout its stroke together with shaft **E**.
- Position the support **F** in such a way as not to hinder the headstock stroke and tighten the screw **A**.

HANDLING AND INSTALLATION

- Install the (original lathe) spring **G** and adjust its tension through the ring nut **H**.
- Replace the side guards which had previously been removed.

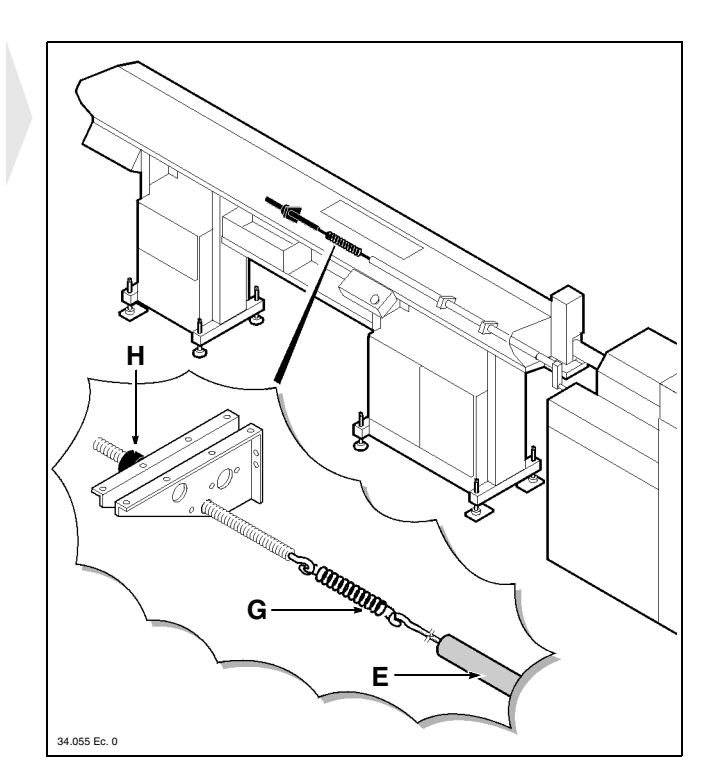

## 4.7.2 Cam box

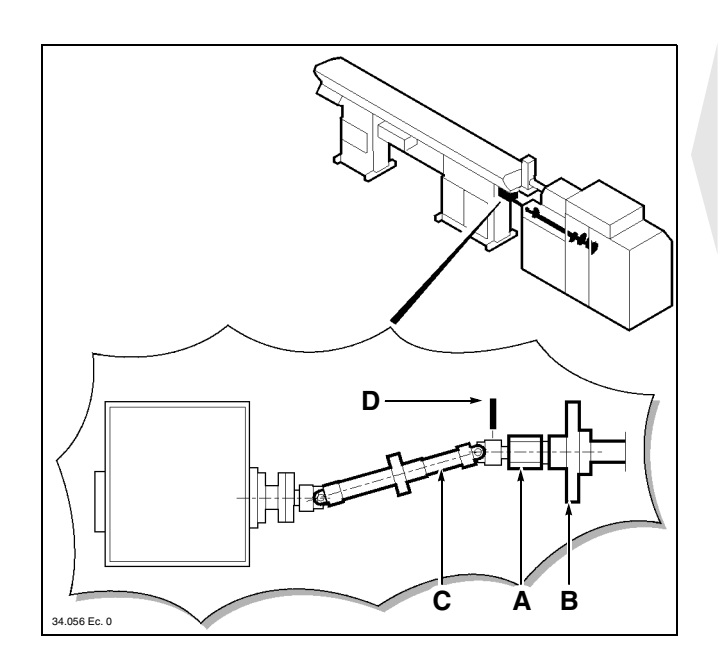

- **INFORMATION:** the figure shows a general example of installation; contact IEMCA service department for more information.
- Install the sleeve **A** on the lathe camshaft **B**.
- Connect the shaft **C** to the sleeve through the pin **D**.

# 4.7.3 Camshaft release device

**1 INFORMATION:** the figures show a general example of installation; contact IEMCA service department for more information.

### Radial version

- Mount the articulation **A** in the flange **B**.
- Mount the joint **C** in the articulation **D** and in the lathe control **E**.

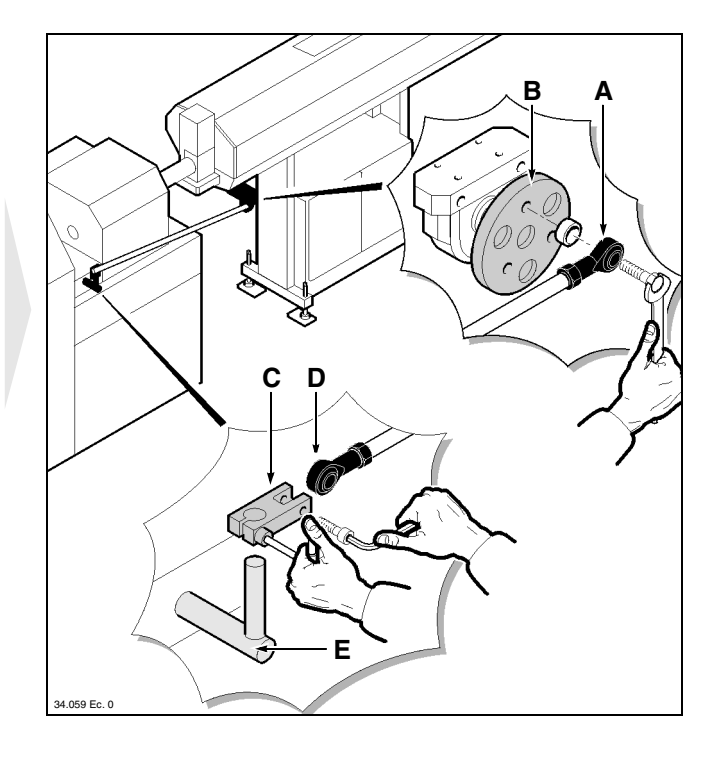

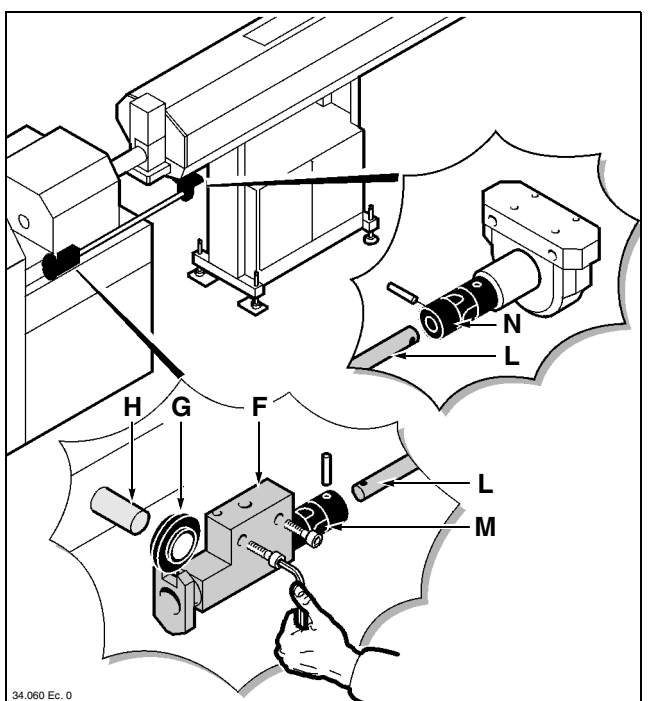

### Axial version

- Cut a hole and thread in the lathe casing to fix the transmission unit **F** and mount the disk **G** in the control **H**.
- Insert the shaft L in the joint M and lock with a pin; insert the other end of shaft L in joint N and lock with a pin.

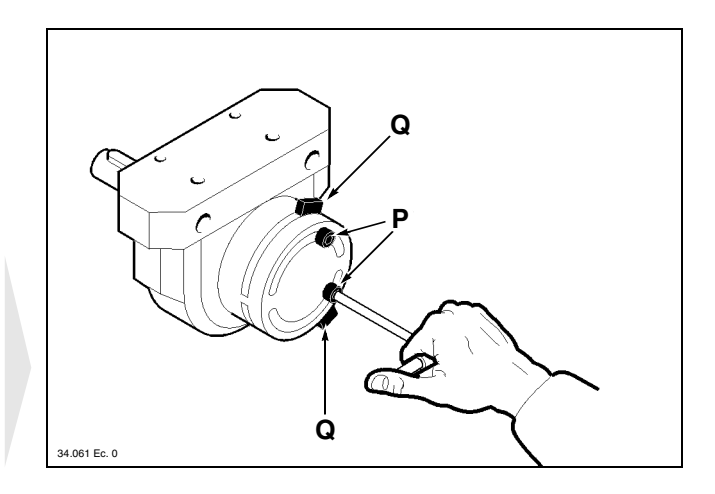

After completing the above-described operations, the actuator rotation stroke should be adjusted (this operation is necessary for both the radial version and the axial version).

• Loosen the screws, move the slides **Q**, retighten the screws **P**.

# 

#### **LUBRICATING OIL - Filling** 4.8.

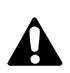

CAUTION: wear personal protections according to the regulations in force.

• Open the rear base door and pour oil into the machine.

Table 4. Guide lubricating oil characteristics

| Model     | Oil type        | Quantity (I) |
|-----------|-----------------|--------------|
| MINI BOSS | ESSO - NUTO 100 | 40           |
| BOSS      | ESSO - NUTO 150 | 40           |

• See paragraph 2.6. for the comparative table.

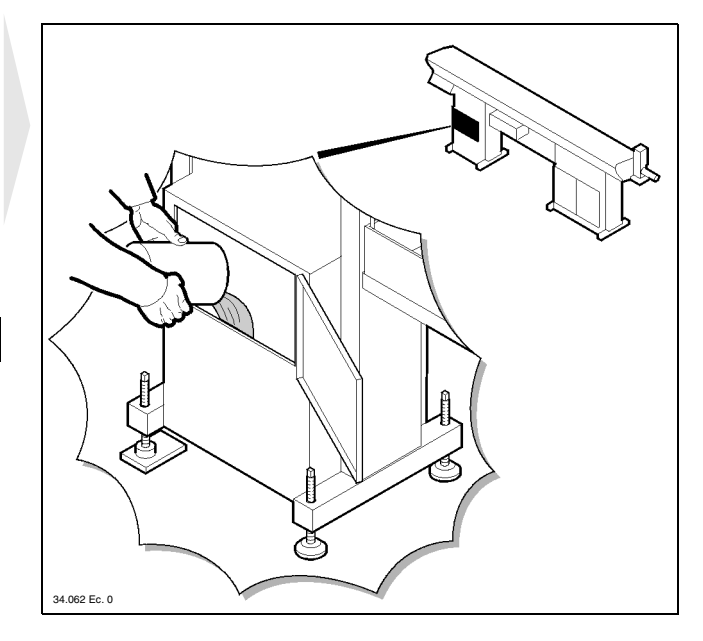

#### **ELECTRIC CONNECTION** 4.9.

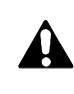

DANGER - WARNING: this type of operation should only be entrusted to skilled technical staff to comply with the applicable standards and statutory regulations in force.

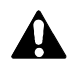

DANGER - WARNING: the feeder must be electrically connected to the lathe, which in turn, must be connected to the plant wiring system in compliance with the applicable regulations in force.

The feeder is normally provided with a multiple plug to plug into the special lathe outlet; refer to the "Wiring diagram" if necessary.

# **DIEMCA**

# 4.10. PNEUMATIC CONNECTION

• Fill the tank of lubricator **A** removing plug **B** or cup **C**; the oil level must reach the **MAX.** reference.

Oil characteristics: 9÷11 cSt at 40°C ISO VG 10. See paragraph 2.6. for the comparative table.

- Connect pipe **D** to the compressed air ductwork system as shown in the figure. With knob **E**, adjust the pressure at 6 bar.
- Check air lubrication (1-12 drops per 1000 l. of air); adjust by turning the screw **F**.

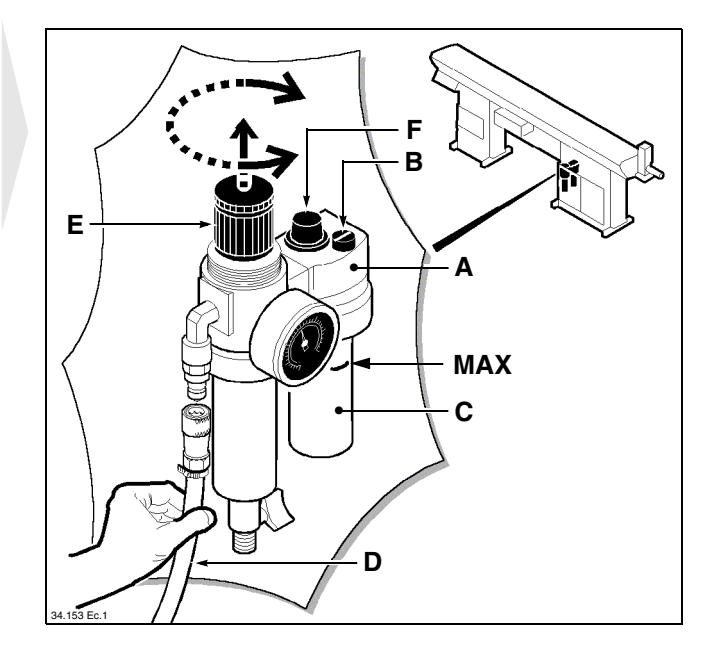

## 4.11. ADDITIONAL PUSH-BUTTON PANEL - Installation

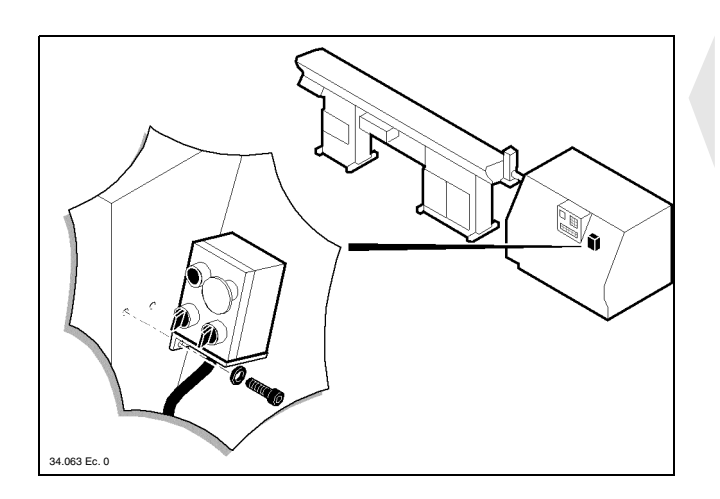

According to working requirements, the additional push-button panel can be removed from its seat and installed near the lathe push-button panel.

## 4.12. SELF-LEARNING DIMENSIONS - Programming

Self-learning data depend on the type and size of the lathe to which the feeder is coupled.

This operation is necessary because these dimensions will determine bar movements.

For information on this operation, refer to the "Push-button panel instruction manual".

**ADJUSTMENTS AND SETTING-UP** 

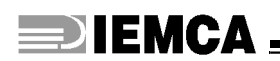

## 5.1. ADJUSTMENT AND SETTING-UP - Foreword

**DANGER - WARNING:** do not perform any adjustment while the feeder is in motion unless explicitly requested in the manual.

In addition to normal adjustments throughout its service life, this bar feeder also needs set-up according to the type of operation. According to bar size and type of machining, setting up may also include replacement of a few components.

These operations are listed and then described below:

- 5.2. General adjustments Foreword
- 5.3. Set-up according to the type of bar to be machined
- 5.4. Cam box Timing

## 5.2. GENERAL ADJUSTMENTS - Foreword

Including all the necessary adjustments for good feeder operation. They may become necessary after maintenance, trouble fixing or component replacement.

- 5.2.1 Feeding chain Adjustment
- 5.2.2 Drive chain Adjustment
- 5.2.3 Clutch Adjustment

# 5.2.1 Feeding chain - Adjustment

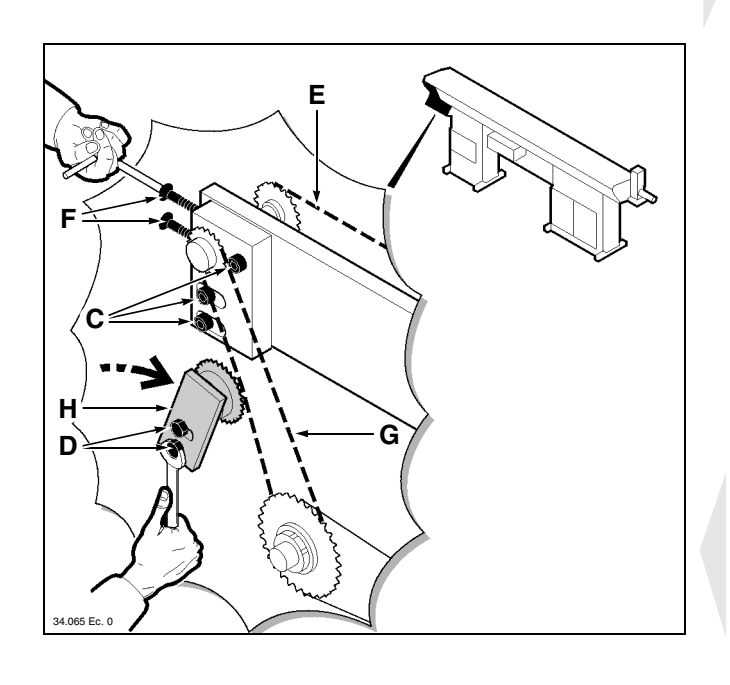

• Remove the guards A and B.

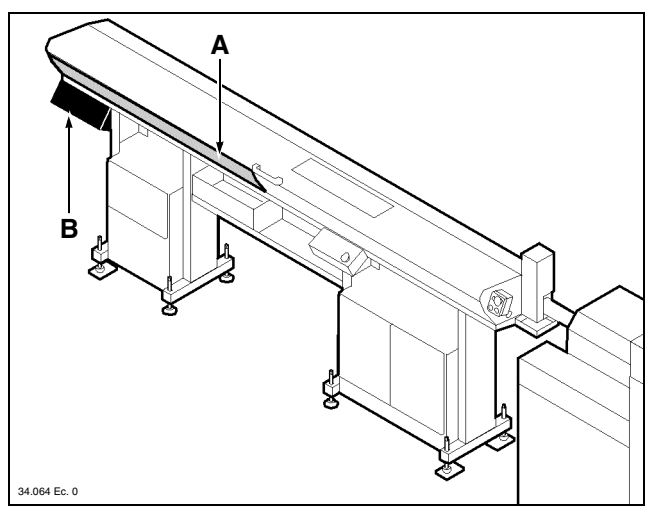

- Loosen the screws **C** and **D**.
- Stretch the chain **E** through the screws **F** and tighten the screws **C** again.
- Stretch the chain **G** by pressing the support **H** in the direction of the arrow and tighten the screws **D**.
- Replace the guards that had previously been removed.

# 5.2.2 Drive chains - Adjustment

• Remove the drive system guard.

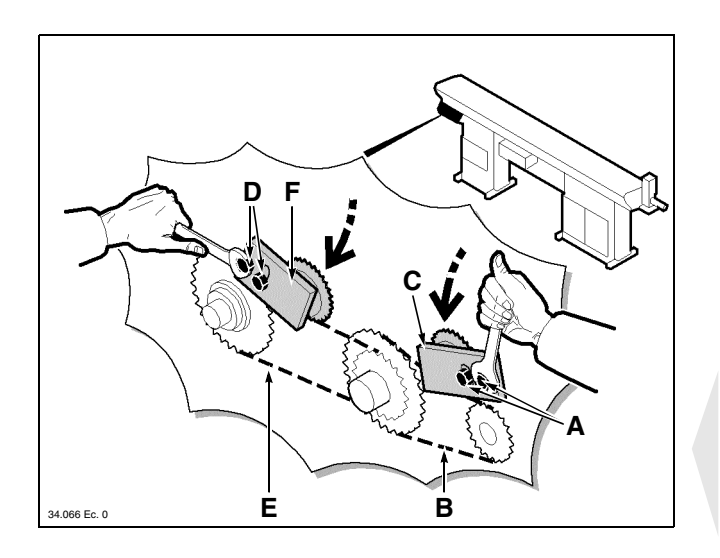

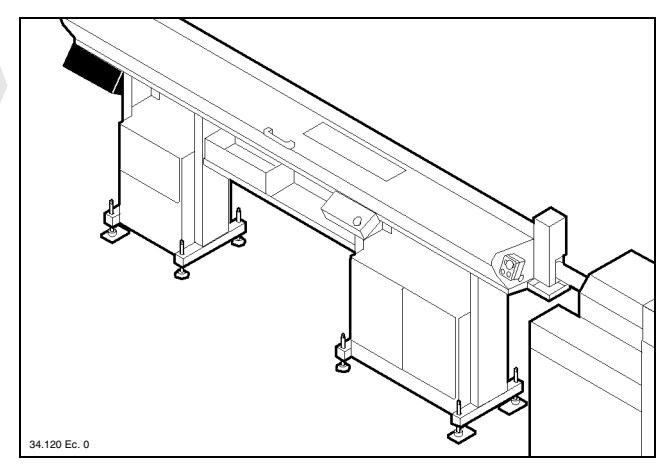

- Loosen the screws **A**, stretch the primary chain **B** by pressing the support **C** in the direction of the arrow then tighten the screws **A** again.
- Loosen the screws **D**, stretch the secondary chain **E** by pressing the support **F** in the direction of the arrow then tighten the screws **D**.
- Replace the guard that had previously been removed.

# 5.2.3 Clutch - Adjustment

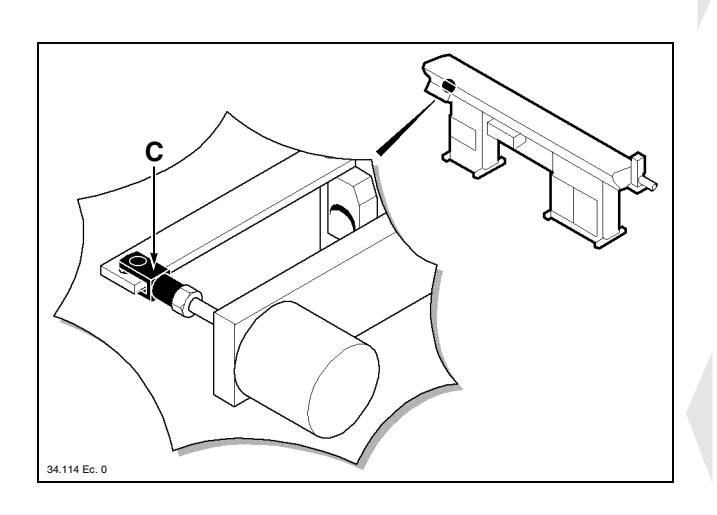

• Remove both guards A and B.

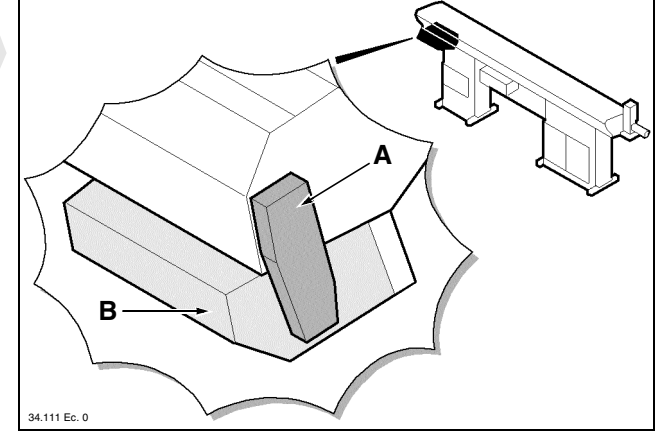

- Remove the pin C.
- Move the solenoid shaft in the direction of the arrow to the end of its stroke, then check the indicated dimension. If adjustments are required, move the bush
   D after loosening its lock screw.

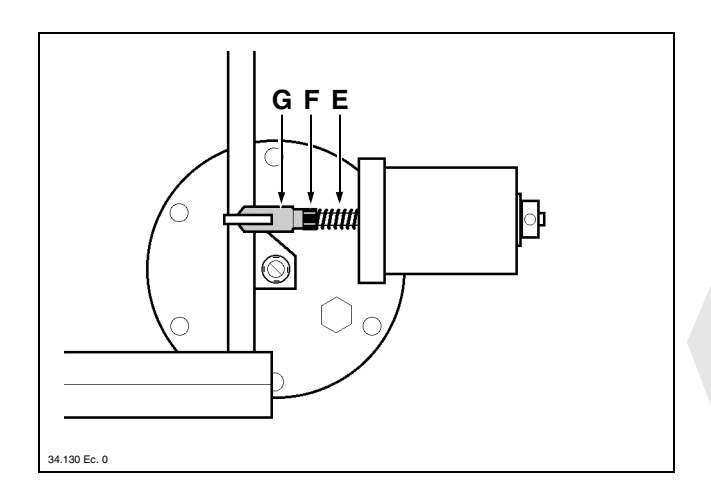

- Mount the pin C and loosen the ring nut H.
  Move the solenoid shaft in the direction of the arrow and turn the screw L to adjust the solenoid shaft position to the indicated dimension.
   Tighten the ring nut H.
- Manually check that the clutch is free to turn.
- Replace the guards that had previously been removed.

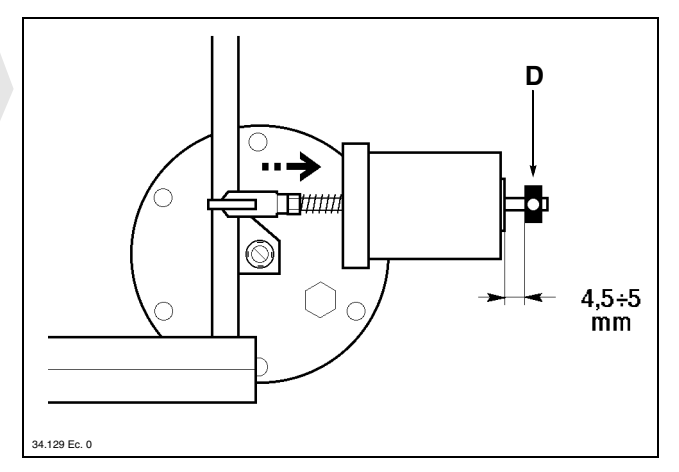

• The spring **E** must be released. Release it if required by working the nut **F** and fork **G**.

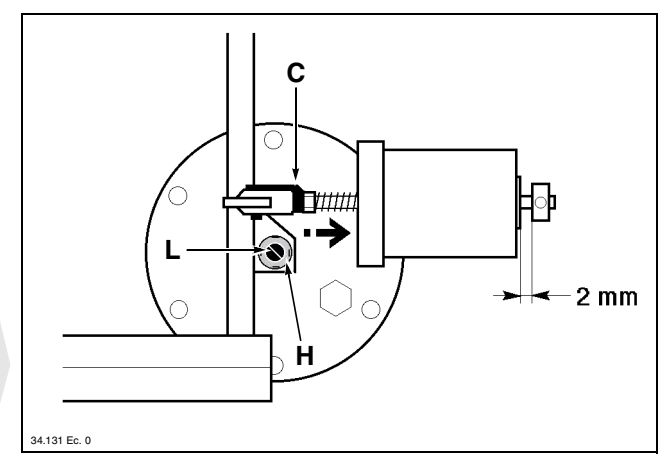

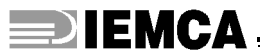

# 5.3. SET-UP ACCORDING TO THE BAR TO BE MACHINED

According to the "new" bar diameter, a few or several operations must be carried out based on the diameter of the previously machined bar.

The table shows the available guide diameters with the corresponding range of bar-pushers to be mounted and the range of diameters of the bars to be machined.

| Model dia | Guide         | Bar-pusher<br>diameter (mm) | Bar diameter (mm) |     | Pipe              |
|-----------|---------------|-----------------------------|-------------------|-----|-------------------|
|           | diameter (mm) |                             | MIN               | MAX | diameter (mm) (*) |
| 13        | 12            | 10                          | 3                 | 8   | 10                |
|           | 12            | 3                           | 10                | 12  |                   |
|           | 17            | 15                          | 5                 | 13  | 15                |
|           | 17            | 16                          | 5                 | 14  | 16                |
|           |               | 16                          | 5                 | 14  | 16                |
| MINI BOSS | 21            | 18                          | 5                 | 16  | 18                |
| WIIN DOSS | 21            | 19                          | 5                 | 17  | 19                |
|           |               | 20                          | 5                 | 18  | 20                |
|           | 26            | 23                          | 5                 | 21  | 23                |
|           | 20            | 25                          | 5                 | 23  | 25                |
|           | 20            | 25                          | 5                 | 23  | 25                |
|           | 20            | 27                          | 5                 | 25  | 27                |
|           |               | 10                          | 5                 | 8   | 10                |
|           | 13            | 12                          | 5                 | 10  | 12                |
|           | 47            | 15                          | 5                 | 13  | 15                |
|           | 17            | 16                          | 5                 | 14  | 16                |
|           |               | 16                          | 5                 | 14  | 16                |
|           | 01            | 18                          | 5                 | 16  | 18                |
|           | 21            | 19                          | 5                 | 17  | 19                |
|           |               | 20                          | 5                 | 18  | 20                |
|           | 26            | 23                          | 5                 | 21  | 23                |
|           | 20            | 25                          | 5                 | 23  | 25                |
| BOSS      | 20            | 25                          | 5                 | 23  | 25                |
|           | 20            | 27                          | 5                 | 25  | 27                |
|           |               | 30                          | 5                 | 27  | 30                |
|           | 33            | 31                          | 5                 | 28  | 31                |
|           | 32            | 5                           | 29                | 32  |                   |
|           |               | 32                          | 5                 | 29  | 32                |
|           | 30            | 35                          | 5                 | 32  | 35                |
| 43        | 40            | 10                          | 37                | 40  |                   |
|           | 43            | 42                          | 10                | 39  | 42                |
|           | 46            | 42                          | 10                | 39  | 42                |
| 46        | 45            | 10                          | 42                | /   |                   |

Table 1. Diameters of guides, bar-pusher, bars and pipes

(\*) Also applicable to prepared bars or standard machined bars with front remnant ejection.

### **Example 1**

The previous machining cycle had been carried out under these conditions:

| Guide         | Bar-pusher    | Bar diameter |
|---------------|---------------|--------------|
| diameter (mm) | diameter (mm) | (mm)         |
| 17            | 15            | 8            |

The new machining cycle requires feeding of 10 mm bars. In this case, the half bushes and bar-pusher collet must be replaced and the magazine and clamps must be adjusted.

## **Example 2**

The previous machining cycle had been carried out under these conditions:

| Guide         | Bar-pusher    | Bar diameter |
|---------------|---------------|--------------|
| diameter (mm) | diameter (mm) | (mm)         |
| 17            | 15            | 8            |

The new machining cycle requires feeding of 14 mm bars. In this case, the half bushes, bar-pusher and bar-pusher collet must be replaced and the magazine and clamps must be adjusted.

## **Example 3**

The previous machining cycle had been carried out under these conditions:

| Guide         | Bar-pusher    | Bar diameter |
|---------------|---------------|--------------|
| diameter (mm) | diameter (mm) | (mm)         |
| 17            | 15            | 8            |

The new machining cycle requires feeding of 25 mm bars. In this case, the guides, half bushes, bar-pusher and bar-pusher collet must be replaced and the magazine and clamps must be adjusted.

The information contained in this paragraph refers to Example 3, i.e. to the cases where it is necessary to carry out all adjustment operations and feeder set-up.

These operations are listed and then described below.

5.3.1 Guides, half bushes, bar-pusher and collet - Replacement

- 5.3.2 Clamps Replacement
- 5.3.3 Bar guide plates and bar selectors Adjustment
- 5.3.4 Clamps Adjustment

# 5.3.1 Guides, half bushes, bar-pusher and collet - Replacement

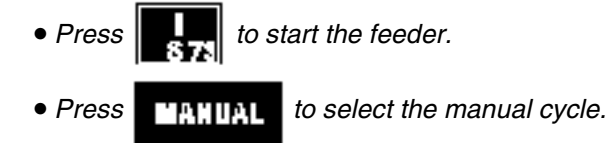

• Open the upper guard.

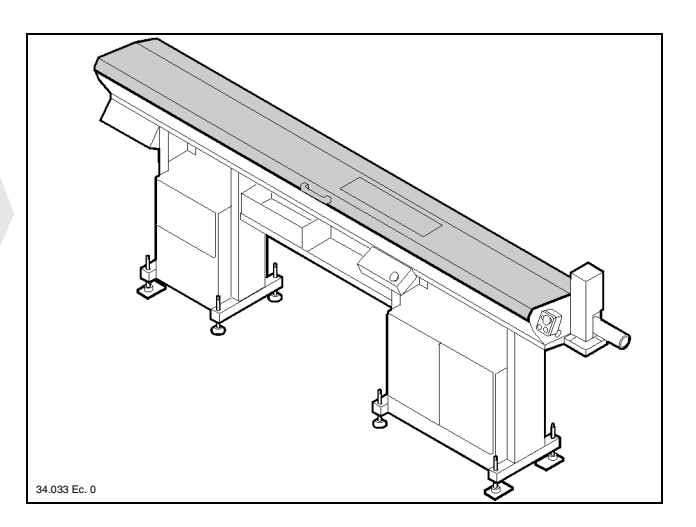

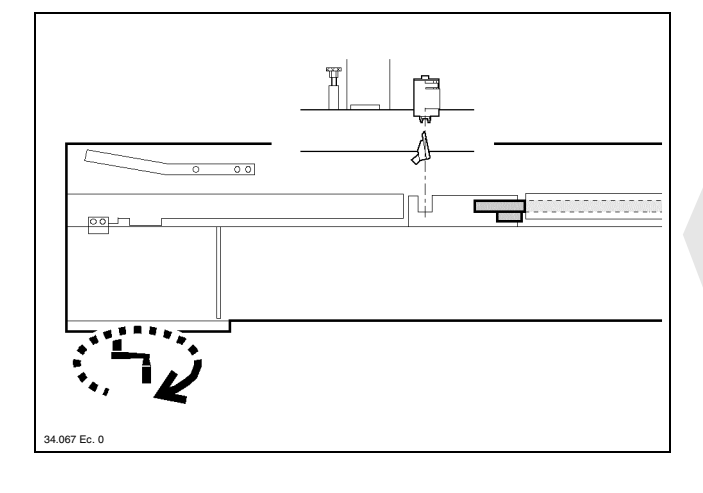

• Insert the (supplied) crank in the intermediate drive shaft and move the bar-pusher forwards past the clamps area.

• Move the crank to the guide opening screw shaft and open the upper guides.

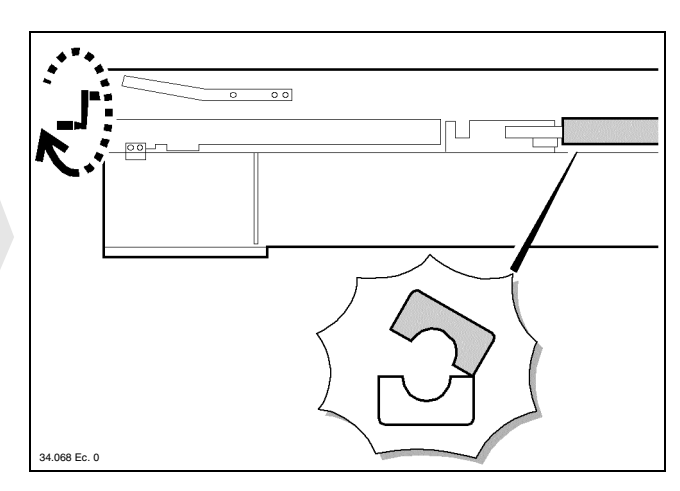

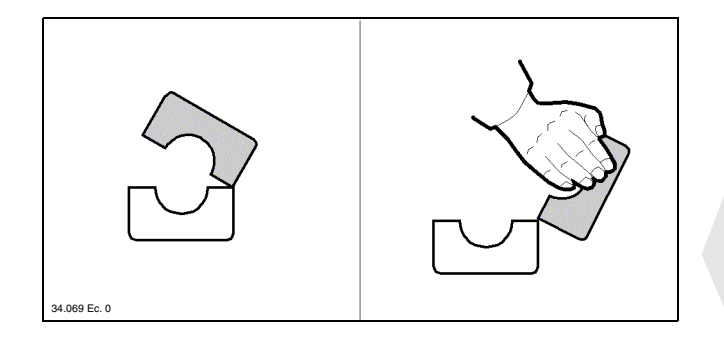

• Manually overturn them.

• Bring the bar-pusher to its backwards limit stop and remove it from its seat. ø 42 bar-pushers: they must be removed from the bar magazine (remove all the contained bars if necessary).

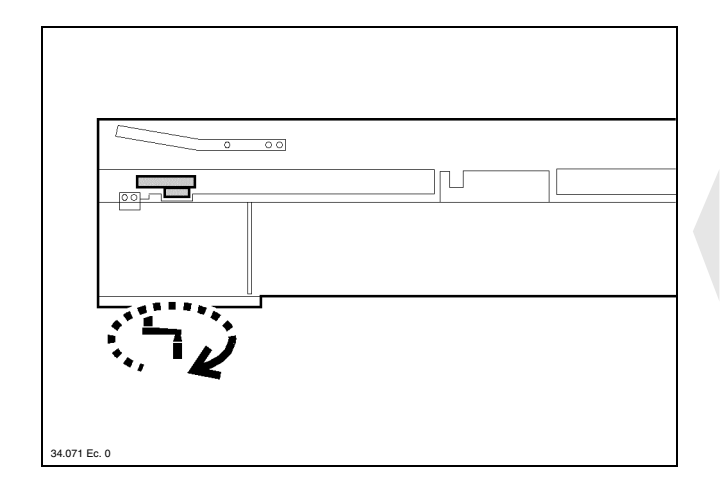

- Disassemble the lower guides in the sequence shown in the figure. It is not necessary to remove the screws for disassembly: just loosen them by approx. 3 turns and cause the guide to slide from right to left to extract it. It is only necessary to remove the screws for the last guide (number 6).
- Now disassemble the upper guides by removing their screws.

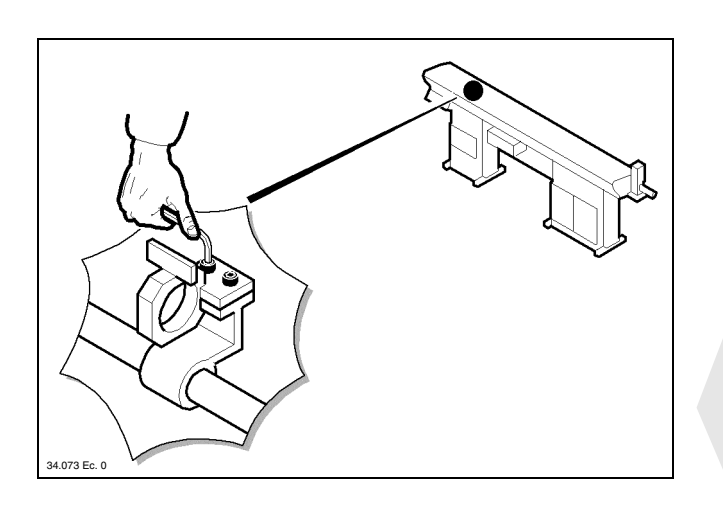

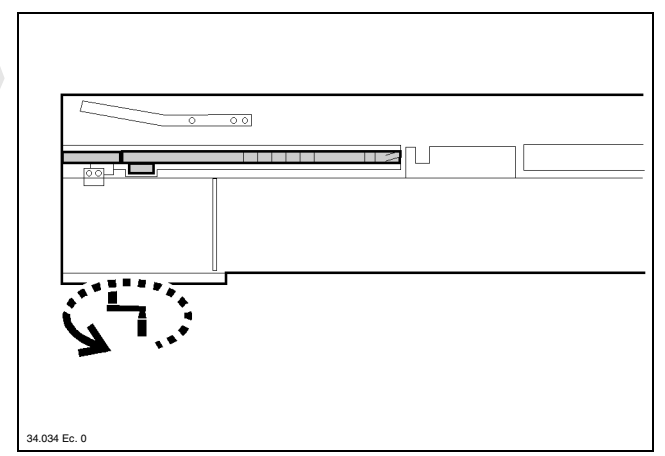

• Move the small pusher truck forwards until the flag reaches the opening, then remove the truck from its seat.

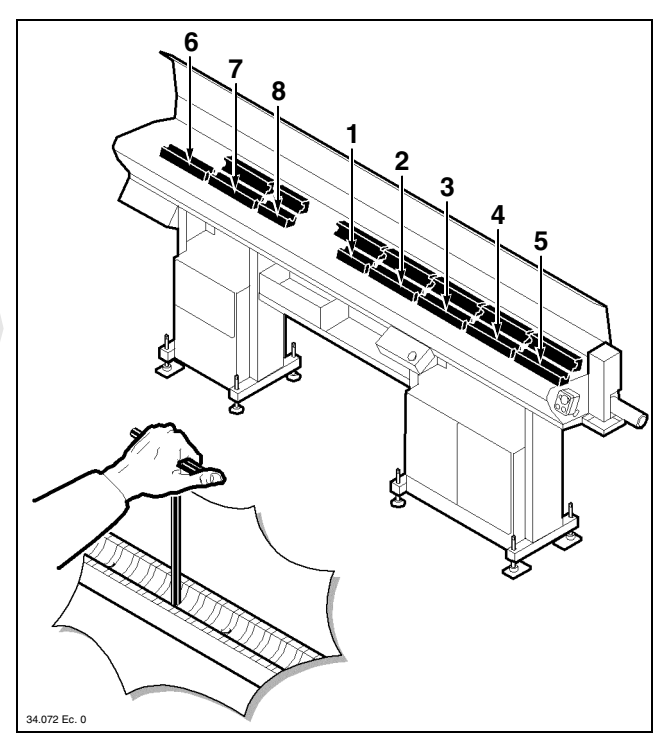

• Remove the bar-pusher support.

- 53 -

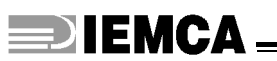

Remove the nose in the following way:

#### **Fixed nose**

• Remove the oil recovery device A and nose B.

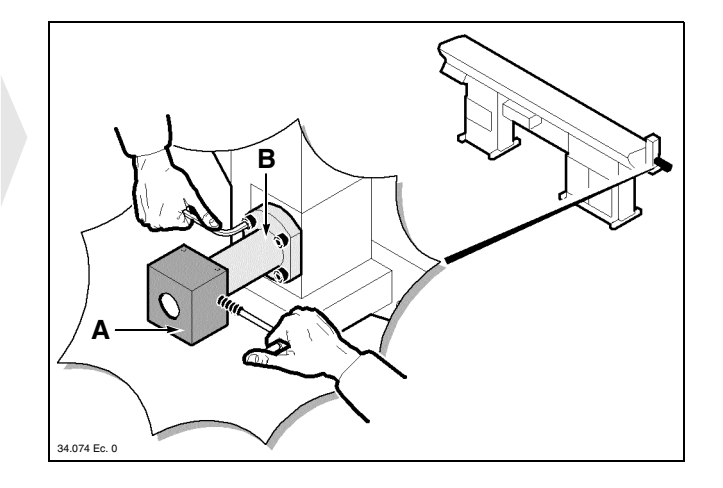

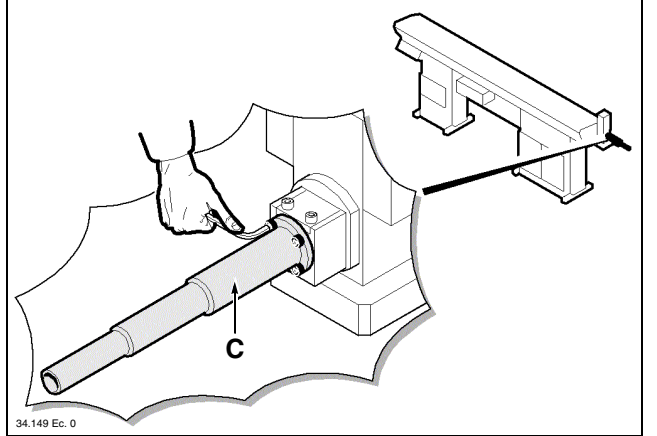

**Telescopic nose** • *Remove the nose C*.

Remove the front half bushes in the following way:

#### **MINI BOSS**

• Remove the cover and manually extract the two half bushes.

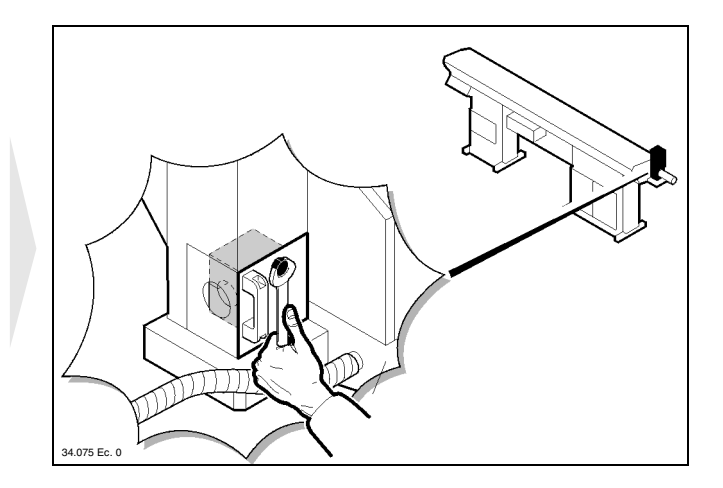

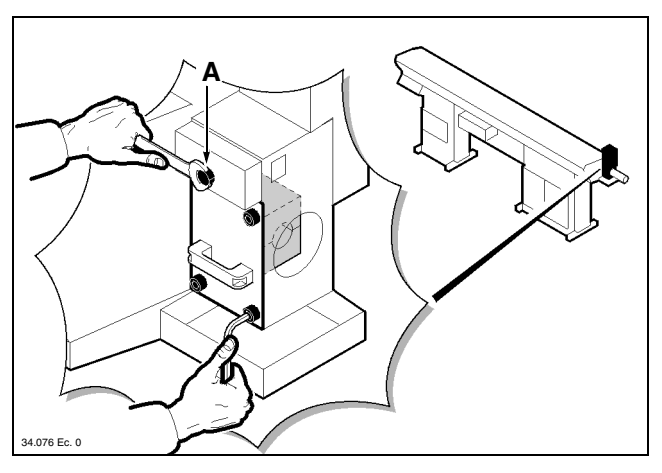

#### BOSS

- Remove the cover, fully open the two half bushes by manually turning the shaft **A** and extract the lower bush
- Close the remaining half bush by working the shaft **A** again and extract it.

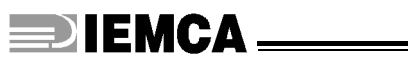

#### For MINI BOSS only:

• Remove the internal sleeve.

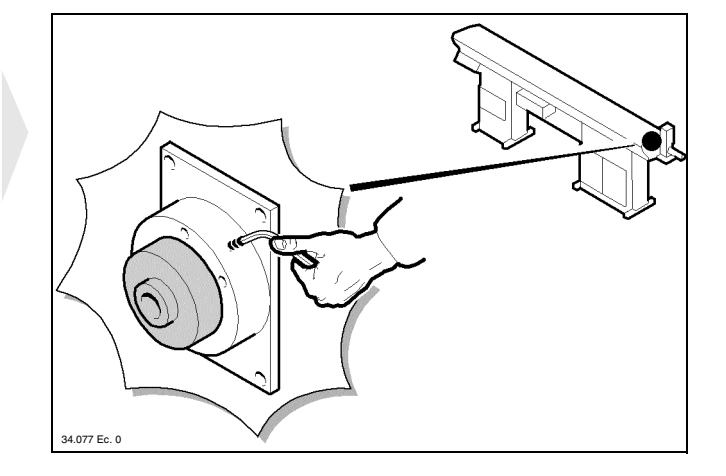

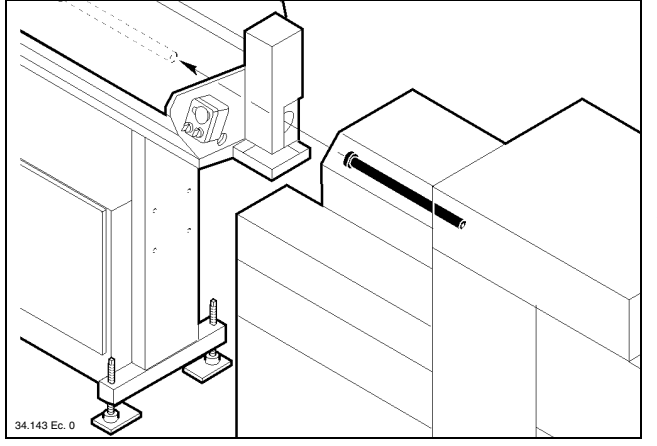

• Remove the lathe spindle liner if required and install a suitable liner for the "new" diameter.

Install suitable front half bushes for the "new" diameter in the following way:

#### **MINI BOSS**

• Insert the two half bushes and place the cover.

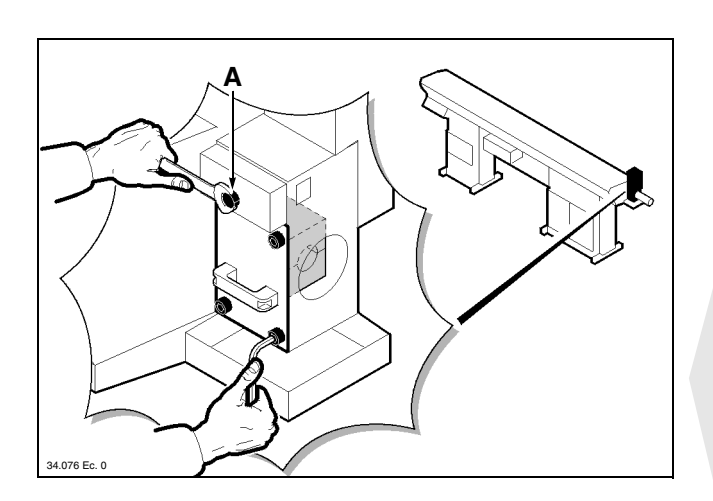

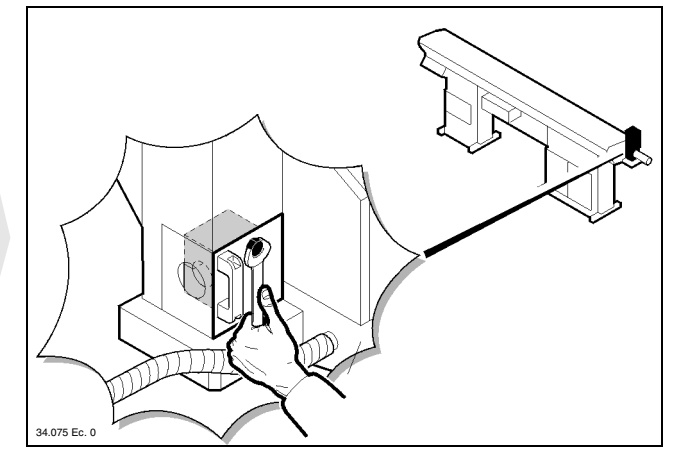

#### BOSS

- Insert the upper half bush, turn the shaft **A** and insert the lower half bush.
- Fully close the half bushes and place the cover.

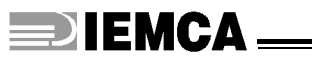

#### For MINI BOSS only:

• Mount a spindle liner suitable for the "new" diameter.

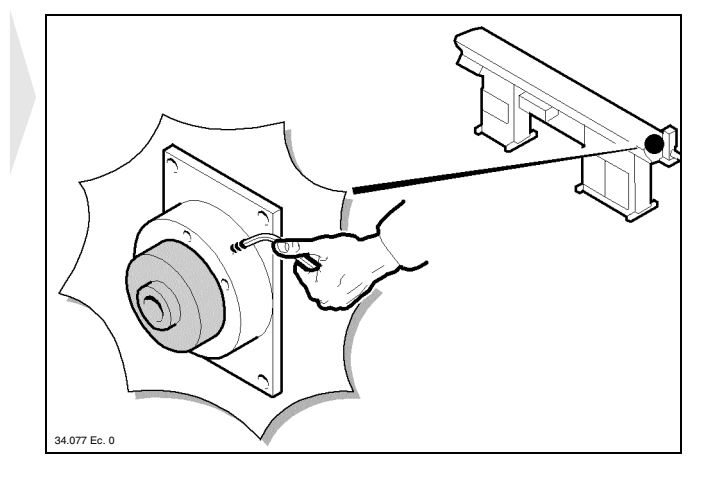

Place the nose back as follows:

#### **Fixed nose**

• Mount a nose **B** suitable for the "new" diameter and the oil recovery device **A**.

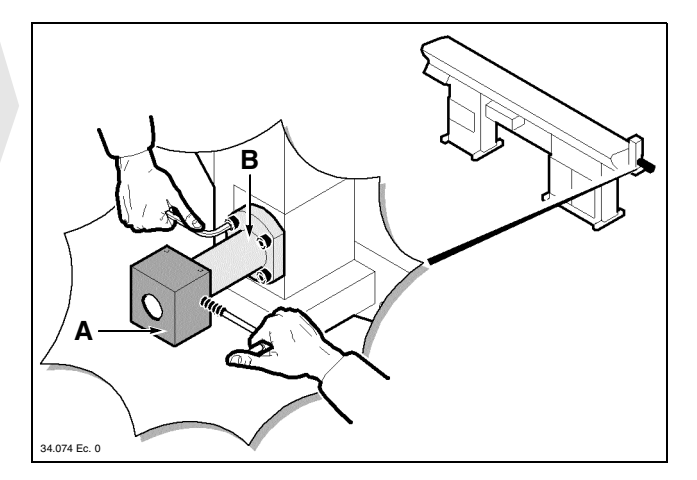

#### **Telescopic nose**

It is not necessary to change the whole telescopic nose assembly: only a few components supplied as a spare part kit need to be changed.

• Compress the intermediate stage to the end of its stroke and remove the ring **C**.

Extract the bush D, the spring E, the bush F, the spring G and the sleeve H.

- Remove the ring **L**, replace the bush **M** with another one suitable for the "new" diameter and place the ring **L** back.
- Reinstall the sleeve **H**, the spring **G**, the bush **F**, the spring **E** and the bush **D**. The sleeve **H** and the bushes **F** and **D** must be suitable for the "new" diameter. Place the ring **C** back.

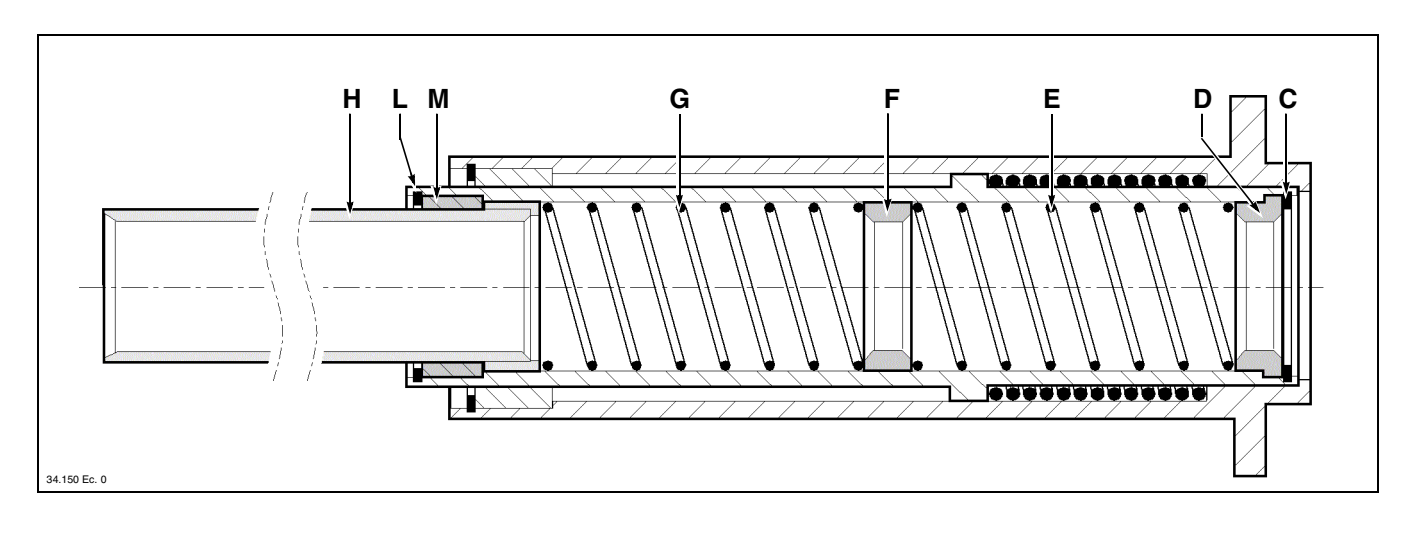

• Place the sleeve back into its seat.

#### For MINI BOSS only

If the "new" guide diameter is 13 mm, the intermediate flag should be changed as follows.

- Remove the two rings A, the spring B and the flag
- Mount the 13 mm guide flag then replace the spring and two rings.

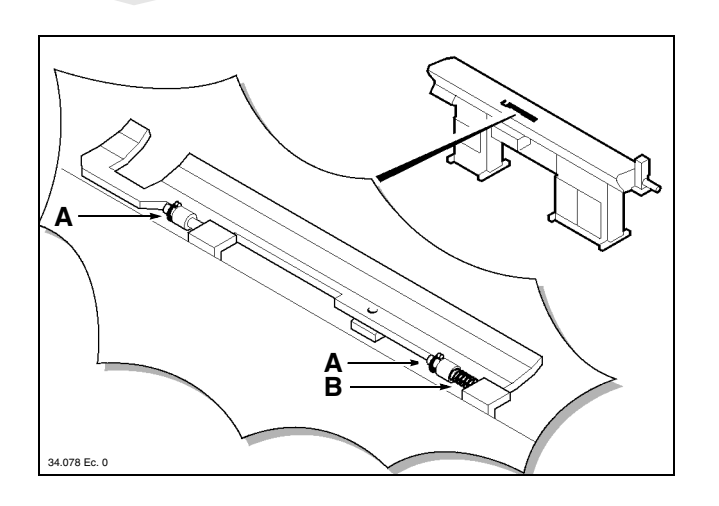

- Mount the upper guides and then the lower guides (suitable for the "new" diameter) by reversing the order of disassembly operations.
- **INFORMATION:** make sure that the lower guide screws have an oil inlet hole.

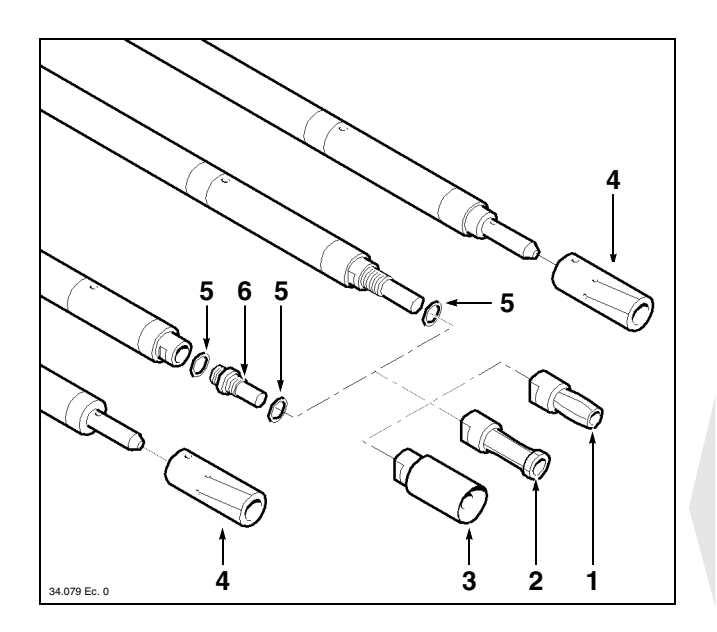

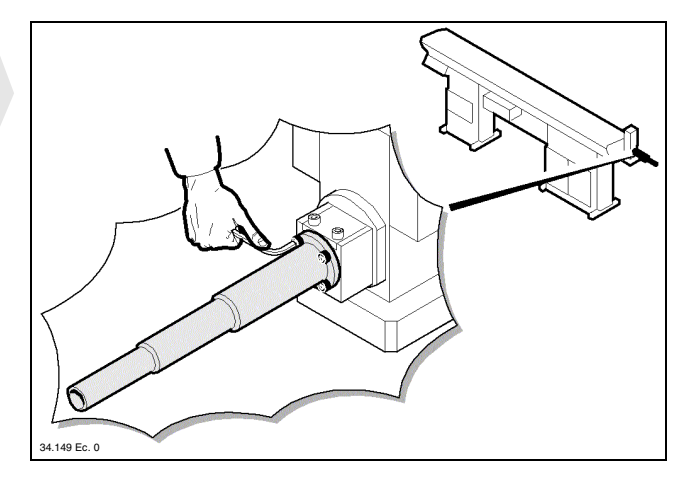

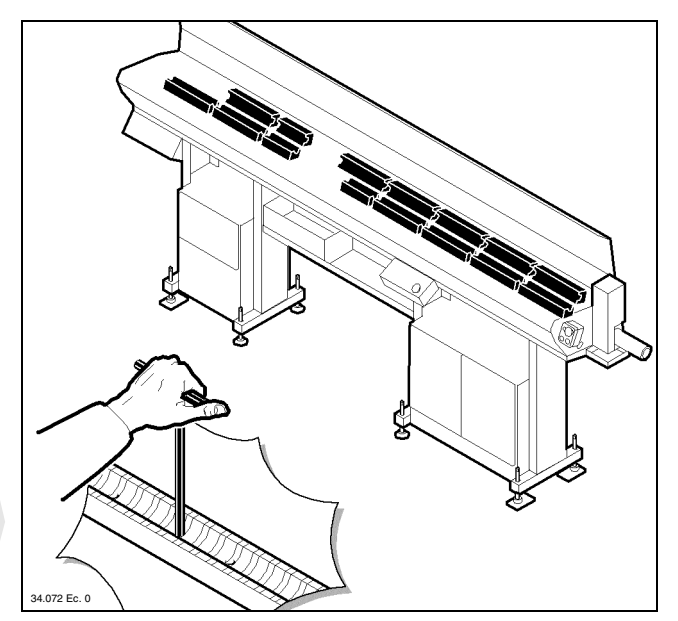

• Choose a suitable collet for the bar diameter and profile; check the attached summary tables.

**INFORMATION:** contact IEMCA After-Sales service for more information.

#### Legend:

- 1 "IEMCA" collet for pipes
- 2 "IEMCA" collet for bars
- **3** "IEMCA" collet for machined bars with remnant front ejection
- 4 "SCHLENKER" collet for bars
- **5** Ring
- 6 Collet connection

## ADJUSTMENTS AND SETTING-U

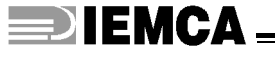

CAUTION: the collet outside diameter should be at least 0.5 mm smaller than the bar-pusher outside diameter.

- Install the collet in the bar-pusher and make sure that the rings are riveted in their special recesses to prevent accidental collet unscrewing from its connection.
- Mount a bar-pusher support suitable for the "new" diameter.

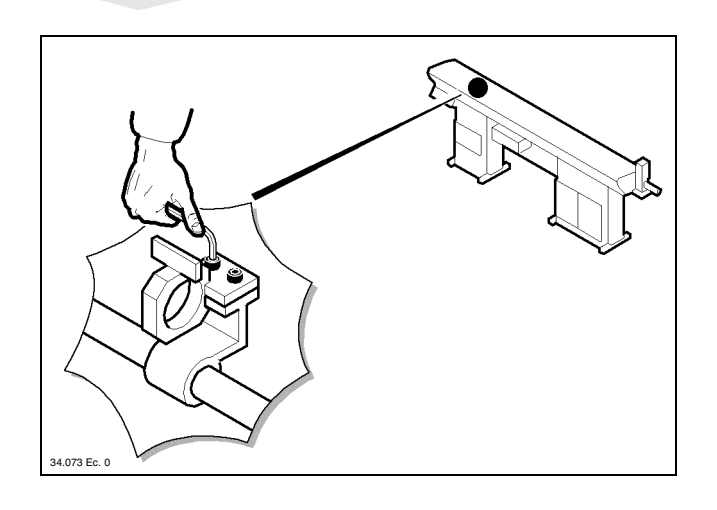

• Insert a small pusher truck suitable for the "new" diameter in its special seat.

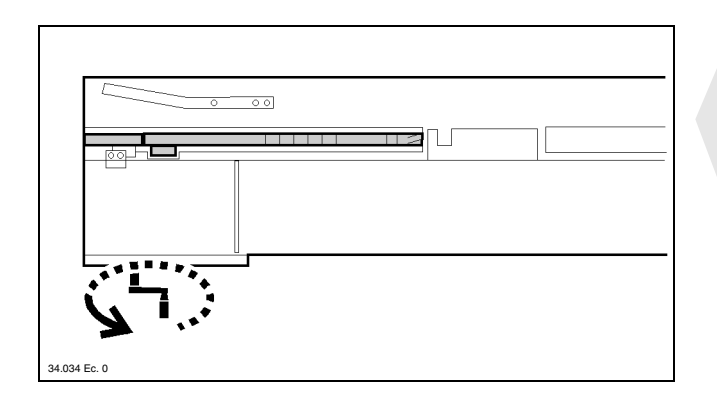

• Move the bar-pusher forwards past the clamps area.

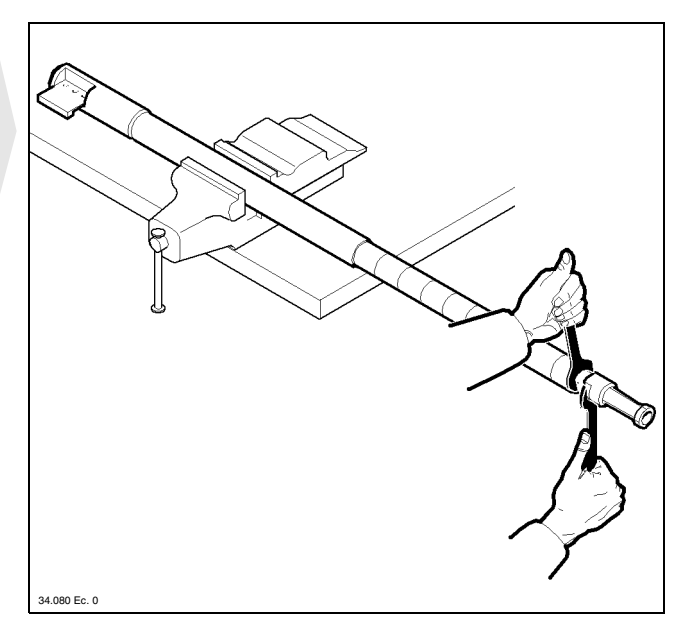

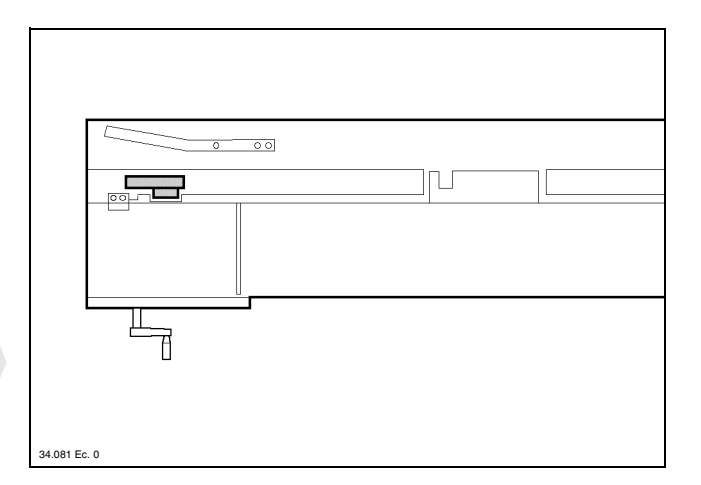

• Move the small pusher truck to its rear limit stop and insert a bar-pusher suitable for the "new" diameter.

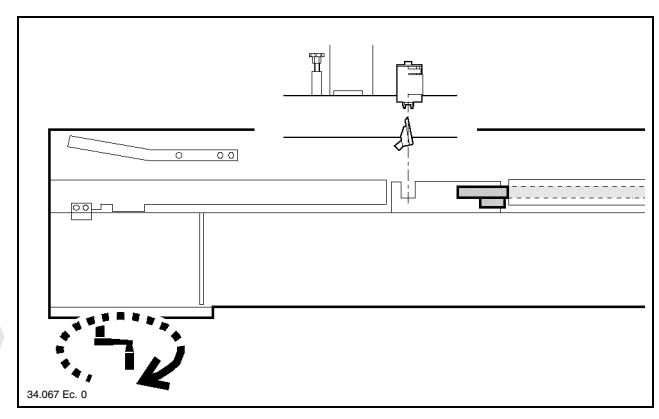

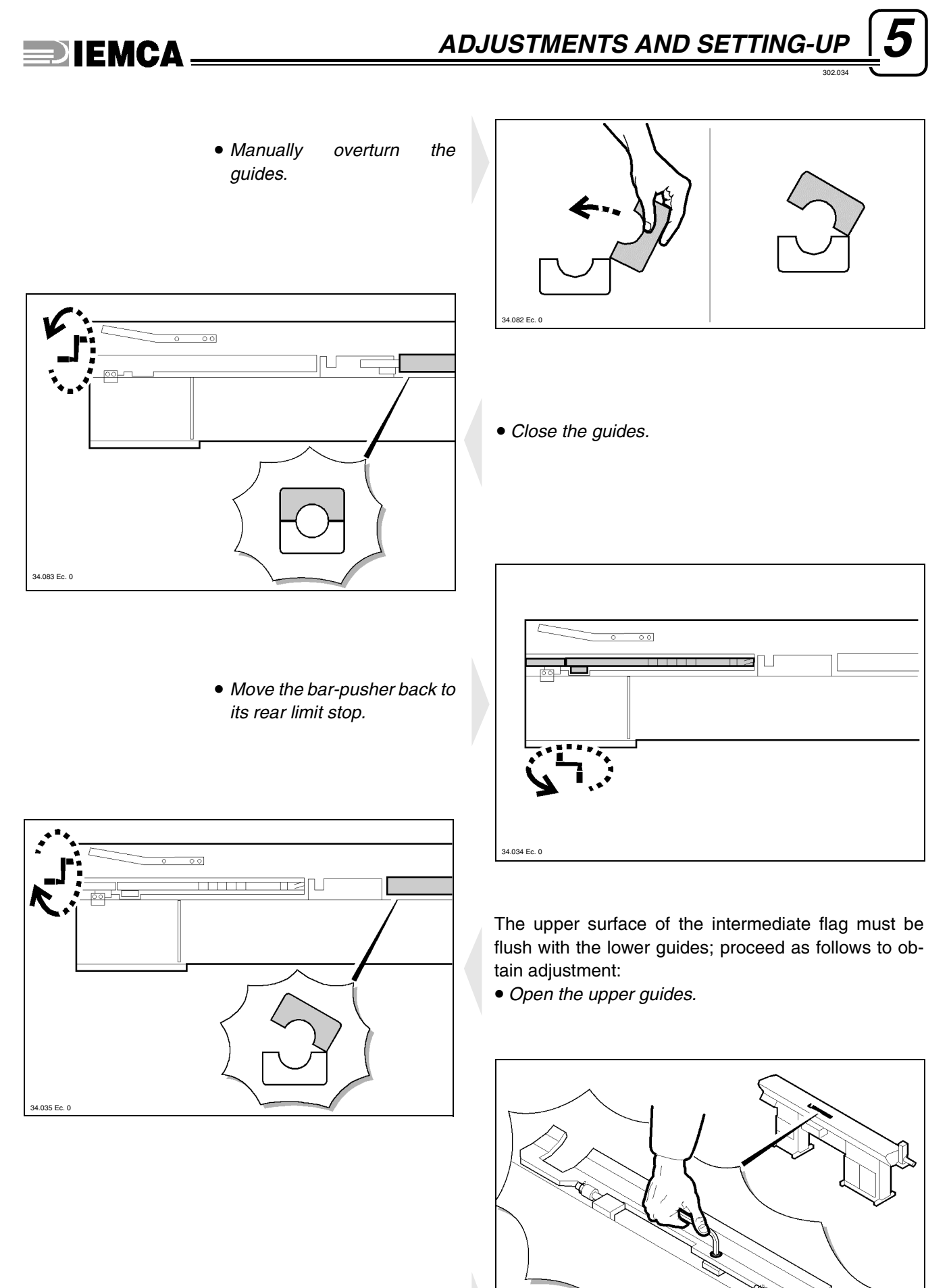

• Loose the screw, adjust the flag position and tighten the screw.

84 Ec. 0

00

34.086 Ec. 0

• Close the upper guides.

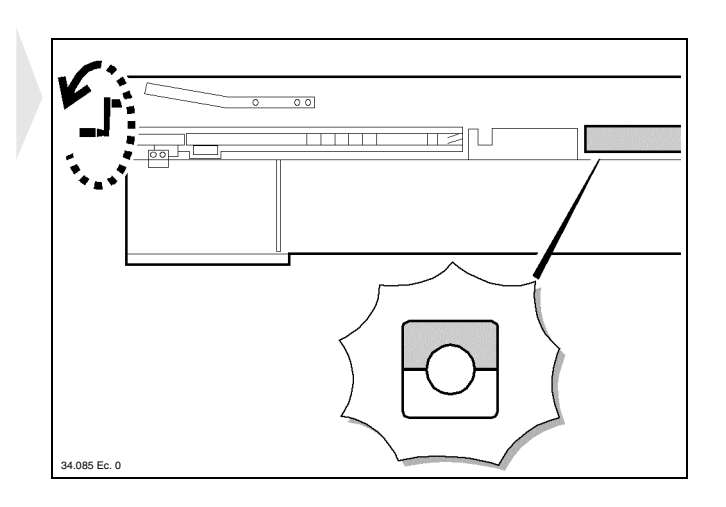

• Move the bar-pusher forwards and backwards in the flag area to make sure that its stroke is not hindered.

## 5.3.2 Clamps - Replacement

00

Clamp replacement becomes necessary when the new bars to be machined have a different profile from the previously machined bars (e.g. when changing over from round bars to square or hexagonal bars). Contact IEMCA after-sales service for more information.

Proceed as follows to replace the clamps:

• Close the clamps and tighten hard the screw of knob **A** to lift the lower clamp as much as possible.

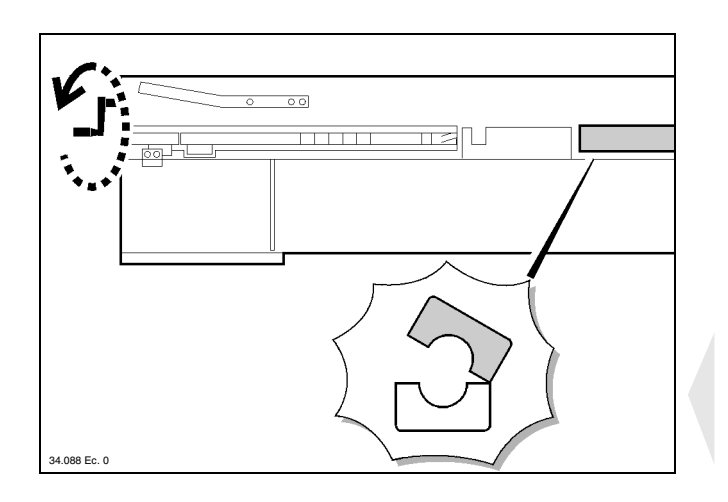

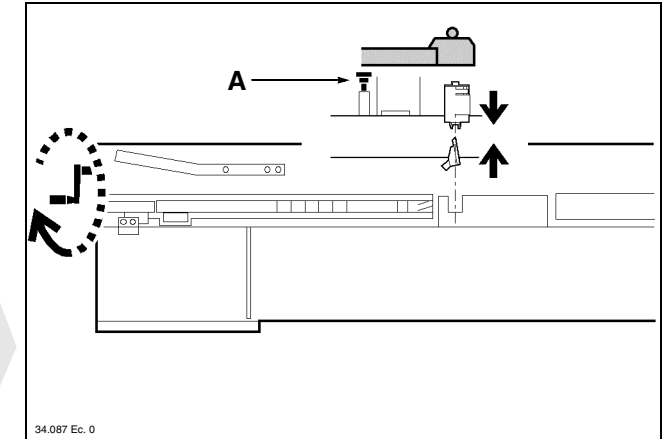

• Open the upper guides.

• Manually lift the lower lever and replace the clamp.

## 

Remove the intermediate flag if necessary (see paragraph 5.3.1).

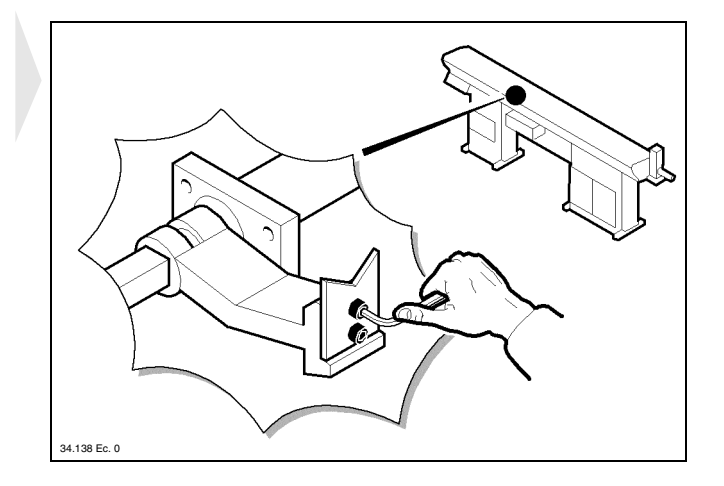

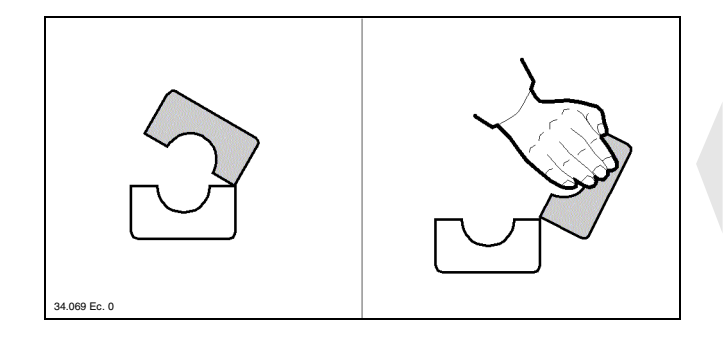

• Manually overturn the upper guides.

• Close the clamps.

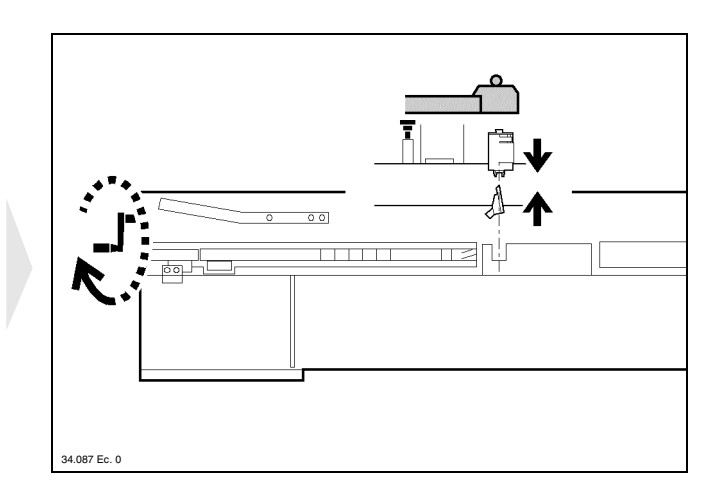

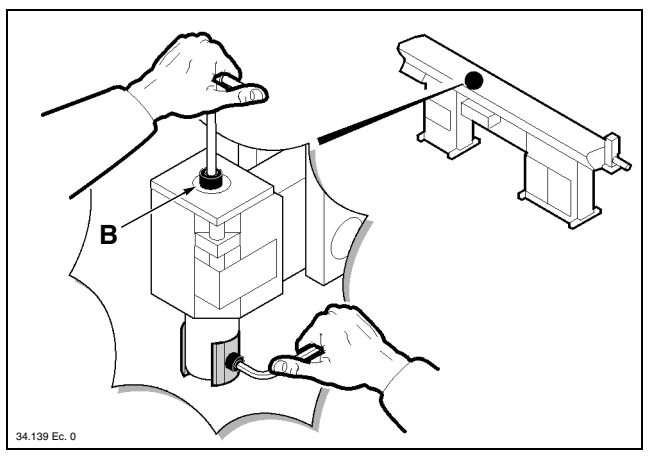

- Screw the screw **B** down to extract the clamps and replace them.
- Restore the initial feeder conditions.

# 5.3.3 Bar guide plates and bar selectors - Adjustment

### □ Preliminary procedure

• Open the upper guard

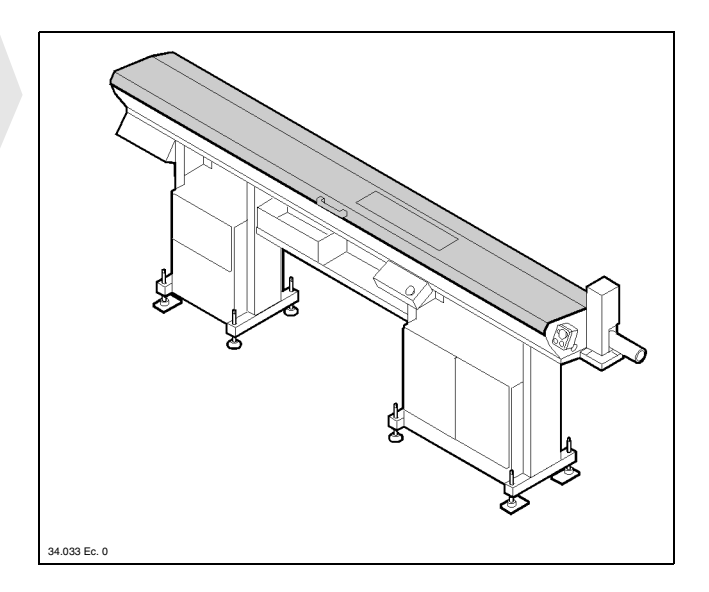

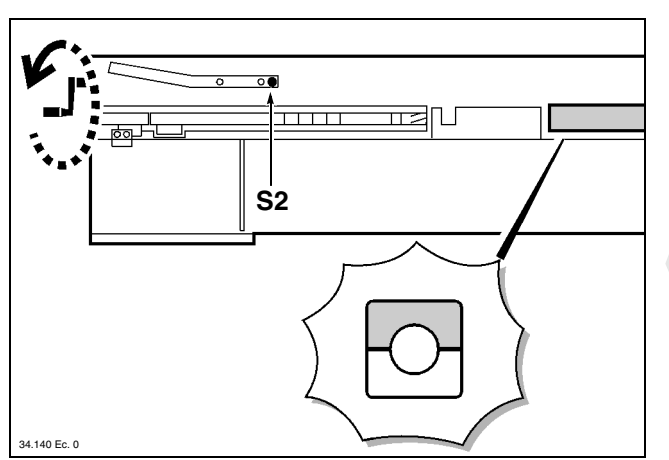

- Make sure that the bar selectors are lower than the magazine surface.
- Prepare two bar remnants having a length of 1200 mm.

• Close the upper guides (sensor **S2** must be energized)

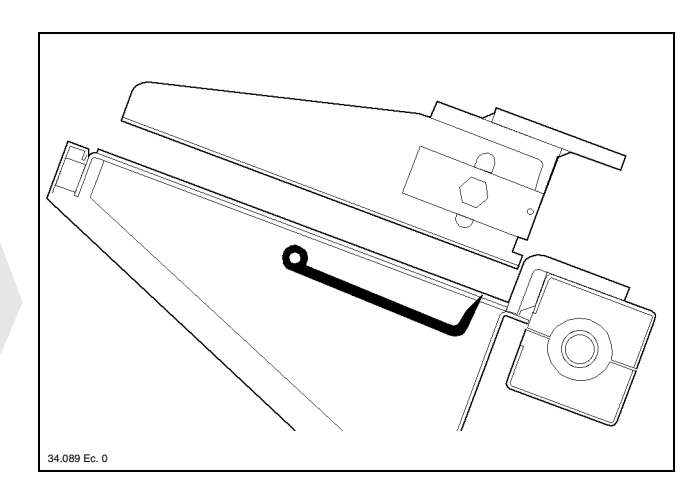

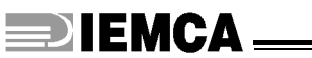

### **Adjustment of the bar guide plates**

- Loosen the screw **A**, lift the plate and tighten the screw **A**; repeat this operation on all the plates.
- Feed two bars to the magazine, loosen the screws **A** and drop the plates which will stop against the bars.

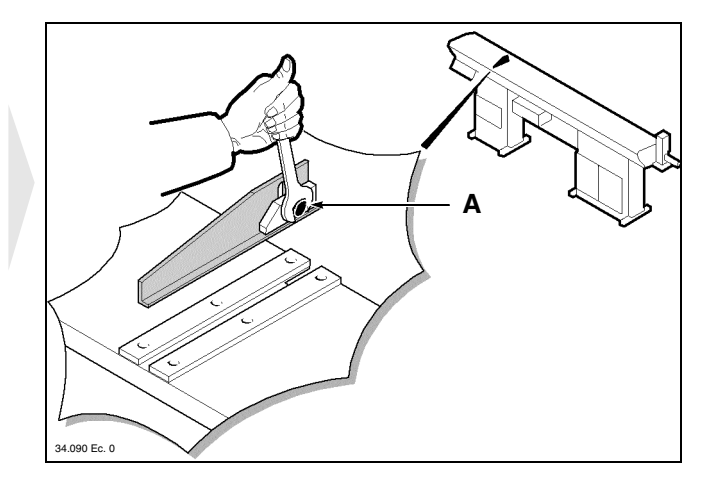

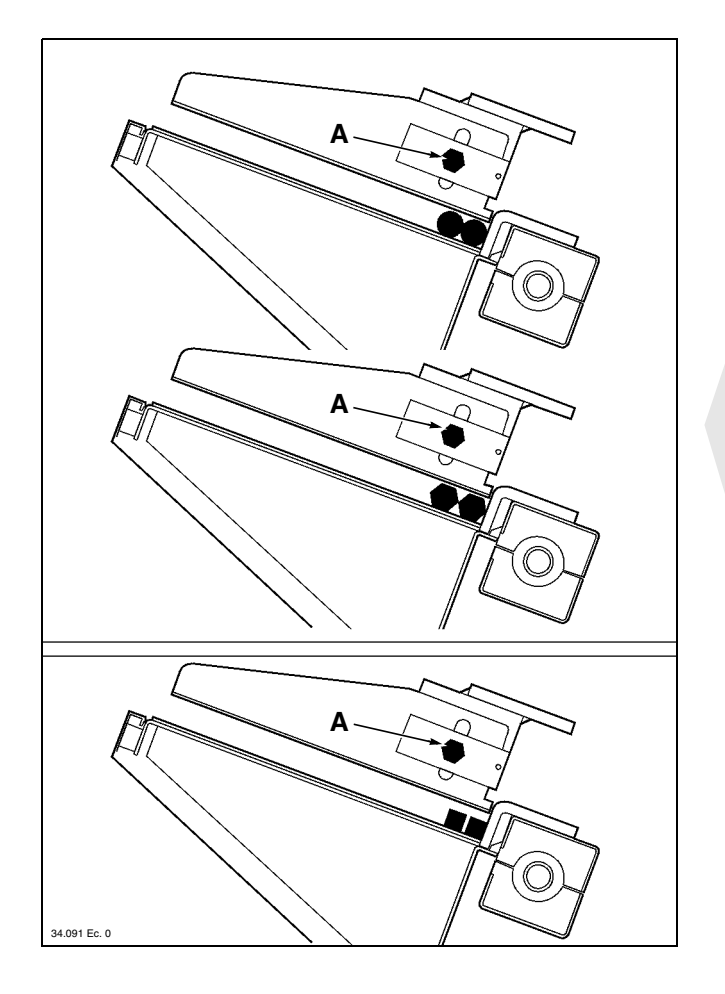

- If the bars are round or hexagonal, make sure that a little clearance is left between the plate and the bars. The clearance must be 3+8 mm for square bars.
- Tighten the screws **A** on all plates.

# **DIEMCA**

### □ Adjustment of the bar selectors

• Lift the bar selectors to their maximum lifting point (the sensor **S6** must be energized).

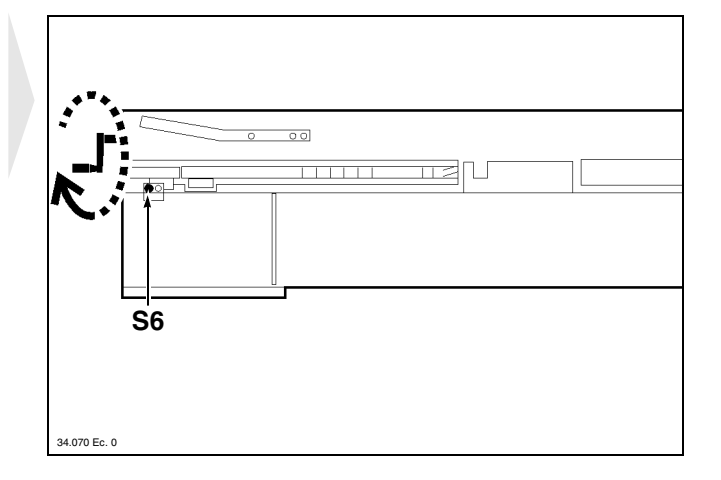

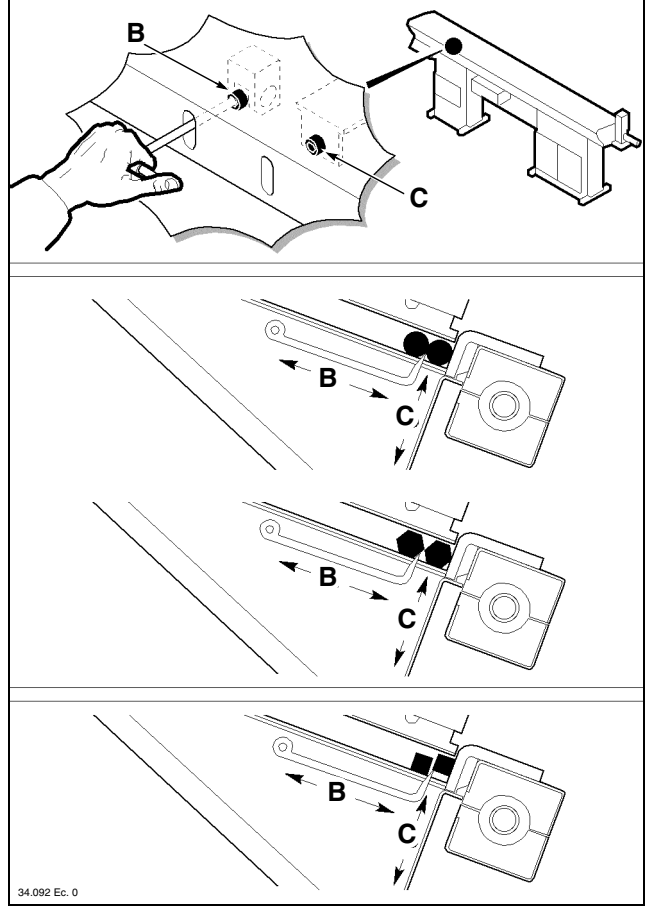

Carry out this adjustment according to bar profile.

#### Round or hex bars

- Turn the screw **B** to adjust the bar selectors transversally (the tips must be positioned between the two bars).
- Turn the screw *C* to adjust the bar selector height (the tips must touch the two bars only just, without lifting them).

#### Square bars

• Turn the screws **B** and **C** to adjust the bar selector transversal position and height (the tips must lift the first bar and at the same time, hold the second bar).

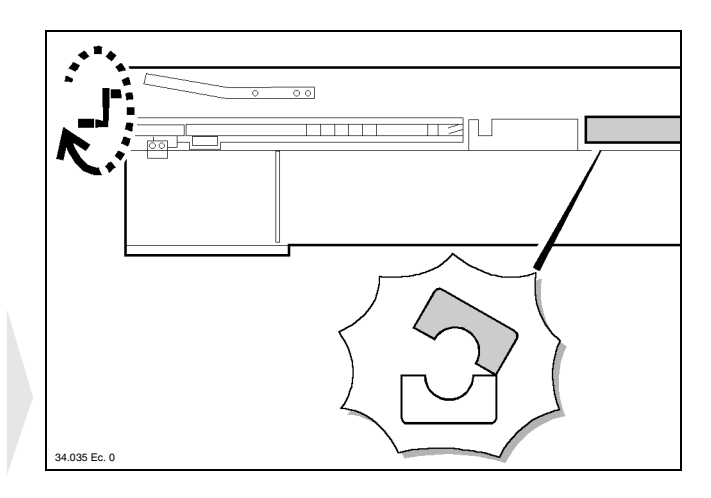

• Open the upper guides; the first bar must be dropped into the guides, while the second bar should be retained in the magazine until the next bar closure.

64

## 5.3.4 Clamps - Adjustment

• The feeder upper guides must be open and the bar must be in the lower guides, flush with the plate **A**.

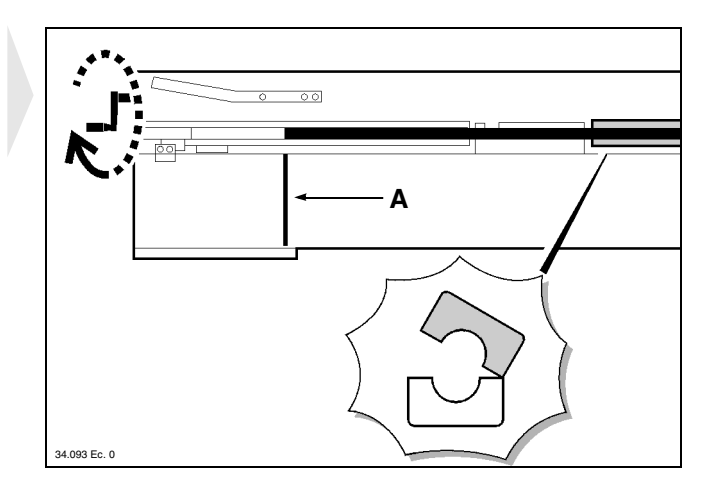

• Bring the bar flush with the bar-pusher collet plus 1 mm, then move the small pusher truck back to its rear limit stop.

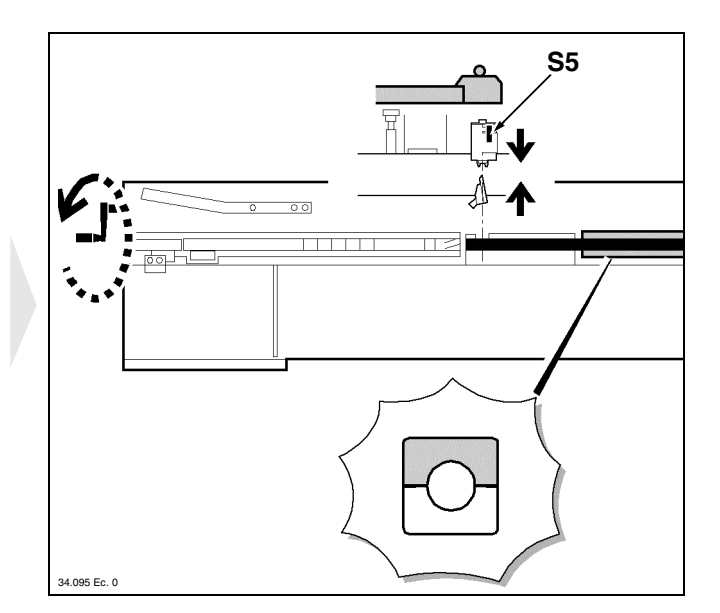

• In the latter case, loosen the clamps by turning the knob **A** and screw **B** and continue to turn the crank until the clamps are fully closed.

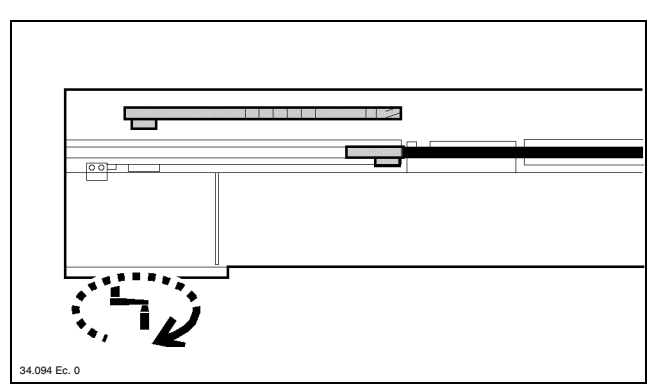

• Close the upper guides and continue to turn the crank until the clamps close or the sensor **S5** becomes energized.

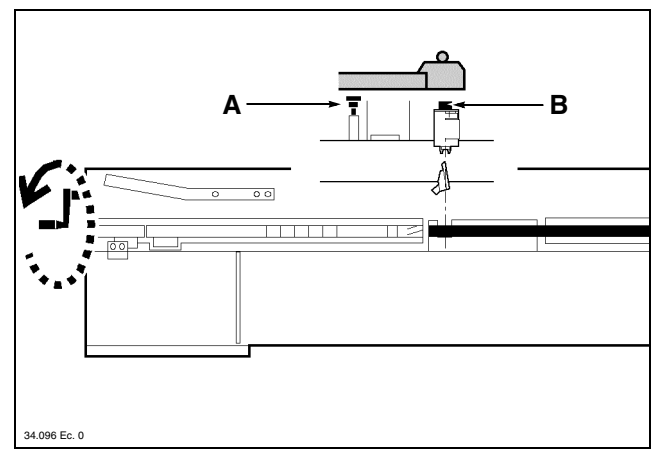

 Turn the knob A to lift the lower clamp until the bar axis is lifted to approx. 2 mm over the bar-pusher axis
 C. Turn the screw B to lower the upper clamp until the bar axis becomes aligned with the bar-pusher C axis again (the sensor S5 must not be energized).

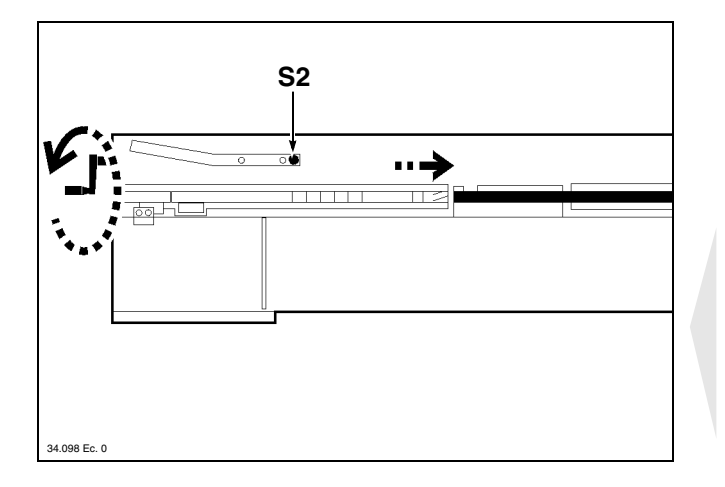

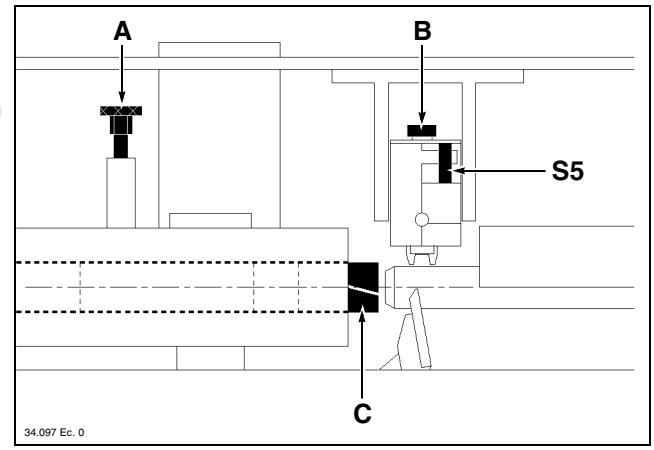

• Turn the crank vigorously to obtain bar introduction into the bar-pusher collet. Make sure that the clamps do not let go of the bar during this operation. Repeat this operation two or three times to make sure that good adjustment has been obtained. Then continue to turn the crank until sensor **S2** becomes energized.

## 5.4. CAM BOX - TIMING

If the feeder is equipped with a cam box, each cam should be timed to its own microswitch. The timing procedure is as follows.

#### **DMicroswitch function**

#### S90 - Bar feed enabling

It controls the bar feeding motor start/stop. It must be operated at each collet opening. In addition, it also controls operation of the bar/headstock synchronizing device.

#### S91 - Bar change-over enabling

It signals lathe collet opening/closing to the feeder. It determines the camshaft stop position at bar end.

#### S92 - Feed stop enabling

Only used in sliding headstock lathes. It disables the feeding thrust during any operations requiring headstock return with a closed collet.

#### S99 - Camshaft stop

It determines the camshaft stop position when there is no thread (connected in series with a microswitch or relay located on the lathe). **IEMCA** 

ADJUSTMENTS AND SETTING-UP

### Cam setting

|                   | LATHE CAM COMPLETE CYCLE TORNIO                       |
|-------------------|-------------------------------------------------------|
|                   | FEED O FORWARD STOP STOP                              |
| FASE FANTINA      | HEADSTOCK RETURN WITH CLOSED COLLET IF CHIUSA         |
|                   | REQUIRED FOR SPECIAL OPERATIONS                       |
| FASE PINZA TORNIO |                                                       |
|                   | FEEDER CAM COMPLETE CYCLE                             |
| FASE MICRO S90    |                                                       |
|                   |                                                       |
| FASE MICRO S91    | $\begin{array}{c ccccccccccccccccccccccccccccccccccc$ |
| DISABLED -        |                                                       |
| FASE MICRO S92    |                                                       |

#### Microswitches S90 and S91

- Rotate manually shaft **A** up to a distance of 10° approx. from the collet opening, then **S90** microswitch cam until wheel **B** is released.
- Turn shaft **A** until the collet opens.
- Turn **S91** microswitch cam to release the wheel.
- Rotate shaft A until the collet closes.
- Turn the cam to lift **S91** microswitch cam.
- Rotate shaft A of 10° approx., then lift S90 microswitch wheel.
- **INFORMATION:** S90 and S91 microswitch wheels must lower when the headstock is in a forward position and lift when the headstock is backwards, in any case before the following feeding.

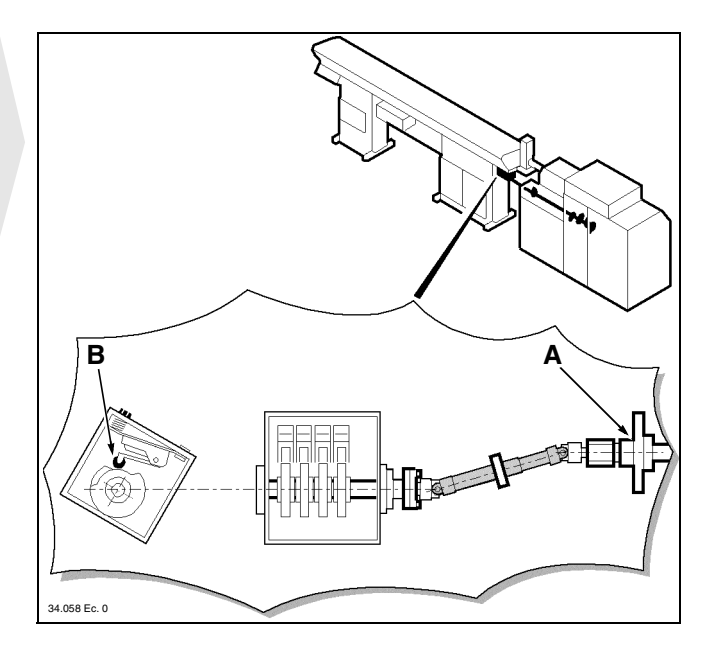

#### Microswitch S92

- Rotate manually shaft **A** until the headstock starts its return stroke with closed collet.
- Release S92 microswitch wheel.
- Continue rotation until the headstock has completed its return stroke.
- Lift wheel S92.

#### Microswitch S99

When the threading tool starts its return stroke, lower **S99** microswitch wheel and lift it before the stroke is over.

Should microswitch **S99** be fitted on lathe, setting adjustments are to be performed on lathe cam.

### General remarks

- Microswitch activation can be either delayed or advanced through screw **C**.
- Whenever servicing the camshaft, disconnect the cam box, according to the following procedure:
  - loosen clamp **D** and unscrew sleeve **E**;
  - service the lathe camshaft;
  - screw sleeve **E** and tighten clamp **D**;
  - should shaft **F** be out of phase, loosen sleeve **G** screws, rotate it and tighten the screws.

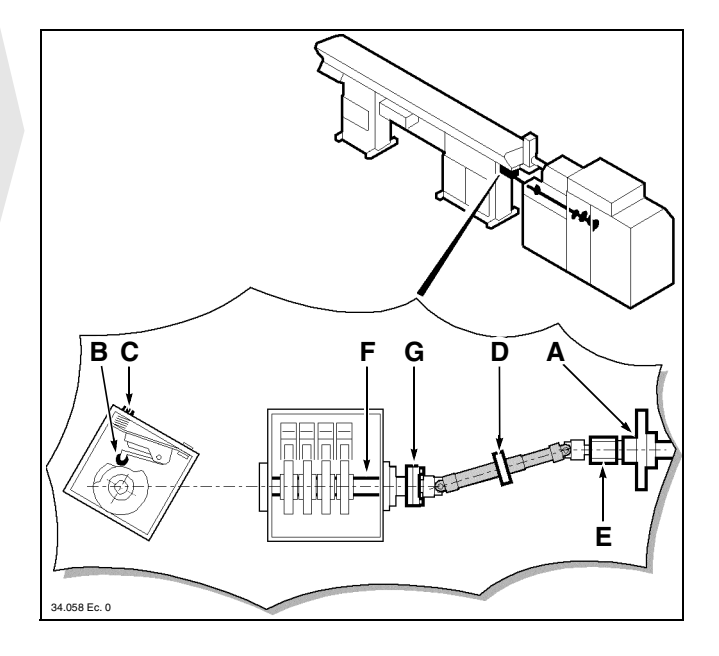

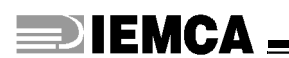

USE AND OPERATION

# 6.1. PUSH-BUTTON PANEL - Description of controls

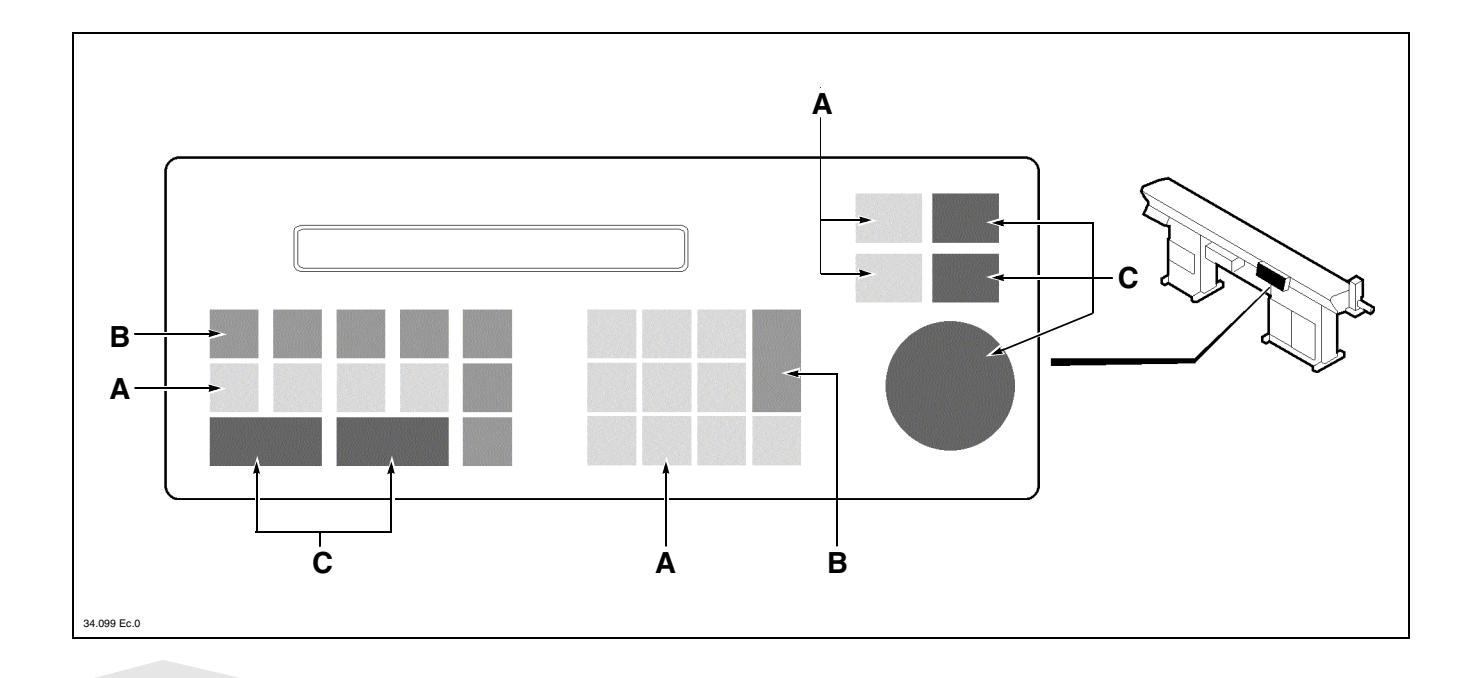

The push-button panel controls are divided as follows:

#### A - Manual and programming function controls

They control the bar feeder movements and program parameter functions.

#### **B** - Programming controls

They program both functions and parameters.

#### **C** - Main functions controls

They are used for starting, stopping, and for the selection of the working cycle.

## □ Controls for manual functions and programming

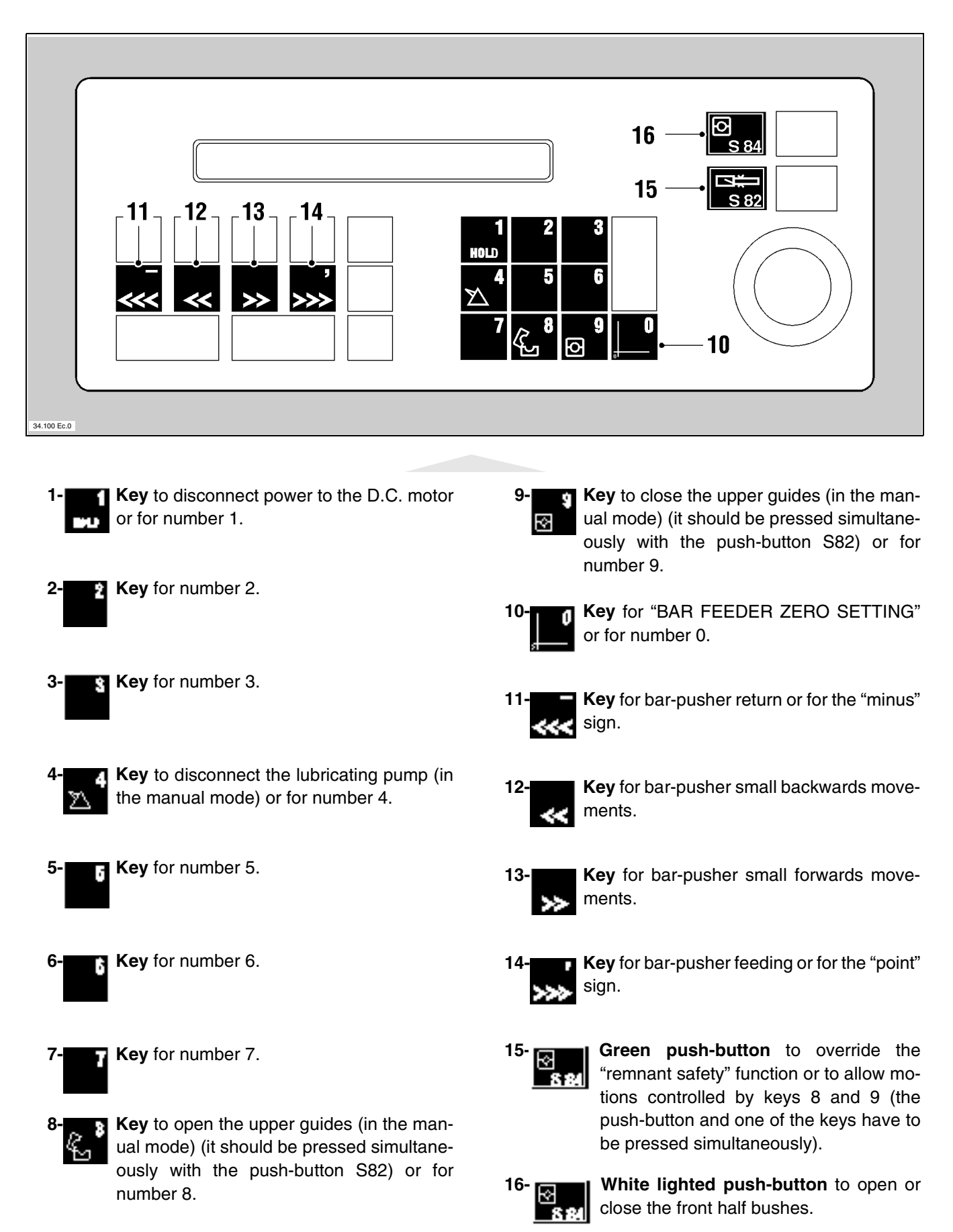
#### □ Programming controls

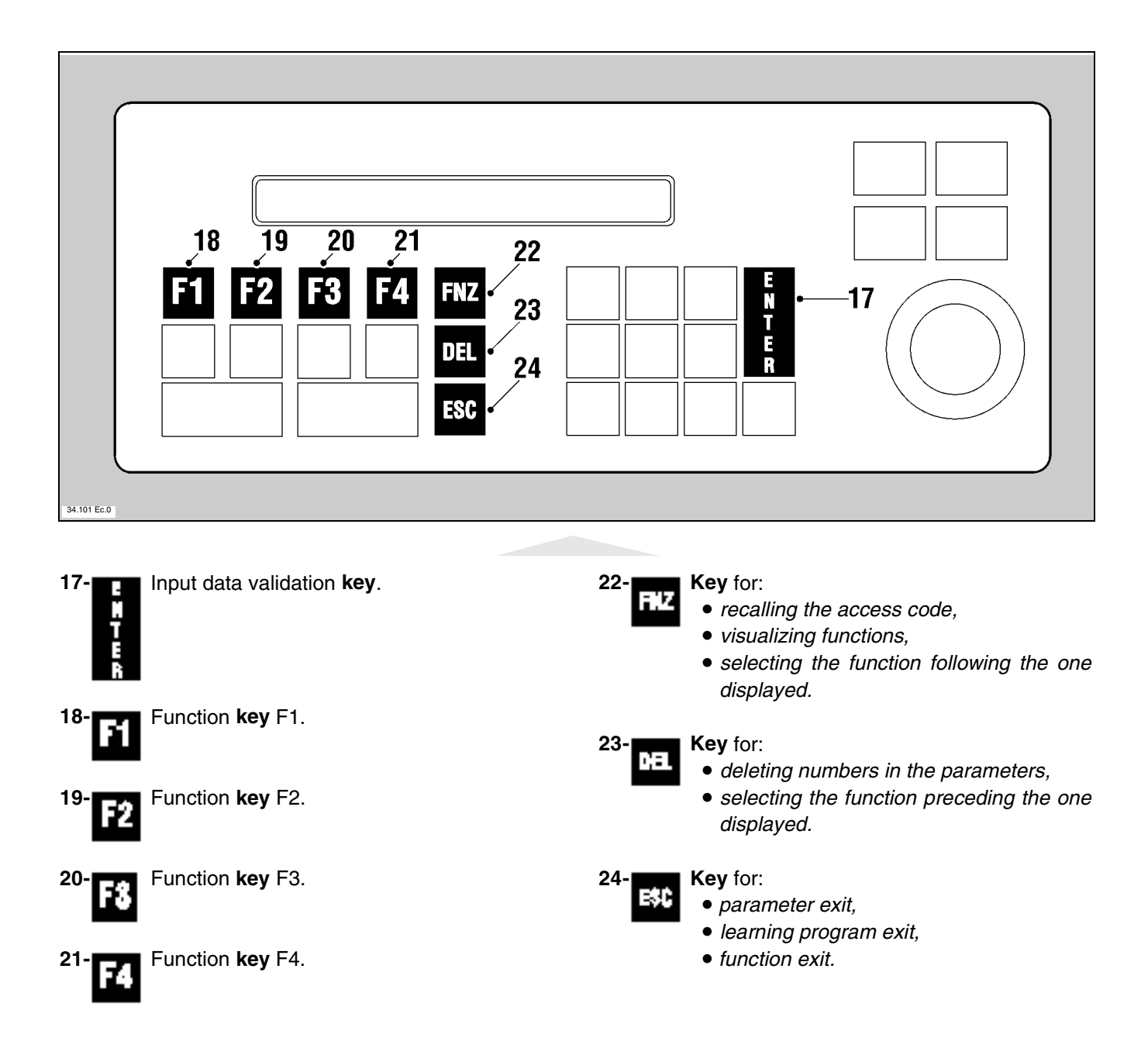

**DIEMCA** 

#### □ Main functions controls

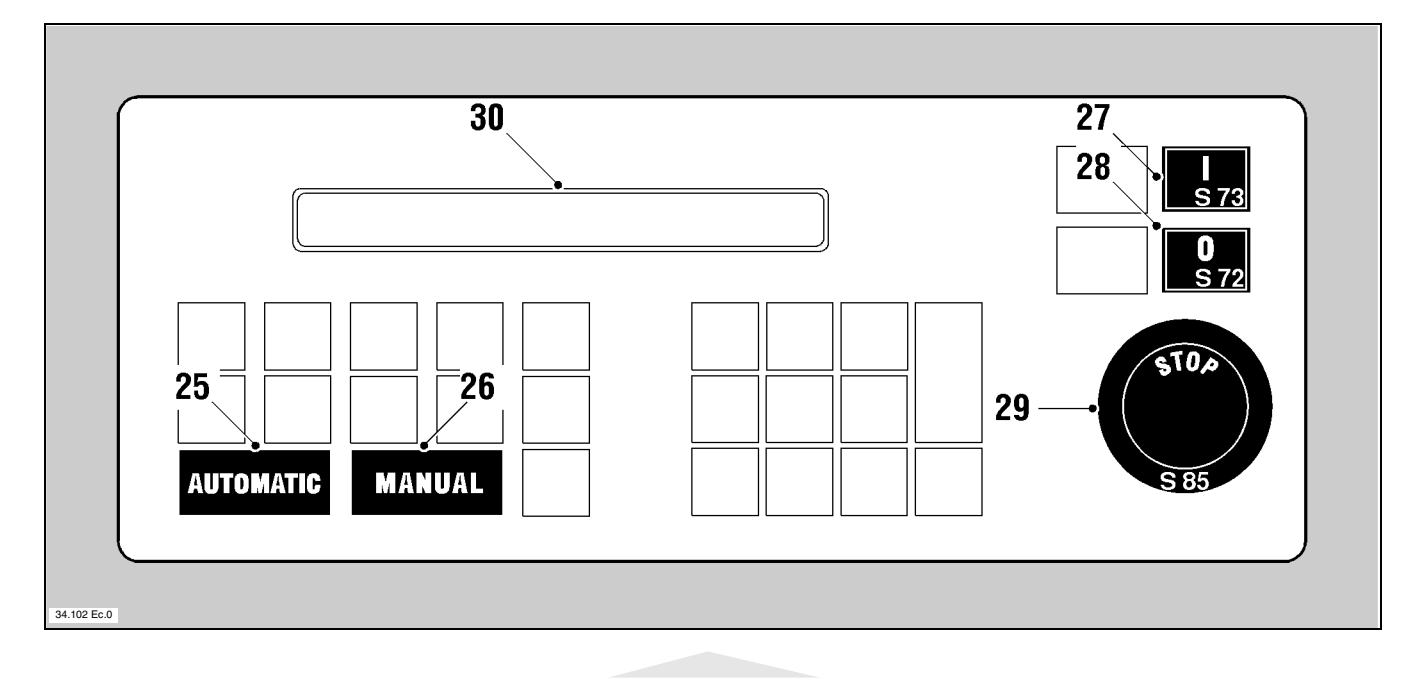

- **25-**AUTOLIATIC Feeder automatic function selecting key.
- EANUAL Feeder manual function selecting key.
- **27-** Green lighted push-button. It starts the feeder.
- 28-**Red lighted push-button**. It stops the feeder.

585

**Emergency push-button**. It stops the feeder. The feeder can be restarted only after the push-button has been manually released.

30-Display.

29-

INFORMATION: for detailed information on programming, read the "Push-button panel operation guide".

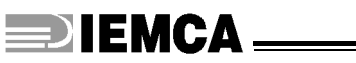

## 6.2. ADDITIONAL PUSH-BUTTON PANEL - Description of controls

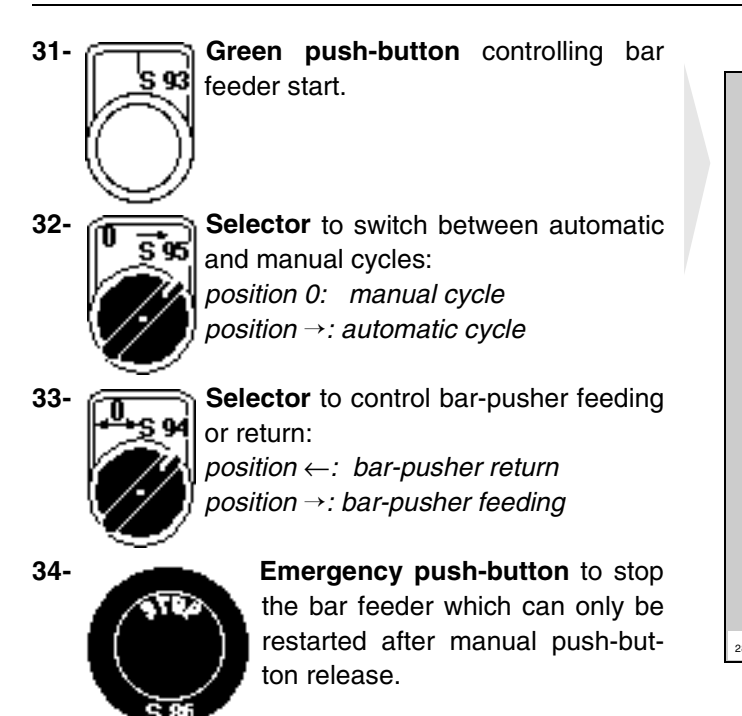

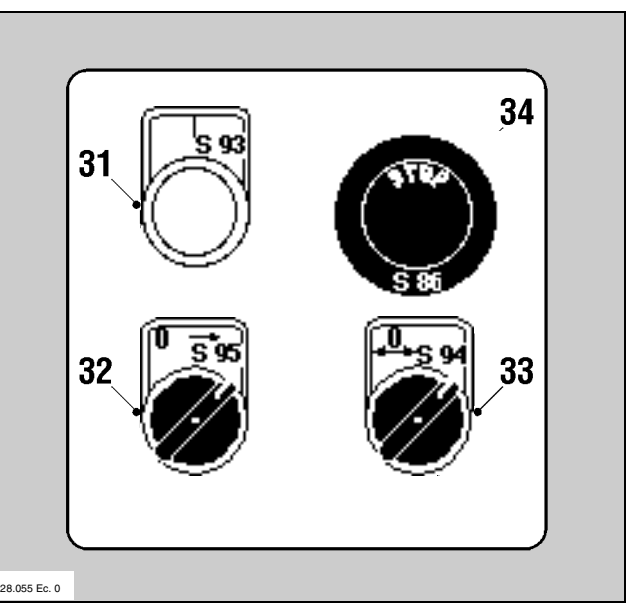

## 6.3. INDICATOR LIGHTS - Description of indications

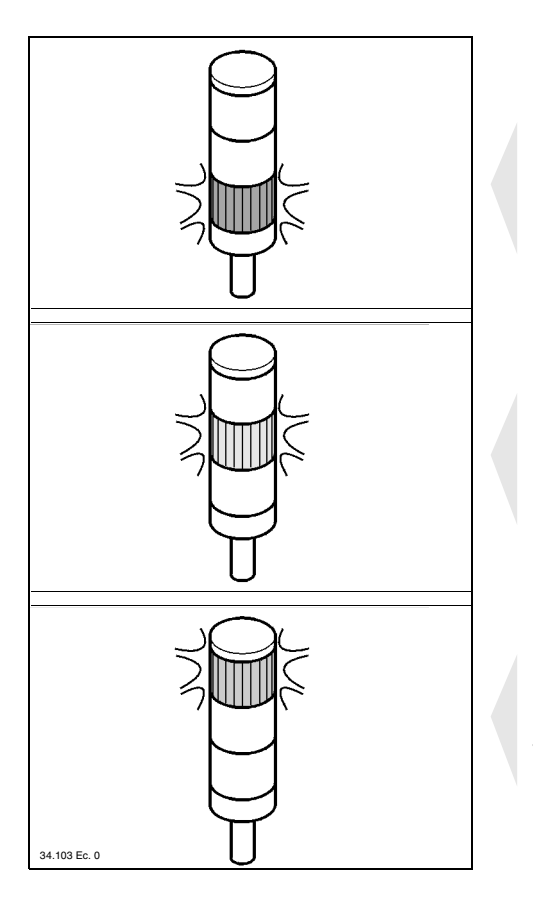

**Red light**; signals that the bar feeder is not operating, or that it is in the manual mode.

**Green light**; it indicates that the bar feeder is in the automatic mode.

**Orange light**; signals that the bar feeder is carrying out the bar change, that it is not operating, or that manual motions are being carried out.

## 6.4. BARS TO BE MACHINED - Characteristics and preparation

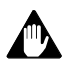

CAUTELA - PRECAUZIONE: do not feed bars having different sizes than the manufacturer's prescribed sizes.

#### Table 1. Maximum bar length

| Model                               | Version | Max. length mm (ft) |
|-------------------------------------|---------|---------------------|
|                                     |         |                     |
| BOSS                                |         |                     |
| ~ ~ ~ ~ ~ ~ ~ ~ ~ ~ ~ ~ ~ ~ ~ ~ ~ ~ |         |                     |

#### Bar must not present a straightness defect above 0.5 per 1000.

#### Solid bars

Check that there is not too much rag on bar head, which might hinder insertion in the lathe collet.

Check that there is not too much rag on bar rear end, which might hinder insertion in the bar-pusher collet. In any case, to improve operation during this phase, we advise to chamfer the bar as shown in the figure.

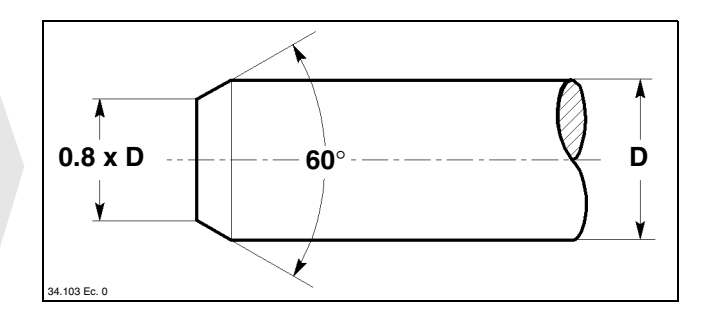

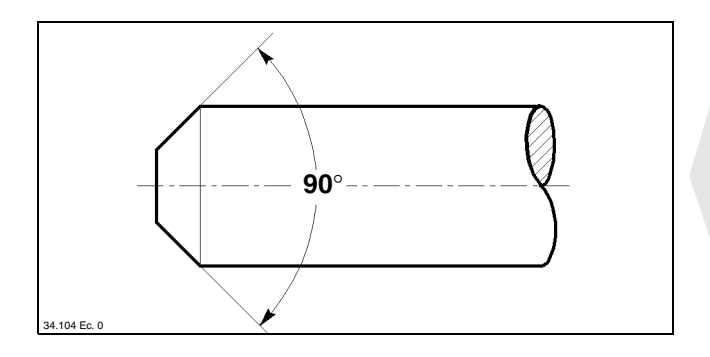

If bars have to be machined having a diameter equal to or only slightly smaller than the bar-pusher diameter, bar rear ends should be machine-turned; diameter **D** should be suitable for the collet size installed in the bar-pusher.

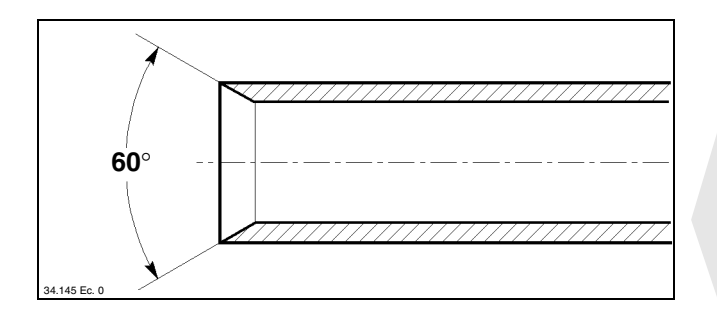

If bars with front remnant ejection have to be machined, we advise to chamfer the bar rear end as shown in the figure.

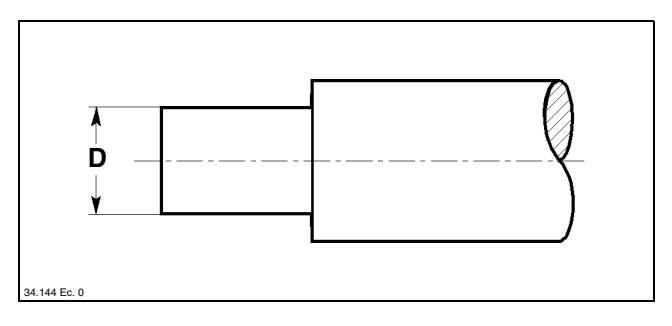

#### Pipes

If pipes have to be machined, their rear ends should be chamfered as shown in the figure.

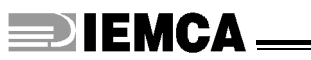

### 6.5. FEEDER SET-UP AND AUTOMATIC CYCLE START

The following list is a sequence of feeder set-up and automatic cycle start operations required if the feeder has to be started up for the first time.

- Carry out feeder set-up according to the bar to be machined (paragraph 5.3.)
- Prepare the bars to be machined (paragraph 6.4.).
- Feed bars to the magazine (paragraph 6.5.1).
- Adjust lube oil flow (paragraph 6.5.2).
- Start the automatic cycle (paragraph 6.5.3).

## 6.5.1 Bar magazine - Filling

CAUTION: do not manually lift loads with weights exceeding those prescribed by the applicable regulations in force; ask for another worker's help if necessary.

CAUTION: wear personal protections prescribed by the applicable regulations in force.

Follow these instructions to load bars:

• open the upper guard;

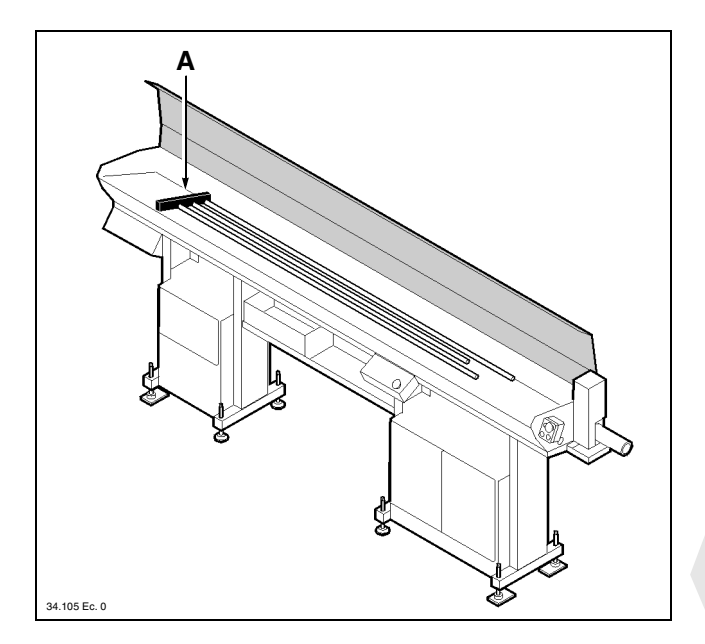

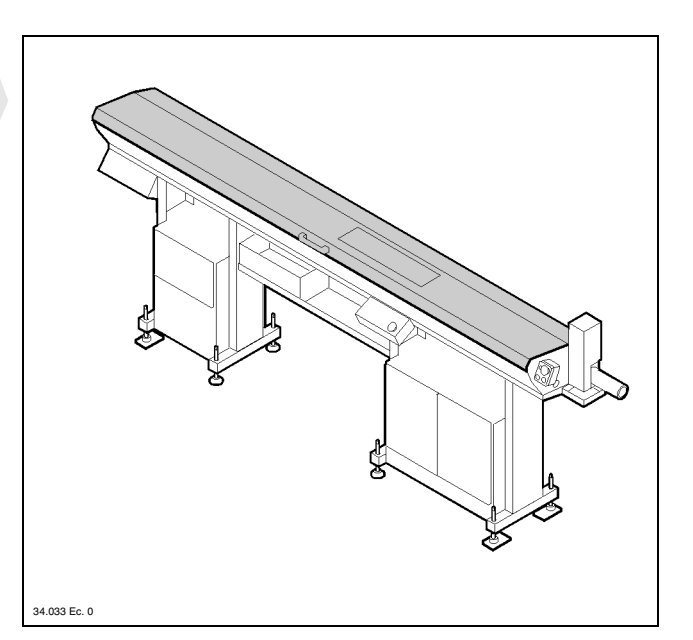

place bars against the plate
 A and close the upper guard.

## 6.5.2 Lubrication oil - Flow adjustment

Oil flow in the guides and bush-holder device is automatically controlled during the feeder automatic cycle.

The pump is started after the feeder has completed bar change-over; it is stopped when the bar-pusher approaches the bush-holder device.

Oil flow should be adjusted according to bar diameter and profile through the valve located upstream from the installation.

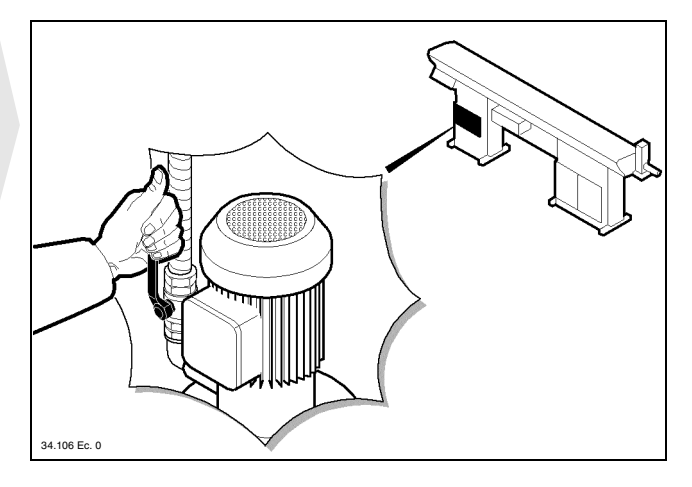

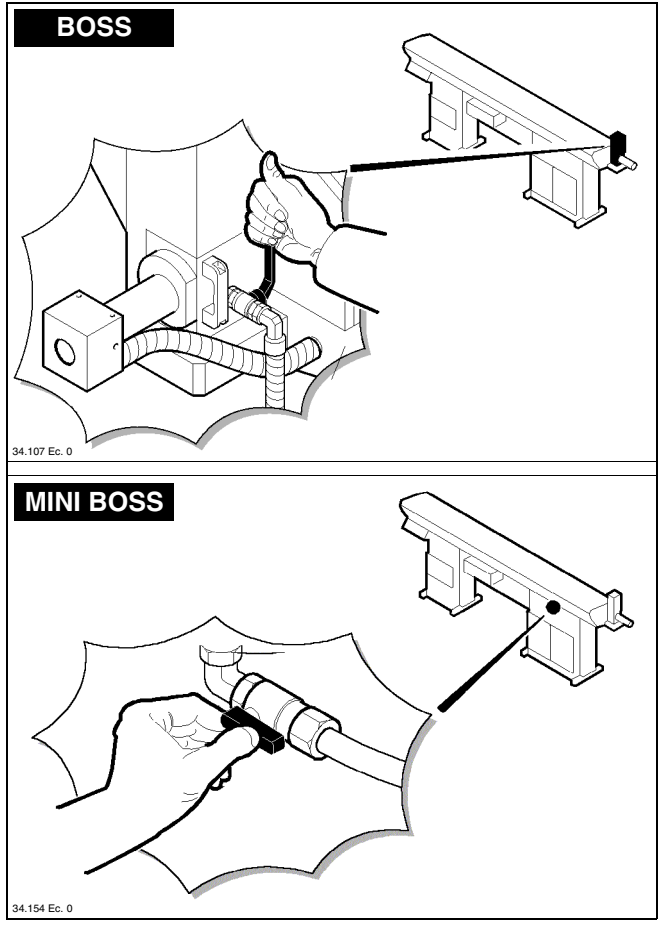

Adjust oil flow in the bushing holder device as well.

## 6.5.3 Automatic cycle start

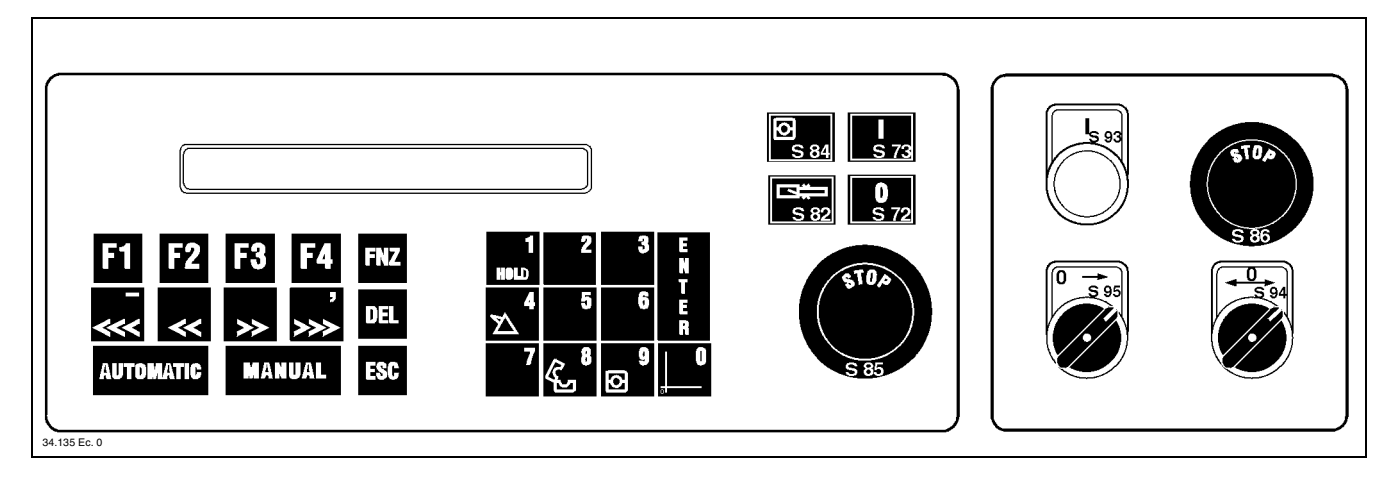

• Power the lathe on.

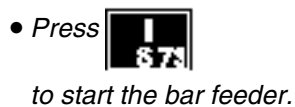

• Press

to select the manual mode.

• Perform "BAR FEEDER ZERO SETTING" IN THE

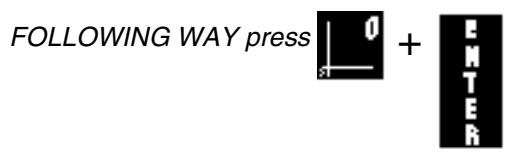

if the upper guides are not closed, the feeder will not perform "BAR FEEDER ZERO SETTING"; messages are displayed concerning the operations to carry out in order to bring the guides to the required position.

After carrying out the required operations;

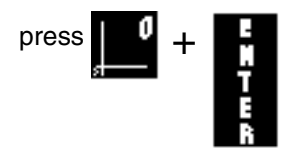

- Enter the parameter values (refer to the "Push-button panel instruction manual" paragraph "Parameters Description and entry").
- Check and modify the feed clutch thrust value if required (refer to the "Push-button panel instruction manual" paragraph "CN functions - Description and use").

• Turn the selector **S95** to position 0.

Turn the selector **S94** to position ' to move the bar head closer to the cutting tool.

To start machining, turn the selector **S95** to position ' when the lathe collet is closed. In this way, you will obtain automatic bar feeding until bar running out or according to the selected program.

- If you wish to refill the magazine during machining, follow the procedure described under paragraph 6.5.1.
- Empty the remnant collection box during machining.

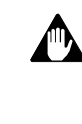

CAUTION: do not manually lift weights exceeding those prescribed by the applicable regulations in force; ask for another worker's help if necessary.

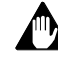

CAUTION: wear personal protections prescribed by the applicable regulations in force.

Place the box back under the remnant outlet.

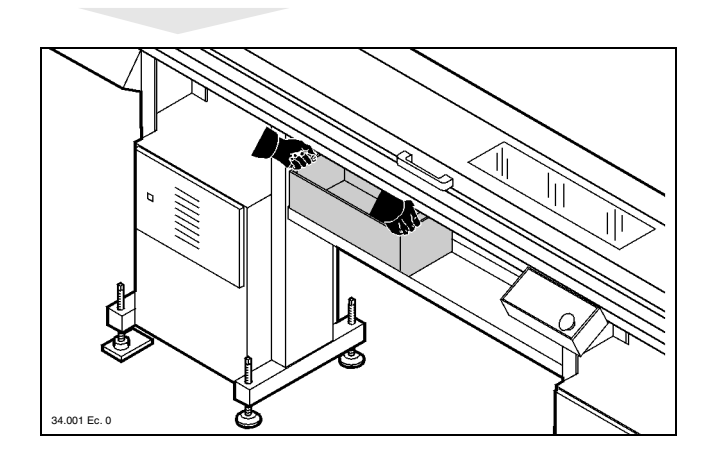

## 

## 6.6. FEEDER STOP

#### □ Feeder emergency stop

- CAUTION: if the emergency stop is used during lathe machining, before resuming work make sure that the sudden stop has not created any hazardous condition (e.g., if the tool was cutting chips, move the tool away from the workpiece before restarting the lathe).
- To stop the feeder in an emergency, press an emergency push-button, either that of the lathe or that of the feeder.

#### □ Feeder stop at work end

CAUTION: do not use emergency buttons for normal machine stop.

- Complete the operations in your work schedule.
- Stop the feeder by pressing the button
- Stop the lathe.

## 6.7. AUTOMATIC CYCLE START AFTER MANUAL CYCLE OPERA-TIONS

• If the bar-pusher has been moved while electric power was disconnected, a "BAR FEEDER ZERO SET-TING" should be performed in the following way:

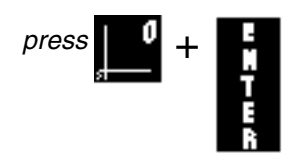

if the upper guides are not closed, the feeder will not perform "BAR FEEDER ZERO SETTING"; messages are displayed concerning the operations to carry out in order to bring the guides to the required position.

After carrying out the required operations;

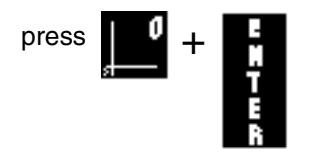

• Check that the bar is in the required position in the lathe collet and that the collet is closed.

• Move the feeder to the "WORKING" phase as follows:

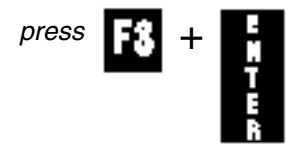

if the feeder is not in the right status, it will not move to the "MACHINING" phase; messages are displayed concerning the operations to carry out in order to obtain to the appropriate feeder status.

After carrying out the required operations:

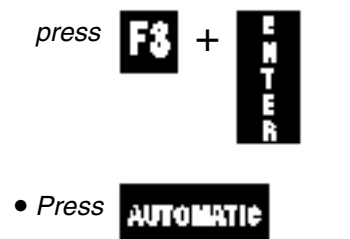

to select the automatic mode; the feeder will wait for an "OPEN COLLET" signal from the lathe.

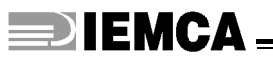

## 6.8. AUTOMATIC CYCLE START - Resuming work after power-off

- □ If the bar-pusher has been moved while electric power was disconnected
- Power the lathe on.
- Press
   S7

to start the bar feeder

• Press

to select the manual mode.

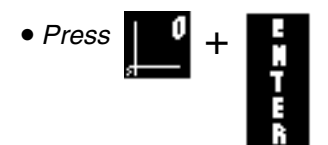

to perform "BAR FEEDER ZERO SETTING"

- Move the bar in the lathe collet to the required position and make sure that the collet is closed.
- Press Automatic

□ If the bar-pusher has not been moved while electric power was disconnected

• Power the lathe on.

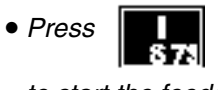

to start the feeder

- Make sure that the lathe collet is closed.
- Press AUTOLIATIE

### 6.9. MACHINING CHANGE - Quick guide

The purpose of this paragraph is to provide the operator with a quick guide to the operations required for machining type change (either with or without guide change-over). The relevant information is contained in the paragraphs listed below and then described.

6.9.1 Machining type change with guide change-over 6.9.2 Machining type change without guide change-over

## 6.9.1 Machining type change with guide change-over

• Press the push-button

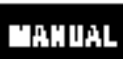

- Choose a guide diameter suitable for the bar diameter to be machined (paragraph 5.3.)
- Replace the guides, the half bushes, the bar-pusher and the collet (paragraph 5.3.1)
  - remove the bar-pusher and the small pusher truck ;
  - remove the lower guides first and then the upper guides;
  - remove the bar-pusher support;
  - remove the front nose;
  - remove the half bushes;
  - remove the lathe spindle liner if necessary;
  - install a new set of parts by reversing the order of the above operations;
  - mount a collet suitable for the "new" bar in the bar-

pusher;

- insert the bar-pusher in the guides;
- adjust the intermediate flag position;
- Change the clamps if necessary (paragraph 5.3.2)
- Adjust the bar guide plates and bar selectors (paragraph 5.3.3).
- Place the bar in the guides and adjust the clamps (paragraph 5.3.4).
- Check all working parameters in the push-button
  - panel; key
- Check the feed thrust in the push-button panel;

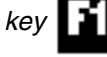

- Prepare the lathe for the new type of machining
- Start the automatic work cycle (paragraph 6.5.3).

### 6.9.2 Machining change without guide change-over

• Press the push-button

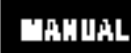

- *Replace the half bushes and collet (paragraph 5.3.1)* remove the bar-pusher;
  - remove the half bushes;
  - mount the new half bushes;
  - mount a collet suitable for the "new" bar in the barpusher;
- insert the bar-pusher in the guides;
- Change the clamps if necessary (paragraph 5.3.2)
- Adjust the bar guide plates and bar selectors (paragraph 5.3.3).

- Place the bar in the guides and adjust the clamps (paragraph 5.3.4).
- Check all working parameters in the push-button

panel; key

- Check the feed thrust in the push-button panel;
- Prepare the lathe for the new type of machining
- Start the automatic work cycle (paragraph 6.5.3).

## 

## **BAR FEEDER MAINTENANCE**

### 7.1. MAINTENANCE - General rules

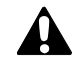

DANGER - WARNING: carry out machine maintenance and cleaning while the machine is off.

Regular cleaning and maintenance are critical to ensure smooth operation and longer machine service life.

It is recommended to regularly and effectively clean the machine, its accessories and work area, which also increases operator's safety.

Do not use petrol or solvents which would damage the painted and transparent parts, the cable sheaths etc.

**INFORMATION:** oxidation can damage metal parts and electric equipment.

To protect the bar feeder when you expect not to use it for long periods of time, disconnect it from mains voltage and from compressed air supply and cover it with a suitable protective sheet. Any protection used should not be fully closed or sealed at the base; it should have ventilation holes to make sure that air within the envelope cannot condense due to lack of circulation.

## 7.2. SCHEDULED MAINTENANCE

#### Table 1. Scheduled maintenance

|                                             |                            |     |       | Freque | ency      |         |
|---------------------------------------------|----------------------------|-----|-------|--------|-----------|---------|
| Bar feeder part                             | Operation to carry out     |     | Hours |        | Dogularky | Civalaa |
|                                             |                            | 200 | 1250  | 2500   | Regularly | Cycles  |
| Revolving tip and collet                    | Wear check                 | •   |       |        |           |         |
| Half-bushing                                | Wear check                 | •   |       |        |           |         |
| Lubrication system                          | Oil level check            | •   |       |        |           |         |
| Lubication system                           | Oil change                 |     |       | •      |           |         |
| Guides                                      | Repair and cleanness check |     | •     |        |           |         |
|                                             | Oil level check            | •   |       |        |           |         |
| Clutch                                      | Oil change                 |     |       | •      |           |         |
|                                             | Disk wear check            |     | •     |        |           |         |
| Guide opening screw                         | Greasing                   |     | •     |        |           |         |
| Oil recovery device brushes                 | Wear check                 |     | •     |        |           |         |
| Food chain                                  | Lubrication                | •   |       |        |           |         |
|                                             | Tension check              | •   |       |        |           |         |
| Driving motor brushes                       | Wear inspection            |     | •     |        |           |         |
|                                             | Lubrication                | •   |       |        |           |         |
|                                             | Tension check              | •   |       |        |           |         |
| Guide opening belt                          | Wear check                 |     |       | •      |           |         |
| Bar/headstock synchroniz-<br>ing device (*) | Wear check                 |     |       |        |           | 5000    |
| Air filter                                  | Check                      |     |       |        | •         |         |

(\*) Only if installed.

## 7.2.1 Revolving tip and collet - Check

- Remove the bar-pusher as described under paragraph 5.3.1
- Check that the revolving tip **A** can turn freely without too much backlash.

Also check the good state of repair of collet **B**.

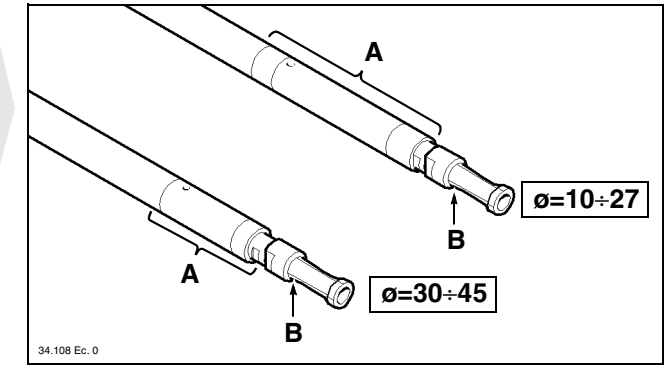

## 7.2.2 Lubricating oil - Level check

- Perform this check when the bar feeder has been off for at least 6 hours.
- Oil level should be approximately 20 mm below the plate **A**.

Top up if required by pouring oil directly into the base.

| Model     | Oil type        |
|-----------|-----------------|
| MINI BOSS | ESSO - NUTO 100 |
| BOSS      | ESSO - NUTO 150 |

See paragraph 2.6. for the comparative table.

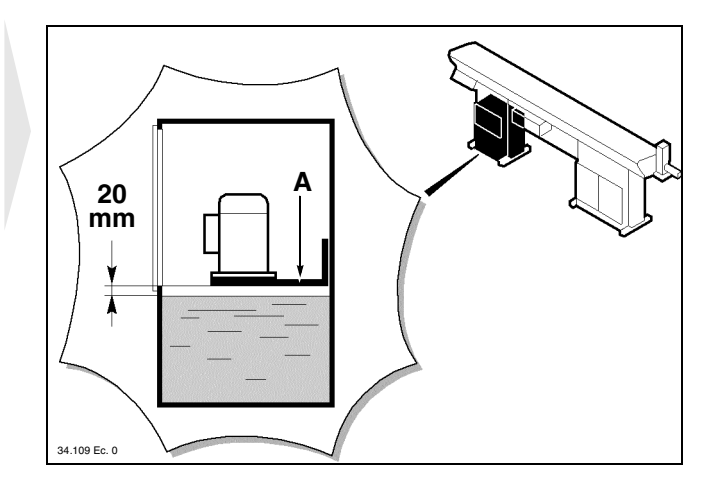

## 7.2.3 Lubricating oil - Change

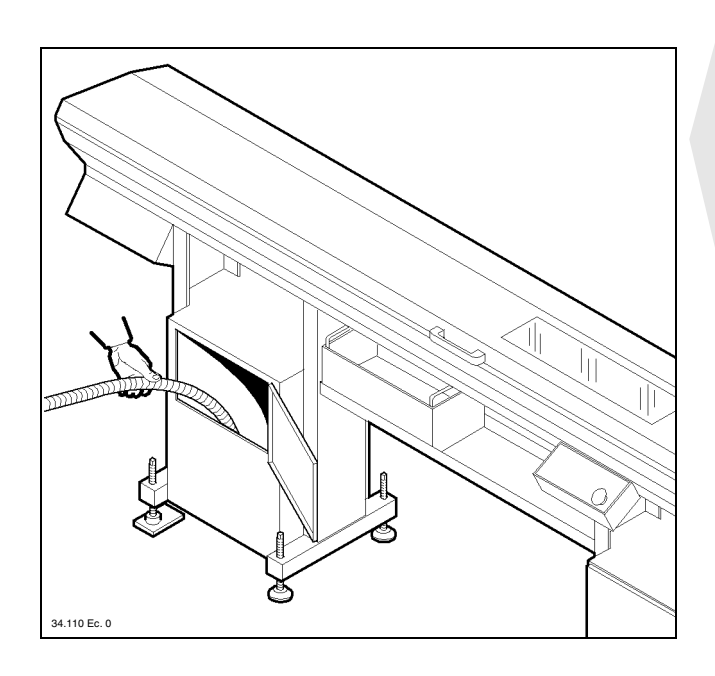

**CAUTION:** wear the personal protections prescribed by the applicable standards in force.

- **INFORMATION:** store spent oil in special containers to be delivered to companies specialized in pollutant disposal and storage. Do not pollute the environment.
- Drain the tank using an auxiliary pump. Clean the tank bottom and pump suction system.
- Fill up by pouring oil directly into the tank.

Table 3. Guide lubricating oil characteristics

| Model     | Oil type        | Quantity (I) |
|-----------|-----------------|--------------|
| MINI BOSS | ESSO - NUTO 100 | 40           |
| BOSS      | ESSO - NUTO 150 | 40           |

See paragraph 2.6. for the comparative table.

## 7.2.4 Clutch oil - Check

• Remove both guards A and B.

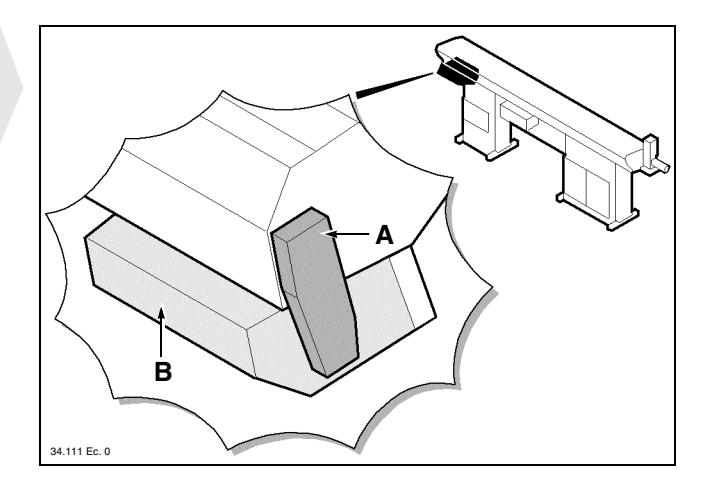

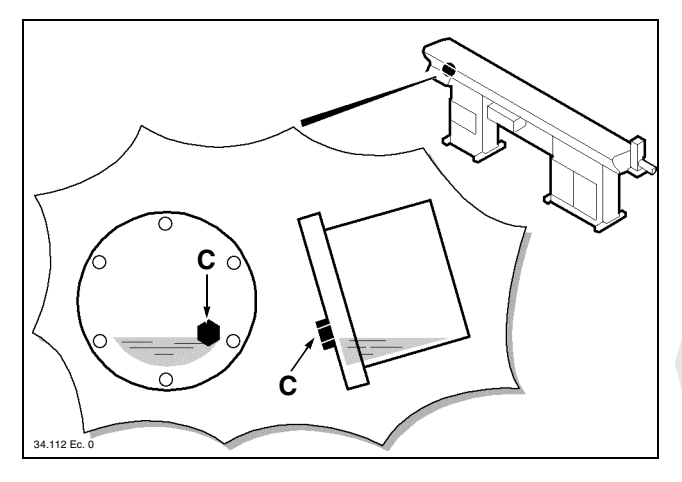

- Position the clutch in such a way as to position the plug *C* as shown in the figure. Remove the plug and make sure that the oil level is just up to the hole.
- Top up if necessary by pouring oil BP Energol HLP - D32

## **IEMCA**

## 7.2.5 Clutch oil - Change

CAUTION: wear the personal protections prescribed by the applicable standards in force.

**INFORMATION:** store spent oil in special containers to be delivered to companies specialized in pollutant disposal and storage. Do not pollute the environment.

• Remove both guards A and B

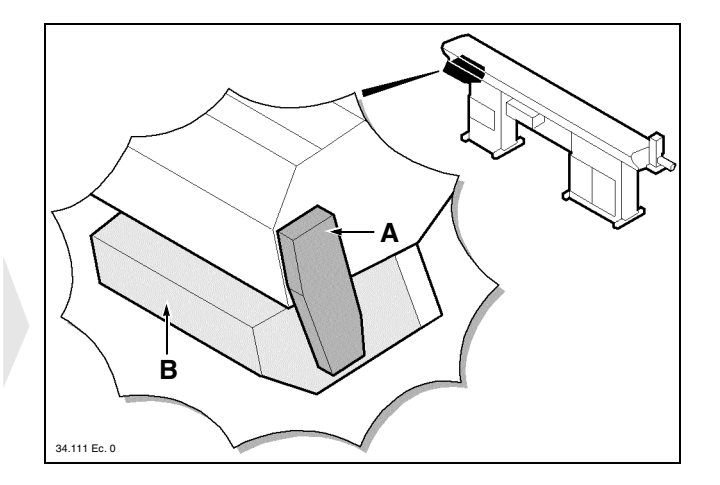

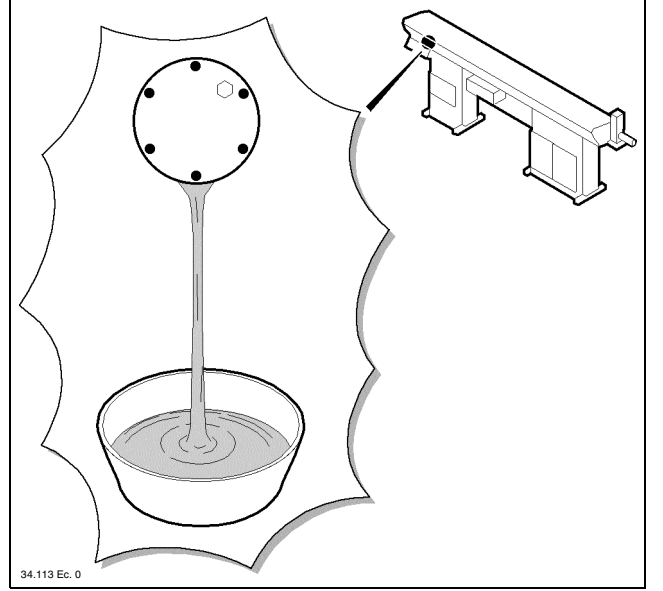

• Position one container under the clutch, loosen the six cover screws and let oil flow out.

• Retighten the six screws and position the clutch in such a way as to position the plug **C** as shown in the figure.

Remove the plug and pour oil type BP Energol HLP -D32. Make sure that the oil level is just up to the plug hole.

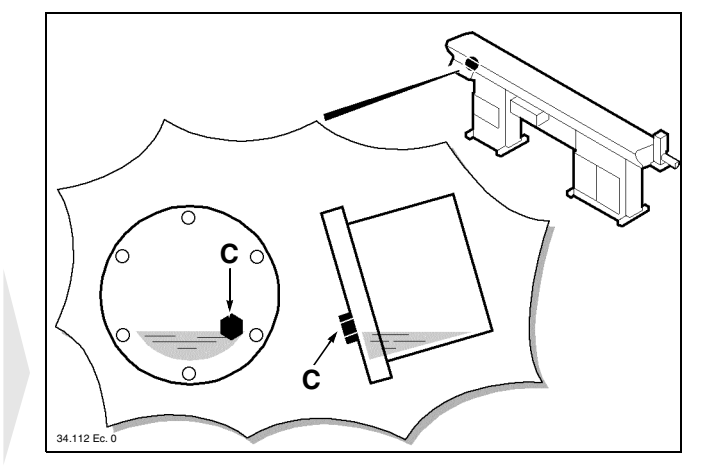

## **DIEMCA**

## 7.2.6 Clutch disks - Wear check

CAUTION: wear the personal protections prescribed by the applicable standards in force.

• Remove both guards **A** and **B** 

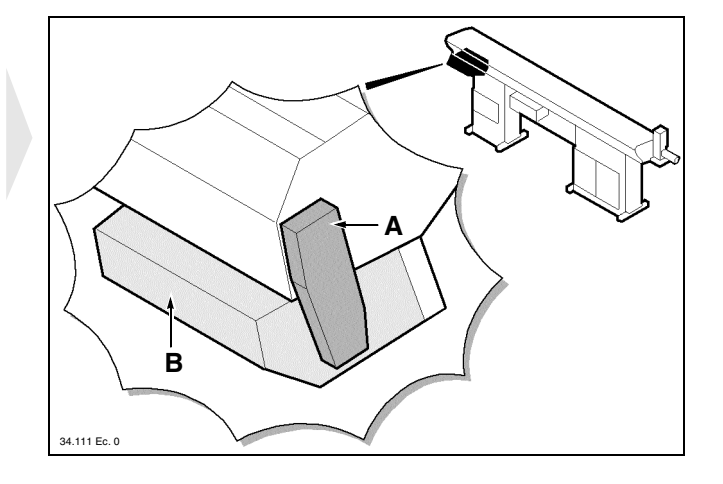

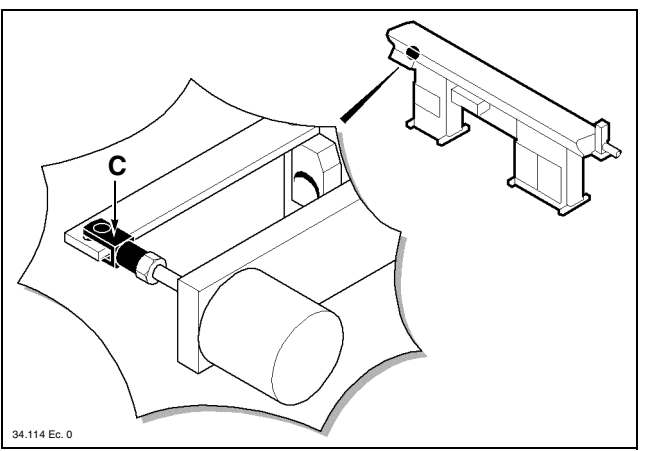

• Remove the pin **C**.

• Remove the two lower screws then the upper screws; remove the support **D** with the electromagnet lever.

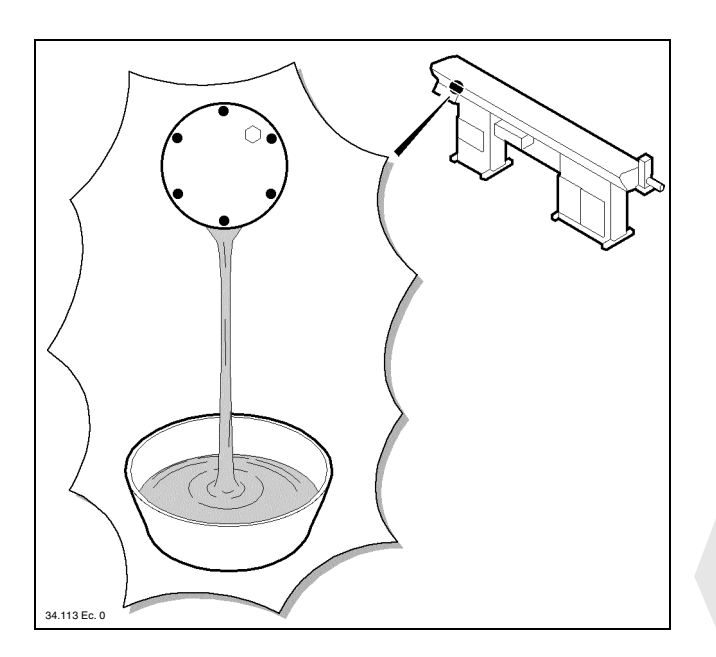

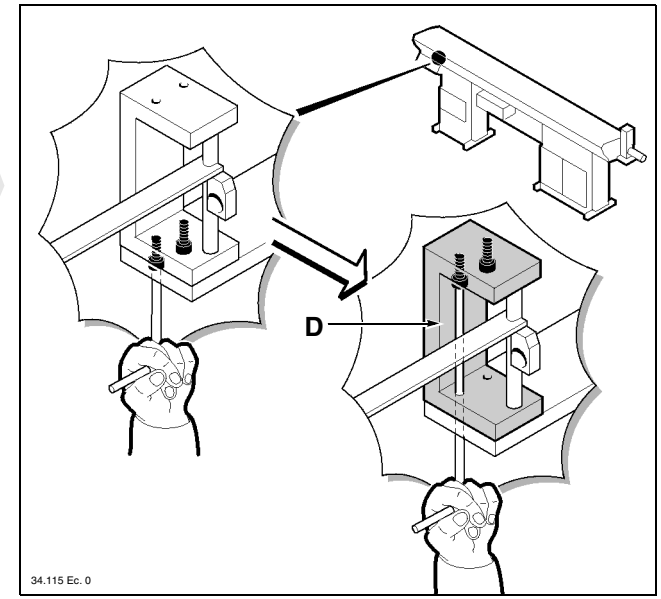

• Place a container under the clutch, loosen the six cover screws and let oil flow out.

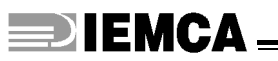

- Remove in this order: the cover E; the circlip F; the pin G; the spacer H; the pin L with its special spring; the disks M.
- Clean the box **N** inside and the main shaft. Clean the disks and check their wear; place them back or replace them.
- Reassemble in this order: the pin L with its special spring; the spacer H; the pin G; the circlip F; the cover E.
- Top oil up as is described in paragraph 7.2.5.
- Adjust the clutch as is described in paragraph 5.2.3.

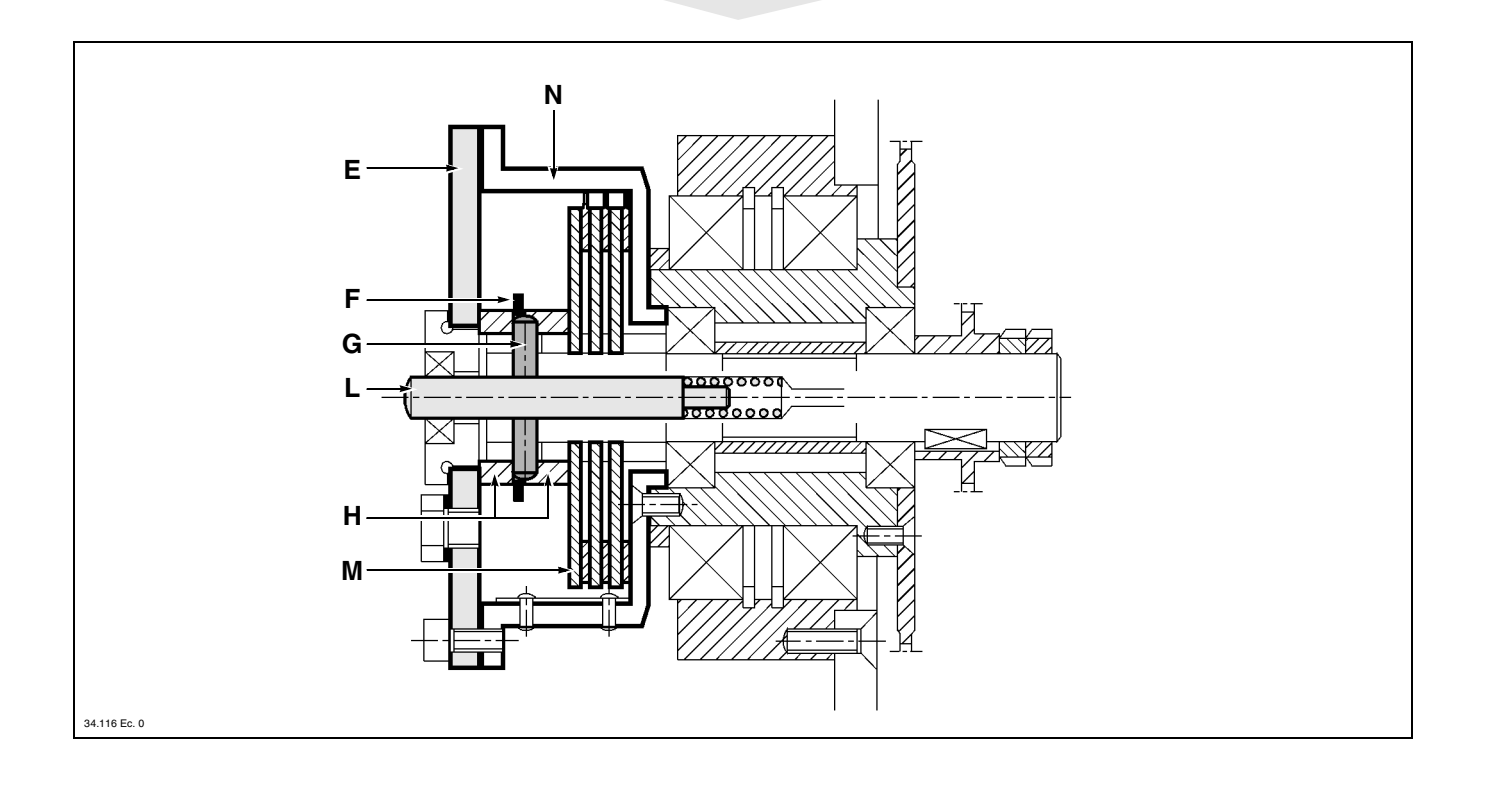

## 7.2.7 Guide opening screw - Greasing

• Open the upper guard and carry out greasing.

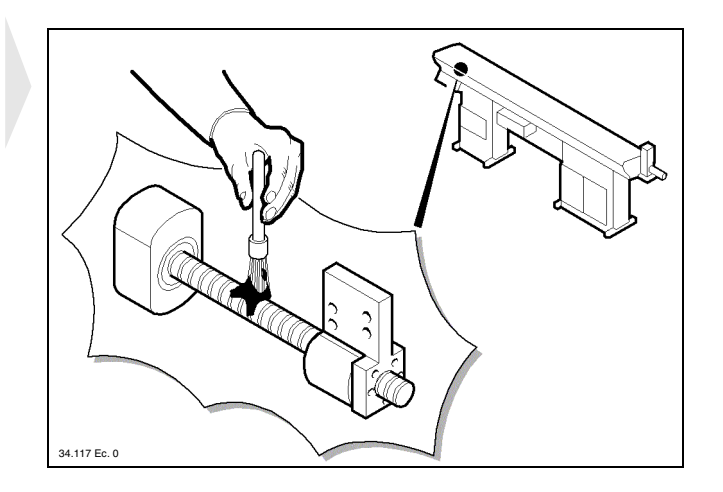

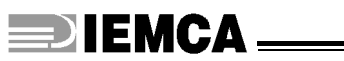

### 7.2.8 Driving motor brushes - Wear inspection

The brush wear inspection has to be carried out every 1250 hours, or when, after enabling the lathe power supply,

| the following mes- | A | T | ΤI | ΞN | T | I | ON | 1: | e | X | e | c | u | t | e | m | 0 | t | 0 | r | m | a | i | n | t | e | n | • |  |  |  |  |
|--------------------|---|---|----|----|---|---|----|----|---|---|---|---|---|---|---|---|---|---|---|---|---|---|---|---|---|---|---|---|--|--|--|--|
| saye appears.      |   |   |    |    |   |   |    |    |   |   |   |   |   |   |   |   |   |   |   |   |   |   |   |   |   |   |   |   |  |  |  |  |

#### Inspect brushes as follows:

• Remove two guards **A** and **B**.

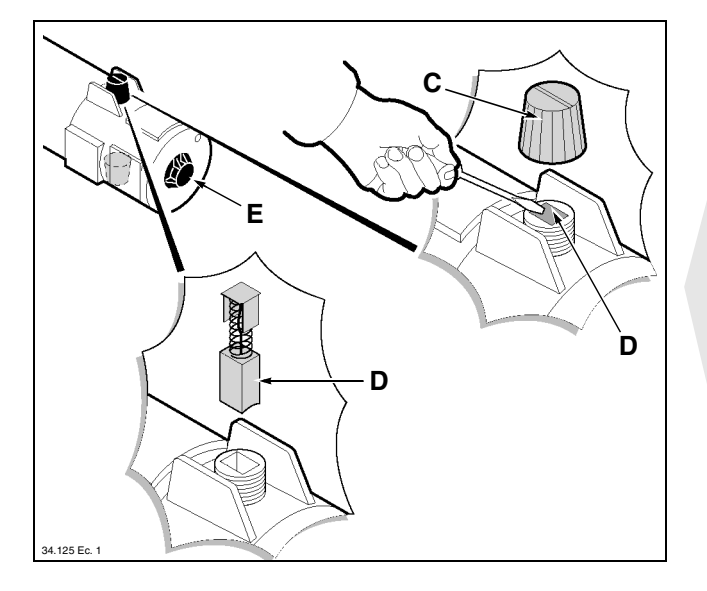

#### 

- Remove plugs *C*, brushes *D*, bell *E* and cover *F*.
- Blow air into brush housigngs **D**, bell hole **E** and terminal board housing **G**, in order to completely eliminate the inner dust due to the brush wear.
- Replace brushes **D** if they are less than 11 mm in length.
- Reassemble cover **F**, bell **E**, plugs **C** and the guards previously removed.

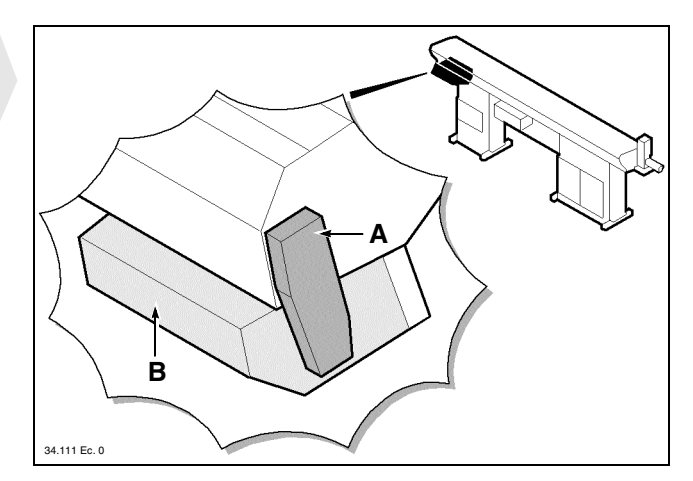

#### □ MINI BOSS

- Remove plugs C, brushes D and bell E.
- Blow air into brush housings **D** and into bell hole **E** in order to completely eliminate the inner dust due to the brush wear.
- Replace brushes **D** if they are less than 9 mm in length.
- Reassemble bell **E**, plugs **C** and the guards previously removed.

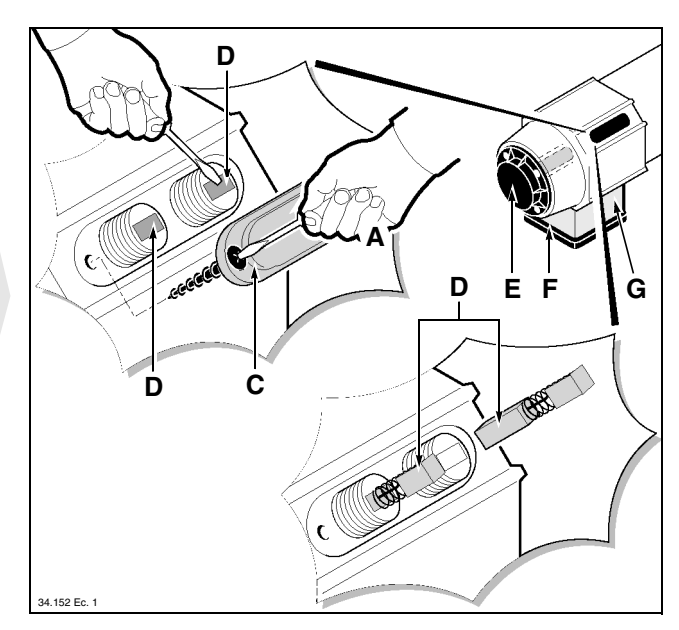

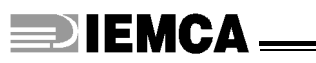

#### □ MINI BOSS and BOSS

After the brush inspection and - if need be - replacement, the partial hour counter has to be reset, so that once the following 1250 hours are over, the message previously mentioned appears again.

For resetting, refer to "Control Panel Instruction Manual", paragraph "CN functions protected by access code - Description and use".

## 7.2.9 Air filter unit - Check

#### Filter A

• Make sure that cup **B** is not full of condensate. If need be, bleed the condensate by valve **C**.

#### Lubricator D

• Check that the oil level is not under the suction level.

- If need be, top up as follows:
  - disconnect the compressed air supply.
  - fill the tank removing plug **E** or cup **F**; the oil level must reach the **MAX.** reference.

9÷11 Cst at 40°C ISO VG 10.

See paragraph 2.6. for the comparative table.

- Reset the compressed air supply.
- Check air lubrication (1-12 drops every 1000 l. of air), adjust by turning the screw **G**.

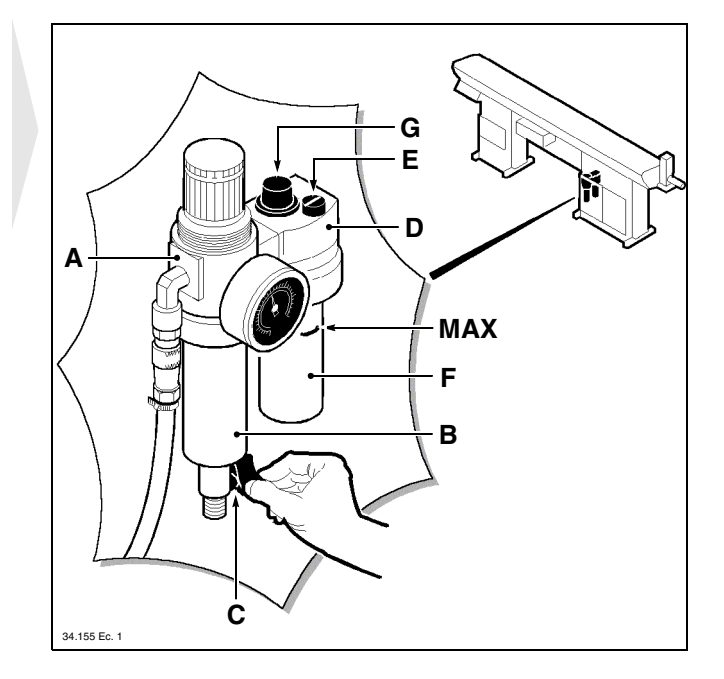

## **DIEMCA**

## 7.3. AXIAL DISPLACEMENT DEVICE - Use

- If the feeder is fixed to the bar, release it. Disconnect any installed devices (e.g. the bar/headstock synchronizing device, the cam box, the camshaft release device etc.).
- Remove the eight screws A.

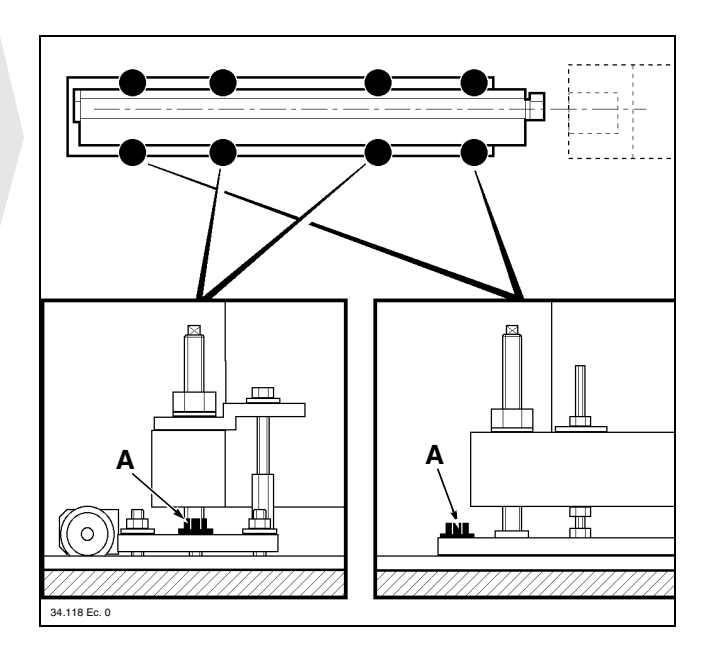

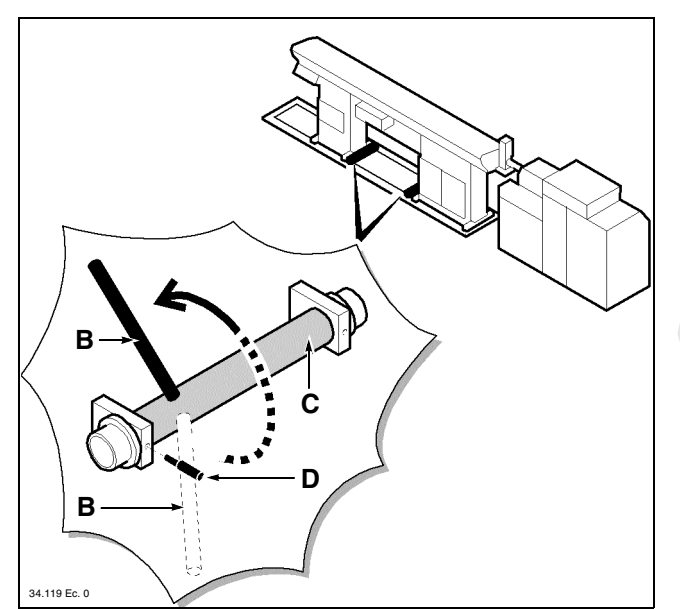

- Insert the (supplied) rod **B** in its special hole, turn the shaft **C** and insert the (supplied) pin **D**.
- Cause the bar feeder to slide backwards by taking care not to damage the connection cables, if any (e.g. the lathe interface wire, the camshaft release device cable, the additional push-button panel cable, the pneumatic connection hose etc.)
- Carry out all lathe maintenance operations.
- Cause the bar feeder to slide forwards and restore its initial conditions.

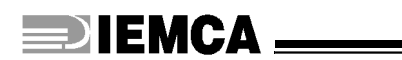

## **TROUBLES - CAUSES - CURES**

8

## 8.1. GENERAL FAULTS

| TROUBLE                                                                     | CAUSES                        | CURES                                                           |
|-----------------------------------------------------------------------------|-------------------------------|-----------------------------------------------------------------|
|                                                                             | No power.                     | Check the electric connections.                                 |
|                                                                             | Open guard.                   | Close the guard.                                                |
| The bar feeder will not start.                                              | Actuated emergency devices.   | Disconnect the emergency devic-<br>es.                          |
|                                                                             | Motor thermal switch tripped  | Reset the motor overload cut-out with the special push-buttons. |
| The bar feeder has been reset<br>but the automatic cycle will not<br>start. | No lathe signal.              | Check electric connection to the lathe.                         |
| The pneumatic devices will not respond to controls.                         | No air.                       | Check the air system.                                           |
| The pre-feed and feed suddenly stop.                                        | Motor thermal switch tripped. | Reset the motor overload cut-out with the special push-buttons. |

## 8.2. BAR MAGAZINE - Faults

|                                                          | -                                      | -                           |
|----------------------------------------------------------|----------------------------------------|-----------------------------|
| TROUBLES                                                 | CAUSES                                 | CURES                       |
| The bar will not enter the maga-<br>zine during feeding. | The bar plates are too low.            | Adjust the plates position. |
| The first magazine bar is not dropped into the guides.   | Wrong adjustment of the bar selectors. | Adjust the bar selectors.   |
| All the magazine bars are dropped into the guides.       | Wrong adjustment of the bar selectors. | Adjust the bar selectors.   |

\_\_\_\_\_

## 8.3. INSERTION IN THE COLLET - Faults

| TROUBLES                                    | CAUSES                                         | CURES                        |
|---------------------------------------------|------------------------------------------------|------------------------------|
|                                             | Bad clamps adjustment.                         | Adjust the clamps.           |
| The bar will not be inserted in the collet. | Collet diameter not suitable for bar diameter. | Change the collet.           |
|                                             | Too much rag on bar rear end.                  | Trim bar rag before feeding. |

## 8.4. BAR FEEDING - Faults

| TROUBLES                                        | CAUSES                                        | CURES                        |
|-------------------------------------------------|-----------------------------------------------|------------------------------|
| Difficult bar introduction in the lathe spindle | The bar feeder is not aligned with the lathe. | Check and correct alignment. |
| Difficult bar introduction in the lathe collet  | Excessive rag on bar rear ends.               | Trim bar rag before feeding. |

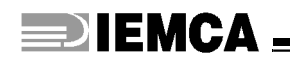

PART REPLACEMENT

## 9.1. FEED CHAIN - Replacement

Replacement of the feed chain is a highly complex operation; call IEMCA after-sales service.

## 9.2. PRIMARY CHAIN AND PINION - Replacement

• Remove the drive system guard.

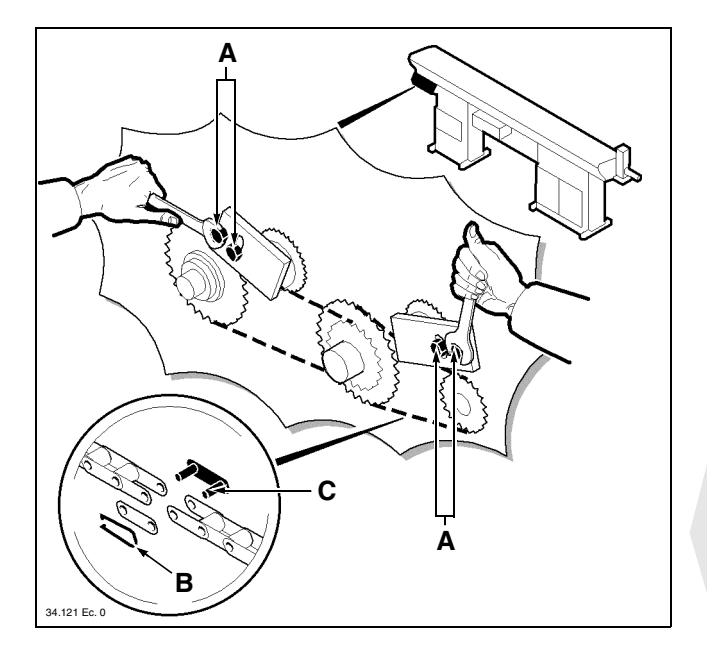

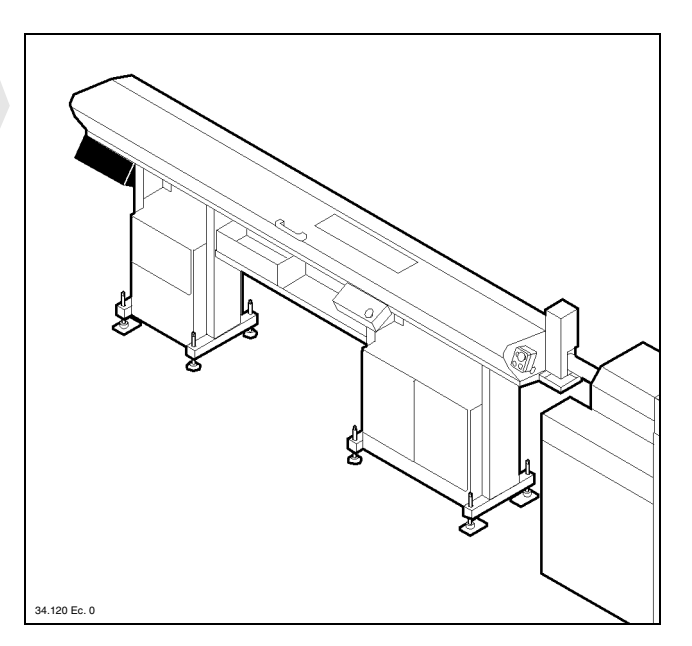

- Loosen the screws **A** and slacken both chains.
- Remove the fork **B**, extract the connection link **C** and remove the primary chain.

## **DIEMCA**

- Remove the pinion **D**, the pinion **E** and the crown wheel **F**.
- Mount the new crown wheel **F**, the pinion **E** and the new pinion **D**.

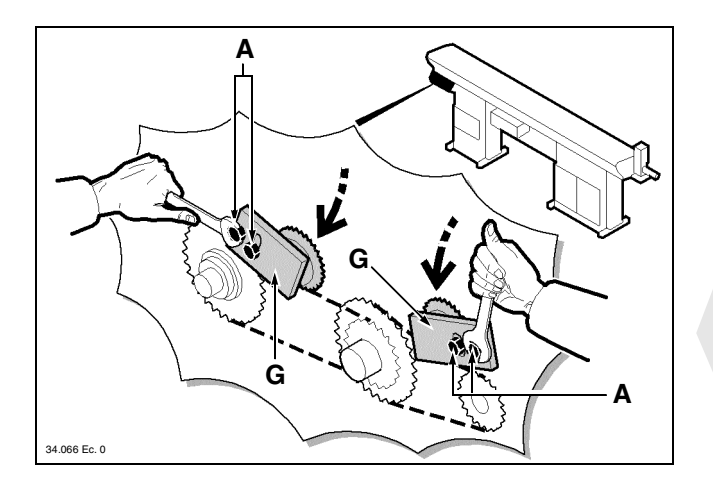

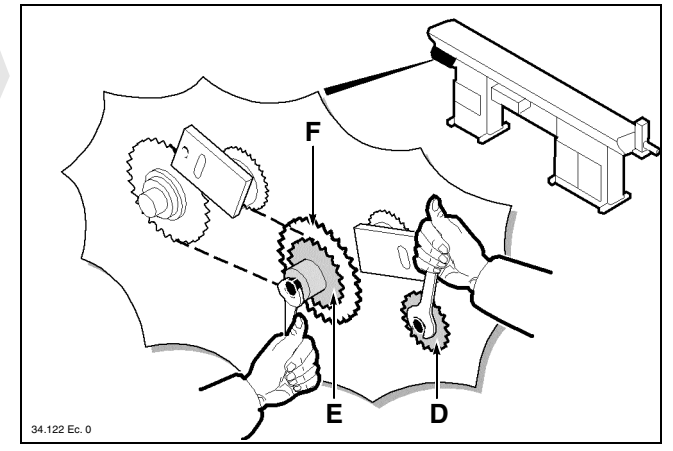

- Install the new primary chain, tension both chains by pressing the supports **G** in the direction of the arrow then tighten the screws **A**.
- Place back the guard which had previously been removed.

## 9.3. GUIDE OPENING BELT - Replacement

• Remove the guard.

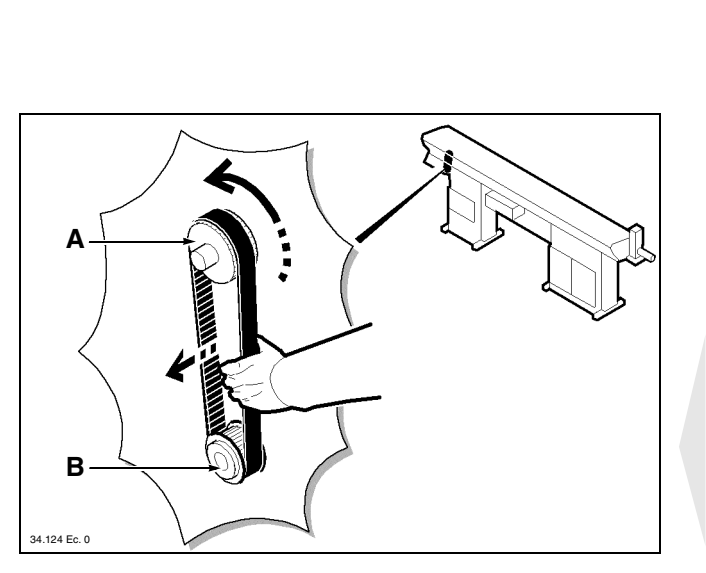

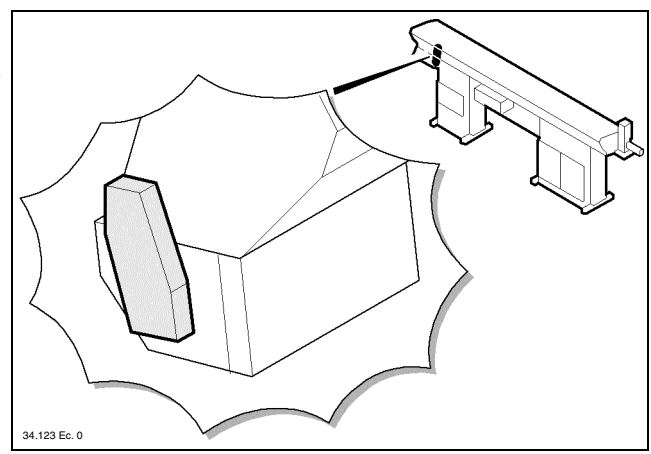

- Manually turn the pulley **A** and simultaneously pull the belt all the way out.
- Place a new belt in the pulley **B**, lead it into the pulley **A** and turn the belt until it is fully inserted.
- Place back the guard which had previously been removed.

## 9.4. EEPROM - Replacement

It is an operation to be performed following a failure or whenever introducing a change to the program stored.

To replace it, follow the procedure below.

- Collect and note values of parameters protected by the access code (see the "Push-button panel instruction manual").
- If machining has to be resumed, collect and note the parameter values before replacing the EEPROM (see the "Push-button panel instruction manual").
- Disconnect the electric control board through the automatic three-phase switch **F1**.
- Remove the EEPROM through the relevant grippers and fit the new EEPROM, giving the greatest attention to location marks **A**.

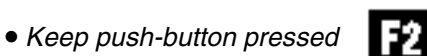

and switch on the bar feeder through the automatic

three-phase switch F1.

Release push-button

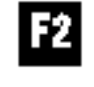

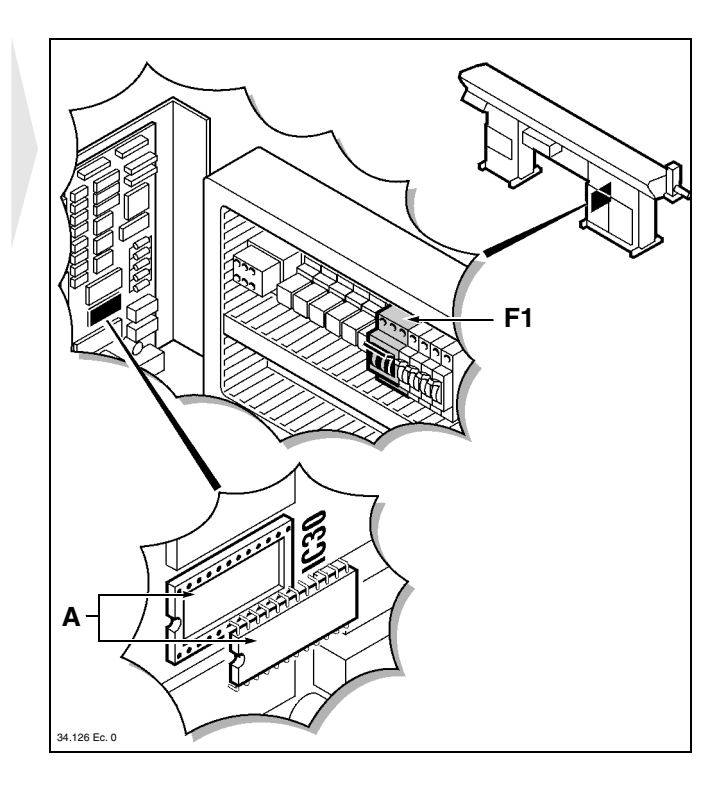

| displayed:                       |        | t | y | p | e |   | t  | h | e |   | c | 0 | d | e |   |   |   |   |   |   |   |   |   |   |   |   |   |   |   |   |   |   |   |   |   |   |  |
|----------------------------------|--------|---|---|---|---|---|----|---|---|---|---|---|---|---|---|---|---|---|---|---|---|---|---|---|---|---|---|---|---|---|---|---|---|---|---|---|--|
| enter the code<br>(not displayed | )<br>) |   |   |   | 0 | 5 | 40 | 5 | ÷ |   |   |   |   |   |   |   |   |   |   |   |   |   |   |   |   |   |   |   |   |   |   |   |   |   |   |   |  |
| displayed:                       | a      | S | S | i | g | n |    | d | e | f | a | u | l | t | v | a | 1 | u | e |   | t |   | a | 1 | ] | l | р | a | r | a | m | e | t | e | r | S |  |
|                                  | р      | r | e | s | S |   | E  | N | Т | E | R |   | t | 0 | c | 0 | n | f | i | r | n | 1 |   |   |   |   | _ |   |   |   |   |   |   |   |   |   |  |
| press                            |        |   |   |   |   |   |    |   |   |   |   |   |   |   |   |   |   |   |   |   |   |   |   |   |   |   |   |   |   |   |   |   |   |   |   |   |  |

to confirm default values assignment.

| After few seco | onds | ; |   |   |   |   |   |   |   |   |   |   |   |   |   |   |   |   |   |   |     |     |   |   |   |  |  |  |  |  |   |   |   |    |    |   |
|----------------|------|---|---|---|---|---|---|---|---|---|---|---|---|---|---|---|---|---|---|---|-----|-----|---|---|---|--|--|--|--|--|---|---|---|----|----|---|
| displayed:     | P    | r | e | S | S |   | r | u | n | n | i | n | g | p | u | S | h | - | b | u | ı t | ; 1 | t | 0 | n |  |  |  |  |  |   |   |   |    |    |   |
|                | С    | N | С |   | B | 0 | S | S |   |   |   |   |   |   |   |   |   |   |   |   |     |     |   |   |   |  |  |  |  |  | Ι | E | N | 10 | 24 | 4 |

|            | CΔ                    | PART REPLACEMENT   9 |
|------------|-----------------------|----------------------|
|            |                       | 302.034              |
| press      | 8 73                  |                      |
| displayed: | < 0 > < AUT > < MAN > |                      |
| press      | MANUAL                |                      |

• Assign values to parameters and to parameters protected by the access code previously noted (see the "Push-button panel instruction manual").

## 9.5. BOARD - Replacement

To be replaced following a failure.

To replace it, follow the procedure below.

- Collect and note values of parameters protected by the access code (see the "Push-button panel instruction manual").
- To resume machining, collect and note parameter values before replacing the board (see the "Push-button panel instruction manual").
- Check and note down the total and partial operation hours of the driving motor (see "Control Panel Instruction Manual"). The hour amount will be reset after the card replacement and cannot be set again.
- Disconnect the electric control board through the automatic three-phase switch **F1**.
- Disconnect all connectors (six). Remove the board and install the new board. Fit all connectors carefully.
- Keep push-button pressec

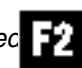

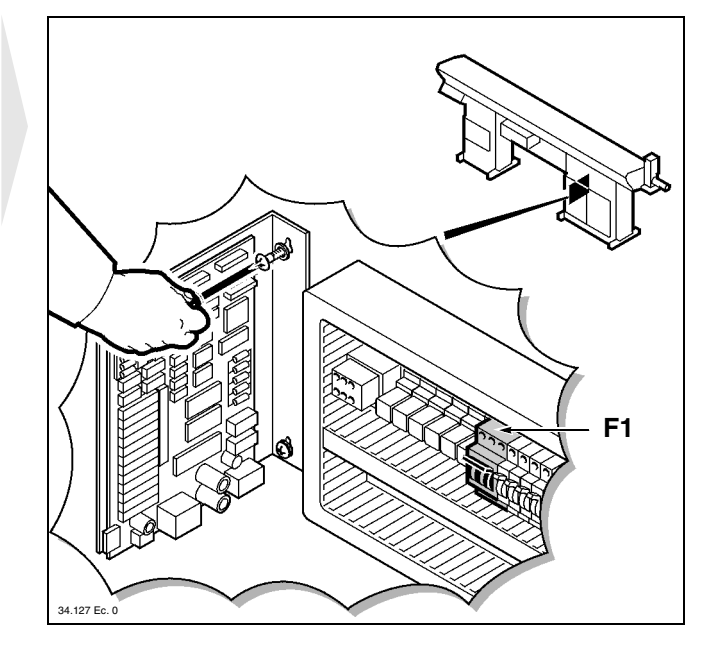

and switch on the bar feeder through the automatic three-phase switch F1.

Release push-button

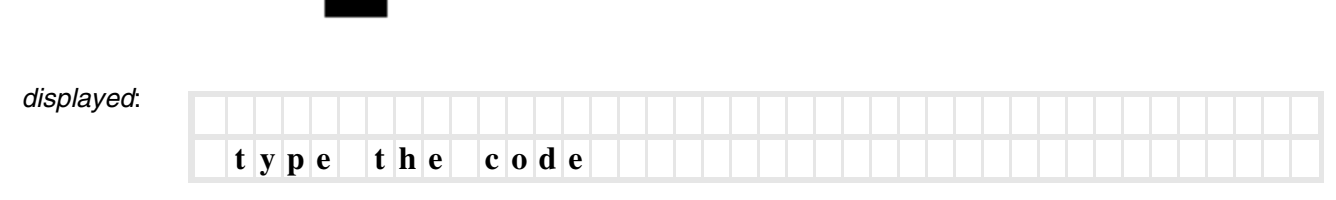

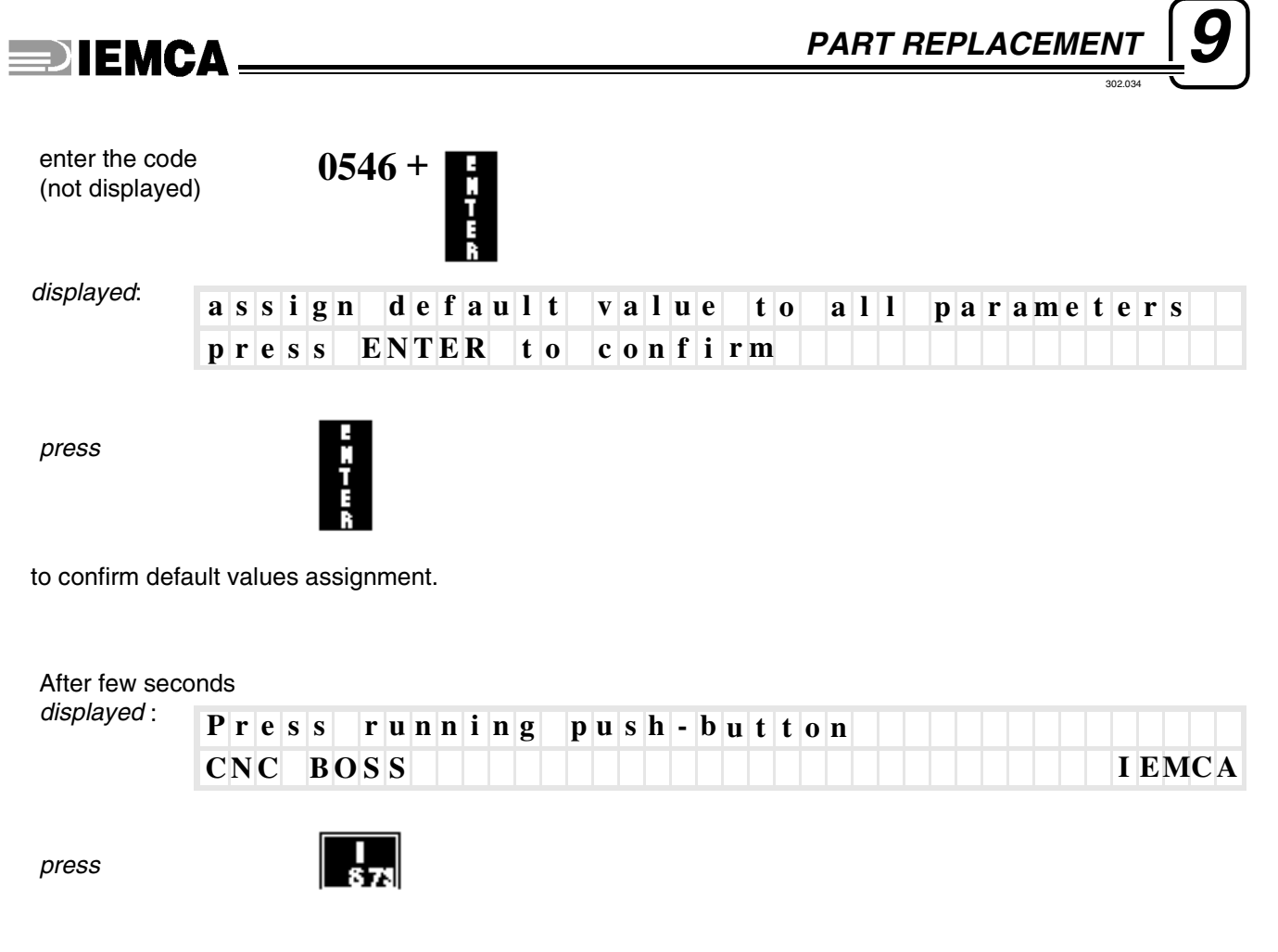

| displayed: |       |           |          |  |  |  |  |
|------------|-------|-----------|----------|--|--|--|--|
|            | < 0 > | < A U T > | < MA N > |  |  |  |  |

• Assign values to parameters and to parameters protected by the access code previously noted (see the "Push-button panel instruction manual").

TANUAL

press

## **DIEMCA**

## 9.6. FEED MOTOR DRIVE - Replacement

- Disconnect power and remove the faulty drive from its seat; insert the new drive and power the feeder back on.
- Motor setting should now be checked (function T. offset); this operation is also necessary if one of the boards needs replacement.
- Move the bar-pusher to a position where it can move forwards or backwards.

Enter the fourth screen display containing the functions protected by access codes (refer to the "Pushbutton panel instruction manual", paragraph "CN functions protected by access codes - Description and use").

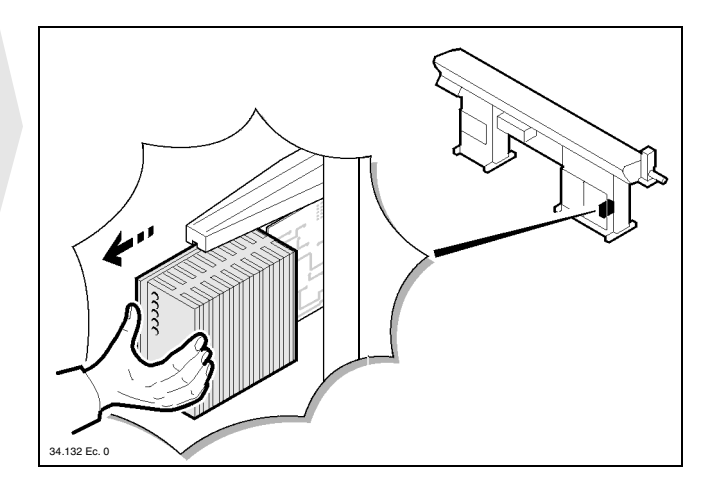

| the display |                       |        |                         |       |          |               |
|-------------|-----------------------|--------|-------------------------|-------|----------|---------------|
| must show:  | <b>F</b> . <b>T</b> . | offset | F.Pha                   | ses   | F.Showin | F.Showout     |
|             | • 1 • •               |        | <b>1</b> 2 <b>1 1 u</b> | 5 6 5 |          | 140 H 0 W 0 W |

press:

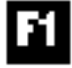

the bar-pusher should not move (not even by decimal displacements, see the display).

• If the bar-pusher moves, motor set-up must be performed.

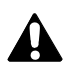

DANGER - WARNING: live control panel, danger of electric contact.

Turn the screw (BIL) clockwise or counterclockwise with small sharp movements until the bar-pusher is stopped.

• Check the setting that you have carried out:

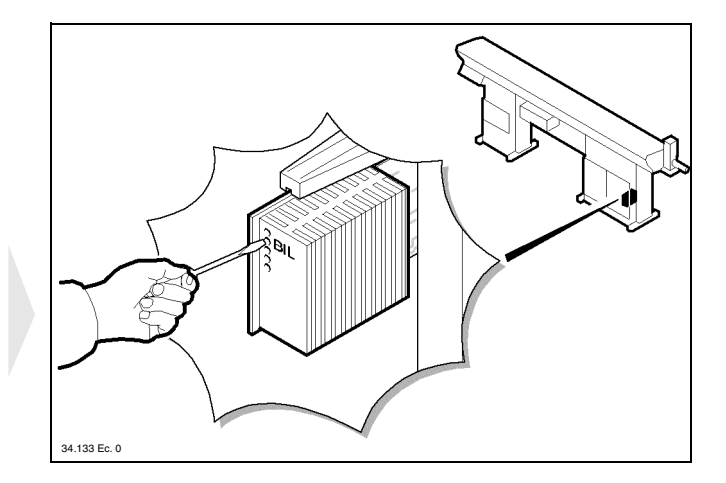

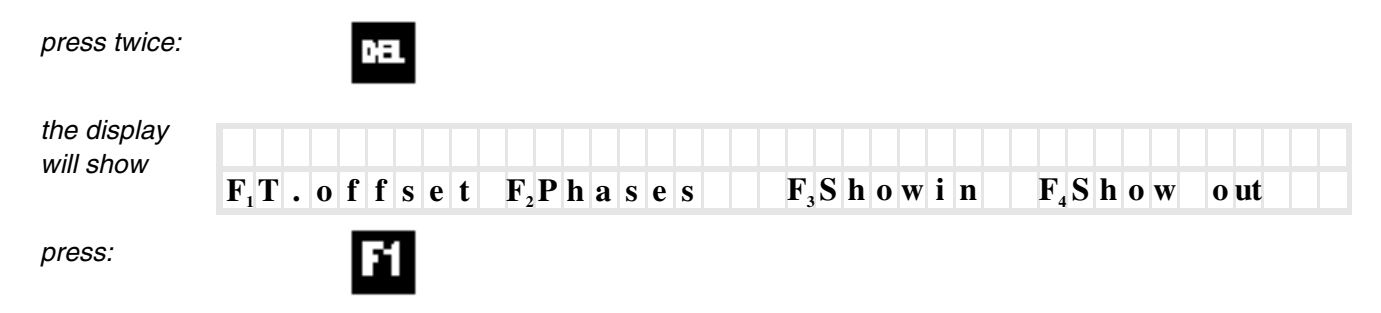

the bar-pusher should not move (not even by decimal displacements, see the display).

• Restore the bar feeder initial conditions.

302.03

## 9.7. RECOMMENDED SPARE PARTS

The heavy-wear parts or easily broken parts are listed below (this list refers to bar feeder requirements for a two year's period of normal use).

Table 1. Original spares table

| Model            | Code     | Name            | Characteristics                | Notes                               | Quantity |
|------------------|----------|-----------------|--------------------------------|-------------------------------------|----------|
|                  | 24150243 | Clutch disk     | 15L81 D97                      |                                     | 3        |
|                  |          | Clutch oil      | BP ENERGOL HLP<br>-D32         |                                     | 500 gr   |
|                  | 24220019 | Primary chain   | 8x3                            |                                     | 1        |
|                  | 24290602 | Connection link | 8x3                            |                                     | 1        |
|                  | 24220030 | Feed chain      | 3/8"x5/32"                     |                                     | 1        |
|                  | 24290603 | Connection link | 3/8"x5/32"                     |                                     | 1        |
|                  | 34320040 | Motor brushes   | SIBONI 5x10 L54R               |                                     | 4        |
| MINIBOSS<br>BOSS | 32210401 | Limit switch    | BERO 3RG4611-<br>0AB04 SIEMENS |                                     | 1        |
|                  | 32210004 | Limit switch    | BERO 3RG4012-<br>0AG07 SIEMENS |                                     | 3        |
|                  | 34320042 | Motor brushes   | 6x9x22 L59 MPC                 | (BOSS)                              | 4        |
|                  | 34320043 | Motor brushes   | 12x7x18 L59 MPC                | (MINI BOSS)                         | 2        |
|                  |          | Bar-pusher      |                                | Specify diameter and length         | 1        |
|                  |          | Revolving tip   |                                | Specify diameter                    | 1        |
|                  |          | Collet          |                                | Specify inside and outside diameter | 1        |

#### 10 - LIST OF AFTER-SALES CENTERS

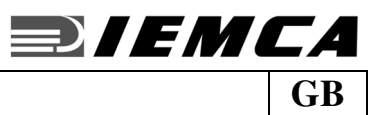

| UK:                                          | Kitagawa Europe Ltd.       | 7 Dolphin Industrial<br>Estate, Southampton<br>Road<br>SP12NB Salisbury             | Phone ++44 1722 421155<br>Fax ++44 1722 421071<br>www.kitagawaeurope.com                                                                       |
|----------------------------------------------|----------------------------|-------------------------------------------------------------------------------------|----------------------------------------------------------------------------------------------------|
| FRANCE:                                      | IEMCA France               | Z.I. Des Grands Pres 145,<br>rue Louis Armand<br>74300 Cluses                       | Tel +33450896960<br>Telefax +33450896135<br>Email . <sup>iemca</sup> @iemca.fr                                                                 |
| <b>GERMANY:</b><br>(West-Nord-<br>Deutschl.) | Hoßfeld GmbH               | Königsberger Straße 10                                                              | Tel. ++49 02351 /80521<br>Fax ++49 02351 /860442<br>Email HossfeldgmbH@t-online.de                                                             |
| GERMANY:<br>(Neue Länder)                    | Heyde Maschinen<br>Service | Albin-Trommler-Str. 3<br>D-08297 Zwönitz                                            | Tel. ++49 037754/5090<br>Telefax ++49 037754/50920 - Email<br><u>He vde -maschine n-service@t-online.de</u><br>:He vde -zwoe nitz@t-online .de |
| GERMANY:<br>(Süd-Deutschi)                   | Reimo Lobers               | Elektro-Mechanischer<br>Betrieb<br>Rebgartenweg 5/1<br>D-79576 Weil am Rhein        | Tel. ++49 07621/69551<br>Fax ++4907621/69491<br>Email Mail@lobers.de                                                                           |
| ITALY:                                       | IEMCA S.p.A.               | Via Granarolo, 167<br>I-48018 Faenza (RA)                                           | Tel. 0546/698208<br>Fax 0546/698290<br>Email iemca@igmi.it                                                                                     |
| SWITZERLAND:<br>(CantonTicino)               | IEMCA S.p.A.               | Via Granarolo, 167<br>I-48018 Faenza (RA)                                           | Tel. 0546/698208<br>Telefax 0546/698290<br>Email iemca@igmi.it                                                                                 |
| SWEDEN                                       | Kenson Component<br>AB     | Borgens Gata, 6<br>44139 Alingsaes                                                  | Phone ++46322 637890<br>Fax ++46322 633367<br>E-mail: <u>info@ kenson.se</u> - <u>www.kenson.se</u>                                            |
| SWITZERLAND:<br><i>(Suisse Française)</i>    | BARSPEED                   | Zone industrielle<br>CH-2607 Cortébert                                              | Tel. ++41032/4892726<br>Telefax ++41032/4892729                                                                                                |
| TAIWAN<br>(ROC):                             | GIMCO                      | No9, 19 <sup>th</sup> Road Taichung<br>Industrial Park - Taichung<br>- Taiwan R.O.C | Tel. ++886-4-359-6980<br>Telefax ++886-4-358-6838<br>Email :gimcoint .@ms19 .hinet.net                                                         |
| JAPAN:                                       | IGM Nippon K.K.            | 321-1-967, Kashiwagaya,<br>Ebina-shi, Kanagawa<br>Zip code 243-0402                 | Tel ++81 462363613<br>Telefax ++81 462363614<br>E-mail:hitoshi-j-bigl@msg.biglobe.ne.jp                                                        |
| BRASIL:                                      | IGM DO BRASIL<br>LTDA.     | rua Melo Palheta 165<br>CEP 05002030 Sao<br>Paulo<br>Brasil                         | Phone +551138013763<br>Fax +551138013563<br>E-mail: igmdobrasil @uol.com.br                                                                    |
| U.S.A.<br>CANADA :                           | HYDROMAT INC.              | 11600 Adie Road<br>St. Louis, MO 63043                                              | Tel. ++314 6928388<br>Telefax ++314 6925152<br>Email:iemcaservice@hydromat.com                                                                 |

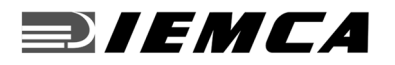

#### **GB** 10 - LIST OF AFTER-SALES CENTERS

CHINA (PRC): IGM of China

Room 28F, Shanghai Shiye Apartment No.38, North Cao Xi Road, Xu Hui District, Shanghai 200030 China

Tel 0086 21 64686020 Fax 0086 21 64877987 E-mail:<sup>hit</sup>oshi-j-bigl@msg.bigldbe.ne.jp

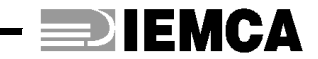

## BOSS 542 CNC BOSS 542r CNC MINI BOSS 325 CNC MINI BOSS 325r CNC

AUTOMATIC BAR FEEDER WITH HYDRAULIC SUSPENSION

01/06/98

**(B)** PUSH-BUTTON PANEL OPERATION GUIDE

INDE

# **IEMCA**\_\_\_\_\_

# **1** GENERAL INFORMATION

| 1.1. | PUSH-BUTTON PANEL - Description of controls | 3 |
|------|---------------------------------------------|---|
| 1.2. | MAIN MENU - Access mode and description     | 7 |

# **2** INSTALLATION PROCEDURE

| 2.1. | SELF-LEARNING VALUES - Entry into program                   | 9  |
|------|-------------------------------------------------------------|----|
|      | DIMENSION B - Small pusher truck stroke value entry         | 13 |
|      | DIMENSION BO - Half bush opening point value entry          | 14 |
|      | DIMENSION L - Lubrication stop point value entry            |    |
|      | DIMENSION C - Bar facing stroke value entry                 | 16 |
|      | DIMENSION F - Bar-pusher furthest feeding point value entry | 18 |
|      |                                                             |    |

# $\boldsymbol{3}$ OPERATION INFORMATION

| 3.1.  | PARAMETERS - Description and entry                                    | 21 |
|-------|-----------------------------------------------------------------------|----|
| 3.1.1 | DESCRIPTION OF PARAMETERS                                             | 24 |
| 3.2.  | PARAMETERS PROTECTED BY THE ACCESS CODE - Description                 | 35 |
| 3.2.1 | DESCRIPTION OF PROTECTED PARAMETERS                                   | 37 |
| 3.3.  | NC FUNCTIONS - Description and operation                              | 38 |
| 3.4.  | NC FUNCTIONS PROTECTED BY THE ACCESS CODE - Description and operation | 40 |
| 3.4.1 | PROTECTED FUNCTIONS - Description and operation                       | 42 |
| 3.5.  | ERRORS - CAUSES - CURES                                               | 48 |

# **4** INFORMATION AIMED AT THE AUTHORISED TECHNICIAN

| 4.1.  | PARAMETERS PROTECTED BY THE ACCESS CODE - Description and entering | 63 |
|-------|--------------------------------------------------------------------|----|
| 4.1.1 | DESCRIPTION OF PROTECTED PARAMETERS                                | 63 |
| 4.2.  | PARAMETERS PROTECTED BY RESERVED CODE - Description and entering   | 70 |
| 4.2.1 | DESCRIPTION OF RESERVED PARAMETERS                                 | 71 |
| 4.3.  | DRIVING MOTOR TOTAL HOUR COUNTER - Resetting procedure             | 79 |

- 2

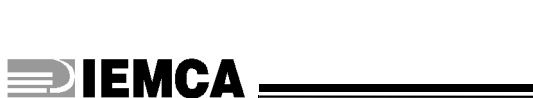

GENERAL INFORMATION

## 1.1. PUSH-BUTTON PANEL - Description of controls

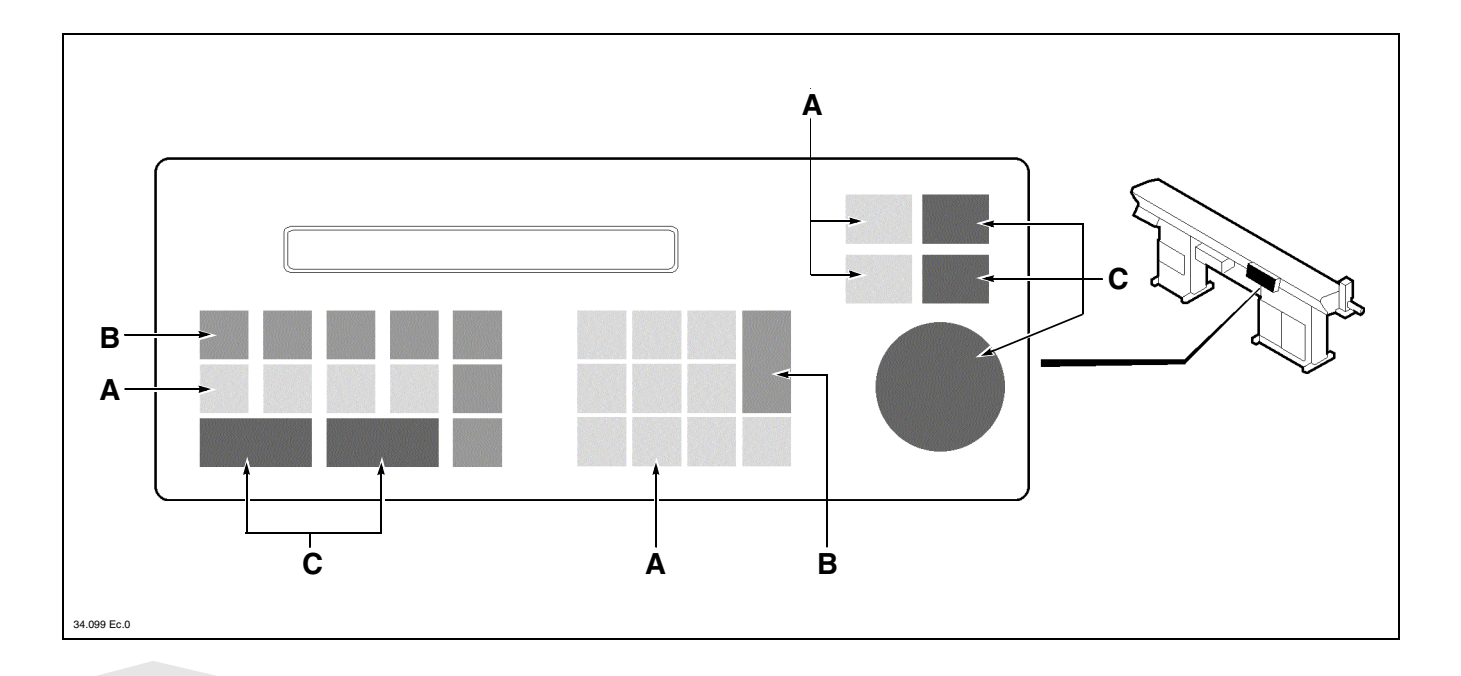

The push-button panel controls are divided as follows:

#### A - Manual and programming function controls;

they control the bar feeder movements and program parameter functions.

#### **B - Programming controls;**

they program both functions and parameters.

#### C - Main functions controls;

they are used for starting, stopping, and for the selection of the working cycle.
### Programming and manual functions controls

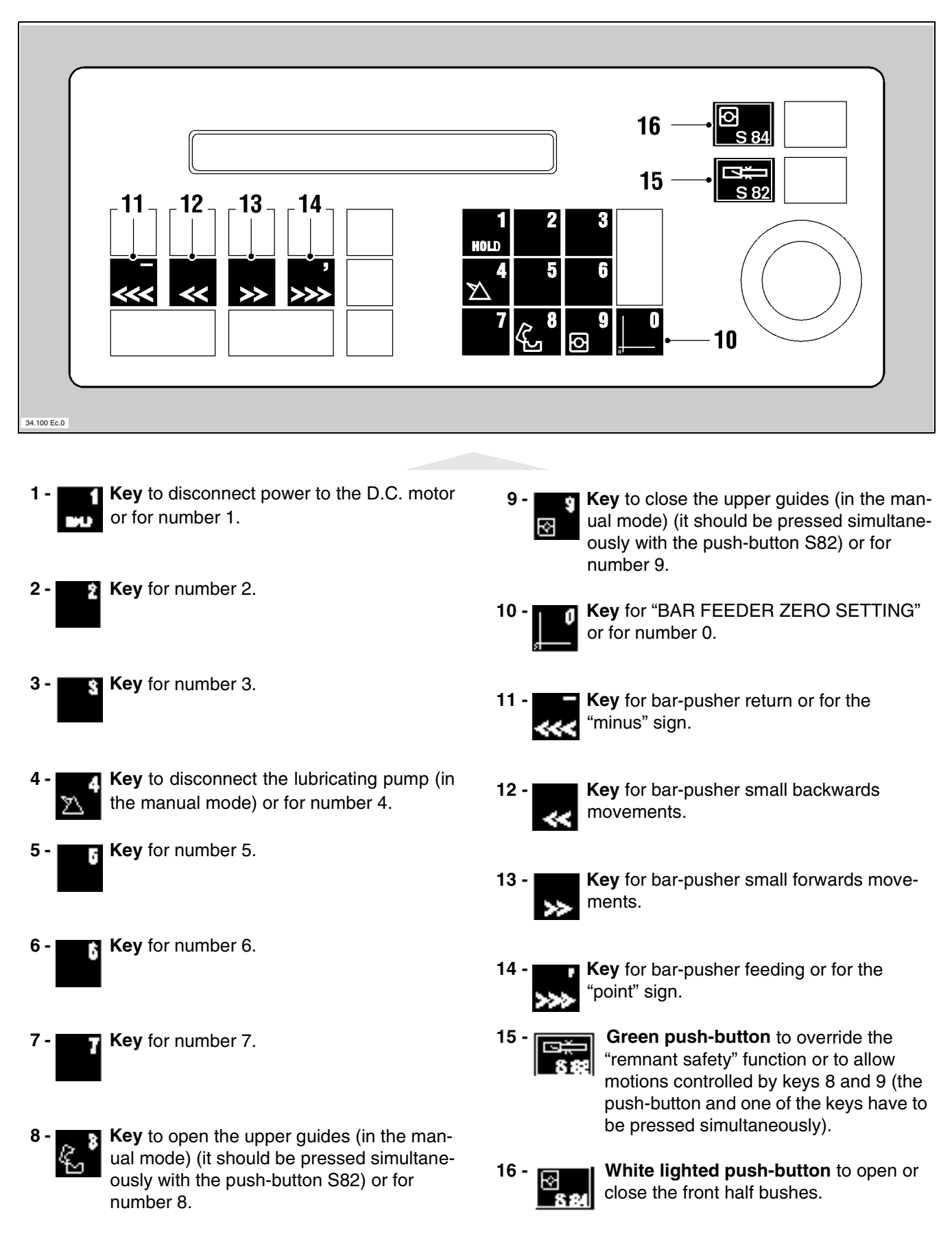

## □ Programming controls

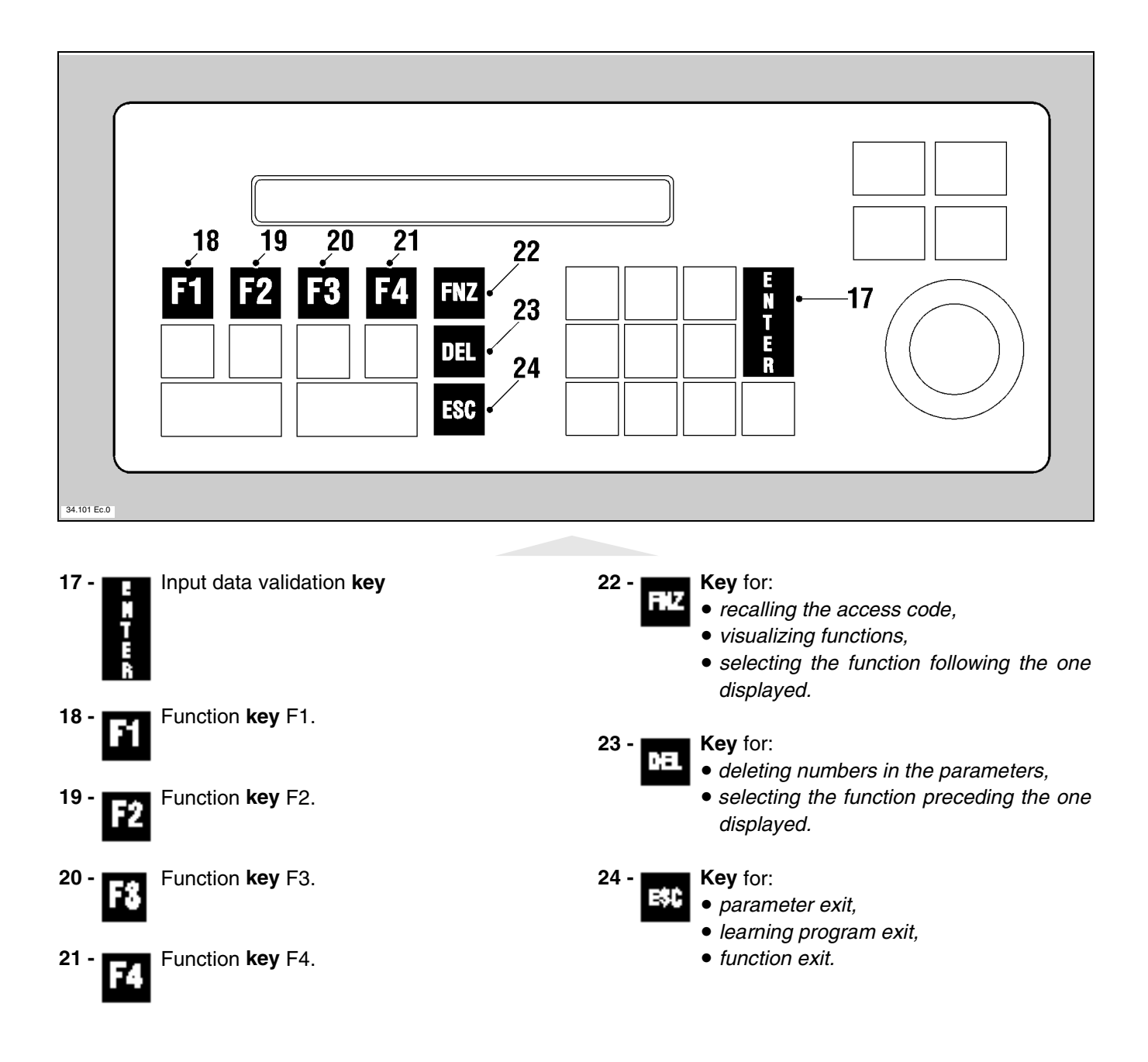

# □ Main functions controls

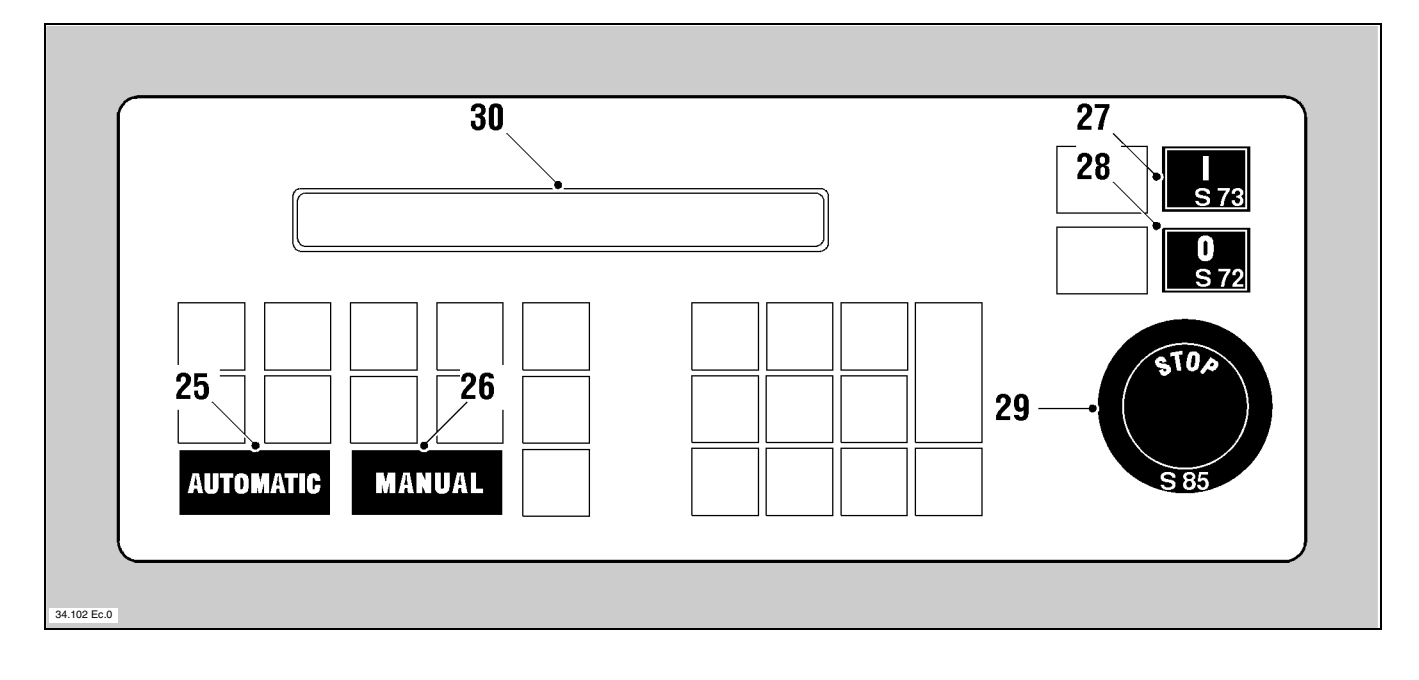

- **25 -** AUTOLIATIE Feeder automatic function selecting key.
- 26 Feeder manual function selecting key.
- 27 Green lighted push-button; it starts the feeder.
- 28 Red push-button; it stops the feeder.
- 29 -

**Emergency push-button**; it stops the feeder. The feeder can be restarted only after the push-button has been manually released.

30 - Display.

# 1.2. MAIN MENU - Access mode and description

### Preamble

The main menu has the following functions:

- to display general information relevant to the bar feeder mode;
- to allow access to parameters;
- to allow function selection.

## □ Access mode

Power the bar-feeder from lathe the following Press running push-button message will CNC BOSS I EMCA be displayed: by pressing: the display Reset pieces 0 no. machining 0,0 will read: < AUT >< 0 > < MAN >press: 1411141 The main menu will be displayed

| Manua               | l . | piec               | e s   | n o | . 0                   | m a c h i | n i n g              | 0,0   |
|---------------------|-----|--------------------|-------|-----|-----------------------|-----------|----------------------|-------|
| F <sub>1</sub> Clut | c h | F <sub>2</sub> Par | a m e | t . | F <sub>3</sub> Ma c h | nining    | F <sub>4</sub> C New | b a r |

Perform the "BAR FEEDER ZERO SETTING", according to the following procedure:

press:

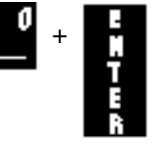

If the upper guides are not closed, the feeder will not execute the "BAR FEED-ER ZERO SETTING"; messages are displayed concerning the operations to carry out to bring the upper guides to the required position. As soon as the above mentioned procedure has been performed

press:

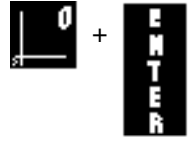

# □ Description

|                                          | 2<br> |                    |       | 3    |                   | 4                         | 5       |
|------------------------------------------|-------|--------------------|-------|------|-------------------|---------------------------|---------|
| Manual                                   |       | p i e              | c e s | no   | .145              | machining                 | g 165,0 |
| <b>F</b> <sub>1</sub> <b>C l u t c h</b> |       | F <sub>2</sub> P a | r a n | net. | F <sub>3</sub> Ma | chiningF <sub>4</sub> C N | New bar |
|                                          |       |                    |       |      | 6                 |                           |         |

- Shows the bar feeder mode: <u>reset</u> or <u>manual</u> or <u>automatic</u> or <u>emergency</u> mode.
- 2 Point character: displays the bar end signal. Lathe is machining the last bar stock.
- 3 <u>pieces no.</u>: shows the quantity of bars already machined.
- Shows the cycle phases, thus displaying: <u>machining</u>: lathe is machining bars; <u>opening</u>: the upper guides are opening or are open or are closing; <u>closing</u>: the upper guides are closed; <u>facing</u>: the bar feeder is performing the facing stroke.
- 5 It shows the small pusher truck and bar-pusher position with respect to "BAR FEEDER ZERO SETTING".
- **6** Shows functions not requiring an access code, see paragraph "NC functions Description and operation".

0 BAR FEEDER ZERO SETTING

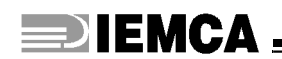

INSTALLATION PROCEDURE

# 2.1. SELF-LEARNING VALUES - Entry into program

### Preamble

The self-learning dimensions refer to the bar feeder version and to the type and dimensions of the lathe to which it is coupled. Said operation is necessary, since bar movements occur according to these values. Before entering them, install the bar-feeder, connecting it both electrically and pneumatically to lathe.

### □ Preliminary procedure

The functions protected by access codes must be entered starting from the main menu.

|                                                | Ma n                   | u a          | 1              |              | -     | p i              | e | c   | e s | n   | <b>1</b> 0 | • | 0                |     |     | m | a | c h | i | n i | i n | g |   |   | 0 | , ( | 0 |
|------------------------------------------------|------------------------|--------------|----------------|--------------|-------|------------------|---|-----|-----|-----|------------|---|------------------|-----|-----|---|---|-----|---|-----|-----|---|---|---|---|-----|---|
|                                                | $F_1Cl$                | u t          | c ł            | 1            |       | F <sub>2</sub> P | a | r   | a m | e t | •          |   | F <sub>3</sub> M | a   | c h | i | n | i n | g | F4  | 2   | Ν | e | W | b | a   | r |
| •                                              |                        | ļ            | oress          | :<br>F       | ΉZ    |                  |   |     |     |     |            |   |                  |     |     |   |   |     |   |     |     |   |   |   |   |     |   |
| the following<br>message will<br>be displayed: | t y                    | рe           | : 1            | : <b>h</b> ( | e     | c o              | d | e   |     |     |            |   |                  |     |     |   |   |     |   |     |     |   |   |   |   |     |   |
| enter                                          | the acc<br>(not d      | ess<br>lispl | code<br>ayec   | »: <b>0</b>  | 54(   | 6+               |   |     |     |     |            |   |                  |     |     |   |   |     |   |     |     |   |   |   |   |     |   |
| the followina                                  | Should                 | the          | code           | be           | false | <i>),</i>        | - | R   |     |     |            |   |                  |     |     |   |   |     |   |     |     |   |   |   |   |     |   |
| message will be displayed:                     | wro                    | n g          | ; (            | : 0 (        | d e   | ,                | p | r ( | e s | S   | a          | n | y                | k ( | e y | r |   |     |   |     |     |   |   |   |   |     |   |
| p<br>and repe                                  | press an<br>peat the p | y ke<br>roce | y. Ex<br>edure |              | \$C   |                  |   |     |     |     |            |   |                  |     |     |   |   |     |   |     |     |   |   |   |   |     |   |
| -                                              | If the co              | ode i        | s co           | rrect        | ,     |                  |   |     |     |     |            |   |                  |     |     |   |   |     |   |     |     |   |   |   |   |     |   |
| the following                                  |                        |              |                |              |       |                  |   |     |     |     |            |   |                  |     |     |   |   |     |   |     |     |   |   |   |   |     |   |
| be displayed:                                  | r i g                  | h t          | (              | : o (        | d e   |                  |   |     |     |     |            |   |                  |     |     |   |   |     |   |     |     |   |   |   |   |     |   |

## □ To obtain self-learning dimension display:

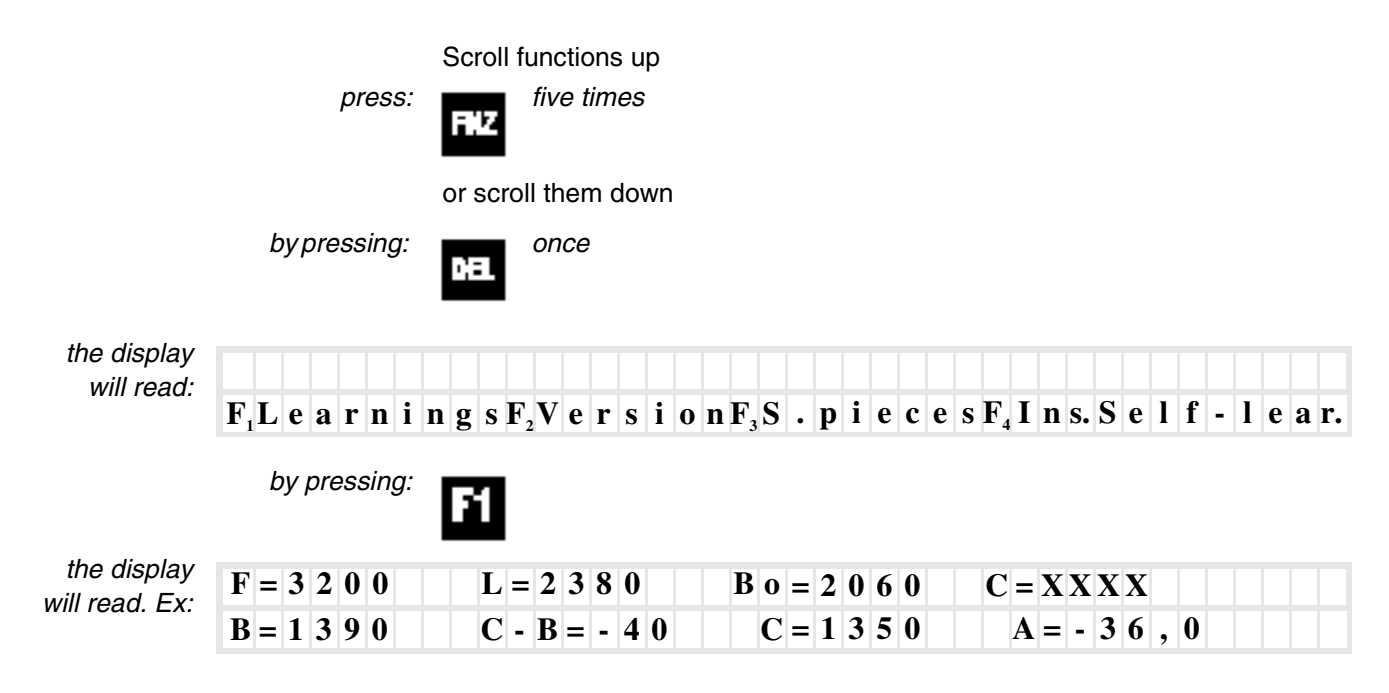

### □ Description of self-learning values

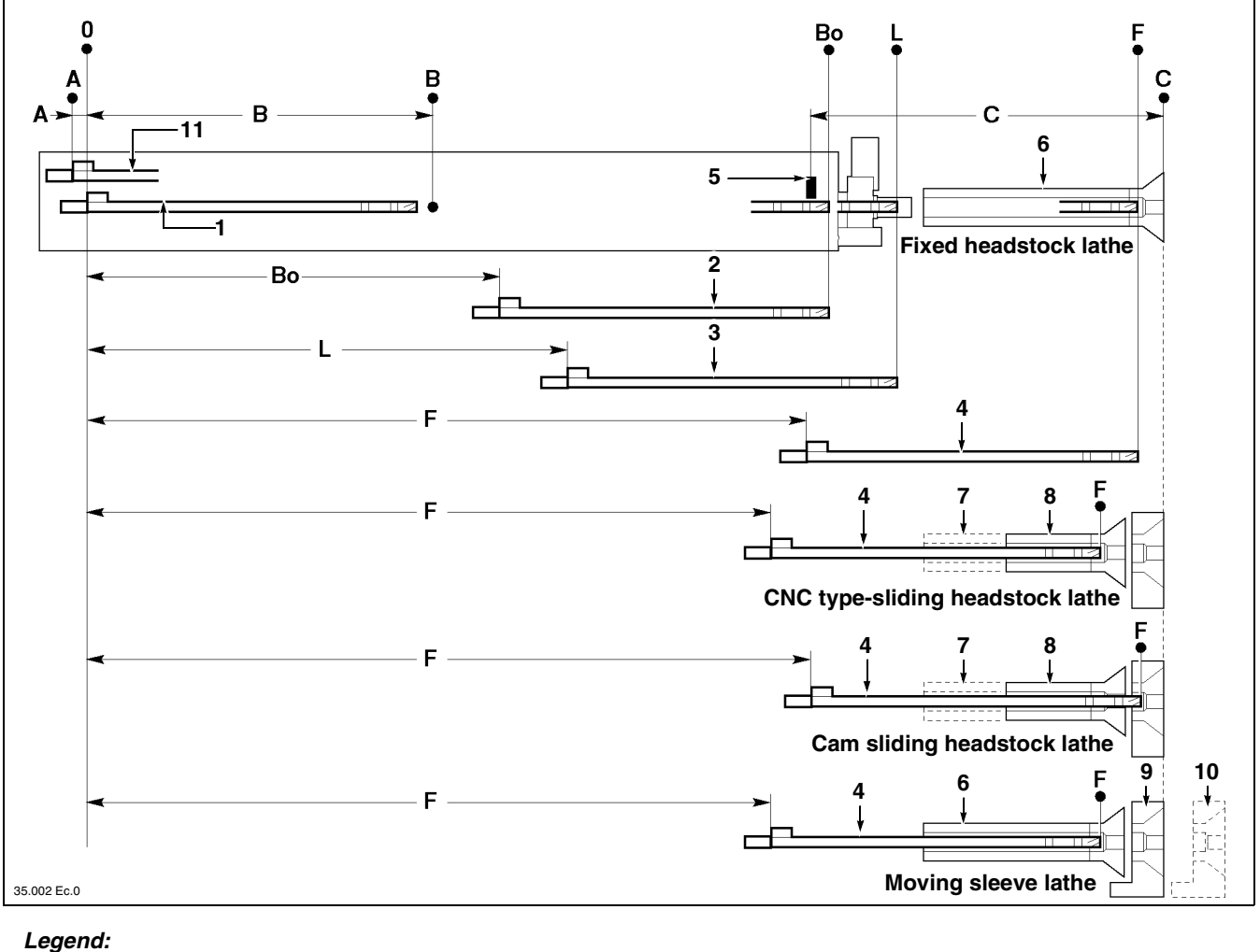

- **1** "All the way back" bar-pusher position
- **2** Bar-pusher position at bush-holder device inlet
- (opening of half bushes)
- **3** Bar-pusher position at nose outlet (lubrication stop).
- **4** "All the way forwards" bar-pusher position
- **5** Facing flag
- 6 Spindle

- 7 "All the way back" headstock position
- **8** "All the way forwards" headstock position
- **9** "All the way back" sleeve position
- **10** "All the way forwards" sleeve position
- **11** "All the way back" bar-pusher position after the extraction movement.

**DIMENSION B**; small pusher truck stroke, it is the distance between the point **0** and the point **B**.

**DIMENSION Bo**; half bushes opening point, it is the distance between the point **0** and the point **Bo** (as referred to the bar-pusher rear part).

**DIMENSION L**; lubrication stop point, it is the distance between the point **0** and the point **L** (as referred to the bar-pusher rear part).

These dimensions are preset values to allow bar feeder testing at set-up completion. These values <u>should be checked and modified</u> if required according to the values listed in the following table.

|    |      | Version |      |
|----|------|---------|------|
|    | 32N  | 37N     | 44N  |
| В  | 1060 | 1060    | 1060 |
| Во | 2390 | 2930    | 3590 |
| L  | 2710 | 3250    | 3910 |
|    |      | Version |      |
|    | 32L  | 37L     | 44L  |
| В  | 1390 | 1390    | 1390 |
| Во | 2060 | 2600    | 3260 |
| L  | 2380 | 2920    | 3580 |
|    |      | Version |      |
|    | 32LL | 37LL    | 44LL |
| В  | 1720 | 1720    | 1720 |
| Во | 1730 | 2270    | 2930 |
| L  | 2050 | 2590    | 3250 |

**DIMENSION C**; bar facing stroke, it is the distance between the (feeder) facing flag and the (lathe collet) facing point.

**DIMENSION F**; bar-pusher furthest feeding point, it is the distance between the point **0** and the point **F** (as referred to the bar-pusher rear part).

These dimensions are preset values to allow bar feeder testing at set-up completion. These values <u>should be modified</u> according to lathe type and dimensions.

**DIMENSION C-B**; it is a dimension the value of which is automatically learnt by the program. No operator's action is needed.

**DIMENSION C=XXXX**; it is a variable-value dimension referred to point **C**. No operator's action is needed.

**DIMENSION A=-36,0**; fixed value dimension. It is the "all the way back" bar-pusher position after the extraction movement. No operator's action is needed.

### □ To return to the main menu

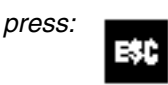

**DIEMCA** 

INSTALLATION PROCEDURE

# **DIMENSION B - Small pusher truck stroke value entry**

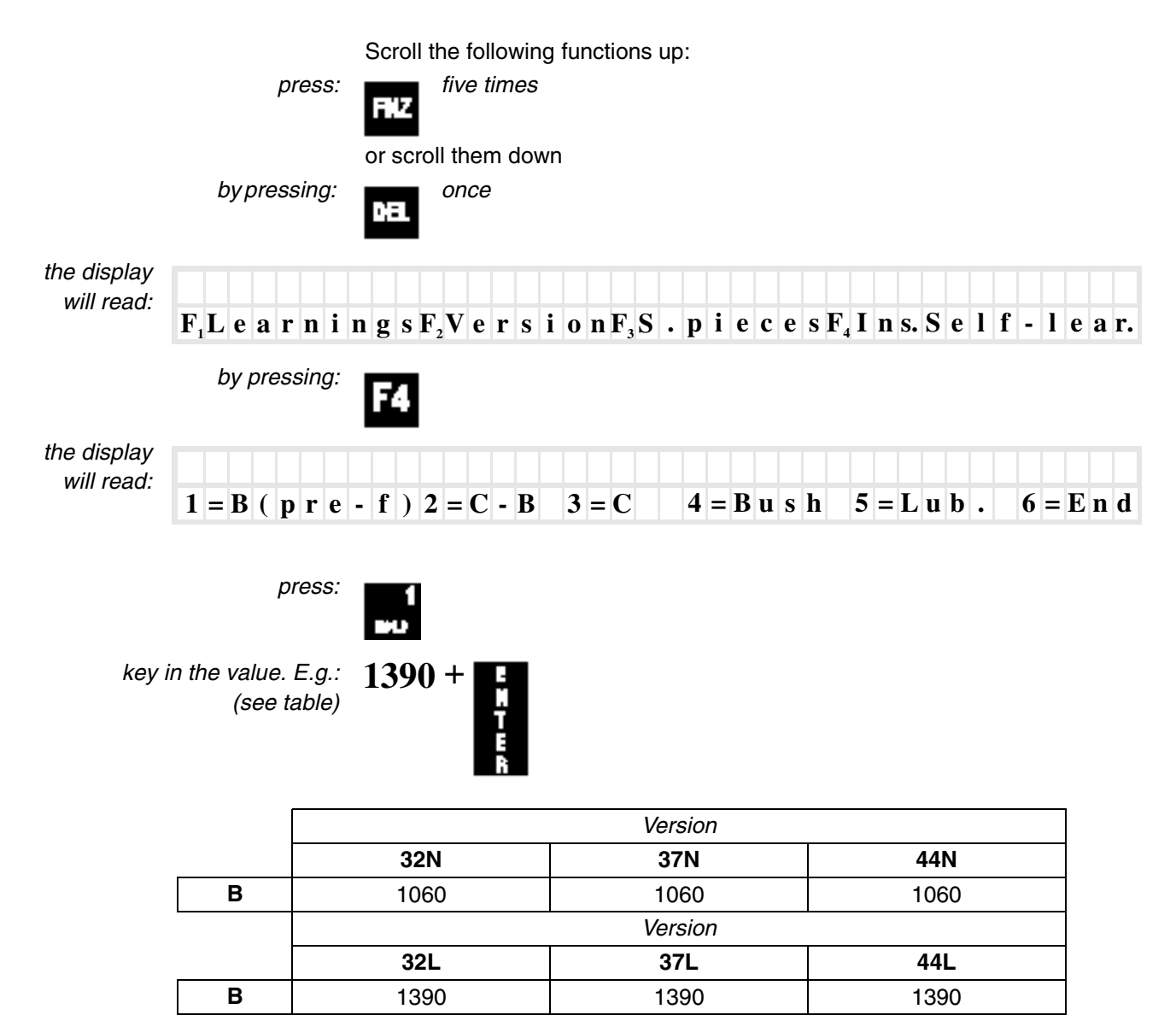

Version

37LL

1720

44LL

1720

32LL

1720

В

**DIEMCA** 

# **DIMENSION Bo - Half bush opening point value entry**

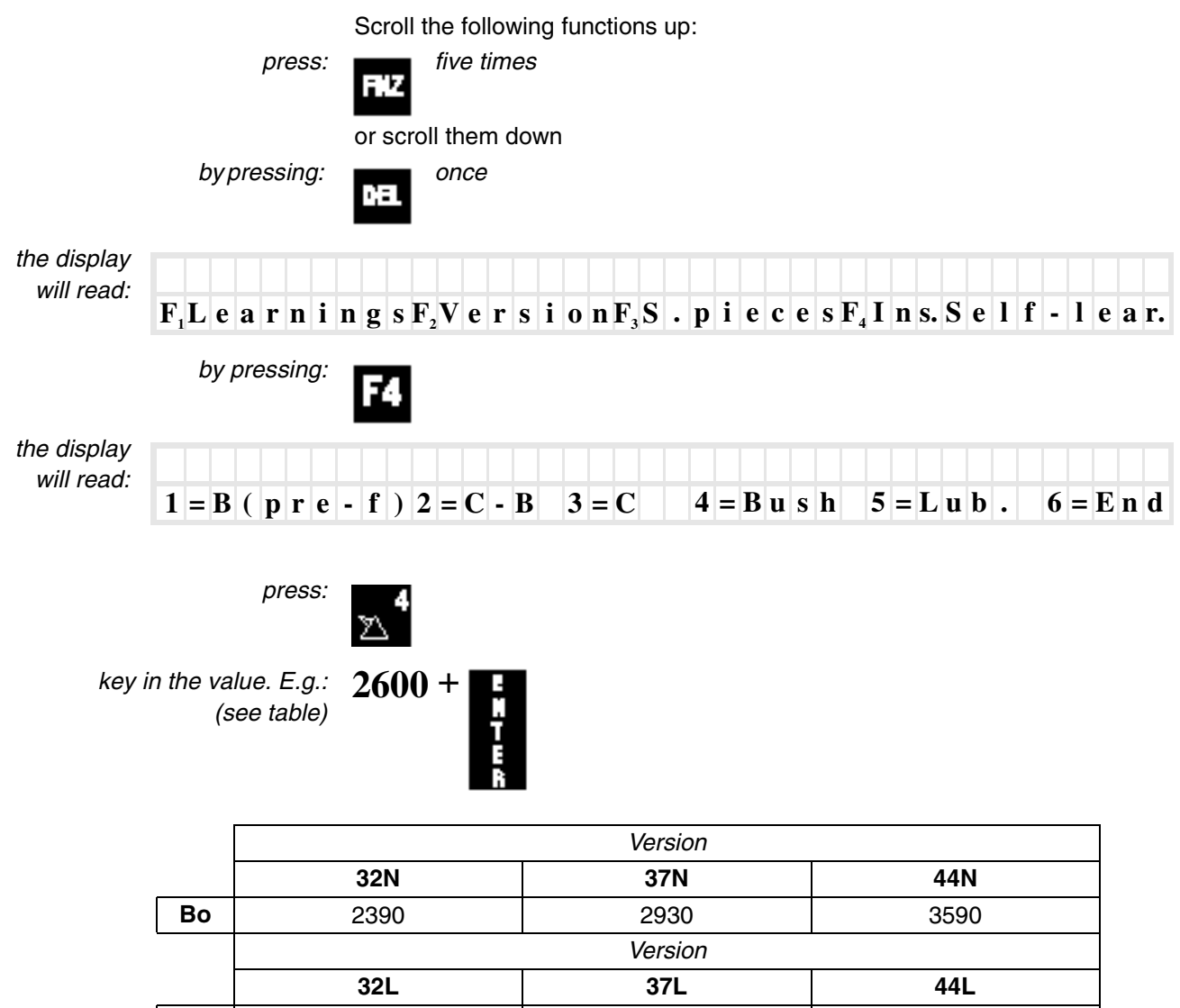

|    | 32L  | 37L     | 44L  |
|----|------|---------|------|
| Во | 2060 | 2600    | 3260 |
|    |      | Version |      |
|    | 32LL | 37LL    | 44LL |
| Во | 1730 | 2270    | 2930 |

**DIEMCA** 

INSTALLATION PROCEDURE

# **DIMENSION L - Lubrication stop point value entry**

32LL

2050

L

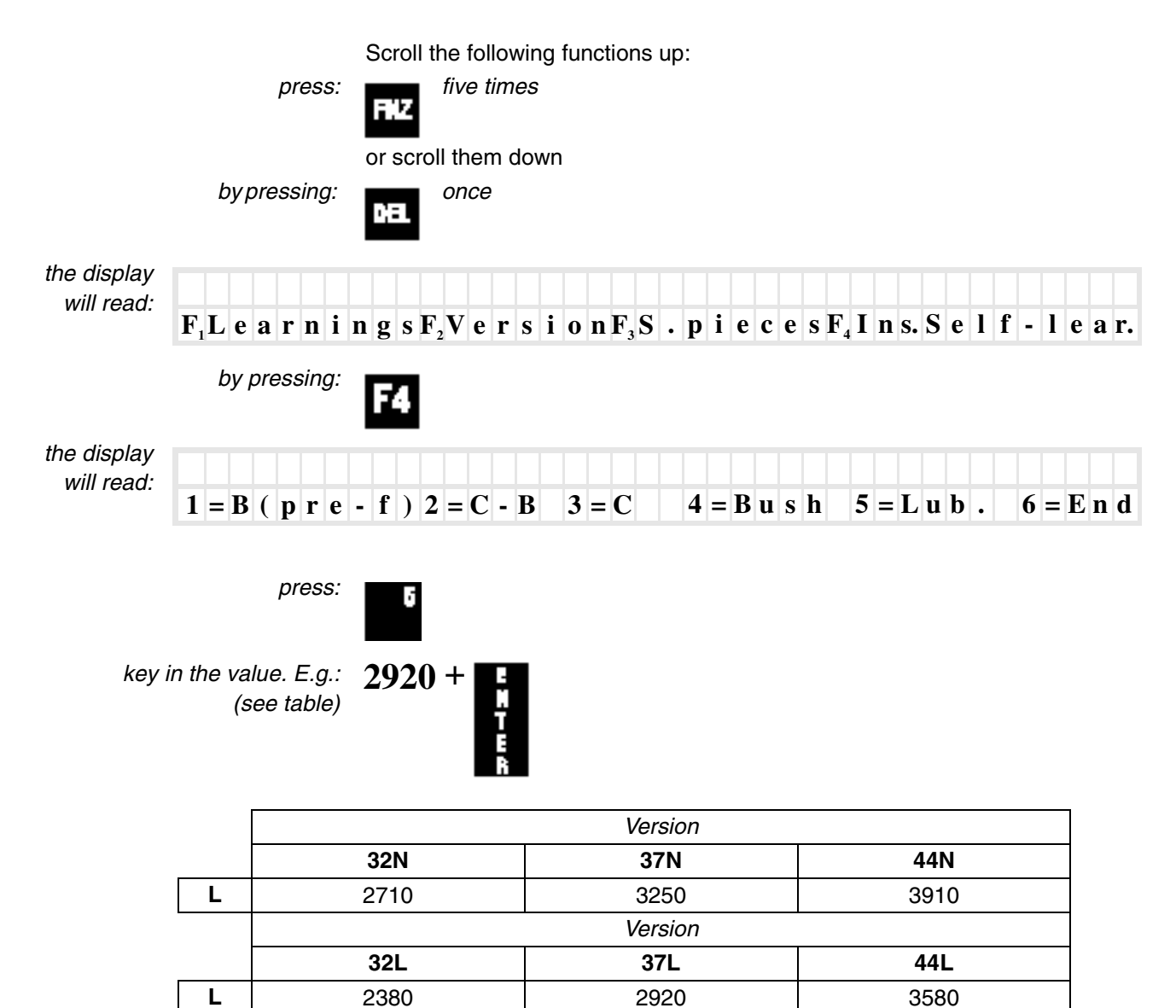

Version

37LL

2590

44LL

3250

# **DIMENSION C - Bar facing stroke value entry**

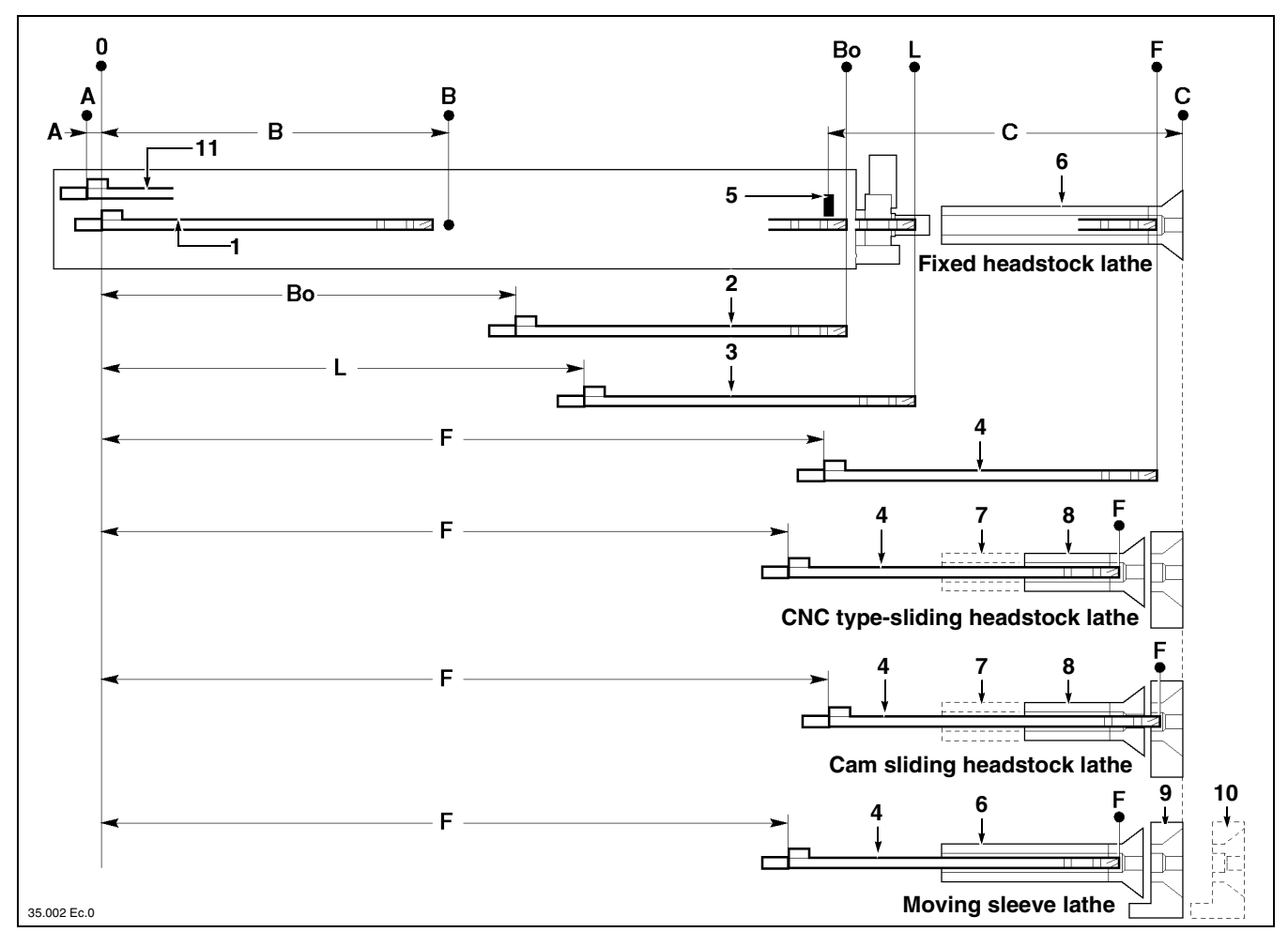

#### Legend:

- **1** "All the way back" bar-pusher position
- **2** Bar-pusher position at bush-holder device inlet
- (opening of half bushes)
- **3** Bar-pusher position at nose outlet (lubrication stop).
- **4** "All the way forwards" bar-pusher position
- **5** Facing flag
- 6 Spindle

- 7 "All the way back" headstock position
- **8** "All the way forwards" headstock position
- **9** "All the way back" sleeve position
- **10** "All the way forwards" sleeve position
- **11** "All the way back" bar-pusher position after the extraction movement.

Use a measuring instrument to read the distance between the facing flag **5** and the point **C**.

Scroll the following functions up:

press:

five times

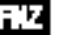

or scroll them down by pressing: \_\_\_\_\_\_ once

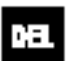

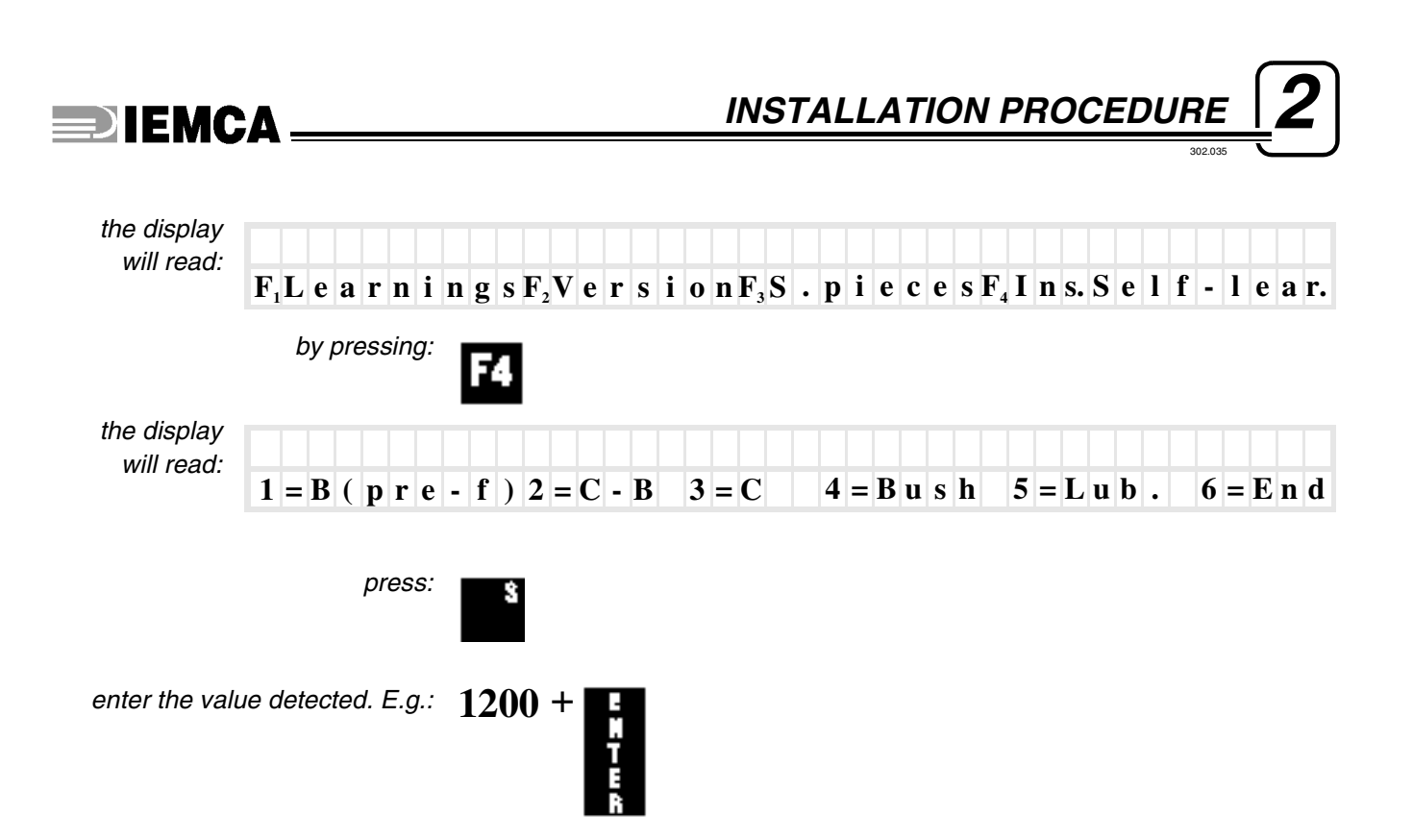

# **DIMENSION F - Bar-pusher furthest feeding point value entry**

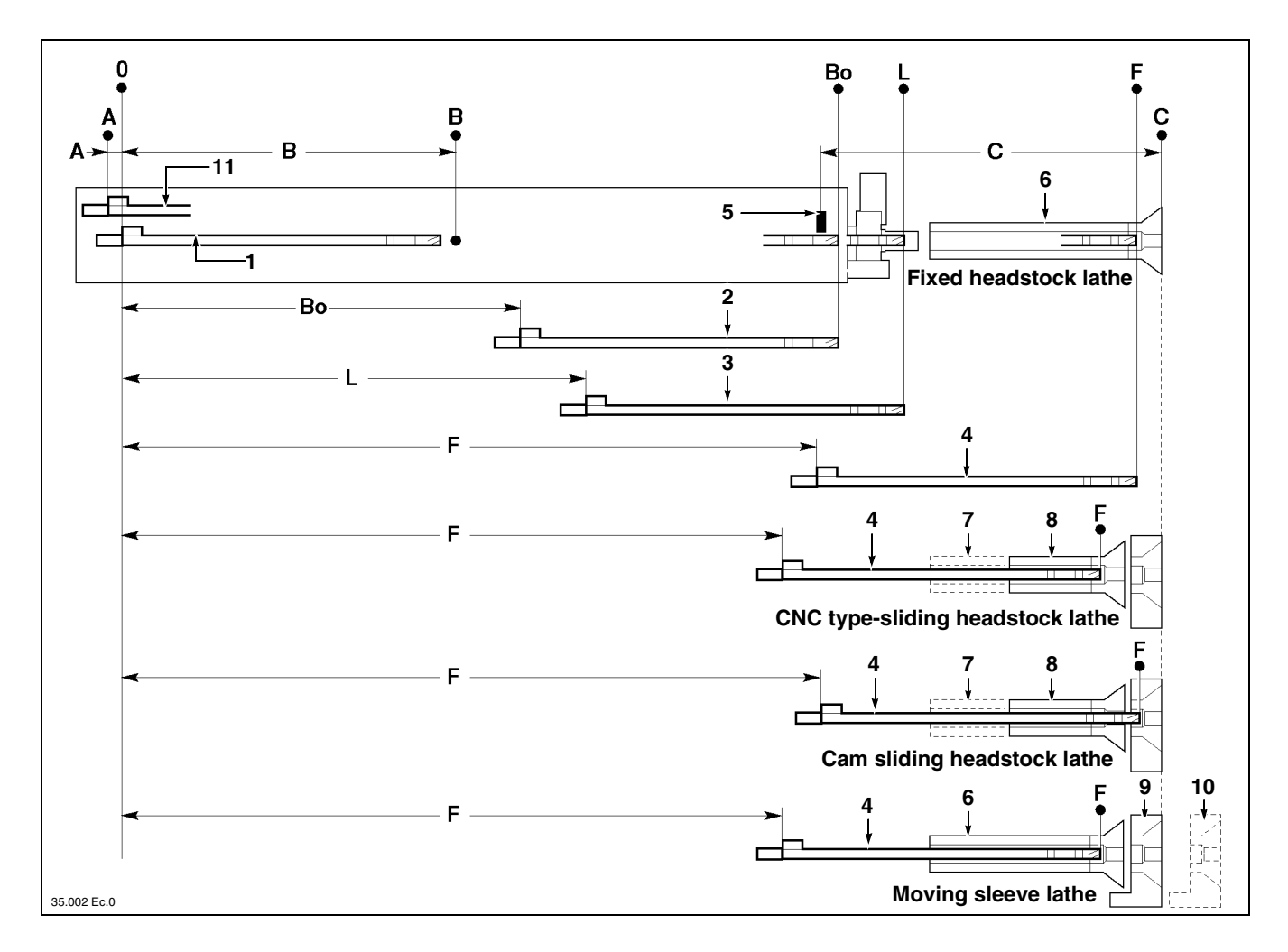

#### Legend:

- **1** "All the way back" bar-pusher position
- **2** Bar-pusher position at bush-holder device inlet (opening of half bushes)
- **3** Bar-pusher position at nose outlet (lubrication stop).
- **4** "All the way forwards" bar-pusher position
- **5** Facing flag
- **6** Spindle

- 7 "All the way back" headstock position
- **8** "All the way forwards" headstock position
- **9** "All the way back" sleeve position
- **10** "All the way forwards" sleeve position
- **11** "All the way back" bar-pusher position after the extraction movement.

To carry out this operation, it is necessary to have the bar-pusher and collet assembly installed in the bar feeder. See the "Operation and maintenance manual", paragraph "Guides, half bushes, bar-pusher and collet - Replacement".

Move the front end of the bar-pusher against collet (point **F**)

press:

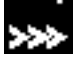

and detect the value displayed.

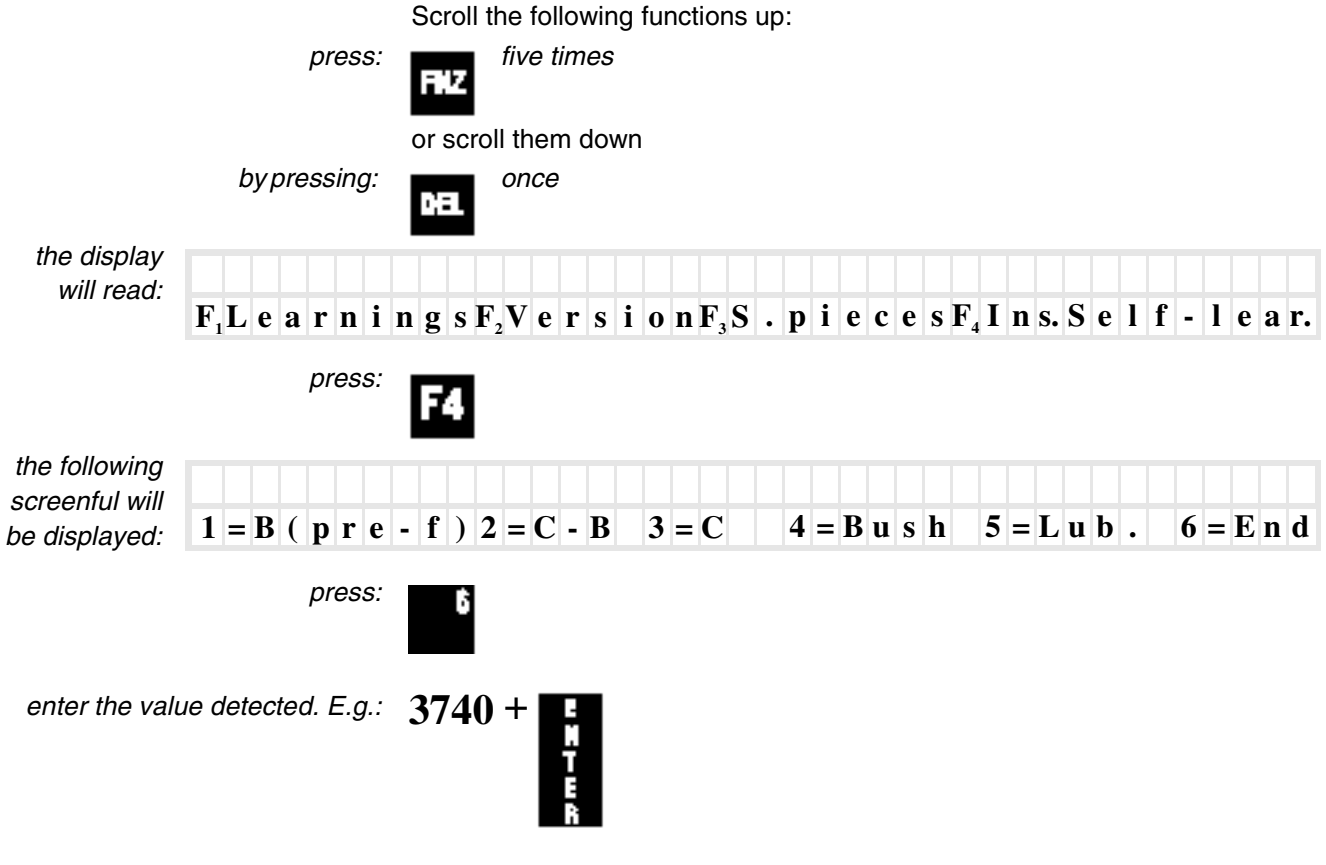

## □ To display all values entered

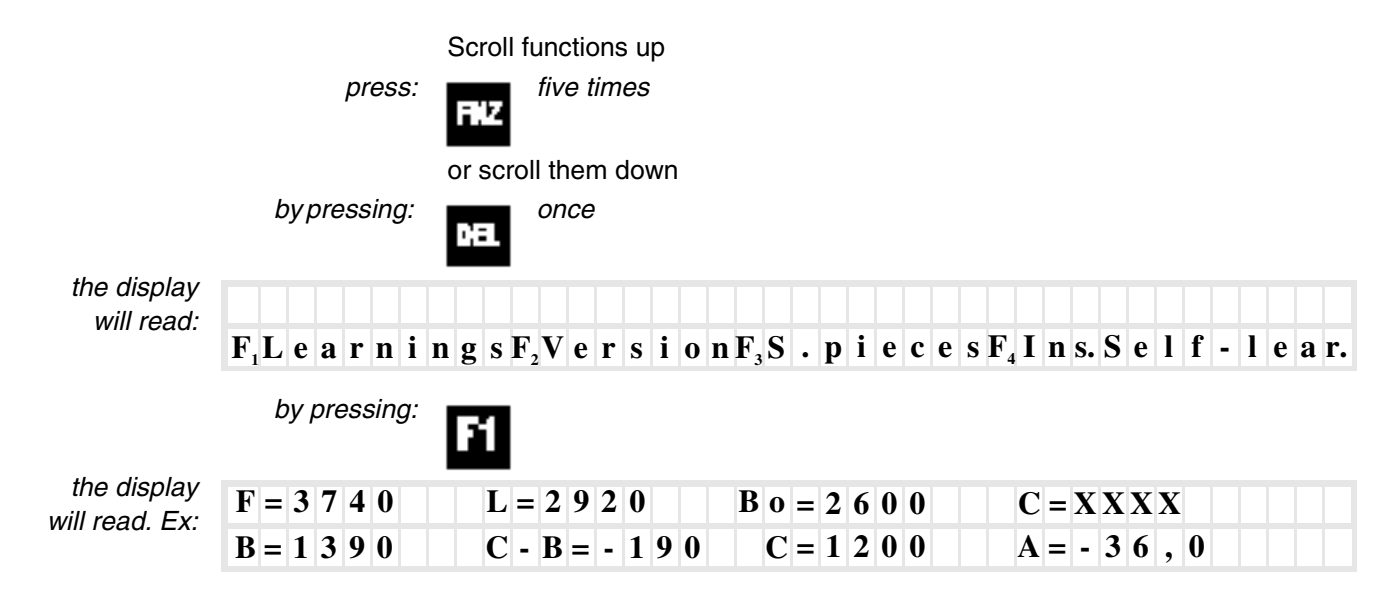

# □ To exit from functions protected by the access code

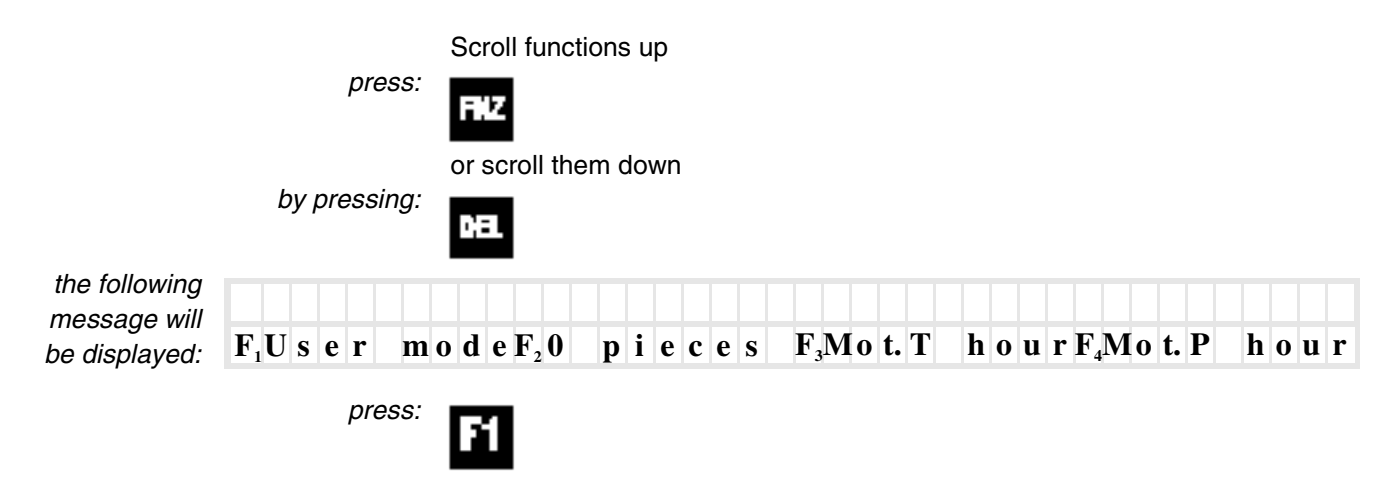

# **OPERATION INFORMATION**

#### **PARAMETERS - Description and entry** 3.1.

### **Preamble**

Parameter entry allows the automatic cycle programming of the bar feeder, according to machining requirements and lathe type.

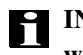

**INFORMATION:** the parameter entry allows the bar feeder to be interfaced with lathes or similar machines, whatever their type. Procedures described below are general and are mostly relevant to NC lathes. It is not necessary to enter all parameters: their partial or complete use depends on the type of lathe and machining.

Some parameters have a default value (pre-set value). Should said values not be changed, the bar feeder will perform the automatic cycle.

Parameters are relevant either to the working or bar change-over phase. In the working phase, lathe performs machining, whereas during the bar change-over, the lathe stops to allow the bar feeder to change the bar.

### □ General instructions

Start from the main menu.

| Manual                | - | р                | i | e | c | e | S   | n | 0 | • |                | 0  |   |   | m | a | c | h | i | n              | i | n | g |   |   | 0 | ), | 0 |
|-----------------------|---|------------------|---|---|---|---|-----|---|---|---|----------------|----|---|---|---|---|---|---|---|----------------|---|---|---|---|---|---|----|---|
| F <sub>1</sub> Clutch |   | $\mathbf{F}_{2}$ | P | a | r | a | m e | t |   |   | $\mathbf{F}_3$ | Ma | c | h | i | n | i | n | g | $\mathbf{F}_4$ | C |   | Ν | e | W | b | a  | r |

press:

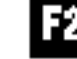

the last displayed parameter is shown.

To select sequential parameters

To select a parameter successive to the parameter displayed

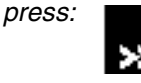

To select the previous parameter

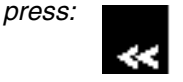

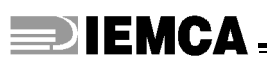

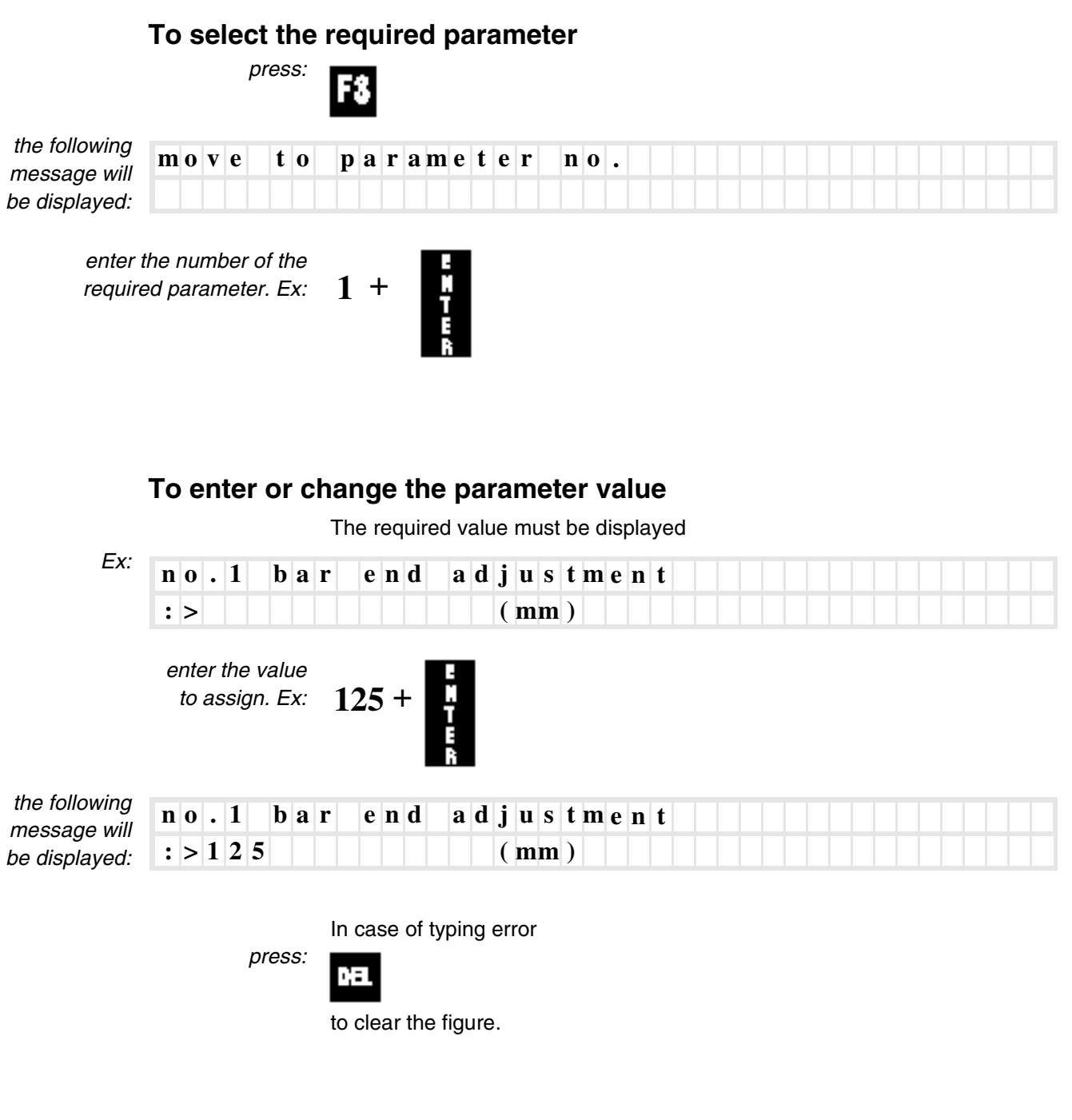

To return to the main menu

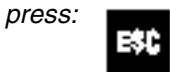

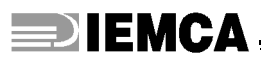

### Submenu functions

All parameters have submenus allowing the selection of some subfunctions.

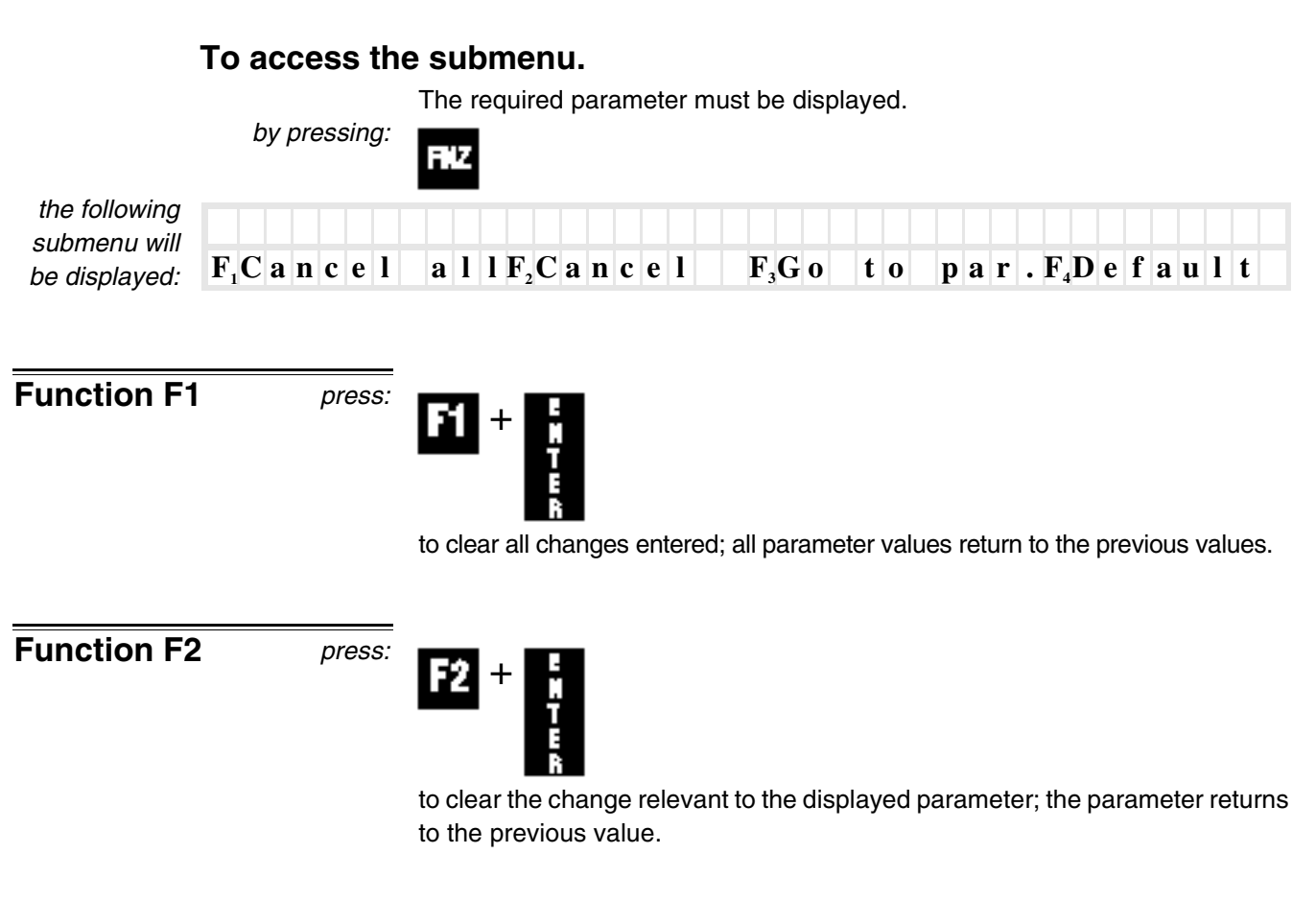

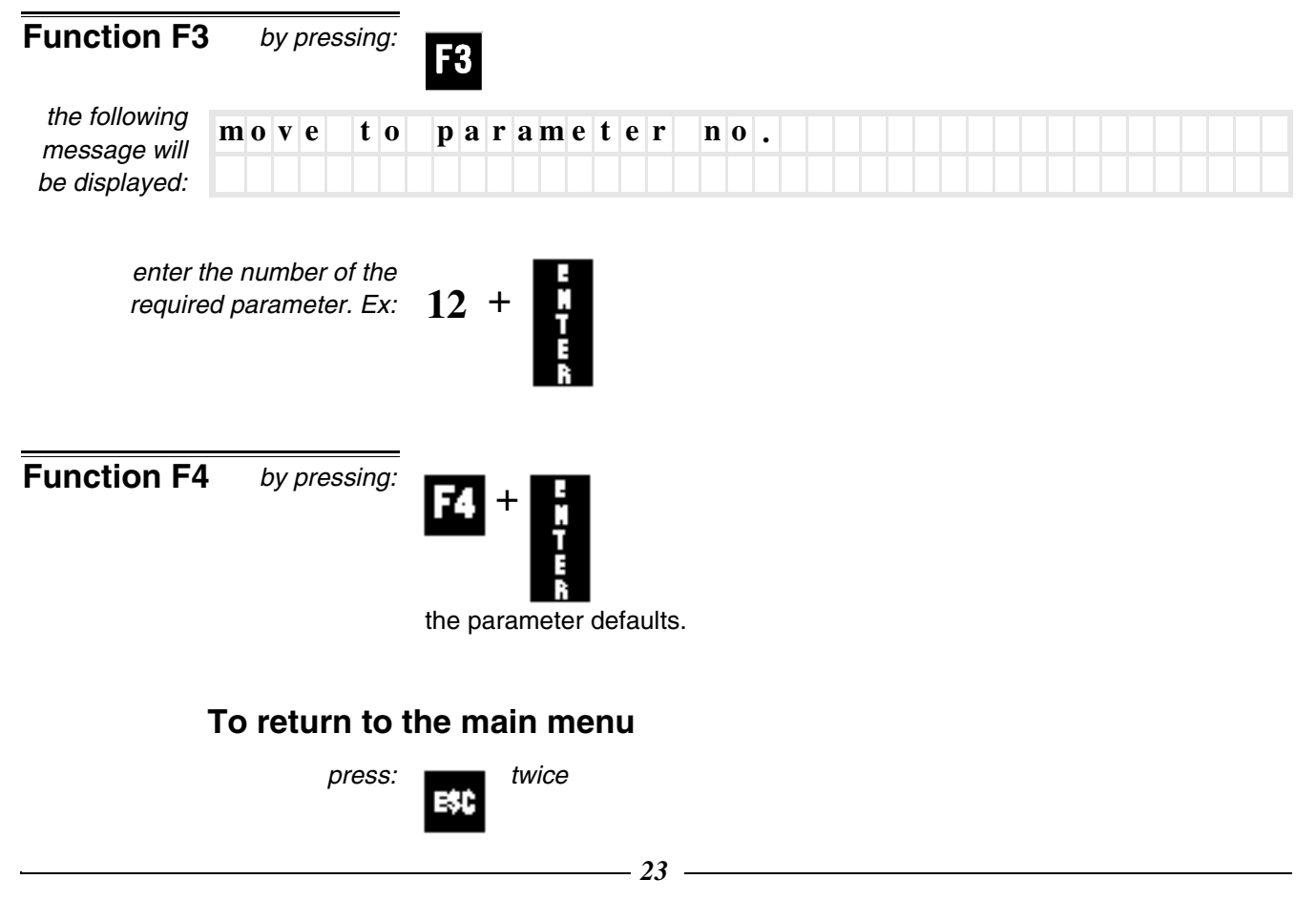

# 3.1.1 DESCRIPTION OF PARAMETERS

| 1                |                |            |
|------------------|----------------|------------|
| Phase Default    | no.1 bar end a | adjustment |
| machining 100 mm | :>             | (mm)       |

Adjusts the position of the point in which the bar feeder must send the "BAR END" signal to lathe.

This value is relevant to point  ${\bf F}$  (max. bar-pusher feeding), consisting of the workpiece length and the cutting tool thickness.

| parameter 1 | F<br>F |
|-------------|--------|
|             |        |
|             |        |
| 35.003 Ec.0 |        |

| 2                     |         |                    |
|-----------------------|---------|--------------------|
| Phase                 | Default | no.2 facing length |
| bar<br>change<br>over | 0 mm    | :> (mm)            |

Controls the front end shifting of the bar, with respect to point  ${f C}$  (facing point).

Accepts both positive and negative values.

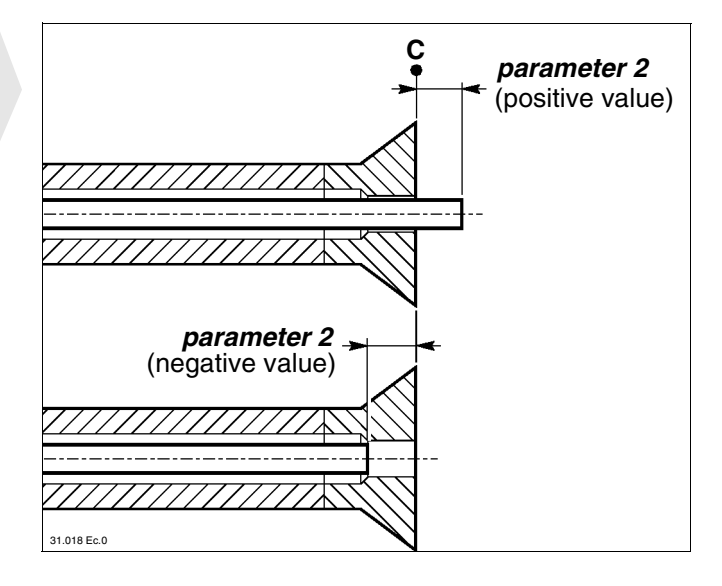

| 3                     |         |                  |
|-----------------------|---------|------------------|
| Phase                 | Default | no.3 facing mode |
| bar<br>change<br>over | 1       | :>               |

Controls facing position

- 1 "In position"; the bar moves to the point defined in *parameter 2*.
- 2 "To the stop"; the bar exceeds the point defined in *parameter 2* and moves to the bar catch or to the tool.

| 4         |         |                        |
|-----------|---------|------------------------|
| Phase     | Default | no.4 short feed safety |
| machining | 0 mm    | :> (mm)                |

Controls the bar feeding to a minimum pre-set value. Should the bar fail to advance, the bar feeder stops in an "EMERGENCY" when lathe clears the open collet signal.

The workpiece length entered must be some millimetres less.

**1** INFORMATION: the control system is not active in the first part during the bar change-over phase and in the first part when shifting from the manual cycle to the automatic cycle.

| 5         |         |                       |
|-----------|---------|-----------------------|
| Phase     | Default | no.5 long feed safety |
| machining | 0 mm    | :> (mm)               |

Controls that the bar feeding does not exceed the value entered. Otherwise, the bar feeder stops in an "EMERGENCY".

Increase the workpiece length of at least two millimetres.

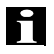

INFORMATION: in sliding headstock lathes, this parameter can be used to check a possible tool break; enter a value of a few millimetres (max. 5 mm).

| 6         |         |                 |
|-----------|---------|-----------------|
| Phase     | Default | no.6 quick path |
| machining | 0 mm    | :> (mm)         |

Controls the section length for each feeding, increasing speed before the open collet speed section (parameter 7). Should value entered be zero, the bar feeds at open collet speed all along the feeding stroke.

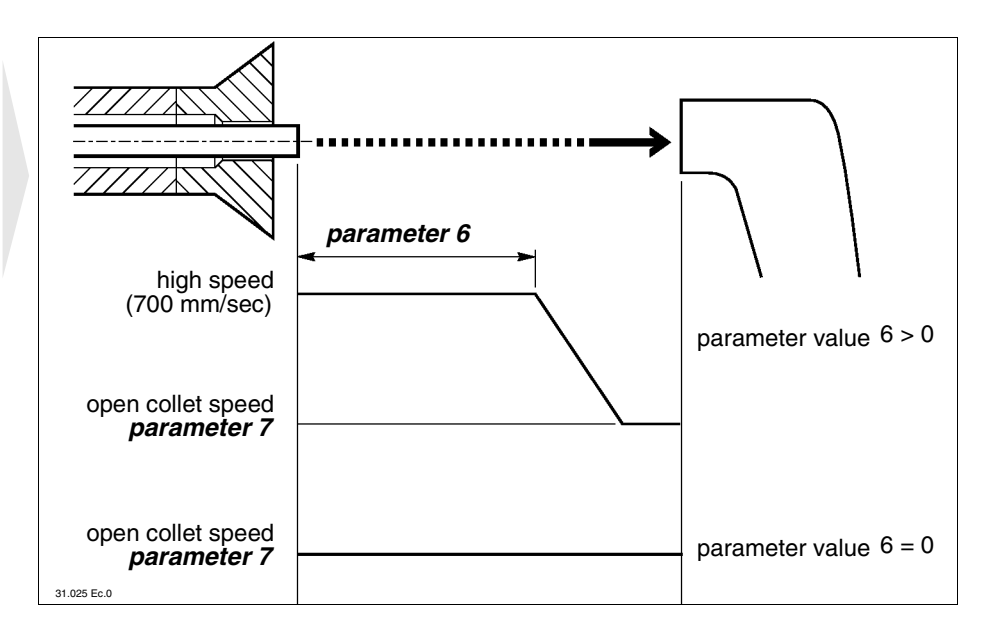

| 7                                     |                     |                  |                  |                      |                |                 |        |            |       |       |            |    |   |  |  |  |  |
|---------------------------------------|---------------------|------------------|------------------|----------------------|----------------|-----------------|--------|------------|-------|-------|------------|----|---|--|--|--|--|
| Phase Default                         | no.                 | 7                | ope              | en c                 | o l            | l e             | t      | s p        | ee    | e d   |            |    |   |  |  |  |  |
| machining 7                           | : >                 |                  |                  |                      |                |                 |        |            |       |       |            |    |   |  |  |  |  |
| Defines the "OPE                      | N COL               | LET"             | speed            | value.               |                |                 |        |            |       |       |            |    |   |  |  |  |  |
| Accepts values fr                     | om 0 to             | 7.               |                  |                      |                |                 |        |            |       |       |            |    |   |  |  |  |  |
| Examples:                             | value               | 0                |                  |                      |                | s               | peed   |            | 0 r   | nm/s  | ec         |    |   |  |  |  |  |
|                                       | value               | 1,5              |                  |                      |                | s               | peed   | 1          | 50 r  | nm/s  | ec         |    |   |  |  |  |  |
|                                       | value               | 7                |                  |                      |                | s               | peed   | 7          | 700 r | nm/s  | ec         |    |   |  |  |  |  |
| INFORMAT<br>move the car              | 'ION: d<br>riage a  | luring<br>ccordi | the M<br>ng to f | IANUA<br>he spee     | L cyo<br>d ent | cle, p<br>ered. | ress   | ~~~        | or    | ~     | <b>,</b> t | D  |   |  |  |  |  |
| 8                                     |                     |                  |                  |                      |                |                 |        |            |       |       |            |    |   |  |  |  |  |
| Phase Default                         | no.                 | 8                | οрε              | en c                 | o 1            | l e             | t      | t h        | rı    | ıs f  | : 1        | la | g |  |  |  |  |
| machining 0 sec.                      | : >                 |                  |                  |                      |                | (               | s e    | <b>c</b> ) |       |       |            |    | 8 |  |  |  |  |
| When receiving the feeding, according | ne "OPI<br>g to the | EN CC<br>time    | DLLET<br>previc  | " signal<br>ously en | from<br>terec  | lathe           | e, the | bar        | -pus  | her d | elays      | S  |   |  |  |  |  |

Application example: to be used when the mechanical collet opening is slow (double cone collet).

| 9         |         |                               |
|-----------|---------|-------------------------------|
| Phase     | Default | no.9 closed collet thrust lag |
| machining | 0 sec.  | :> (sec)                      |

When receiving the "CLOSED COLLET" signal from lathe, the bar-pusher continues to push, according to the time previously entered.

Application example: to be used when the mechanical collet closing is slow (double cone collet).

| 10                    |         |                                 |  |
|-----------------------|---------|---------------------------------|--|
| Phase                 | Default | no.10 collet entry slowing down |  |
| bar<br>change<br>over | 150 mm  | :> (mm)                         |  |

Controls the slowing down section length before the entry into collet. This value concerns point C (facing point).

Along said section, the bar moves according to the entry into collet speed *(parameter 11)*.

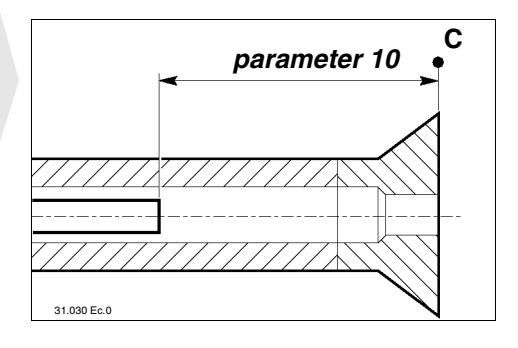

| 11                    |                |                          |
|-----------------------|----------------|--------------------------|
| Phase                 | Default        | no.11 collet entry speed |
| bar<br>change<br>over | 100 mm/<br>sec | :> (mm / s e c )         |

Controls the reduced speed value in the slowing down section *(parameter 10)*. Accepts values from 0 to 750 mm/sec.

| 12             |         |                           |
|----------------|---------|---------------------------|
| Phase          | Default | no.12 collet entry clutch |
| change<br>over | 80      | :>                        |

Controls the thrust value of the bar-pusher introducing the bar into lathe collet.

Enabled in the slowing down section (parameter 10).

Accepts values from 0 to 125.

It acts on the clutch electromagnet and is independent from the value assigned to the function F1 (see paragraph "CN functions - Description and use").

| 13                    |         |                      |
|-----------------------|---------|----------------------|
| Phase                 | Default | no.13 impulse number |
| bar<br>change<br>over | 8       |                      |

Controls the bar impulse number to make introduction into lathe collet easier.

Controls any slowing down point (parameter 10).

Description of phases:

- the bar is fed along the slowing down section;
- the bar meets with the obstacle (collet), thus activating impulses,
- the bar enters into collet.

**INFORMATION:** should the bar find another obstacle before getting out of the slowing down section, the bar feeder stops in an "EMERGENCY".

| 14             |         |       |         |        |  |  |
|----------------|---------|-------|---------|--------|--|--|
| Phase          | Default | no.14 | impulse | stroke |  |  |
| change<br>over | 10 mm   | :>    |         | ( mm ) |  |  |

Controls the impulse forward-backward stroke (parameter 13).

| 15        |         |                    |
|-----------|---------|--------------------|
| Phase     | Default | no.15 bush opening |
| machining | 80 mm   | :> (mm)            |

It sets the point where advanced half bush opening occurs at bar-pusher passage with respect to the point **Bo** (half bushes opening point).

The default setting should not normally be modified; there are cases, however, where it can be useful to increase this value to prevent bar vibrations.

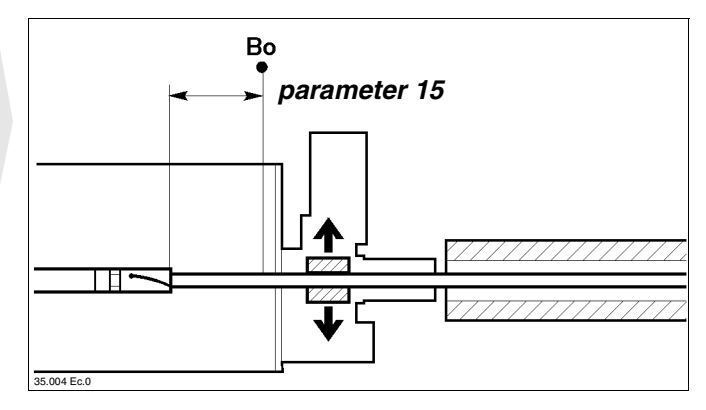

| 16             |         |       |               |               |  |  |
|----------------|---------|-------|---------------|---------------|--|--|
| Phase          | Default | no.16 | b u s h i n g | closing       |  |  |
| change<br>over | 150 mm  | :>    |               | ( <b>mm</b> ) |  |  |

It sets the point where half bush closing occurs during the facing stroke. It is a dimension referred to point C (facing point).

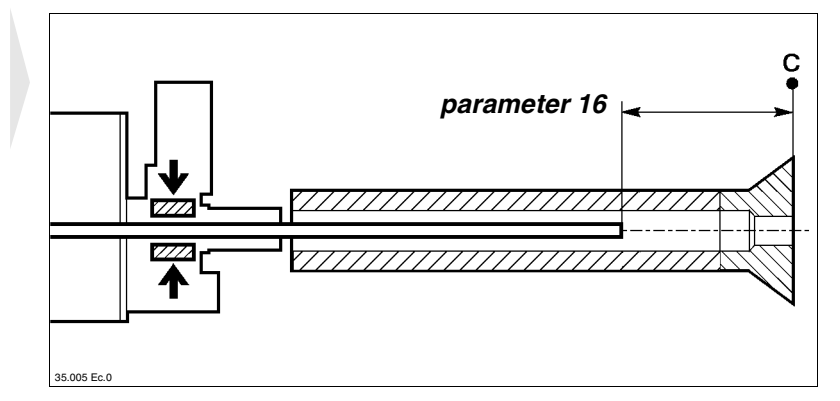

| 17                    |         |                           |
|-----------------------|---------|---------------------------|
| Phase                 | Default | no.17 spindle impulses on |
| bar<br>change<br>over | 0 sec.  | :> ( s e c )              |

Controls the time of impulse ON, received by the lathe to turn the spindle. It makes the shaped bar entry into collet easier.

Description of phases:

- the bar is fed along the slowing down section (parameter 10);
- the bar meets with the obstacle (collet) and the lathe receives the impulse to turn the spindle, according to the time previously entered;
- the spindle slows down and stops (according to the time entered into parameter 18);
- the bar receives the feeding impulse;
- if the bar enters into collet, the cycle continues;
- otherwise, all phases previously described are to be repeated

| 18                    |         |                            |
|-----------------------|---------|----------------------------|
| Phase                 | Default | no.18 spindle impulses off |
| bar<br>change<br>over | 0 sec.  | :> (sec)                   |

Controls the time of impulse OFF, received by the lathe to slow down and stop the spindle before receiving the rotation impulse (see phases described in *parameter 17*).

| 19                    |         |                       |
|-----------------------|---------|-----------------------|
| Phase                 | Default | no.19 cycle start lag |
| bar<br>change<br>over | 0 sec.  | :> (sec)              |

When the bar reaches the facing position *(parameter 2)*, the lathe "CYCLE START" signal can be delayed, according to the time previously entered (K15).

Application example: the "CYCLE START" signal must be delayed, when the spindle needs a certain time before reaching the correct working rotation speed.

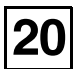

| Phase         | Default | no.20 remnant handling |
|---------------|---------|------------------------|
| bar<br>change | 1       | :>                     |
| over          |         |                        |

Controls the bar remnant:

- 1 "Extraction"
- 2 "Ejection"
- 3 "Bar change-over advance"

### 1 - "Extraction"

Description of the phases:

- at bar end, the bar-pusher and remnant are in the lathe spindle;

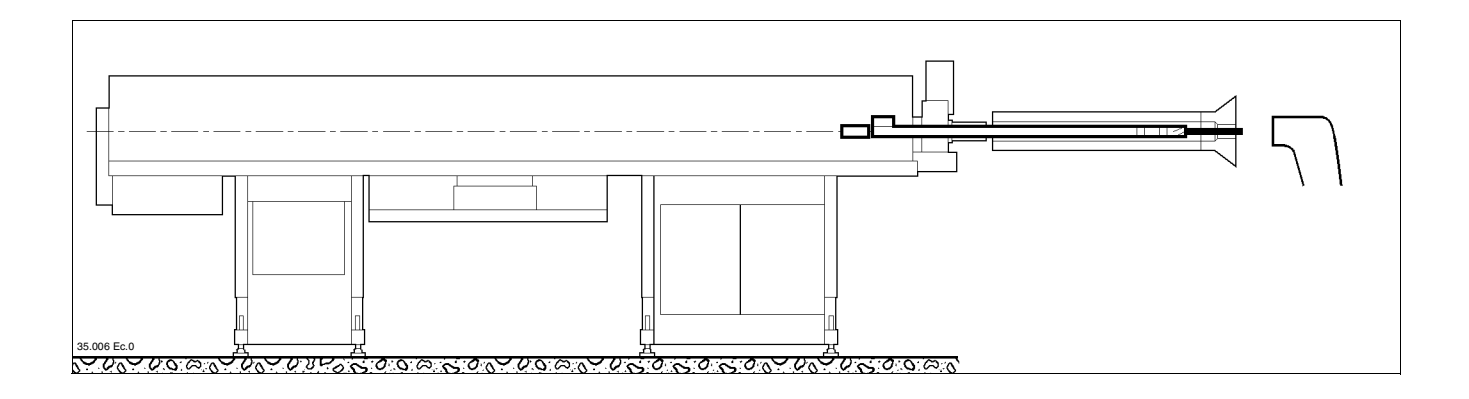

- the bar-pusher and remnant reach the "all the way back" position, the remnant is extracted from the collet and dropped into the collection box.

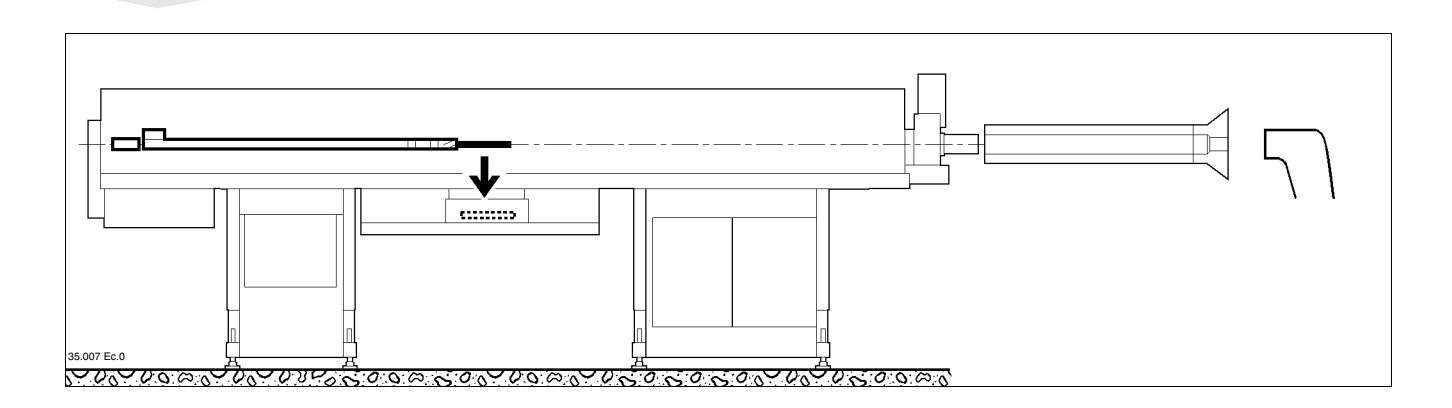

#### Mode 2 - "Ejection" or 3 - "Bar change-over advance"

#### Preamble

to activate one of the above mentioned conditions, the lathe must allow the programming of a subprogram. The subprogram allows the catch to move away, thus ejecting the bar remnant from the lathe side.

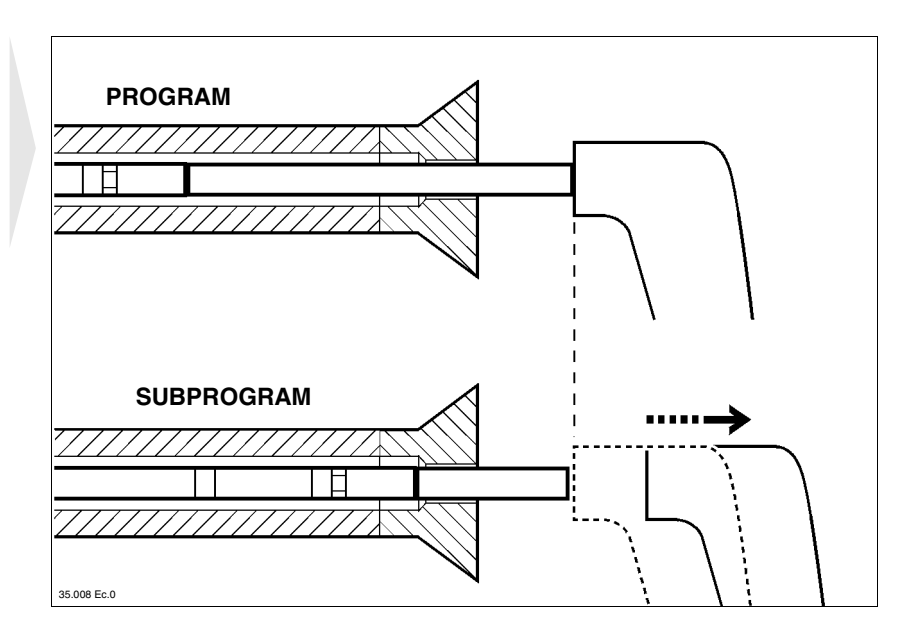

### 2 - "Ejection"

There are two selections possible:

- a) Ejection through the new bar.
- b) Ejection through the bar-pusher.
- a) *Ejection through the new bar.* Description of phases:
- the lathe receives the "BAR END" signal from the bar feeder, machines the last workpiece, shifts into the subprogram (the catch moves away) and sends the "OPEN COLLET" and " BAR CHANGE-OVER" signals;
- the bar-pusher reaches point F (max. bar-pusher feeding point) and the bar feeder changes the bar;
- the new bar is fed, thus ejecting the bar remnant and then reaching the facing position.

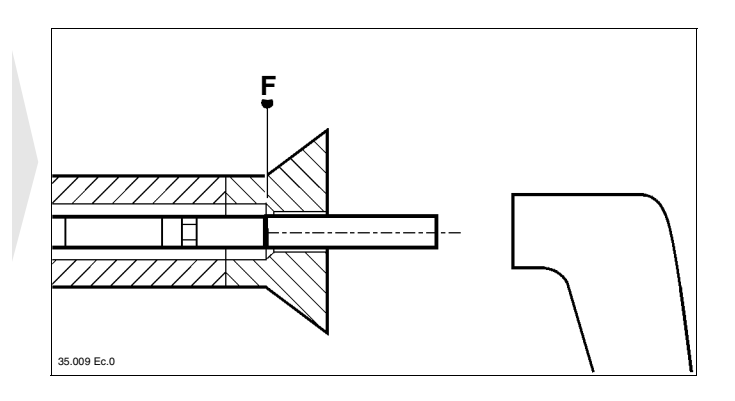

**OPERATION INFORMATIOI** 

# **DIEMCA**

#### b) Ejection through the bar-pusher.

Align point **F** (max. bar-pusher feeding point, *parameter 28*) with the collet.

Description of phases:

- the lathe receives the "BAR END" signal from the bar feeder, machines the last workpiece, shifts into the subprogram (the catch moves away) and sends the "OPEN COLLET" and " BAR CHANGE-OVER" signals;
- the bar pusher reaches point F and ejects the bar remnant, thus allowing the bar feeder to change the bar.

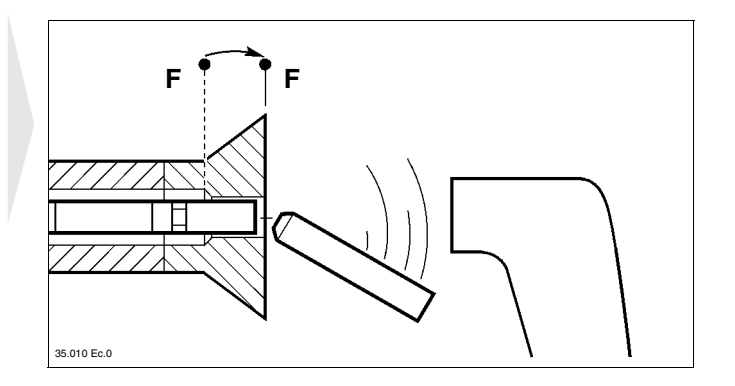

### 3 - "Bar change-over advance"

Allows the bar feeder to change the bar, while lathe is starting to machine the last workpiece. The bar change-over is thus advanced, without waiting until the last workpiece has been machined or the bar-pusher has reached point  $\mathbf{F}$ . The remnant is ejected with the new bar.

Necessary conditions

- Input 449 must be enabled, through the following options:
  - connect common wire 251 to wire 449 (see the bar feeder interfacing diagram);
  - fit a switch (S59) controlling the bar change-over cycle into the electric control panel (see the electric diagram);
  - use the lathe "BAR CHANGE-OVER ADVANCE" signal (if supplied).

Description of phases:

- the lathe receives the "BAR END" signal from the bar feeder, thus activating input 449;
- the bar feeder pusher strokes back, inserts the new bar into the guide and waits for the "OPEN COLLET" and "BAR CHANGE-OVER" signals;
- as soon as lathe has machined the last workpiece, it shifts into the subprogram (the bar catch moves away) and sends the "OPEN COLLET" and "BAR CHANGE-OVER" signals;
- the new bar ejects the bar remnant and moves to the facing position.

| 21        |         |                           |
|-----------|---------|---------------------------|
| Phase     | Default | no.21 open collet timeout |
| machining | 0 sec.  | :> ( s e c )              |

### Max. "OPEN COLLET" time.

Should the feeding control ("OPEN COLLET" signal from lathe) fail to be desactivated within the time previously entered, the bar feeder stops in an "EMERGENCY".

| 22        |         |                         |
|-----------|---------|-------------------------|
| Phase     | Default | no.22 workpiece timeout |
| machining | 0 sec.  | :> (sec)                |

Max. time allowed to machine a workpiece.

Should machining exceed the time previously set, the bar feeder stops in an "EMERGENCY"

| 23        |         |   |   |   |   |   |   |   |     |   |   |   |   |   |   |   |   |   |     |   |   |   |   |   |   |   |   |   |  |  |  |  |  |  |
|-----------|---------|---|---|---|---|---|---|---|-----|---|---|---|---|---|---|---|---|---|-----|---|---|---|---|---|---|---|---|---|--|--|--|--|--|--|
| Phase     | Default | n | 0 | • | 2 | 3 | 1 | u | s e | e | 0 | f | ? | S | y | n | C | h | ı r | 0 | n | i | S | a | t | i | 0 | n |  |  |  |  |  |  |
| machining | 1 mm    | : | > |   |   |   |   |   |     |   |   |   |   |   |   |   |   |   |     |   |   |   |   |   |   |   |   |   |  |  |  |  |  |  |

It sets the bar/headstock synchronizing device operation mode.

- 1 (continuous)
- 2 (intermittent)
- 3 (released)
- 4 (locked)
- 5 (sync. with open collet)

This parameter is active when the *parameter 33* is in mode 2 - (SLIDING) o 3 - (SLIDING BUSH).

#### 1 - (continuous)

The bar/headstock synchronizing function is overridden, the bar receives a continuous thrust from the feed motor. The feed motor speed can be adjusted: when the collet is open with *parameter 7*, when the collet is closed with *parameter 27*.

#### 2 - (intermittent)

The bar/headstock synchronizing function is enabled when the collet is closed (the feed motor is stopped) and disabled when the collet is open (feed motor running).

**INFORMATION:** to prevent an excessive thrust in the cutting tool, it is advisable to reduce the open collet speed value (parameter 7). E.g.: set the value 2.

#### 3 - (released)

The bar/headstock synchronizing function is enabled when the collet is closed (the feed motor is stopped) and disabled when the collet is open (feed motor stopped).

### 4 - (locked)

The bar/headstock synchronizing function is enabled when the collet is closed (the feed motor is stopped) and disabled when the collet is open (feed motor stopped).

#### 5 - (sync. with open collet)

This mode is only active when *parameter 33* is in mode 3 - (SLIDING BUSH).

The bar/headstock synchronizing function is enabled when the collet is open (the feed motor is stopped) and disabled when the collet is closed (feed motor stopped).

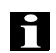

INFORMATION: for modes 3 - (released), 4 - (locked) and 5 - (sync. with open collet). The feed motor is stopped both when the collet is closed and when the collet is open, which can cause extraction of the bar from the bar-pusher collet due to backlash among the various parts (bar-pusher, revolving tip, feed chain etc.). To prevent this, a low time setting can be entered in parameter 9: after collet closure, the feed motor will be operated for the selected time and make up for any backlash among the various parts.

| 24        |         |   |   |     |   |   |            |   |    |     |   |     |   |   |   |     |   |     |   |   |   |   |   |   |   |   |   |   |   |   |     |   |
|-----------|---------|---|---|-----|---|---|------------|---|----|-----|---|-----|---|---|---|-----|---|-----|---|---|---|---|---|---|---|---|---|---|---|---|-----|---|
| Phase     | Default | n | 0 | . 2 | 4 | b | <b>a</b> 1 | r | рu | I S | h | e 1 | r | S | t | 0 p | W | ' i | t | h | c | 1 | 0 | S | e | d | c | 0 | 1 | 1 | e 1 | t |
| machining | 0       | : | > |     |   |   |            |   | -  |     |   |     |   |   |   | -   |   |     |   |   |   |   |   |   |   |   |   |   |   |   |     |   |

**0** - (no) Parameter function desactivated.

 1 - (yes) Fixed headstock lathes only: during the workpiece machining, the bar-pusher is behind the bar, locking it in this position and recovering backward movements, if any.

If *parameter 20* is in mode **2 - "Ejection"**, bar-pusher stop during workpiece machining occurs automatically, even if this parameter is in mode **0** - (no).

| 25        |         |       |        |       |          |         |
|-----------|---------|-------|--------|-------|----------|---------|
| Phase     | Default | no.25 | pieces | prior | to lathe | s t o p |
| machining | 0       | :>    |        |       |          |         |

0 - Parameter function desactivated.

>0 - As soon as the number of workpieces entered has been reached, the bar feeder stops the lathe with "OPEN COLLET".

| 26        |         |   |   |   |   |   |   |   |   |   |   |   |   |   |   |   |   |   |   |   |   |   |     |   |   |   |   |   |   |   |   |   |  |  |  |
|-----------|---------|---|---|---|---|---|---|---|---|---|---|---|---|---|---|---|---|---|---|---|---|---|-----|---|---|---|---|---|---|---|---|---|--|--|--|
| Phase     | Default | n | 0 | ) | 2 | 6 | m | i | n | u | t | e | S | р | r | i | 0 | r |   | t | 0 | n | n a | c | h | i | n | e | s | t | 0 | p |  |  |  |
| machining | 0 min   | : | > | > |   |   |   |   |   |   |   |   |   | L |   | ( | m | i | n | ) |   |   |     |   |   |   |   | - | ~ |   |   | r |  |  |  |

0 - Parameter function desactivated.

>0-When minutes entered have elapsed, the bar feeder stops lathe with "OPEN COLLET".

| 27        |         |                                    |
|-----------|---------|------------------------------------|
| Phase     | Default | no.27 closed collet thrust voltage |
| machining | 7       | :> (V)                             |

It sets the voltage received by the feed motor during bar thrust with a closed collet.

It will accept values from 0 to 7.

This parameter is only active when *parameter 33* is in mode 2 - (SLIDING).

| 28 |  |
|----|--|
|    |  |

| Phase                 | Default | no.28 max. feeding position modification |
|-----------------------|---------|------------------------------------------|
| bar<br>change<br>over | 0 mm    | :> (mm)                                  |

Controls point **F** adjustments, (max. bar-pusher feeding point), by increasing or reducing values, according to the self-learning values entered during the setting phase.

Application examples:

- to be used whenever ejection occurs through the bar-pusher (point b, **parameter 20**);
- to be used whenever the lathe collet is replaced with a collet having different dimensions.

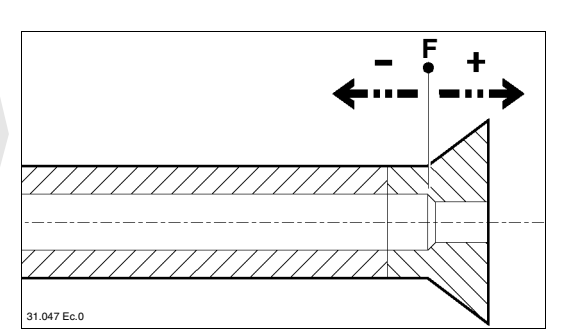

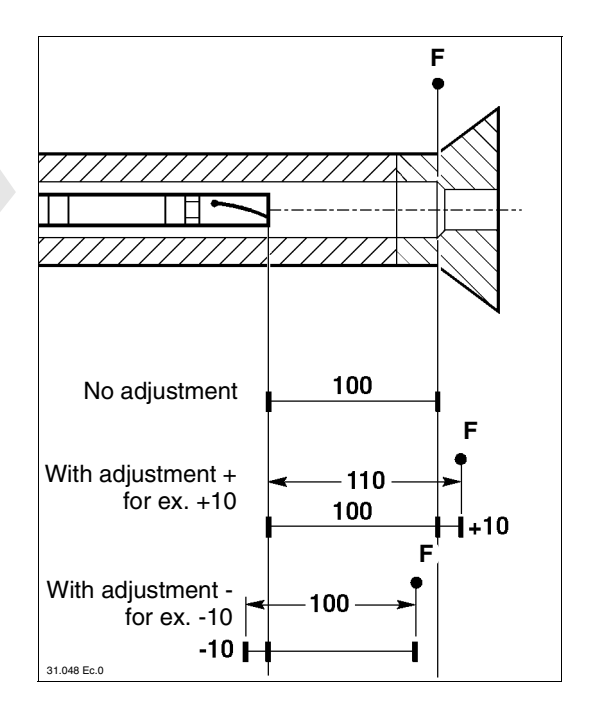

When adjusting point  $\mathbf{F}$ , *parameter 1* changes as shown in the figure.

| 30    |         |           |          |  |  |  |  |
|-------|---------|-----------|----------|--|--|--|--|
| Phase | Default | n o . 3 0 | language |  |  |  |  |
| 1     | 1       | :>        |          |  |  |  |  |

Controls the language of the information displayed:

- 1 (Italiano)
- 2 (Francais)
- 3 (English)
- 4 (Deutsch)
- 5 (Español)
- 6 (Svenska) or (Suomi)

# 3.2. PARAMETERS PROTECTED BY THE ACCESS CODE - Description

### Preamble

These parameters allow the bar feeder to be interfaced with lathe. They must not be changed. The access to the above mentioned parameters, as well as their change, is necessary whenever the electronic board has to be replaced or if the bar feeder has to be connected to another type of lathe.

### □ Access to parameters protected by the code

|                                                |                                       |                            | Start         | from             | the       | main n | nen | u   |                  |     |     |     |   |     |      |     |   |   |   |   |   |   |
|------------------------------------------------|---------------------------------------|----------------------------|---------------|------------------|-----------|--------|-----|-----|------------------|-----|-----|-----|---|-----|------|-----|---|---|---|---|---|---|
|                                                | Manu                                  | a l                        |               | p i              | e c       | e s    | n   | 0.  | 0                |     |     | m a | c | h i | i n  | i n | g |   |   | 0 | , | 0 |
|                                                | F <sub>1</sub> C l u                  | t c h                      |               | F <sub>2</sub> P | a r       | a m e  | t   | •   | F <sub>3</sub> M | a c | h   | i n | i | n ş | g F₄ | C   | N | e | W | b | a | r |
| •                                              | •                                     | press:                     | ΠĽ            |                  |           |        |     |     |                  |     |     |     |   |     |      |     |   |   |   |   |   |   |
| the following<br>message will<br>be displayed: | t y p                                 | e th                       | e             | <b>c</b> 0       | d e       |        |     |     |                  |     |     |     |   |     |      |     |   |   |   |   |   |   |
| enter                                          | the access<br>(not disp<br>Should the | code:<br>layed)<br>code be | 054<br>e fals | 6 +<br>e,        | E N T E A |        |     |     |                  |     |     |     |   |     |      |     |   |   |   |   |   |   |
| the following<br>message will<br>be displayed: | wron                                  | g co                       | d e           | ,                | p r       | ess    |     | a n | y                | k e | y y |     |   |     |      |     |   |   |   |   |   |   |
| pl<br>and repe                                 | ress any ke<br>at the proce           | y. Ex:<br>edure.           | e\$C          |                  |           |        |     |     |                  |     |     |     |   |     |      |     |   |   |   |   |   |   |
| the following message will                     | If the code                           | is correc                  | ct,           |                  |           |        |     |     |                  |     |     |     |   |     |      |     |   |   |   |   |   |   |
| be displayed:                                  | 1 1 g II                              |                            | ut            |                  |           |        |     |     |                  |     |     |     |   |     |      |     |   |   |   |   |   |   |

### □ General procedure

Start from the main menu.

| Manual                | p                          | i e | c | e | S   | n | 0 | • | 0                 |     | m | a | c ] | h i | i n | i  | n | g |   |   | 0 | , | 0 |
|-----------------------|----------------------------|-----|---|---|-----|---|---|---|-------------------|-----|---|---|-----|-----|-----|----|---|---|---|---|---|---|---|
| F <sub>1</sub> Clutch | $\mathbf{F}_{2}\mathbf{I}$ | P a | r | a | m e | t |   |   | F <sub>3</sub> Ma | c h | i | n | i   | n ş | g F | ₄C | ! | N | e | w | b | a | r |

by pressing:

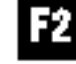

the last parameter will be displayed.

To select sequential parameters To select a parameter following the parameter displayed press: ~ To select a previous parameter press: N. To select the required parameter press: the following t o parameter move no. message will be displayed: enter the required parameter number. Ex: 31 To return to the main menu

**OPERATION INFORMATIC** 

press:

# □ To exit from parameters protected by the access code

|               |                      | Scroll function                                   | ons up |                      |                                |         |
|---------------|----------------------|---------------------------------------------------|--------|----------------------|--------------------------------|---------|
|               | press:               | FNZ                                               |        |                      |                                |         |
|               |                      | or scroll the                                     | m down |                      |                                |         |
|               | by pressing:         | DEL                                               |        |                      |                                |         |
| the following |                      |                                                   |        |                      |                                |         |
| be displayed: | F <sub>1</sub> Userm | $\mathbf{o} \mathbf{d} \mathbf{e} \mathbf{F}_2 0$ | pieces | F <sub>3</sub> Mot.T | h o u r F <sub>4</sub> Mo t. P | h o u r |
|               | press:               | 51                                                |        |                      |                                |         |

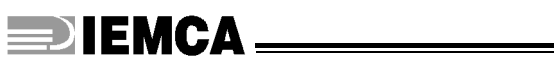

# 3.2.1 DESCRIPTION OF PROTECTED PARAMETERS

| Phase Default no.31 bar feeder interface control                                                                                                    |  |
|----------------------------------------------------------------------------------------------------|--|
|                                                                                                    |  |
| 1 - (RETURN)<br>2 - (K13 IMMEDIATE)                                                                                                    |  |
| 3 - (IMMEDIATE RETURN)                                                                                                    |  |
| 5 - (K1 ENABLED)                                                                                                    |  |
| 32                                                                                                    |  |
| Phase Default no.32 K1 immediate exit                                                                                                    |  |
| / 0 :>                                                                                                    |  |
| 0 - (no)<br>1 - (yes)                                                                                                    |  |
| 33                                                                                                    |  |
| Phase Default no.33 type of headstock                                                                                                    |  |
|                                                                                                    |  |
| 1 - (FIXED)<br>2 - (SLIDING)                                                                                                    |  |
| 3 - (SLIDING BUSH)                                                                                                    |  |
| 34                                                                                                    |  |
|                                                                                                    |  |
| Phase Default no.34 feeding stop mode                                                                                                    |  |
| Phase       Default       no.34       feeding       stop       mode         /       1                                                                                                    |  |
| Phase       Default       n o . 3 4       f e e d i n g       s t o p       m o d e         /       1       : >       .       .       .       .       .       .       .       .       .       .       .       .       .       .       .       .       .       .       .       .       .       .       .       .       .       .       .       .       .       .       .       .       .       .       .       .       .       .       .       .       .       .       .       .       .       .       .       .       .       .       .       .       .       .       .       .       .       .       .       .       .       .       .       .       .       .       .       .       .       .       .       .       .       .       .       .       .       .       .       .       .       .       .       .       .       .       .       .       .       .       .       .       .       .       .       .       .       .       .       .       .       .       .       .       .       .       <         |  |
| Phase Default   / 1     0 - (when contact is off)   1 - (when contact is on)   2 - (impulse)     65                                                                                                    |  |
| Phase Default   / 1     0 - (when contact is off)   1 - (when contact is on)   2 - (impulse)     Phase   Default   no.65   type   of   start   signal   from                                                                                                    |  |
| Phase       Default       no.34       feeding stop mode         /       1            0 - (when contact is off)             2 - (impulse)              Phase       Default              Phase       Default               Phase       Default                1                                                                                                    |  |
| Phase       Default       n o . 3 4       f e e d i n g       s t o p       m o d e         /       1       :>                                                                                                    |  |
| Phase       Default       no.34       feed ing stop mode         /       1       :>          0 - (when contact is off)           1 - (when contact is on)           2 - (impulse)           65           1 - (disabled)           2 - (active open impulse contact)          3 - (active continuos open contact)                                                                                                    |  |
| Phase       Default       n o . 3 4       f e e d i n g       s t o p       m o d e         0       (when contact is off)         1       (when contact is off)         2       (impulse)         655         Phase       Default         1       n o . 6 5       t y p e o f s t a r t s i g n a l f r om l a t h e         1       .         1       .         2       .         1       .         1       .         1       .         2       .         1       .         1       .         2       .         1       .         2       .         1       .         2       .         2       .         3       .         4       .         4       .         5       .         4       .         4       .         5       .         5       .         .       .         .       .         .       .         .       .                                                                                                    |  |
| Phase       Default       no.34       f e e d i ng       s t o p       mo d e         /       1       :>                                                                                                    |  |
| Phase       Default       no.34       feed ing stop mode         /       1       i >       i >       i d d d d d d d d d d d d d d d d d d                                                                                                    |  |
| Phase       Default       no.34       f e e d i ng       s t o p       mo d e         /       1       :>       .       .       .       .       .       .       .       .       .       .       .       .       .       .       .       .       .       .       .       .       .       .       .       .       .       .       .       .       .       .       .       .       .       .       .       .       .       .       .       .       .       .       .       .       .       .       .       .       .       .       .       .       .       .       .       .       .       .       .       .       .       .       .       .       .       .       .       .       .       .       .       .       .       .       .       .       .       .       .       .       .       .       .       .       .       .       .       .       .       .       .       .       .       .       .       .       .       .       .       .       .       .       .       .       .       .       . </td <td></td> |  |
| Phase       Default       no.34       feed ing stop mode         1       i       i       i         0       (when contact is off)       i       i         1       (when contact is on)       i       i         2       (impulse)       i       i         65       i       ype of start signal from lathe         i       i       i       i         1       (disabled)       i       i         2       (active open impulse contact)       i       i         3       (active closed impulse contact)       i       i         5       (active closed continuous contact)       i       i         66       i       i       i       i         0       (when contact is off)       i       i         0       (when contact is off)       i       i         0       (when contact is off)       i       i         0       (when contact is off)       i       i                                                                                                    |  |

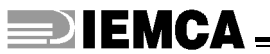

# 3.3. NC FUNCTIONS - Description and operation

Functions displayed by the main menu.

| Manual                                   | - | p i              | e | c | e | S   | n | 0 | • | 0                 |     | m | a | c | h | i | n  | i | n | g     | 0 | , | 0 |
|------------------------------------------|---|------------------|---|---|---|-----|---|---|---|-------------------|-----|---|---|---|---|---|----|---|---|-------|---|---|---|
| <b>F</b> <sub>1</sub> <b>C l u t c h</b> |   | F <sub>2</sub> P | a | r | a | m e | t | • |   | F <sub>3</sub> Ma | c h | i | n | i | n | g | F4 | C |   | N e w | b | a | r |

| Function F1 |                  | by pi            | ressing:                | Function used to display or modify the value of the thrust applied by the bar-<br>pusher to the bar during machining; its sets the voltage value received by the<br>clutch electromagnet. |                                 |                                      |                                 |  |  |  |  |  |  |  |  |  |
|-------------|------------------|------------------|-------------------------|----------------------------------------------------------------------------------------------------|---------------------------------|--------------------------------------|---------------------------------|--|--|--|--|--|--|--|--|--|
| will read:  | $\mathbf{F}_{1}$ | $\mathbf{F}_{1}$ | - <b>F</b> <sub>2</sub> | + c l u t c h = 0                                                                                                    |                                 |                                      |                                 |  |  |  |  |  |  |  |  |  |
|             |                  |                  |                         | To reduce value                                                                                                    | Clutch                          | kg                                   | V                               |  |  |  |  |  |  |  |  |  |
|             |                  |                  | press:                  | 3                                                                                                    | 25                              |                                      |                                 |  |  |  |  |  |  |  |  |  |
|             |                  |                  |                         |                                                                                                    | 50                              |                                      |                                 |  |  |  |  |  |  |  |  |  |
|             |                  |                  |                         | To increase value                                                                                                    | 75                              |                                      |                                 |  |  |  |  |  |  |  |  |  |
|             |                  |                  | press:                  | 50                                                                                                    | 100                             |                                      |                                 |  |  |  |  |  |  |  |  |  |
|             |                  |                  |                         | 12                                                                                                    | 125                             |                                      |                                 |  |  |  |  |  |  |  |  |  |
|             |                  |                  | 1                       | max. 125).<br>INFORMATION: should thrust be too<br>ficulty during feeding; should thrust be<br>both the lathe and the bar.                                                                | weak, the bar<br>too strong, th | fails to feed or<br>ne bar feeding r | r has some dif-<br>might damage |  |  |  |  |  |  |  |  |  |
| Function F2 | 2                |                  |                         | Allows access to parameters, see pa<br>entry".                                                                                                    | aragraph "Pa                    | rameters - De                        | escription and                  |  |  |  |  |  |  |  |  |  |
| Function F3 | 3                |                  | press:                  | Positions bar feeder in the "WORKIN                                                                                                    | G" phase                        |                                      |                                 |  |  |  |  |  |  |  |  |  |

## **Function F4**

It is the function which automatically starts a bar change cycle. Lathe and bar feeder must be in the following conditions

Lathe:

- the spindle must be without bar or bar remnant;

- it must be in the "OPEN COLLET " and "BAR CHANGE-OVER" condition. *Bar feeder:* 

- must be in the "WORKING" phase;
- bar must be in the magazine only.

press:

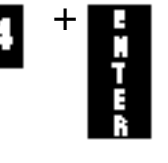

The bar pusher accomplishes a forward stroke.

The bar pusher accomplishes a backward stroke, and as it is with no remnant, the function "remnant safety" has to be overridden.

press:

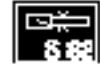

The bar pusher concludes the bar change cycle.
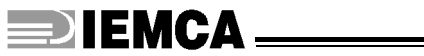

### 3.4. NC FUNCTIONS PROTECTED BY THE ACCESS CODE -Description and operation

| □ Access to   | o fu                  | In        | ct       | tio        | )n           | S          | pr         | 0  | te   | ct         | e              | d          | b      | y '    | th     | e      | C   | 00      | le  |         |                  |            |            |    |    |          |    |        |        |          |            |            |          |        |    |             |   |        |        |        |
|---------------|-----------------------|-----------|----------|------------|--------------|------------|------------|----|------|------------|----------------|------------|--------|--------|--------|--------|-----|---------|-----|---------|------------------|------------|------------|----|----|----------|----|--------|--------|----------|------------|------------|----------|--------|----|-------------|---|--------|--------|--------|
|               | N                     | 0         | -        |            | 0            | 1          |            | 5  | sta  | rτ         | ro<br>n        | :          | th     | e      | ma     | แท     | m   | en      | u   |         |                  | Δ          |            |    |    |          |    |        | 1.     |          |            | •          |          |        |    |             |   | Δ      |        | Δ      |
|               | IVI<br>F              | a<br>C    | п<br>1   | u<br>11    | a<br>t       | I<br>C     | h          |    | •    |            | Р<br>Р         | I<br>P     | e<br>a | C<br>r | e<br>9 | s<br>m | Δ   | II<br>t | 0   | •       | F                | U<br>M     | [ 9        | c  | h  | m<br>i   | n  | C<br>i | n<br>n | 1<br>σ   | n<br>F     | 1<br>C     | n        | g<br>N | Δ  | <b>XX</b> 7 |   | V<br>h | ,<br>9 | U<br>r |
|               | <b>F</b> 1            |           | 1        | u          | ι            | L          | 11         |    |      | -          | <b>⊥</b> '2    | 1          | a      | 1      | a      |        | C   | L       | •   |         | <b>1</b> '3      | 3181       | a          | L  | 11 | 1        | 11 | 1      | 11     | g        | <b>.</b> . | 4C         |          | 14     | C  | vv          |   | U      | a      | 1      |
|               |                       | -         |          |            | pre          | es         | s:         |    | ī.   | Z          |                |            |        |        |        |        |     |         |     |         |                  |            |            |    |    |          |    |        |        |          |            |            |          |        |    |             |   |        |        |        |
| the following |                       |           |          |            |              |            |            | -  | _    |            |                |            |        |        |        |        |     |         |     |         |                  |            |            |    |    |          |    |        |        |          |            |            |          |        |    |             |   |        |        |        |
| message will  |                       | _         |          |            |              |            |            |    |      |            |                |            |        |        |        |        |     |         |     |         |                  |            |            |    |    |          |    |        |        |          |            |            |          |        |    |             |   |        |        |        |
| be displayed: |                       | t         | y        | p          | e            |            | t          | h  | e    |            | c              | 0          | d      | e      |        |        |     |         |     |         |                  |            |            |    |    |          |    |        |        |          |            |            |          |        |    |             |   |        |        |        |
| enter         | the<br>(i             | ac<br>not | ce<br>di | ess<br>isn | ; co<br>olav | ode<br>vec | )<br>€:    | 0  | )5   | 4          | 6              | +          |        | ÷      |        |        |     |         |     |         |                  |            |            |    |    |          |    |        |        |          |            |            |          |        |    |             |   |        |        |        |
|               | (/                    | 101       | G        | υp         | iay          |            | •/         |    |      |            |                |            |        | Ï      |        |        |     |         |     |         |                  |            |            |    |    |          |    |        |        |          |            |            |          |        |    |             |   |        |        |        |
|               | Sh                    | ou        | ld       | the        | € C          | od         | e l        | be | fa   | lse        | <i>),</i>      |            |        | ł      |        |        |     |         |     |         |                  |            |            |    |    |          |    |        |        |          |            |            |          |        |    |             |   |        |        |        |
| the following |                       |           |          |            |              |            |            |    |      |            |                |            |        |        |        |        |     |         |     |         |                  |            |            |    |    |          |    |        |        |          |            |            |          |        |    |             |   |        |        |        |
| be displayed: | W                     | r         | 0        | n          | g            |            | c          | 0  | d    | e          | ,              |            | p      | r      | e      | s      | S   |         | a   | n       | у                |            | k          | e  | y  |          |    |        |        |          |            |            |          |        |    |             |   |        |        |        |
| n             | res                   | s a       | nv       | , ke       | ΞV           | F          | <u>ر</u> . |    |      |            |                |            |        |        |        |        |     |         |     |         |                  |            |            |    |    |          |    |        |        |          |            |            |          |        |    |             |   |        |        |        |
| and repe      | at t                  | he        | pr       | oc         | ed           | ure        | э.         |    | Ę\$  | Ċ          |                |            |        |        |        |        |     |         |     |         |                  |            |            |    |    |          |    |        |        |          |            |            |          |        |    |             |   |        |        |        |
|               | lf t                  | he        | сс       | ode        | , is         | : C(       | orr        | ec | t.   |            |                |            |        |        |        |        |     |         |     |         |                  |            |            |    |    |          |    |        |        |          |            |            |          |        |    |             |   |        |        |        |
| the following |                       |           |          |            |              |            |            |    | -,   |            |                |            |        |        |        |        |     |         |     |         |                  |            |            |    |    |          |    |        |        |          |            |            |          |        |    |             |   |        |        |        |
| message will  | r                     | i         | g        | h          | t            |            | с          | 0  | d    | е          |                |            |        |        |        |        |     |         |     |         |                  |            |            |    |    |          |    |        |        |          |            |            |          |        |    |             |   |        |        |        |
| be displayed. | -                     | -         | 8        |            | -            |            | •          | ç  |      | -<br>      | fı             | m          | tic    | n      | 2 11   | n      |     |         |     |         |                  |            |            |    |    |          |    |        |        |          |            |            |          |        |    |             |   |        |        |        |
|               |                       |           |          |            | pre          | es         | s:         |    |      |            |                | ii ic      | Juc    | 5113   | 5 u    | Ρ      |     |         |     |         |                  |            |            |    |    |          |    |        |        |          |            |            |          |        |    |             |   |        |        |        |
|               |                       |           |          |            |              |            |            |    |      | Z          |                |            |        |        |        |        |     |         |     |         |                  |            |            |    |    |          |    |        |        |          |            |            |          |        |    |             |   |        |        |        |
|               |                       | h         |          | orc        |              | in         | <b>γ</b> . | 0  | or s | scr        | oll            | th         | er     | n (    | do     | wn     | Ì   |         |     |         |                  |            |            |    |    |          |    |        |        |          |            |            |          |        |    |             |   |        |        |        |
|               |                       | D         | УК       | 510        | ,33          | in ig      | <i>j</i> . |    | -    | 1          |                |            |        |        |        |        |     |         |     |         |                  |            |            |    |    |          |    |        |        |          |            |            |          |        |    |             |   |        |        |        |
|               |                       |           |          |            |              |            |            | Т  | ħe   | e fo       | ollo           | ow         | ing    | g٤     | sec    | que    | ene | ce      | wi  | ll k    | be               | dis        | spl        | ay | ed | :        |    |        |        |          |            |            |          |        |    |             |   |        |        |        |
|               | Μ                     | a         | n        | u          | a            | 1          |            |    | •    |            | p              | i          | e      | c      | e      | S      |     | n       | 0   | •       |                  | 0          |            |    |    | m        | a  | c      | h      | i        | n          | i          | n        | g      |    |             |   | 0      | ,      | 0      |
| 7             | <b>F</b> <sub>1</sub> | С         | 1        | u          | t            | c          | h          |    |      | 1          | F <sub>2</sub> | P          | a      | r      | a      | m      | e   | t       | •   |         | $\mathbf{F}_{2}$ | ,M         | [ <b>a</b> | c  | h  | i        | n  | i      | n      | g        | F          | ₄C         |          | N      | e  | w           |   | b      | a      | r      |
|               | _                     | D         |          |            |              |            |            |    |      |            |                | 0          |        |        |        |        |     |         |     |         | -                |            |            |    |    |          |    |        |        |          | -          |            |          |        |    |             |   |        |        |        |
|               | F <sub>1</sub>        | P         | 0        | 1          | n            | t          | S          |    |      | -          | F'2            | G          | 0      |        | t      | 0      | •   | •       | •   | 4       | F <sub>2</sub>   | 3          | <          | -  | -  |          |    |        |        |          | F,         | 4          | -        | F      | >  |             |   |        |        |        |
|               | F                     | F         | 1        | я          | σ            |            | 0          | n  | ρ    | n          | F              | F          | 1      | 9      | σ      |        | C   | 1       |     |         | F                | R          | 11         | 5  | h  |          | 0  | n      | e      | n        | F          | R          | 11       | s      | h  |             | c | 1      | _      |        |
|               | <b>1</b>              | ±.        | •        | u          | 5            |            | U          | Р  | C    |            | <b>⊥</b> 2     | <b>.</b>   |        | a      | 5      |        | C   | 1       | •   | 4       |                  | , <b>D</b> | u          | 5  |    |          | U  | P      | C      | -        |            | 4 <b>D</b> | u        | 5      | 11 |             |   | 1      | •      |        |
|               | F <sub>1</sub>        | U         | s        | e          | r            | ]          | m          | 0  | d    | e          | F,             | 0          |        | р      | i      | e      | c   | e       | s   |         | $\mathbf{F}_{2}$ | M          | 0          | t. | Т  | 1        | h  | 0      | u      | r        | F          | ₄M         | [0       | t.     | P  | T           | h | 0      | u      | r      |
|               |                       |           |          |            |              |            |            |    |      |            | _              |            |        |        |        |        |     |         |     | ٦       |                  |            |            |    |    |          |    |        |        |          |            |            |          |        |    |             |   |        |        |        |
|               | F1                    | Т         | •        | 0          | f            | f          | s          | e  | t    |            | F <sub>2</sub> | P          | h      | a      | S      | e      | S   |         |     | _       | F <sub>3</sub>   | <b>, S</b> | h          | 0  | w  | •        | i  | n      |        |          | F          | ₄S         | h        | 0      | w  | 0           | u | t      |        |        |
|               | F                     | T         | 6        | 6          |              |            | ;          |    | 9    | c          | F              | <b>X</b> 7 | _      | 740    | c      | :      | 6   |         | F   | C       |                  | n          | :          | 6  | 6  | <b>^</b> | ~  | F      | Т      | <b>m</b> | C          | C          | <u> </u> | 1      | f  |             | 1 |        | •      | -      |
| 4             | <b>r</b> <sub>1</sub> | L         | e        | a          | r            | n          | I          | n  | g    | <b>S</b> . | ľ 2            | V          | e      | r      | S      | 1      | 0   | n       | ľ 3 | С.<br>Т | ŀ                | þ          | 1          | e  | C  | e        | S  | r,     | 1 I    | n        | S.         | 3          | e        | 1      | 1  | -           | 1 | e      | a      | ľ.     |
|               |                       |           |          |            |              |            |            |    |      |            |                |            |        |        |        |        |     |         |     |         | Ĺ                |            |            |    |    |          |    |        |        |          |            |            |          |        |    |             |   |        |        |        |

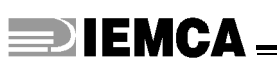

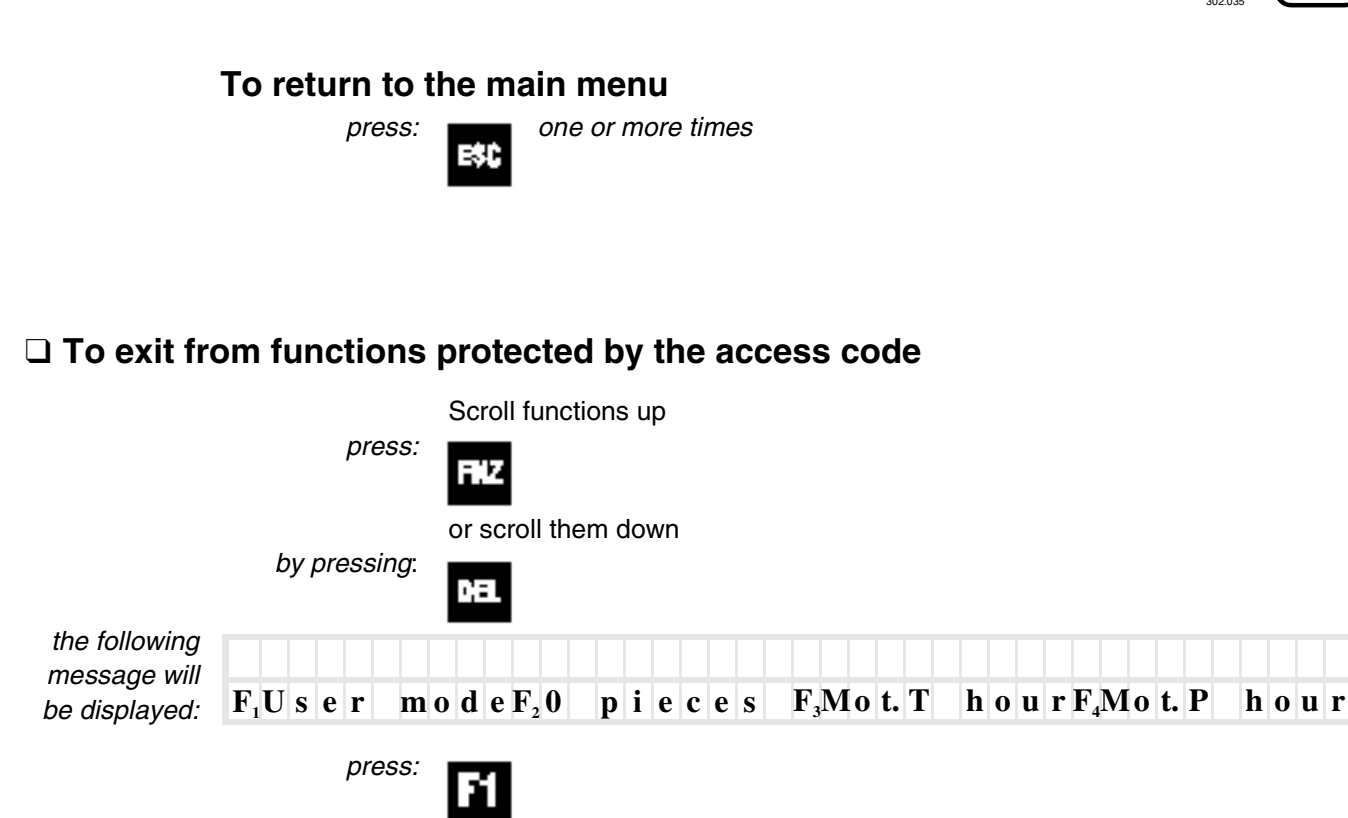

#### 3.4.1 PROTECTED FUNCTIONS - Description and operation

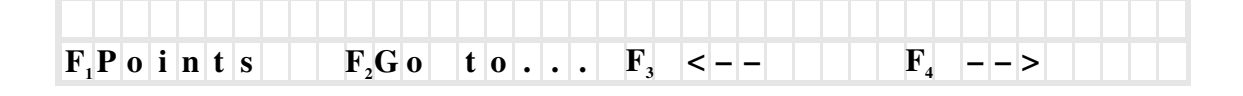

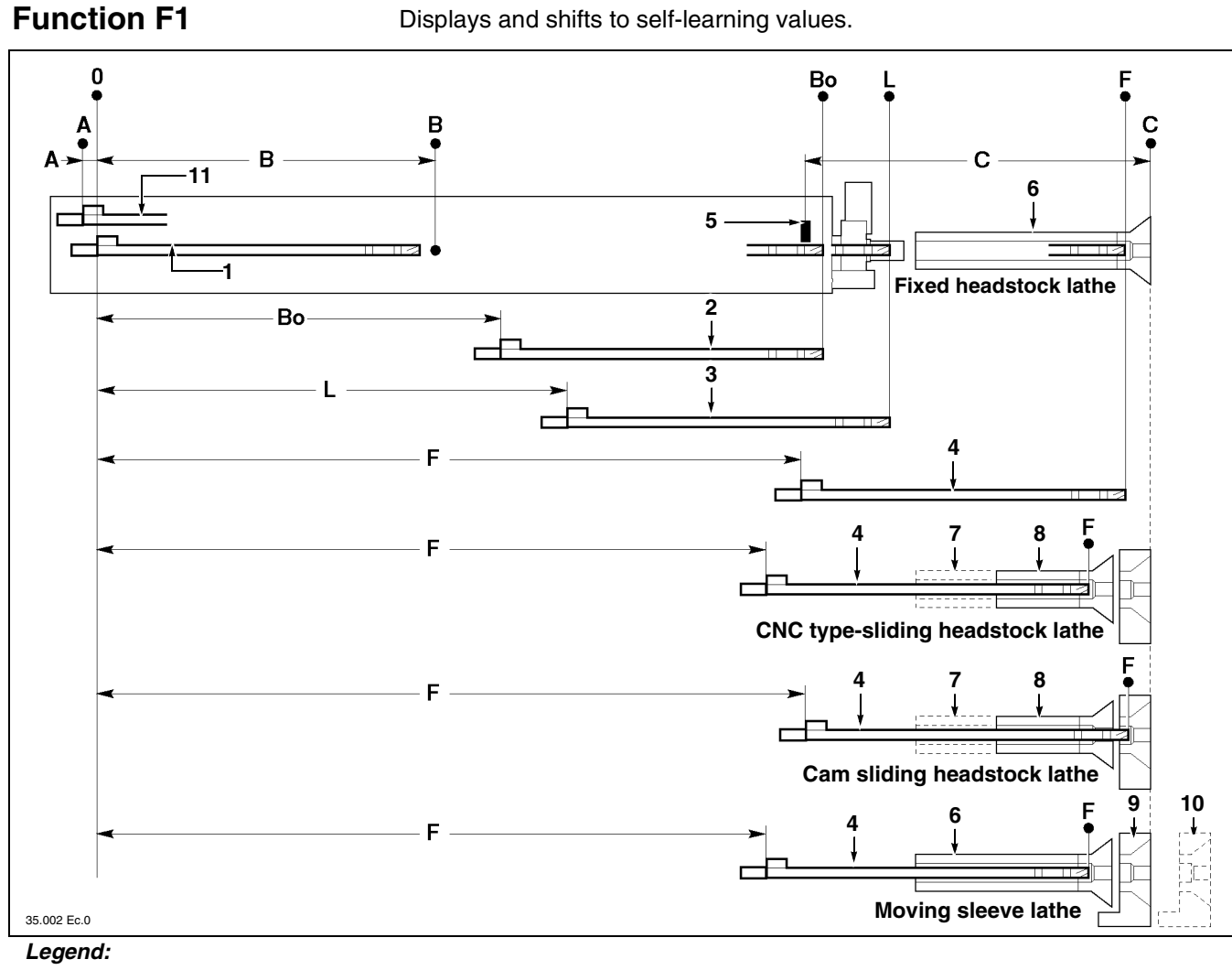

- **1** "All the way back" bar-pusher position
- **2** Bar-pusher position at bush-holder device inlet (opening of half bushes)
- **3** Bar-pusher position at nose outlet (lubrication stop).
- 4 "All the way forwards" bar-pusher position
- **5** Facing flag
- 6 Spindle

- **7** "All the way back" headstock position
- 8 "All the way forwards" headstock position
- **9** "All the way back" sleeve position
- **10** "All the way forwards" sleeve position
- **11** "All the way back" bar-pusher position after the extraction movement.

|                           | by J | pressing: | F1 |   |     |       |      |       |
|---------------------------|------|-----------|----|---|-----|-------|------|-------|
| the display<br>will read: | Α    | 0         | B  | С | C 1 | Bush. | Lub. | E n d |
| wiii read.                | 0    | 1         | 2  | 3 | 4   | 5     | 6    | 7     |

By pressing the relevant numeric key, the bar-pusher moves to the required point. *Example: to move bar-pusher to point* **F**.

```
press:
```

```
- 42 -
```

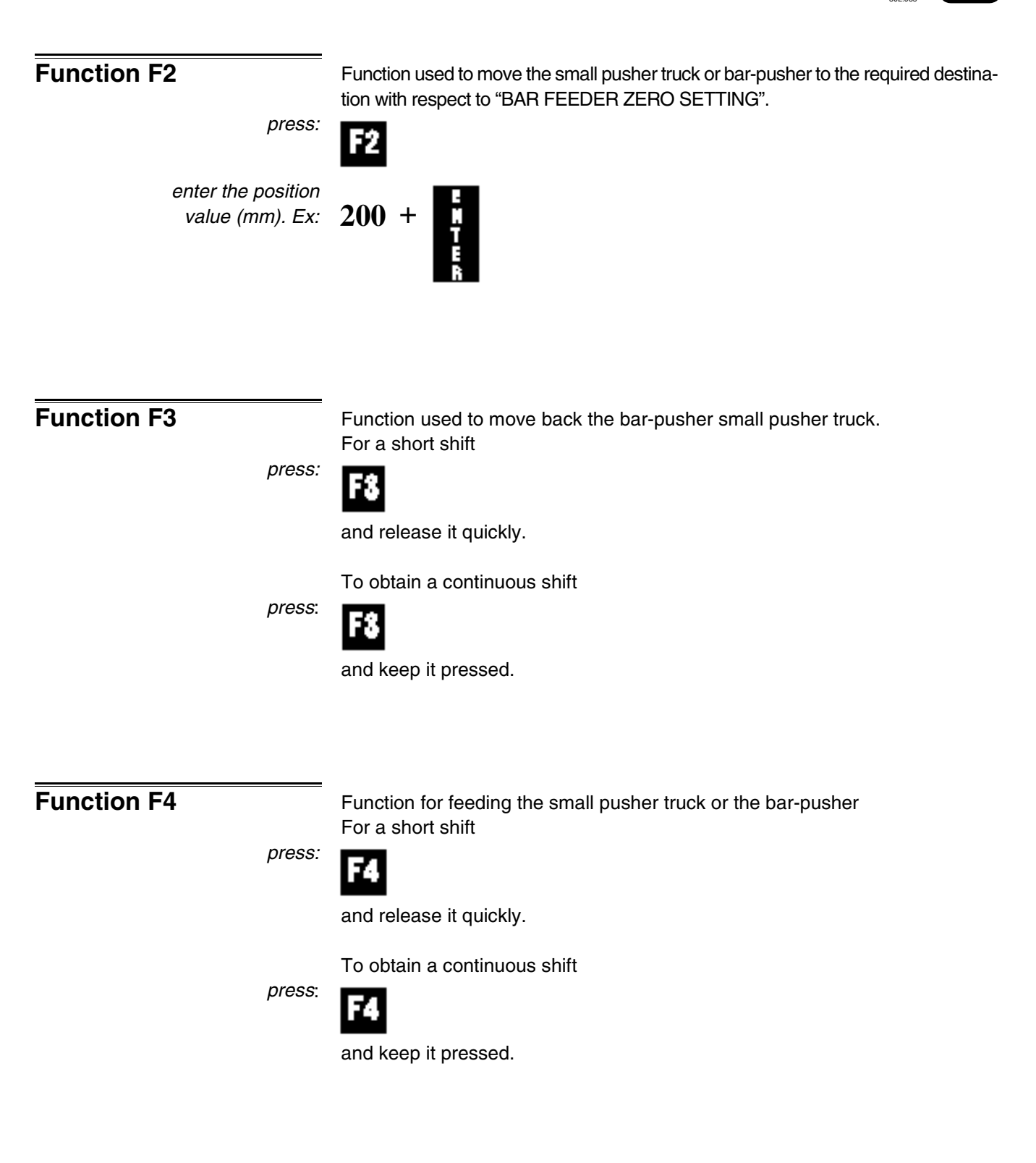

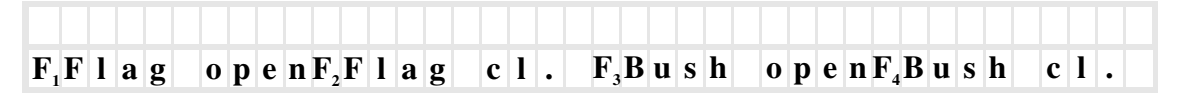

Use these functions to test the facing flag and bush-holder device efficiency.

| Function F1 press: | Function used to open the facing flag.        |
|--------------------|-----------------------------------------------|
| Function F2        | Function used to close the facing flag.       |
| Function F3        | Function used to open the bush-holder device  |
| Function F4        | Function used to close the bush-holder device |

|                     |                |                             |       | •             |                  |                   |                 | T                |                 |               |                                |                    |                 |                    |         |            |     |
|---------------------|----------------|-----------------------------|-------|---------------|------------------|-------------------|-----------------|------------------|-----------------|---------------|--------------------------------|--------------------|-----------------|--------------------|---------|------------|-----|
| F <sub>1</sub> User | mod            | $\mathbf{e}\mathbf{F}_{2}0$ | p     | i e c         | e s              | F <sub>3</sub> f  | vi o t          | . T              | h o             | u r           | <b>F</b> <sub>4</sub> <b>N</b> | 0 t. P             | h               | o u r              |         |            |     |
| Function F          | <sup>:</sup> 1 | рі                          | ress: | Allov<br>F1   | vs the           | exit fi           | rom pa          | aram             | eters           | and f         | irom fu                        | Inctions           | s prot          | ected t            | by the  | access co  | de  |
| Function F          | 2              | וק                          | ress: | Rese<br>F2    | ets th           | e piec            | ce cor          | unter            |                 |               |                                |                    |                 |                    |         |            |     |
| Function F          | 3              | рі                          | ress: | lt is t<br>F8 | he fur           | nction            | to disp         | olay t           | he tota         | al am         | iount o                        | of the dr          | riving          | motor              | operat  | ion hours. |     |
|                     |                |                             |       | Such          | n amo            | ount h            | as to           | be re            | eset if         | the           | motor                          | replac             | emer            | nt takes           | s plac  | e.         |     |
|                     |                |                             |       | i             | INF(<br>hour     | ORMA<br>amou      | ATIO<br>1nt, as | N: if<br>s it is | the ca<br>to be | rd h<br>reset | as to b<br>and c               | e repla<br>annot l | aced,<br>be set | check :<br>again.  | and no  | ote down ( | the |
| Function F          | 4              |                             |       | lt is t       | he fur           | nction            | to disp         | olay t           | he pai          | rtial a       | mount                          | t of the           | drivin          | ng moto            | or oper | ation hour | S.  |
|                     |                | рі                          | ress: | F4            |                  |                   |                 |                  |                 |               |                                |                    |                 |                    |         |            |     |
|                     |                | рі                          | ress: | DEL           | +                |                   |                 |                  |                 |               |                                |                    |                 |                    |         |            |     |
|                     |                |                             |       | Whe           | n pov            | ver su            | upply i         | is co            | nnect           | ed fr         | om the                         | e lathe            |                 |                    |         |            |     |
| it appears.         | AT             | TEN                         | TI    | ON :          | e                | x e               | c u 1           | t e              | m o             | t o           | <b>r</b>                       | ma i               | n t             | en.                |         |            |     |
|                     |                |                             |       | it me<br>insp | eans t<br>ectior | hat 12<br>is ne   | 250 p<br>eded   | artial<br>(see   | oper<br>"Use    | ation<br>and  | hours<br>maint                 | s are o<br>tenanc  | ver, a<br>e ma  | and tha<br>nual"). | at the  | motor bru  | ısh |
|                     |                |                             |       | Aftei<br>ned  | serv             | icing,<br>Ictions | the h<br>s.     | iour (           | counte          | er ha         | ıs to b                        | e rese             | t follo         | owing t            | he ab   | ove-ment   | io- |
|                     |                |                             |       | Such          | n hou            | r amo             | ount ha         | as to            | be re           | set a         | also if                        | the mo             | otor re         | eplace             | ment t  | akes plac  | æ.  |
|                     |                |                             |       | i             | INF(<br>hour     | ORMA<br>amou      | ATIO<br>1nt, as | N: if<br>s it is | the ca<br>to be | rd h<br>reset | as to b<br>and c               | e repla<br>annot l | aced,<br>be set | check :<br>again.  | and no  | ote down 1 | the |

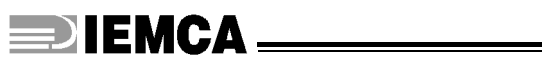

| F <sub>1</sub> T.offset | F <sub>2</sub> Pha | ses F <sub>3</sub> Show in F <sub>4</sub> Showout                                                  |
|-------------------------|--------------------|----------------------------------------------------------------------------------------------------|
| Function F1             | press:             | Controls the D/C motor operation, thus allowing setting up procedures                              |
| Function F2             |                    | Performs the required phase.<br>Phase list:<br>– machining<br>– upwards<br>– downwards<br>– facing |
|                         | press:             | F2                                                                                                 |
|                         | press:             | to scroll phases up                                                                                |
|                         | press:             | to scroll them down                                                                                |
|                         | press:             | the bar feeder performs the pre-set phase                                                          |
| Function F3             | press:             | Displays values assigned to the electronic board inputs                                            |
| Function F4             | press:             | Displays values assigned to the electronic board outputs                                           |

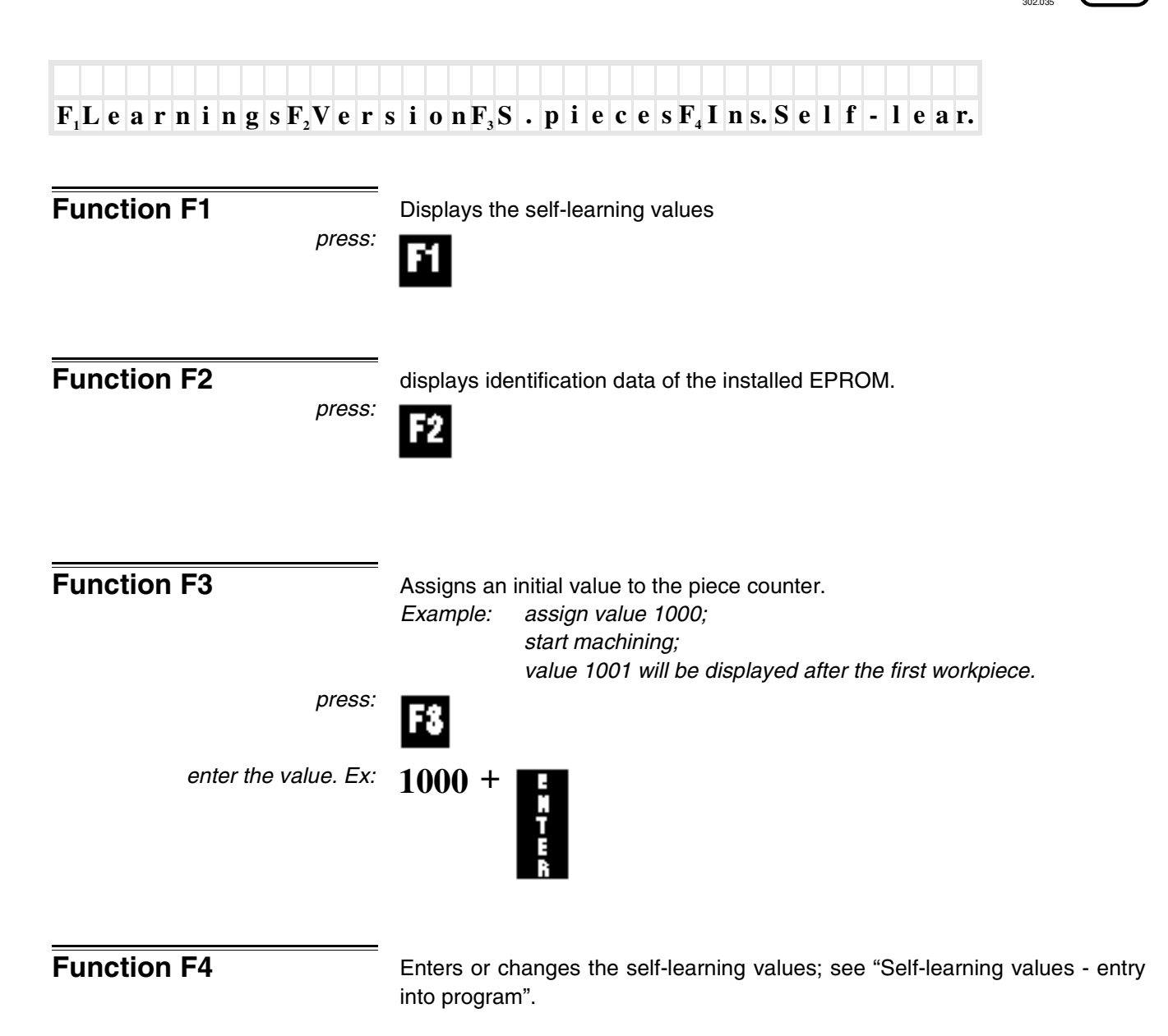

#### 3.5. ERRORS - CAUSES - CURES

During the bar feeder setting up or the machining, errors occurred will be accordingly displayed.

Said errors might be due to a wrong programming, an operation error or mechanical or electric failure.

Errors cause the bar feeder to stop; to reset the automatic cycle, follow the procedure below:

- reset the manual cycle
- remove the error cause;
- reset the automatic cycle.

Error messages, possible causes and cures are listed below.

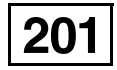

| Εr | · r | 0 | r | : | p | 0 | S | i | t | i | 0 | n | l | i | m | i | t | S | ( | 2 | 0 | 1 | ) |  |  |  |  |  |  |
|----|-----|---|---|---|---|---|---|---|---|---|---|---|---|---|---|---|---|---|---|---|---|---|---|--|--|--|--|--|--|
|    |     |   |   |   |   |   |   |   |   |   |   |   |   |   |   |   |   |   |   |   |   |   |   |  |  |  |  |  |  |

| ERROR                                                                                                    | CAUSE                                 | CURE                                    |
|----------------------------------------------------------------------------------------------------|---------------------------------------|-----------------------------------------|
| The encoder has detected a shift<br>exceeding the prescribed limit, with<br>respect to the "BAR FEEDER ZERO<br>SETTING". The max. limit is defined<br>by <b>parameter 81</b> . | <i>Parameter 81</i> value is too low. | Apply to IEMCA service depart-<br>ment. |

| Error: | wrong | bar - pusher | movement | (202) |
|--------|-------|--------------|----------|-------|
|        |       |              |          |       |

| ERROR                                                | CAUSE                                                   | CURE                                              |
|------------------------------------------------------|---------------------------------------------------------|---------------------------------------------------|
|                                                      | The bar-pusher or small pusher truck cannot run freely. | Remove the cause preventing the regular sliding.  |
|                                                      | Electromagnetic clutch operation fault ( <b>Y10</b> )   | Check and/or replace the electro-<br>magnet.      |
|                                                      | Electromagnetic clutch bad adjust-<br>ment.             | Adjust the electromagnetic clutch.                |
| Bar-pusher or small pusher truck feeding not smooth. | Clutch operation fault.                                 | Check the clutch oil level and disk wear.         |
|                                                      |                                                         | Check the electric connection.                    |
|                                                      | Encoder failure.                                        | Check the encoder splining into the pinion shaft. |
|                                                      |                                                         | Replace the encoder.                              |
|                                                      | Faulty board.                                           | Check and/or replace the board.                   |

3

203

Error: lack of flag position (203)

| ERROR                                                                                                    | CAUSE                                          | CURE             |
|----------------------------------------------------------------------------------------------------|------------------------------------------------|------------------|
| The facing flag has not been<br>opened by bar passage during the<br>facing stroke and the sensor ( <b>S3</b> )<br>detecting flag opening has never-<br>theless been energized. | The flag part in contact with the bar is bent. | Change the flag. |

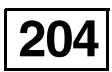

| Error: | r emn a n t |  |
|--------|-------------|--|
|        |             |  |

| ERROR                                                  | CAUSE                                                                                                    | CURE                                                                                                    |
|--------------------------------------------------------|----------------------------------------------------------------------------------------------------|----------------------------------------------------------------------------------------------------|
|                                                        | The remnant is too long due to a wrong <i>parameter 1</i> setting.                                                                      | Check and correct the value.                                                                                                   |
| During the remnant dranning central                    | Because of bar length, it is impossi-<br>ble to obtain a remnant having a<br>length compatible with the bar<br>feeder.                  | Adjust bar length according to the type of machining.                                                                          |
| phase, the remnant has been<br>detected by the clamps. | The remnant is too long with respect to bar feeder max compatible length.                                                               | Contact IEMCA after-sales service<br>to modify the bar feeder accordingly<br>(special parts for oversize remnant<br>dropping). |
|                                                        | Extraction from the bar-pusher col-<br>let has not occurred due to wrong<br>clamp adjustment or clamps not<br>suitable for bar profile. | Adjust or change the clamps.                                                                                                   |

| Error: | facing | a h e a d | (206) |  |
|--------|--------|-----------|-------|--|
|        |        |           |       |  |

| ERROR                                 | CAUSE                                                                                | CURE                                                                                                    |
|---------------------------------------|--------------------------------------------------------------------------------------|----------------------------------------------------------------------------------------------------|
|                                       | Value of <i>parameter 2</i> is too much negative.                                    | Check and adjust the value.                                                                                                    |
|                                       |                                                                                      | Check the electric connection.                                                                                                    |
| During its pre-feed or facing stroke, | Encoder failure.                                                                     | Check the encoder splining into the pinion shaft.                                                                                       |
| the bar has gone too far beyond the   |                                                                                      | Replace the encoder.                                                                                                    |
| point C.                              | Value <b>C</b> is lesser than the real bar pre-feeding (value <b>B</b> less 270 mm). | Check and correct value <b>C</b> . In addi-<br>tion, make sure that the bar feeder<br>has not been installed too close to<br>the lathe. |

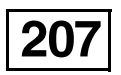

| Err | o r : | n o | r emn a n t | (207) |  |
|-----|-------|-----|-------------|-------|--|
|     |       |     |             |       |  |

| ERROR                                | CAUSE                              | CURE                             |
|--------------------------------------|------------------------------------|----------------------------------|
| During remnant extraction the        | Not enough bar-pusher collet grip. | Change the collet.               |
| clamps have not detected the rem-    | The lathe sleeve is too tight.     | Adjust the sleeve.               |
| nant which has probably been left in | Rag left by the cutting tool.      | Sharpen the cutting tool.        |
| the lathe.                           | Clamp sensor (S5) malfunction.     | Check and/or replace the sensor. |

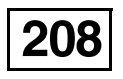

| Е | r | r | 0 | r | : | n | 0 | b | a | r | ( | 2 | 0 | 8 | ) |  |  |  |  |  |  |  |  |  |  |  |
|---|---|---|---|---|---|---|---|---|---|---|---|---|---|---|---|--|--|--|--|--|--|--|--|--|--|--|
|   |   |   |   |   |   |   |   |   |   |   |   |   |   |   |   |  |  |  |  |  |  |  |  |  |  |  |

| ERROR                                                             | CAUSE                              | CURE                             |
|-------------------------------------------------------------------|------------------------------------|----------------------------------|
|                                                                   | Bars have run out in the magazine. | Load bars.                       |
| During bar change-over, the clamps have not detected bar presence | Bad adjustment of bar selectors.   | Adjust bar selectors.            |
|                                                                   | Clamp sensor (S5) malfunction.     | Check and/or replace the sensor. |

Check the clutch oil level and disk

Check the electric connection. Check the encoder splining into the

Check and/or replace the board.

wear.

pinion shaft.

Replace the encoder.

Error: t h e fails b a r t o into t h e 209 enter c o l l e t (209)ERROR CAUSE CURE Check values of the following parameters. 10 - Collet entry slowing down 11 - Collet entry speed The bar met with the first obstacle 12 - Collet entry clutch in the section controlled by param-13 - Impulse number The bar fails to pass into the collet eter 10 and failed to overcome it. 14 - Impulse stroke or into the lathe bush. 17 - Spindle impulses ON 18 - Spindle impulses OFF parameter 10 19 - Cycle start lag Make sure there is no interference between the bar and collet or guiding bush diameter. Check and/or replace the electro-Electromagnetic clutch operation fault (Y10) magnet. Electromagnetic clutch bad adjust-31.030 Ec.0 Adjust the electromagnetic clutch. ment.

210

Error: flag open (210)

Clutch operation fault.

Encoder failure.

Faulty board

| ERROR                                                    | CAUSE                                                              | CURE                                     |
|----------------------------------------------------------|--------------------------------------------------------------------|------------------------------------------|
|                                                          | An obstacle has prevented flag clo-<br>sure.                       | Remove the obstacle.                     |
| At pre-feed stroke start, the facing flag is not closed. | Malfunction of solenoid valve ( <b>EV4</b> ) for the door closing. | Check and/or replace the solenoid valve. |
|                                                          | Flag closure sensor ( <b>S3</b> ) malfunc-<br>tion.                | Check and/or replace the sensor.         |

### **DIEMCA**\_\_\_\_\_

3

211

Error: short feed (211)

| EBBOB                                                                            | CAUSE                                                 | CURE                                                                                             |
|----------------------------------------------------------------------------------|-------------------------------------------------------|--------------------------------------------------------------------------------------------------|
|                                                                                  | <b>Parameter 4</b> value exceeds the bar feed.        | Check the bar feed and enter into <i>parameter 4</i> a value at least 2 mm less.                 |
|                                                                                  | The lathe collet fails to open prop-<br>erly.         | Check the lathe collet.                                                                          |
|                                                                                  | The thrust received by the bar is not sufficient.     | Check and increase thrust value<br>(see paragraph "NC functions -<br>Description and operation") |
| The bar failed to reach the value<br>entered into <b>parameter 4</b> , following | Electromagnetic clutch operation fault ( <b>Y10</b> ) | Check and/or replace the electro-<br>magnet.                                                     |
| the "COLLET CLOSING" phase.                                                      | Electromagnetic clutch bad adjust-<br>ment.           | Adjust the electromagnetic clutch.                                                               |
|                                                                                  | Clutch operation fault.                               | Check the clutch oil level and disk wear.                                                        |
|                                                                                  |                                                       | Check the electric connection.                                                                   |
|                                                                                  | Encoder failure.                                      | Check the encoder splining into the pinion shaft.                                                |
|                                                                                  |                                                       | Replace the encoder.                                                                             |
|                                                                                  | Faulty board.                                         | Check and/or replace the board.                                                                  |

| Е | r | r | 0 | r | : | l | 0 | n | g | f | e | e | d | l | ( | 2 | 1 | 2 | ) |  |  |  |  |  |  |  |  |
|---|---|---|---|---|---|---|---|---|---|---|---|---|---|---|---|---|---|---|---|--|--|--|--|--|--|--|--|
|   |   |   |   |   |   |   |   |   |   |   |   |   |   |   |   |   |   |   |   |  |  |  |  |  |  |  |  |

| ERROR                                                                 | CAUSE                                                        | CURE                                                                                |
|-----------------------------------------------------------------------|--------------------------------------------------------------|-------------------------------------------------------------------------------------|
|                                                                       | <i>Parameter value 5</i> is too low, less than the bar feed. | Check the bar feed and enter a value at least 2 mm higher into <b>parameter 5</b> . |
|                                                                       | The lathe bar catch is not correctly positioned.             | Check the bar catch.                                                                |
|                                                                       | Electromagnetic clutch operation fault ( <b>Y10</b> )        | Check and/or replace the electro-<br>magnet.                                        |
| The bar exceeds value entered into <i>parameter 5</i> during feeding. | Electromagnetic clutch bad adjust-<br>ment.                  | Adjust the electromagnetic clutch.                                                  |
|                                                                       | Clutch operation fault.                                      | Check the clutch oil level and disk wear.                                           |
|                                                                       |                                                              | Check the electric connection.                                                      |
|                                                                       | Encoder failure                                              | Check the encoder splining into the pinion shaft.                                   |
|                                                                       |                                                              | Replace the encoder.                                                                |
|                                                                       | Faulty board.                                                | Check and/or replace the board.                                                     |

## **DIEMCA**

213

Error:stationary position after impulses

| ERROR                                                                        | CAUSE                                                 | CURE                                                               |  |  |  |  |  |  |
|------------------------------------------------------------------------------|-------------------------------------------------------|--------------------------------------------------------------------|--|--|--|--|--|--|
| The har must sever the section                                               | The bar found an obstacle.                            | Make sure there is no mechanical jam.                              |  |  |  |  |  |  |
| defined in <b>narameter 10</b> : it has                                      |                                                       | Check the lathe guiding bush.                                      |  |  |  |  |  |  |
| overcome the first obstacle (collet);<br>then it meets with another obstacle | The bar thrust is not sufficient.                     | Check and increase thrust value entered into <i>parameter 12</i> . |  |  |  |  |  |  |
| (bush or other) and fails to over-<br>come it.                               | Electromagnetic clutch operation fault ( <b>Y10</b> ) | Check and/or replace the electro-<br>magnet.                       |  |  |  |  |  |  |
| parameter 10                                                                 | Electromagnetic clutch bad adjust-<br>ment.           | Adjust the electromagnetic clutch.                                 |  |  |  |  |  |  |
|                                                                              | Clutch operation fault.                               | Check the clutch oil level and disk wear.                          |  |  |  |  |  |  |
|                                                                              |                                                       | Check the electric connection.                                     |  |  |  |  |  |  |
| 31.083 Ec.0                                                                  | Encoder failure.                                      | Check the encoder splining into the pinion shaft.                  |  |  |  |  |  |  |
|                                                                              |                                                       | Replace the encoder.                                               |  |  |  |  |  |  |
|                                                                              | Faulty board.                                         | Check and/or replace the board.                                    |  |  |  |  |  |  |

| E | r | r | 0 | r | : | 1 | a | c | k | 0 | f | b | a | r | f | e | e | d | e | r | 2 | Z | e 1 | r o | ( | 2 | 1 | 4 | ) |  |
|---|---|---|---|---|---|---|---|---|---|---|---|---|---|---|---|---|---|---|---|---|---|---|-----|-----|---|---|---|---|---|--|
|   |   |   |   |   |   |   |   |   |   |   |   |   |   |   |   |   |   |   |   |   |   |   |     |     |   |   |   |   |   |  |

| ERROR                                                                                                    | CAUSE                                                                                                    | CURE                                              |  |  |  |  |  |
|----------------------------------------------------------------------------------------------------|----------------------------------------------------------------------------------------------------|---------------------------------------------------|--|--|--|--|--|
|                                                                                                    | "BAR FEEDER ZERO SETTING" position failure.                                                                 | Perform the "BAR FEEDER ZERO SETTING".            |  |  |  |  |  |
| The bar-pusher has reached the<br>"BAR FEEDER ZERO SETTING"<br>position, but the encoder has<br>detected a different "ZERO SET- | The "BAR FEEDER ZERO SET-<br>TING" sensor has been energized<br>by an object other than the bar-<br>pusher. | Remove the object.                                |  |  |  |  |  |
| TING" position. If the difference                                                                                               |                                                                                                    | Check the electric connection.                    |  |  |  |  |  |
| ZERO SETTING" positions exceeds<br>100 mm, error 214 is displayed.                                                              | Encoder failure.                                                                                            | Check the encoder splining into the pinion shaft. |  |  |  |  |  |
|                                                                                                    |                                                                                                    | Replace the encoder.                              |  |  |  |  |  |
|                                                                                                    | Faulty board.                                                                                               | Check and/or replace the board.                   |  |  |  |  |  |

215

Error: carriage motor timeout (215)

| ERROR                                                                                                    | CAUSE                                | CURE                        |
|----------------------------------------------------------------------------------------------------|--------------------------------------|-----------------------------|
| During the bar-pusher stroke back-                                                                                                    | The sensor is out of position.       | Adjust the sensor position. |
| wards, in the "BAR CHANGE-<br>OVER" phase, the encoder will<br>detect the "BAR FEEDER ZERO<br>SETTING" position but the BAR<br>FEEDER ZERO SETTING sensor<br>has not detected the bar-pusher. | Failure of the sensor ( <b>S7</b> ). | Replace it.                 |

216

| Error: | M3 | t imeout | (216) |
|--------|----|----------|-------|
|        |    |          |       |

| ERROR                                                            | CAUSE                                                | CURE                             |
|------------------------------------------------------------------|------------------------------------------------------|----------------------------------|
| Remnant extraction or upper guide lifting or bar selection move- | Movements are hindered by an obstacle.               | Remove the obstacle              |
| ments(controlled by motor <b>M3</b> ) are not smooth.            | Movement detecting sensors (S1, S2, S8) malfunction. | Check and/or replace the sensors |

| Error | : open | collet tin | meout (217) |
|-------|--------|------------|-------------|
|       |        |            |             |

| ERROR                               | CAUSE                                                                 | CURE                                                                                           |  |  |  |  |  |  |  |
|-------------------------------------|-----------------------------------------------------------------------|------------------------------------------------------------------------------------------------|--|--|--|--|--|--|--|
|                                     | During the w                                                          | orking phase                                                                                   |  |  |  |  |  |  |  |
|                                     | <i>Parameter 21</i> value is less than the real lathe collet opening. | Check the real "COLLET OPE-<br>NING" time and enter one more second into <i>parameter 21</i> . |  |  |  |  |  |  |  |
| The open collet signal exceeded the | INFORMATION: sho                                                      | uld parameter 21 value be zero,                                                                |  |  |  |  |  |  |  |
| max. time previously entered into   | its function is overridden.                                           |                                                                                                |  |  |  |  |  |  |  |
| parameter 21.                       | During the bar change-over phase                                      |                                                                                                |  |  |  |  |  |  |  |
|                                     | The bar reached point <b>C</b> but the<br>"CLOSED COLLET" signal from | Check the "CYCLE START" signal from bar feeder.                                                |  |  |  |  |  |  |  |
|                                     | lathe fails to arrive within the pre-<br>scribed time.                | Check the "CLOSED COLLET" signal from lathe.                                                   |  |  |  |  |  |  |  |

| E | 2 r | r | 0 | r | : | d | 0 | 0 | r | S | a | f | e | t | у | ( | 2 | 1 | 8 | ) |  |  |  |  |  |  |  |
|---|-----|---|---|---|---|---|---|---|---|---|---|---|---|---|---|---|---|---|---|---|--|--|--|--|--|--|--|
|   |     |   |   |   |   |   |   |   |   |   |   |   |   |   |   |   |   |   |   |   |  |  |  |  |  |  |  |

| ERROR                              | CAUSE                                                         | CURE                                                          |
|------------------------------------|---------------------------------------------------------------|---------------------------------------------------------------|
| The bar feeder stopped or fails to | One of the lathe doors enabling the signal is open.           | Check the door closing.                                       |
| start.                             | The "CLOSED DOOR" signal fails to reach the bar feeder board. | Make sure wire 453 of terminal board X4 is powered (24V D/C). |

| 21 | 9 |
|----|---|

| Error: | emergency | (219) |  |
|--------|-----------|-------|--|
|        |           |       |  |

| ERROR                                                                | CAUSE                                      | CURE                                                                                                    |
|----------------------------------------------------------------------|--------------------------------------------|----------------------------------------------------------------------------------------------------|
|                                                                      | An emergency push-button has been pressed. | Release the push-button.                                                                                                    |
| The bar feeder stopped or fails to                                   | The stop push-button been pressed          | Press the start push-button.                                                                                                |
| start                                                                | There is an emergency signal from lathe.   | Restore the lathe start and make<br>sure wire 426 of terminal board X2<br>and wire 459 of terminal board X4<br>are powered. |
| The thermal switch (Q2) of motor                                     |                                            | Check motor rated current.                                                                                                  |
| (M3) controlling guide opening and insertion/extraction has tripped. |                                            | Check current range at phase wires.                                                                                         |
| The thermal switch ( <b>O1</b> ) of motor                            | Motor overheating.                         | Check thermal switch setting.                                                                                               |
| (M2) controlling the lubricating sys-<br>tem has tripped.            |                                            | If motor absorption is higher than the rated value (see the data plate), check the motor-controlled mechanics.              |

220

Error: spindle timeout (220)

| ERROR                                       | CAUSE                                                            | CURE                                                                                  |
|---------------------------------------------|------------------------------------------------------------------|---------------------------------------------------------------------------------------|
| Relay <b>K29</b> (spindle impulses) has     | The impulse number entered into <b>parameter 13</b> is too high. | Reduce <i>parameter 13</i> value.                                                     |
| been activated for more than three minutes. | Parameter 51 value is too high.                                  | To access this parameter, enter the reserved code; apply to IEMCA service department. |

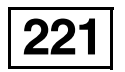

| Error: | movement | with open | collet (221) |
|--------|----------|-----------|--------------|
|        |          |           |              |

| ERROR                                      | CAUSE                                                    | CURE                       |  |  |  |  |  |  |  |
|--------------------------------------------|----------------------------------------------------------|----------------------------|--|--|--|--|--|--|--|
| Only f<br>parameter 3                      | athes.<br>ING BUSH).                                     |                            |  |  |  |  |  |  |  |
|                                            | For sliding hea                                          | idstock lathes.            |  |  |  |  |  |  |  |
|                                            | Cutting tool break.                                      | Replace the tool.          |  |  |  |  |  |  |  |
|                                            | Lathe program error.                                     | Check the program.         |  |  |  |  |  |  |  |
| During the "OPEN COLLET" phase,            | For sliding headstock lathes.                            |                            |  |  |  |  |  |  |  |
| the bar feeding length has exceeded        | Wrong <i>parameter 5</i> value.                          | Correct parameter 5 value. |  |  |  |  |  |  |  |
| the length entered in <i>parameter 5</i> . | The bar catch in the lathe is not in the right position. | Check the bar catch.       |  |  |  |  |  |  |  |
|                                            | Bar/headstock synchronizing device fault.                | Check the device.          |  |  |  |  |  |  |  |

| 222 |
|-----|
|-----|

| Е | r | r | 0 | r | : | c | l | 0 | S | e | d | c | 0 | 1 | l | e | t | ( | 2 | 2 | 2 | ) |  |  |  |  |  |  |
|---|---|---|---|---|---|---|---|---|---|---|---|---|---|---|---|---|---|---|---|---|---|---|--|--|--|--|--|--|
|   |   |   |   |   |   |   |   |   |   |   |   |   |   |   |   |   |   |   |   |   |   |   |  |  |  |  |  |  |

| ERROR                                                                                                    | CAUSE                                                                                | CURE                                                                                                    |  |  |  |  |  |
|----------------------------------------------------------------------------------------------------|--------------------------------------------------------------------------------------|----------------------------------------------------------------------------------------------------|--|--|--|--|--|
|                                                                                                    | Working phase                                                                        |                                                                                                    |  |  |  |  |  |
| The "OPEN COLLET" signal from lathe lasted less than the value entered into <i>parameter 8</i> .                                                                                                    | Time entered into <i>parameter 8</i> is higher than the real "COLLET OPE-NING" time. | Reduce <i>parameter 8</i> value (must<br>be less than the real "COLLET<br>OPENING" time) or increase the<br>lathe "COLLET OPENING" time. |  |  |  |  |  |
|                                                                                                    | Bar change-over phase                                                                |                                                                                                    |  |  |  |  |  |
| The bar machining is over. The lathe sends the "OPEN COLLET                                                                                                    |                                                                                      | Check the "CYCLE STOP" signal from bar feeder.                                                                                           |  |  |  |  |  |
| and "BAR CHANGE-OVER" signals.<br>The bar-pusher delays for some<br>(programmable) time, before<br>moving backwards; the "OPEN<br>COLLET" signal has been interrup-<br>ted before the time previously ente-<br>red has elapsed.                            | The lathe cycle failed to stop regu-<br>larly.                                       | Check lathe mode.                                                                                                    |  |  |  |  |  |
| Only for bar feeder having <i>parame-</i><br><i>ter 20</i> in mode 1- (extraction) or<br>2 - (ejection).<br>Bar feeder has achieved the bar<br>change and awaits the "OPEN COL-<br>LET" signal from lathe. The signal<br>has a delay of more than 60 secs. | Failure from lathe.                                                                  | Check lathe mode.                                                                                                    |  |  |  |  |  |

## **DIEMCA**

5

223

#### Error: workpiece timeout (223)

| ERROR                                                   | CAUSE                                                                                    | CURE                                                               |
|---------------------------------------------------------|------------------------------------------------------------------------------------------|--------------------------------------------------------------------|
| The bar working cycle has lasted                        | The bar working cycle has lasted longer than the time entered into <i>parameter 22</i> . | Check the real time of the cycle and enter at least 1 more second. |
| longer than the time entered into <b>parameter 22</b> . | The bar working cycle has been interrupted or slowed down.                               | Check the bar machining.                                           |
|                                                         | <b>INFORMATION:</b> s<br>be zero, its function                                           | hould parameter 22 value is overridden.                            |

| Err | 0 r : | 1 | t h | r e | a d | S | a | f | e | t | y | ( | 2 | 2 | 4 | ) |  |  |  |  |  |
|-----|-------|---|-----|-----|-----|---|---|---|---|---|---|---|---|---|---|---|--|--|--|--|--|
|     |       |   |     |     |     |   |   |   |   |   |   |   |   |   |   |   |  |  |  |  |  |

| ERROR                                | CAUSE                                    | CURE              |
|--------------------------------------|------------------------------------------|-------------------|
| Lathe failed to thread the workpiece | Failure of the threading device.         | Check the device. |
| to be machined.                      | Failure of the threading control device. | Check the device. |

| Error: | s t a r t | from | l a t h e | s i g n a l | disabled |
|--------|-----------|------|-----------|-------------|----------|
| (225)  |           |      |           |             |          |

| ERROR                                     | CAUSE                        | CURE                               |  |  |  |  |  |
|-------------------------------------------|------------------------------|------------------------------------|--|--|--|--|--|
| Bar feeders with <i>parameter 65</i> into | Failure of lathe interfacing | Check lathe interfacing and condi- |  |  |  |  |  |
| 3 - (active continuos open contact)       | and e of fathe interfacing.  | tion.                              |  |  |  |  |  |
| or 5 - (active closed continuous con-     |                              |                                    |  |  |  |  |  |
| tact) mode only. The "START" signal       | Faulty board.                | Check and/or replace the board.    |  |  |  |  |  |
| from lathe fails to be continuous.        |                              |                                    |  |  |  |  |  |

226

| Е | r | r | 0 | r | : | 0 | р | e | n | g | u | i | d | e | S | ( | 2 | 2 | 6 | ) |  |  |  |  |  |  |  |
|---|---|---|---|---|---|---|---|---|---|---|---|---|---|---|---|---|---|---|---|---|--|--|--|--|--|--|--|
|   |   |   |   |   |   |   |   |   |   |   |   |   |   |   |   |   |   |   |   |   |  |  |  |  |  |  |  |

| ERROR                                                                | CAUSE                                                                  | CURE                             |
|----------------------------------------------------------------------|------------------------------------------------------------------------|----------------------------------|
| During the machining phase, the                                      | Faulty sensor ( <b>S2</b> ) which detects guide closure.               | Check and/or replace the sensor. |
| guides are not fully closed (the sensor <b>S2</b> is not energized). | The guides have been (possibly just partially) opened using the crank. | Close the guides.                |
|                                                                      | CAUTION: never open the guides when machining is in progress.          |                                  |

227

Error: protected motor drive (227)

| ERROR                              | CAUSE                               | CURE             |  |  |  |
|------------------------------------|-------------------------------------|------------------|--|--|--|
|                                    | Motor brushes are worn out.         | Replace brushes. |  |  |  |
| The feed motor has stopped or can- | Short circuit in the motor          |                  |  |  |  |
| not be restarted                   | Failure of the speedometer dynamo   | Check the motor  |  |  |  |
|                                    | Temperature of the drive dissipator |                  |  |  |  |
|                                    | has reached the max. value.         |                  |  |  |  |

230

| E | r | r | 0 | r | : | S | t | a | t | i | 0 | n | a | r | y | р | 0 | S | i | t | i | 0 | n | b | e | f | 0 | r | e | i | m | p | u | l | S | e | S |
|---|---|---|---|---|---|---|---|---|---|---|---|---|---|---|---|---|---|---|---|---|---|---|---|---|---|---|---|---|---|---|---|---|---|---|---|---|---|
| ( | 2 | 3 | 0 | ) |   |   |   |   |   |   |   |   |   |   |   |   |   |   |   |   |   |   |   |   |   |   |   |   |   |   |   |   |   |   |   |   |   |

| ERROR                                                                    | CAUSE                                                                                           | CURE                                                                              |  |  |  |
|--------------------------------------------------------------------------|-------------------------------------------------------------------------------------------------|-----------------------------------------------------------------------------------|--|--|--|
| During the facing stroke, the bar<br>met with an obstacle, before reach- | There is an obstacle inside the spindle.                                                        | Remove the obstacle.                                                              |  |  |  |
| ter 10.                                                                  | Difetto di funzionamento dell'innesto<br>elettromagnetico ( <b>Y10</b> ) d'innesto<br>frizione. | Verificare e/o sostituire l'elettromag-<br>nete.                                  |  |  |  |
| section with error 230                                                   | L'innesto elettromagnetico della frizione é mal regolato.                                       | Regolare l'innesto elettromagnetico.                                              |  |  |  |
|                                                                          | Difetto di funzionamento della frizione.                                                        | Verificare il livello dell'olio della<br>frizione e lo stato di usura dei dischi. |  |  |  |
|                                                                          |                                                                                                 | Check the electric connection.                                                    |  |  |  |
| L facing flag                                                            | Encoder failure.                                                                                | Check the encoder splining into the pinion shaft.                                 |  |  |  |
| 35.012 Ec.0                                                              |                                                                                                 | Replace the encoder.                                                              |  |  |  |
|                                                                          | Faulty board.                                                                                   | Check and/or replace the board.                                                   |  |  |  |

|                    | <u> </u>  |
|--------------------|-----------|
|                    | 302.035   |
| Customer           | Date      |
| Bar feeder model   | Y/N       |
| Machine tool model | · · · · · |

| LIST OF THE SELF-LEARNING VALUE                       | S                 |      |
|-------------------------------------------------------|-------------------|------|
| Self-learning values                                  | Assigned<br>value | Page |
| DIMENSION B - Small pusher truck stroke value         | mm                | 13   |
| DIMENSION Bo - Half bush opening point value          | mm                | 14   |
| DIMENSION L - Lubrication stop point value            | mm                | 15   |
| DIMENSION C - Bar facing stroke value                 | mm                | 16   |
| DIMENSION F - Bar-pusher furthest feeding point value | mm                | 18   |

| HARDWARE      | HARDWARE IDENTIFICATION DATA |  |  |  |  |  |  |  |  |  |  |
|---------------|------------------------------|--|--|--|--|--|--|--|--|--|--|
| PLC card      | serial number:               |  |  |  |  |  |  |  |  |  |  |
| Enabling card | serial number:               |  |  |  |  |  |  |  |  |  |  |
| EEPROM        | model:                       |  |  |  |  |  |  |  |  |  |  |

- 60 -

|  |  | IE | M | C/ |
|--|--|----|---|----|
|--|--|----|---|----|

302.035

Date

Y/N

Customer

Bar feeder model

Machine tool model

|             | LIST OF P                           | ARAMETER         | RS               |                   |      |
|-------------|-------------------------------------|------------------|------------------|-------------------|------|
| no.<br>par. | Description of parameters           | Phase            | Default<br>value | Assigned<br>value | Page |
| 1           | Bar end adjustment                  | machining        | 100 mm           | mm                | 24   |
| 2           | Facing length                       | bar change-over  | 0 mm             | mm                | 24   |
| 3           | Facing mode                         | bar change-over  | 1                |                   | 24   |
| 4           | Short feed safety                   | machining        | 0 mm             | mm                | 25   |
| 5           | Long feed safety                    | machining        | 0 mm             | mm                | 25   |
| 6           | Quick path                          | machining        | 0 mm             | mm                | 25   |
| 7           | Open collet speed                   | machining        | 7                |                   | 26   |
| 8           | Open collet thrust lag              | machining        | 0 sec.           | Sec.              | 26   |
| 9           | Closed collet thrust lag            | machining        | 0 sec.           | Sec.              | 26   |
| 10          | Collet entry slowing down           | bar change-over  | 150 mm           | mm                | 26   |
| 11          | Collet entry speed                  | bar change-over  | 100 mm/sec       | mm/sec            | 27   |
| 12          | Collet entry clutch                 | bar change-over  | 80               |                   | 27   |
| 13          | Impulse number                      | bar change-over  | 8                |                   | 27   |
| 14          | Impulse stroke                      | bar change-over  | 10 mm            | mm                | 27   |
| 15          | Bush opening                        | machining        | 80 mm            | mm                | 28   |
| 16          | Bushing closing                     | bar change-over  | 150 mm           | mm                | 28   |
| 17          | Spindle impulses on                 | bar change-over  | 0 sec.           | Sec.              | 28   |
| 18          | Spindle impulses off                | bar change-over  | 0 sec.           | Sec.              | 29   |
| 19          | Cycle start lag                     | bar change-over  | 0 sec.           | Sec.              | 29   |
| 20          | Remnant handling                    | bar change-over  | 1                |                   | 29   |
| 21          | Open collet timeout                 | machining        | 0 sec.           | Sec.              | 31   |
| 22          | Workpiece timeout                   | machining        | 0 sec.           | sec.              | 31   |
| 23          | Use of synchronisation              | machining        | 1                |                   | 32   |
| 24          | Bar pusher stop with closed collet  | machining        | 0                |                   | 33   |
| 25          | Pieces prior to lathe stop          | machining        | 0                |                   | 33   |
| 26          | Minutes prior to machine stop       | machining        | 0 min            | min               | 33   |
| 27          | Closed collet thrust voltage        | machining        | 7                |                   | 33   |
| 28          | Max. feeding position modification  | bar change-over  | 0 mm             | mm                | 34   |
| 30          | Language                            | /                | /                |                   | 34   |
|             | LIST OF PARAMETERS PRO              | <u>FECTED BY</u> | THE ACC          | ESS CODE          |      |
| 31          | Bar feeder interface control        | /                | 1                |                   | 37   |
| 32          | K1 immediate exit                   | /                | 0                |                   | 37   |
| 33          | Type of headstock                   | /                | 1                |                   | 37   |
| 34          | Feeding stop mode                   | /                | 1                |                   | 37   |
| 65          | Type of start signal from lathe     | /                | 1                |                   | 37   |
| 66          | Type of automatic signal from lathe | /                | 0                |                   | 37   |

- 62 -